# VTWIN

## Manuale software

405.1200.038.0 - Rel.: 2.20 del 26/03/2007 - Valido per VTWIN Ver. 3.XX o superiore

Le informazioni contenute in questo documento sono soggette a modifica senza preavviso e non rappresentano un obbligo per la ESA elettronica S.P.A.

Tutti i prodotti sono marchi commerciali o registrati dei rispettivi proprietari.

## Chiave di lettura

Il metodo di apprendimento delle nozioni contenute in questo manuale, può essere personalizzato in funzione delle attitudini del lettore.

Se si desidera conoscere prima tutte le funzioni che il VT mette a disposizione, e poi sperimentarle creando un progetto, è sufficiente seguire l'ordine dei capitoli.

Diversamente se si desidera iniziare subito con la creazione di un progetto dimostrativo e man mano che si incontrano le funzioni analizzarle, occorre arrivare sino a "Capitolo 3 -> Menù di VTWIN" e poi passare direttamente a "Capitolo 7 -> Utilizzo del programma VTWIN".

## Indice

| Premessa                                          | II manuale<br>A cosa serve<br>Convenzioni                                                                                                    | P-1<br>P-1<br>P-1                                                                                                    |
|---------------------------------------------------|----------------------------------------------------------------------------------------------------|----------------------------------------------------------------------------------------------------|
| Introduzione                                      | Che cosa è VTWIN<br>Requisiti per visualizzare Help in Linea<br>Cosa è un progetto<br>Tipi di progetto<br>File generati da un progetto per VT<br>File generati da un progetto per ADT | -1<br> -1<br> -2<br> -2<br> -3                                                                                                    |
| Installazione e<br>aggiornamento di<br>VTWIN      | Argomenti<br>Requisiti HW minimi richiesti<br>Requisiti HW ottimali richiesti<br>Procedura di installazione<br>Procedura di aggiornamento                                             | 1-1<br>1-2<br>1-2<br>1-2<br>1-2                                                                                                    |
| Relazione tra pagina,<br>campo, variabile ed aree | Argomenti<br>Campo e Variabile<br>Disposizione di un campo nella pagina<br>Relazione tra campo e variabile<br>Relazione tra area di scambio ed area di memoria                        | 2-1<br>2-2<br>2-3<br>2-4<br>2-4                                                                                                    |
| Menù di VTWIN                                     | Argomenti<br>Tipi di Menu                                                                                                    | 3-1<br>3-2                                                                                                    |
| Funzione in dettaglio                             | Argomenti                                                                                                    | $\begin{array}{c} 4-1\\ 4-3\\ 4-4\\ 4-5\\ 4-15\\ 4-15\\ 4-18\\ 4-23\\ 4-23\\ 4-27\\ 4-32\\ 4-32\\ 4-32\\ 4-33\\ 4-37\\ 4-38\\ 4-39\\ 4-39\\ 4-39\\ 4-39\\ 4-40\\ 4-40\\ 4-42\end{array}$ |

|                        | Selettore a slitta                              | 4-45  |
|------------------------|-------------------------------------------------|-------|
|                        | Potenziometro a manopola                        | 4-48  |
|                        | Selettore a manopola                            | 4-50  |
|                        | Variabili                                       | 4-53  |
|                        | Gruppi di variabili                             | 4-60  |
|                        | Sequenze di Pagine                              | 4-61  |
|                        | Area di memoria                                 | 4-63  |
|                        | Area di scambio                                 | 4 00  |
|                        | Mossaggi di Informaziono                        | 4-04  |
|                        | Allarmi                                         | 4-74  |
|                        | Pulsanti a sfioramento                          | 4-80  |
|                        | Comandi Diretti                                 | 4-92  |
|                        | Liste di Testi                                  | 4-95  |
|                        | Liste di Immagini                               | 4-95  |
|                        | Immagini                                        | 4-96  |
|                        | Macro                                           | 4-101 |
|                        | Pineline                                        | 4-102 |
|                        | Pagine di stampa                                | 4-106 |
|                        | Intestazioni e niè di nagina                    | 4-108 |
|                        | Report di stampa                                | 4-110 |
|                        | Trend huffer                                    | 4-112 |
|                        | Fauazioni                                       | 4-115 |
|                        | Operazioni automatiche                          | 4-116 |
|                        |                                                 | 4 110 |
| Menù in dettaglio del  | Argomenti                                       | 5-1   |
| configuratore          | File                                            | 5-2   |
| configuratore          | Modifica                                        | 5-12  |
|                        | Strumenti                                       | 5-13  |
|                        | Visualizza                                      | 5-14  |
|                        | Opzioni                                         | 5-14  |
|                        | ?                                               | 5-14  |
|                        |                                                 | 0.11  |
| Menù in dettaglio      | Argomenti                                       | 6-1   |
| dell'editore           | Progetto                                        | 6-2   |
|                        | Strumenti                                       | 6-2   |
|                        | Oggetto                                         | 6-5   |
|                        | Campi                                           | 6-5   |
|                        | Modifica                                        | 6-5   |
|                        | Pagina                                          | 6-6   |
|                        | Configurazione                                  | 6-7   |
|                        | Finestre                                        | 6-34  |
|                        | ?                                               | 6-35  |
|                        |                                                 |       |
| Utilizzo del programma | Argomenti                                       | 7-1   |
| VTWIN                  | Significato della terminologia utilizzata       | 7-2   |
|                        | Significato della forma del puntatore del mouse | 7-2   |
|                        | Significato delle icone del menù configuratore  | 7-3   |
|                        | Significato delle icone del menù dell'editore   | 7-4   |

| Creare un progetto con<br>VTWIN             | Argomenti<br>Creazione del progetto<br>Informazioni di progetto<br>Impostazione lingue di progetto<br>Impostazioni di progetto<br>Inserimento variabili<br>Inserimento pagine<br>Area di scambio<br>Messaggi di informazione<br>Allarmi<br>Rete ESA-NET | 8-1<br>8-3<br>8-6<br>8-7<br>8-10<br>8-12<br>8-13<br>8-86<br>8-87<br>8-91<br>8-95 |
|---------------------------------------------|----------------------------------------------------------------------------------------------------|----------------------------------------------------------------------------------|
| Compilazione e<br>trasferimento progetto    | Argomenti<br>Compilazione del progetto<br>Trasferimento del progetto                                                                                                    | 9-1<br>9-2<br>9-3                                                                |
| Creazione di una<br>documentazione          | Argomenti<br>Importanza della documentazione<br>Stampare il progetto                                                                                                    | 10-1<br>10-2<br>10-2                                                             |
| Creazione di un<br>back-up del progetto     | Argomenti<br>Importanza di un Back-up<br>Come creare un Back-up                                                                                                    | 11-1<br>11-2<br>11-2                                                             |
| Creazione di un disco di<br>aggiornamento   | Argomenti<br>Creazione dell'aggiornamento<br>Installazione dell'aggiornamento sul PC<br>Aggiornamento del terminale                                                                                                    | 12-1<br>12-2<br>12-4<br>12-5                                                     |
| Aggiornamento del<br>BOOT                   | Argomenti<br>Automatico<br>Assistito                                                                                                    | 13-1<br>13-2<br>13-3                                                             |
| Definizione dei Font                        | Argomenti<br>Significato delle icone dei menù<br>Personalizzazione di un Font                                                                                                    | 14-1<br>14-3<br>14-4                                                             |
| Supporto multilingue                        | Argomenti<br>Font Esteso<br>Creazione di un Font TTF Standard<br>Utilizzo di Font TTF Standard non Europeo Occidentale<br>Esporta traduzione con Font TTF non Europeo Occ<br>Utilizzo di un Font TTF Esteso                                             | 15-1<br>15-2<br>15-2<br>15-4<br>15-5<br>15-5                                     |
| Stampanti collegabili<br>direttamente al VT | Argomenti<br>Requisiti della stampante<br>Identificazione della stampante<br>Stampanti testate                                                                                                    | 16-1<br>16-2<br>16-2<br>16-3                                                     |
| Terminale Libero                            | Argomenti                                                                                                    | 17-1                                                                             |

|                    | Trasferimento terminale libero                                                                                                    | 17-2                                                 |
|--------------------|----------------------------------------------------------------------------------------------------|------------------------------------------------------|
| ActiveX            | Argomenti<br>Applicativo Utente                                                                                                    | 18-1<br>18-2                                         |
| Assistenza tecnica | Argomenti<br>Customer Care<br>Rientro prodotto                                                                                                    | 19-1<br>19-2<br>19-2                                 |
| Appendice A        | Argomenti<br>Immagini di progetto - Grafica                                                                                                    | AA-1<br>AA-2                                         |
| Appendice B        | Argomenti<br>Struttura dei file AWL e ASC<br>Dispositivi che supportano l'importazione delle variabili<br>Struttura dei file CSV e TXT<br>Caratteri di controllo<br>Significato delle colonne fisse<br>Significato delle colonne opzionali | AB-1<br>AB-2<br>AB-2<br>AB-2<br>AB-2<br>AB-2<br>AB-3 |
| Appendice C        | Argomenti<br>Significato delle tabelle<br>Meccanismo di conversione<br>Dispositivi supportati per la conversione                                                                                                    | AC-1<br>AC-2<br>AC-2<br>AC-4                         |
| Indice analitico   |                                                                                                    | IA-1                                                 |

## Premessa

Il manuale di programmazione è unico per tutti i modelli di Video Terminali e per i tipi di Accessori, in quanto non esistono differenze nel modo di programmazione.

I Video Terminali si dividono in due gruppi: con tastiera e senza tastiera ma con schermo tattile (Touch Screen).

In questo manuale la maggior parte degli esempi fanno riferimento ad un prodotto Touch Screen. In questo tipo di Video Terminale non esistono le sequenze di pagina (vedremo in seguito cosa sono); al contrario se si utilizza un Video Terminale con tastiera troviamo le sequenze di pagina.

Le voci delle maschere cambiano in base al tipo di Video Terminali, pertanto la stessa maschera in un caso riporta ad esempio Pagina iniziale, nell'altro caso riporta Sequenza iniziale.

## Le informazioni contenute nel manuale si riferiscono al terminale Top della gamma di prodotti. Per sapere quali funzione consente un VT fare riferimento al Manuale Hardware.

- Il manuale di programmazione è lo strumento che permette all'utente di creare i propri applicativi per i VIDEO TERMINALI (VT) e per gli accessori collegabili, ADATTATORI (ADT), mediante il pacchetto di programmazione VTWIN.
- **A cosa serve** Nel manuale sono contenute tutte le funzioni, istruzioni, concetti ed esempi necessari per un facile e veloce apprendimento.
- **Convenzioni** Di seguito sono elencati i modi di rappresentazione e significato che si trovano nel manuale:
  - *File > Apri* Questo stile definisce una voce di menù. Viene mostrato il percorso completo per raggiungere la voce desiderata.
  - *Etichetta* Questo stile definisce un campo di immissione dato.
  - [] Il contenuto viene visualizzato sul display.
  - Indica un campo ad immissione obbligatoria.
  - Identifica un tasto od un pulsante.

- Identifica una voce.
- 🗇 Identifica una cartella.
  - Richiama l'attenzione a punti essenziali.

## Introduzione

Che cosa èVTWIN e' il programma che permette di creare l'applicativo desiderato per<br/>operare sui VT oppure per operare direttamente. E' un prodotto di semplice<br/>utilizzo e di facile comprensione.

VTWIN e' un prodotto che necessita un sistema operativo Windows 95/98/Me/2000/XP o Windows NT.

Requisiti per<br/>visualizzare<br/>Help in LineaVTWIN contiene un potente Help on Line (HoL), disponibile in futuro,<br/>che permette di chiarire la maggior parte dei dubbi che l'utente possa avere.<br/>Per visualizzare HoL è necessario aver installato sul Personal Computer<br/>(PC) un Browser per visualizzare pagine in formato HTML. (Browser tipo:<br/>Internet Explorer, Netscape Communicator o equivalenti.)

Attualmente VTWIN contiene un HoL che non necessita di particolari programmi per visualizzarlo.

Cosa è un<br/>progettoLa definizione di progetto cambia, in funzione del prodotto utilizzato, VT<br/>oppure ADT collegato direttamente ad un personal computer.

Per quanto riguarda il VT, viene definito PROGETTO un insieme di schermate (in seguito definite come PAGINE) di dimensioni pari a quella del display del VT in uso. Ogni pagina può essere liberamente configurata dall'utente, in modo che possa contenere testi e/o visualizzazione/impostazione delle variabili di processo. Le varie pagine così configurate possono essere liberamente collegate tra di loro in modo da consentire un'appropriata navigazione da parte dell'utilizzatore. Ogni progetto può infine consentire la creazione di apposite segnalazioni diagnostiche atte ad indicare l'insorgere di eventuali anomalie di processo.

Riassumendo, un PROGETTO può considerarsi un sistema più o meno complesso di pagine atte a consentire la gestione e/o visualizzazione di un processo produttivo.

Per quanto riguarda l'ADT, viene definito PROGETTO un insieme di variabili racchiuse in gruppi (in seguito definiti come *Gruppi di Variabili*), i quali dovranno essere utilizzati da applicativi creati dall'utente, per gestire le variabili (leggere/scrivere) da Personal Computer (vedi "Capitolo 18 -> ActiveX").

#### Tipi di progetto

VTWIN permette di generare due tipi di progetto, uno definito "VT Singolo" e uno definito "Rete ESA-NET". La differenza tra i due è semplicemente che il primo permette di creare progetti per VT e ADT che non vengono connessi in rete ESA-NET tra di loro, mentre il secondo permette di creare progetti per l'utilizzo di VT e ADT connessi in rete. Connettere più VT e più ADT in rete ESA-NET significa che le informazioni residenti in un dispositivo direttamente collegato ad uno dei partecipanti, possono essere condivise con il resto dei VT e ADT in rete (vedi Manuale Hardware). Da un progetto di rete è possibile ottenere uno o più progetti singoli (per un numero massimo pari ai terminali che compongono il progetto di rete) e viceversa da più progetti singoli è possibile ottenere un progetto di rete.

## I progetti generati con le versioni 2.xx di VTWIN e aperti con la versione 3.xx vengono automaticamente duplicati in un formato equivalente (.VTS).

#### File generati da un progetto per VT

In Tabella 0.1 vengono riportate le estensioni dei file che vengono generati da un progetto per VT.

| Estensione | Locazione                            | Significato                                                                                                    |
|------------|--------------------------------------|----------------------------------------------------------------------------------------------------|
| .VTS       | Direttorio<br>di progetto            | File di progetto singolo. Da questo file si ottengono tutti i file neces-<br>sari per il progetto.<br>La perdita di questo file causa la perdita del progetto.                                                                                                    |
| .VTN       | Direttorio<br>di progetto            | File di progetto di rete. Da questo file si ottengono tutti i file necessari<br>per il progetto.<br>La perdita di questo file causa la perdita del progetto.                                                                                                    |
| .OBJ       | Direttorio<br>PrjEditor              | File temporaneo ottenuto dalla compilazione del file .vts oppure .vtn,<br>contenente la parte testo del progetto. Questo file viene generato ad<br>ogni compilazione del progetto; è presente solo per il tempo neces-<br>sario al trasferimento del file .bin, poi viene incorporato nel file di pro-<br>getto. |
| .OBG       | Direttorio<br>PrjEditor              | File temporaneo ottenuto dalla compilazione del file .vts oppure .vtn,<br>contenente la parte grafica del progetto. Questo file viene generato<br>ad ogni compilazione del progetto; è presente solo per il tempo<br>necessario al trasferimento del file .bin, poi viene incorporato nel file<br>di progetto.   |
| .BIN       | Direttorio<br>principale<br>di VTWIN | File trasferito al VT. Lo si ottiene dopo un comando di trasferimento del progetto da PC a VT. Raggruppa le informazioni contenute nei file .obj e .obg. Il file resta presente solo per il tempo necessario al trasferimento, poi viene automaticamente eliminato.                                              |
| .PRJ       | Direttorio<br>principale<br>di VTWIN | File temporaneo di progetto.<br>E' possibile trovare un file numerico con questa estensione, nel caso<br>di chiusura non corretta di VTWIN. Il file può essere rimosso una<br>volta che VTWIN è stato chiuso.                                                                                                    |
| .BMP       | Direttorio<br>principale<br>di VTWIN | File temporaneo grafico.<br>E' possibile trovare un file numerico con questa estensione, nel caso<br>di chiusura non corretta di VTWIN. Il file può essere rimosso una<br>volta che VTWIN è stato chiuso. (Prima della rimozione, verifi-<br>care che il file non sia stato creato volontariamente dall'utente.) |

Tabella 0.1: Significato dei file (Parte 1 di 2).

Tabella 0.1: Significato dei file (Parte 2 di 2).

| Estensione | Locazione               | Significato                                                                                                    |
|------------|-------------------------|----------------------------------------------------------------------------------------------------|
| .LDB       | Direttorio<br>PrjEditor | File temporaneo di informazione sulla gestione del database.<br>E' possibile trovare un file numerico con questa estensione, nel caso<br>di chiusura non corretta di VTWIN. Il file può essere rimosso una<br>volta che VTWIN è stato chiuso. |
| .RCP       | Direttorio<br>Dnloader  | File di ricetta ottenuto mediante funzione di Backup da un VT.<br>Questo file può essere esclusivamente utilizzato per trasferirlo in un<br>altro VT mediante funzione di Restore.                                                            |

### **La rimozione del file .VTS oppure .VTN provoca l'irrimediabile** perdita del progetto.

File generati da un progetto per ADT In Tabella 0.2 vengono riportate le estensioni dei file che vengono generati da un progetto per ADT.

Tabella 0.2: Significato dei file.

| Estensione | Locazione                 | Significato                                                                                                    |
|------------|---------------------------|----------------------------------------------------------------------------------------------------|
| .VTS       | Direttorio<br>di progetto | File di progetto singolo. Da questo file si ottengono tutti i file neces-<br>sari per il progetto.<br>La perdita di questo file causa la perdita del progetto.                                     |
| .VTN       | Direttorio<br>di progetto | File di progetto di rete. Da questo file si ottengono tutti i file necessari<br>per il progetto.<br>La perdita di questo file causa la perdita del progetto.                                       |
| .OBJ       | Direttorio<br>PC_cmp      | File da trasferire all'ADT. File ottenuto dalla compilazione del file .vts oppure .vtn, contenente la parte testo del progetto. Questo file viene generato ad ogni compilazione del progetto.      |
| .FW        | Direttorio<br>PC_cmp      | File da trasferire all'ADT. File ottenuto dalla compilazione del file .vts oppure .vtn, contenente il sistema operativo del'ADT ed il drive di associazione ADT e dispositivo.                     |
| .CFG       | Direttorio<br>PC_cmp      | File ottenuto dalla compilazione del file .vts oppure .vtn, contenente le informazioni necessarie per la comunicazione tra ADT e PC. Questo file viene generato ad ogni compilazione del progetto. |

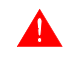

## La rimozione del file .VTS oppure .VTN provoca l'irrimediabile perdita del progetto.

## Capitolo 1 Installazione e aggiornamento di VTWIN

| Argomenti                       | Pagina |
|---------------------------------|--------|
| Requisiti HW minimi richiesti   | 1-2    |
| Requisiti HW ottimali richiesti | 1-2    |
| Procedura di installazione      | 1-2    |
| Procedura di aggiornamento      | 1-2    |
|                                 |        |

Questo capitolo è composto da un totale di 4 pagine.

| Requisiti HW<br>minimi<br>richiesti   | Per un corretto funzionamento di VTWIN è necessario avere una macchina configurata come segue:                                                                               |                                                                                                    |  |
|---------------------------------------|----------------------------------------------------------------------------------------------------|----------------------------------------------------------------------------------------------------|--|
|                                       | <ul><li> Processore:</li><li> Sistema Operativo:</li></ul>                                                                                                    | PENTIUM 166Mhz<br>Windows 95/98/Me/2000/XP/NT 4.00 SP3 o superiore                                                                                                    |  |
|                                       | • Memoria RAM:                                                                                                    | 32 Mbyte                                                                                                    |  |
| Requisiti HW<br>ottimali<br>richiesti | Per un ottimale funzio<br>configurata come segu                                                                                                    | namento di VTWIN è necessario avere una macchina<br>ae:                                                                                                    |  |
|                                       | <ul><li> Processore:</li><li> Sistema Operativo:</li></ul>                                                                                                    | PENTIUM 200Mhz o superiore<br>Windows 95/98/Me/2000/XP/NT 4.00 SP3 o superiore                                                                                                    |  |
|                                       | • Memoria RAM:                                                                                                    | 64 Mbyte o superiore                                                                                                    |  |
| Procedura di<br>installazione         | Inserire il Cd-Rom ne<br>mento automatico", au<br>VTWIN, altrimenti cl                                                                                                    | ll'apposito drive; se attivato sul PC la "notifica inseri-<br>utomaticamente viene visualizzata la presentazione di<br>iccare su <i>Avvio &gt; Esegui</i>                                                                                                    |  |
|                                       | Digitare e:\setup.exe                                                                                                    | e confermare con OK.                                                                                                    |  |
|                                       | <b>Nel caso il drive</b> corrispondente.                                                                                                    | da utilizzare sia diverso da "e:", inserire la lettera                                                                                                    |  |
|                                       | Seguire le istruzioni a                                                                                                    | video.                                                                                                    |  |
| Procedura di<br>aggiorna-<br>mento    | Una volta terminata<br>eseguire un aggiornat<br>questa procedura si es<br>e/o l'implementazione<br>essere eseguita immed<br>contiene già un file di<br>eseguire l'aggiorname | la procedura di installazione di VTWIN è possibile<br>mento in automatico del programma. Generalmente<br>egue per la risoluzione di eventuali malfunzionamenti<br>e di nuovi dispositivi utilizzabili. La procedura può<br>diatamente dopo l'installazione, se il Cd-Rom fornito<br>aggiornamento (Service Pack), altrimenti è possibile<br>ento in un secondo tempo. |  |
|                                       | Per eseguire l'ag<br>siano chiuse.                                                                                                    | ggiornamento è necessario che tutte le applicazioni                                                                                                    |  |
|                                       | Per eseguire l'aggiorn<br>Service Pack nell'app                                                                                                    | amento è sufficiente inserire il Cd-Rom contenente il osito drive e:                                                                                                    |  |

• identificare la cartella contenente l'aggiornamento e fare doppio click sul file Setup.exe, il percorso valido su Cd-Rom è:

\Service Pack\Vtwin 4.xx\Spxxx-xx\Disk1\ (dove x sta per versione di VTWIN e versione di Service Pack)

Seguire le istruzioni a video.

Il Service Pack può risiedere su un qualunque supporto magnetico di appropriata capacità, in tal caso ricercare il percorso corretto.

## Capitolo 2 Relazione tra pagina, campo, variabile ed aree

| Argomenti                                            | Pagina |
|------------------------------------------------------|--------|
| Campo e Variabile                                    | 2-2    |
| Disposizione di un campo nella pagina                | 2-3    |
| Relazione tra campo e variabile                      | 2-4    |
| Relazione tra area di scambio ed area di memoria     | 2-4    |
| Questa applitale à composte de un totale di 4 pagina |        |

Questo capitolo è composto da un totale di 4 pagine.

Campo ePrima di esporre le funzioni di programmazione disponibili occorre definire<br/>alcuni concetti fondamentali.

Nel pacchetto di programmazione spesso si trovano i termini CAMPO e VARIABILE. Per i modelli Touch Screen si trova anche la voce PUL-SANTE A SFIORAMENTO. L'esempio riportato utilizza due prodotti casuali per spiegare in modo semplice questi concetti.

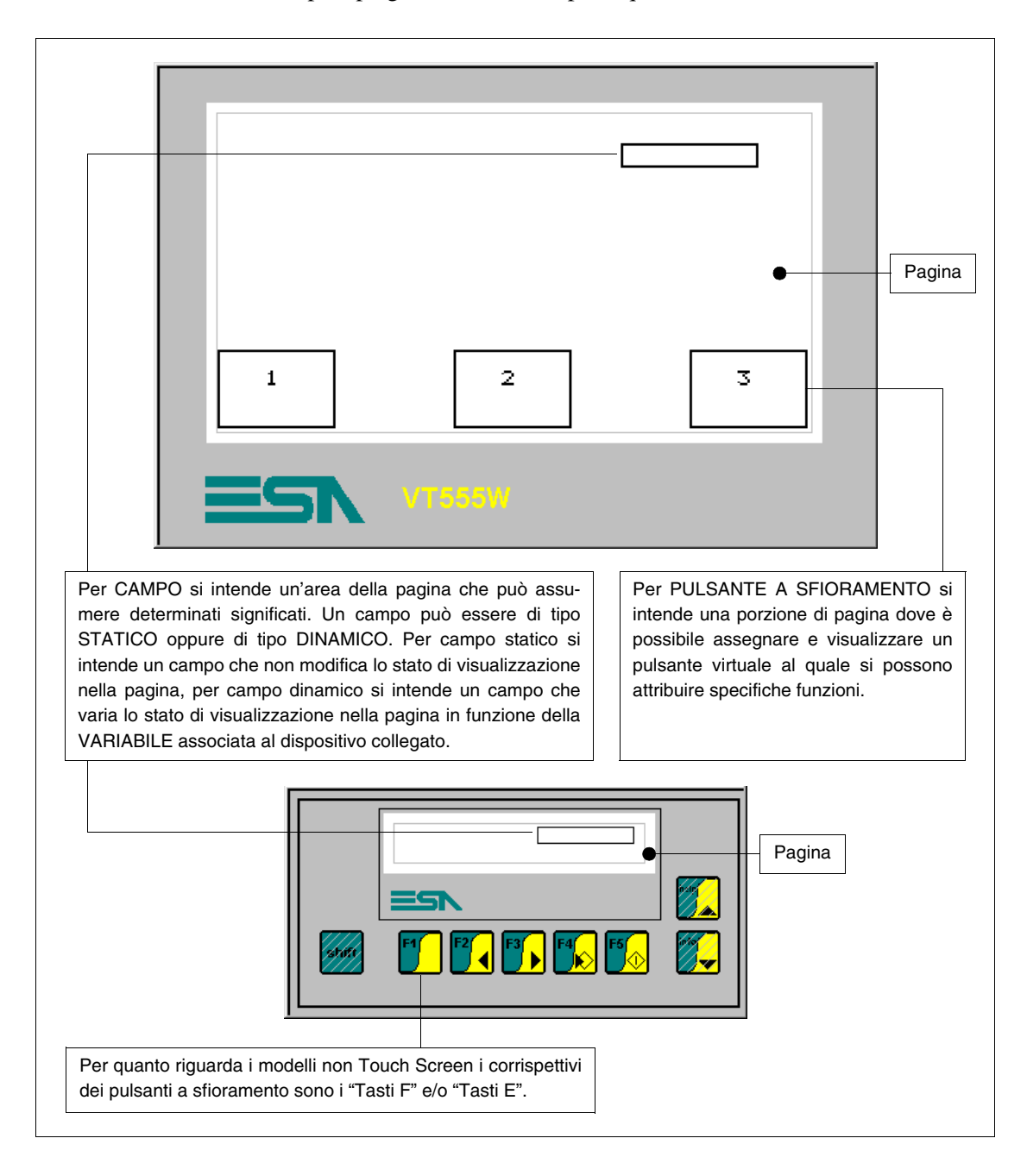

### Disposizione di un campo nella pagina

La disposizione di un campo nella pagina dei terminali con tastiera non richiede particolari attenzioni, sia nel caso che il campo è di tipo "Modifica Abilitata" che in quello di sola lettura; quanto detto non vale per i modelli touch screen.

In questi modelli la disposizione dei campi di tipo "Modifica abilitata" è di fondamentale importanza per evitare che in fase di compilazione vengano generati degli errori.

I modelli touch screen utilizzano al posto della tastiera un vetro sensibile, suddiviso in righe e colonne che formano tra di loro una *Matrice*, per una corretta disposizione del campo con modifica abilitata non ci deve essere sovrapposizione di due o più campi sulla stessa area sensibile.

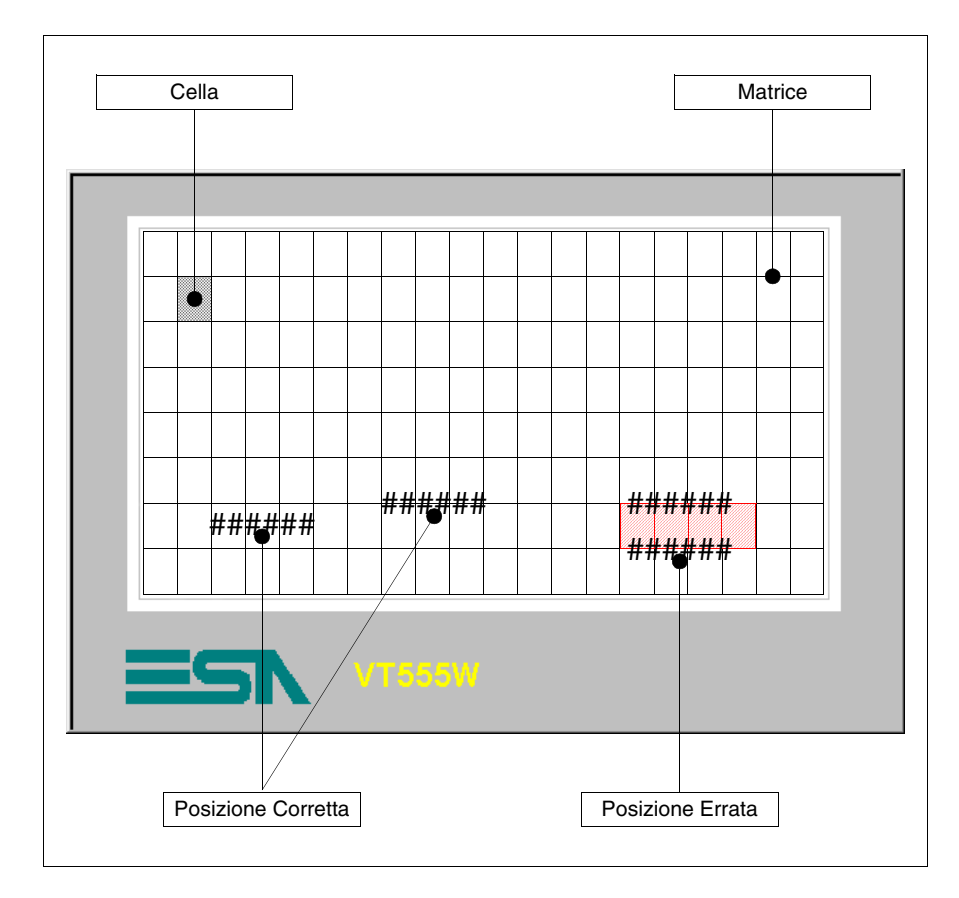

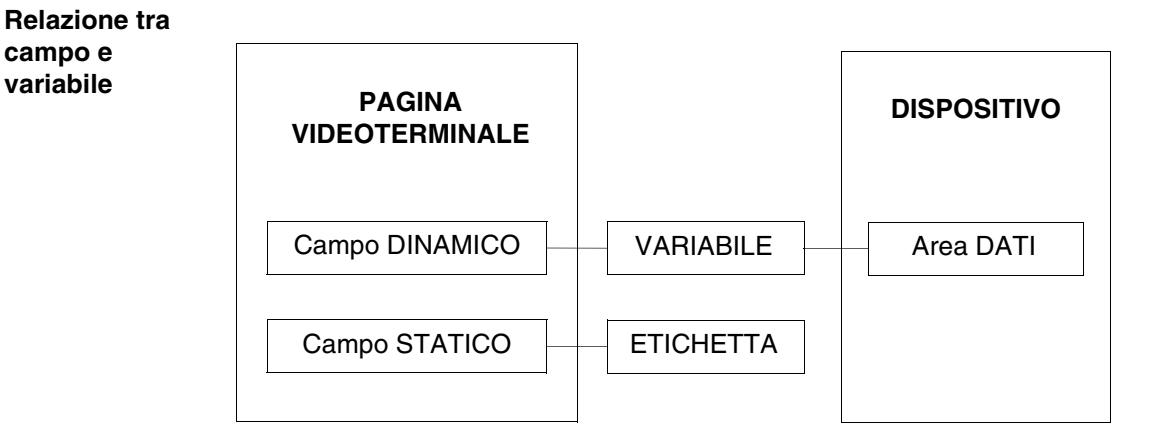

La VARIABILE permette di associare il dato del dispositivo collegato ad un campo. Per dispositivo si intende una qualsiasi apparecchiatura collegata al terminale oppure il terminale stesso quando si utilizzano i Registri interni.

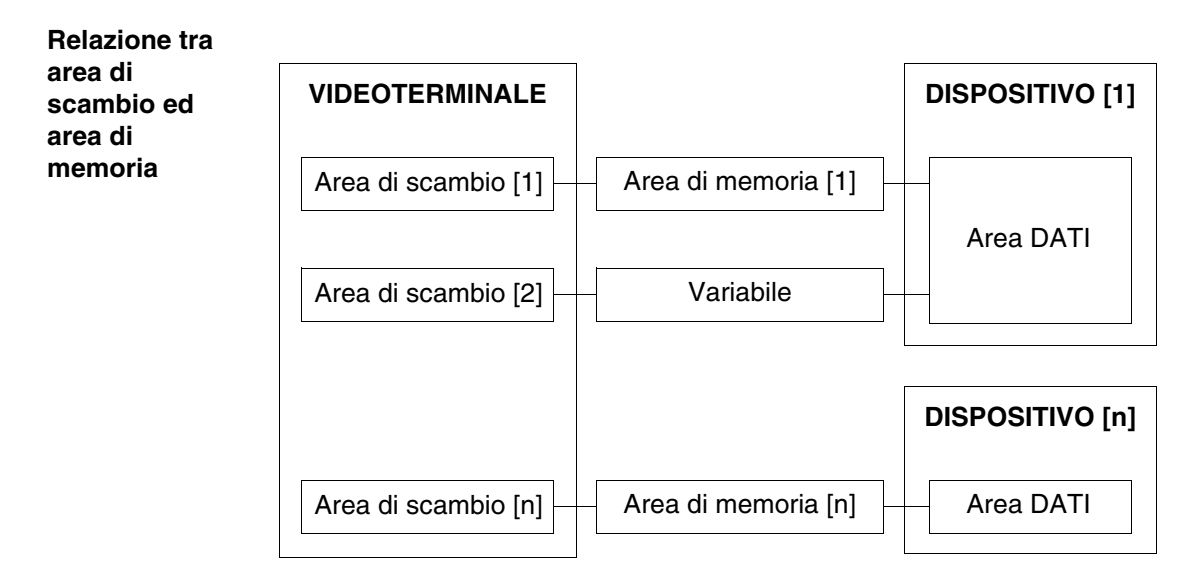

L'AREA DI SCAMBIO può essere associata ai dati del dispositivo collegato mediante AREA DI MEMORIA e/o Variabile.

## Capitolo 3 Menù di VTWIN

| Argomenti    | Pagina |
|--------------|--------|
| Tipi di Menu | 3-2    |

Questo capitolo è composto da un totale di 2 pagine.

**Tipi di Menu**Prima di illustrare i menù con i loro significati, bisogna premettere che<br/>VTWIN è composto da due parti, la prima (Configuratore) permette di con-<br/>figurare il pannello singolo oppure la rete ESA-NET, l'altra parte (Editore)<br/>è quella che permette di creare il progetto vero e proprio. Pertanto per<br/>comodità i menù verranno chiamati Menù del configuratore e Menù<br/>dell'editore.

## Capitolo 4 Funzione in dettaglio

| Argomenti                | Pagina |
|--------------------------|--------|
| Pagine                   | 4-3    |
| Etichetta multilingua    | 4-4    |
| Testo multilingua        | 4-4    |
| Campo Numerico           | 4-5    |
| Campo ASCII              | 4-15   |
| Campo Testo Dinamico     | 4-18   |
| Campo Barra              | 4-23   |
| Campo Simbolico          | 4-27   |
| Campo Simbolico Mobile   | 4-29   |
| Campo Data/Ora           | 4-32   |
| Trend                    | 4-33   |
| Pulsante a Sfioramento   | 4-37   |
| Area a Sfioramento       | 4-37   |
| Linea                    | 4-38   |
| Rettangolo               | 4-39   |
| Ellisse                  | 4-39   |
| Arco                     | 4-39   |
| Immagine Bitmap          | 4-40   |
| Indicatore               | 4-40   |
| Potenziometro a slitta   | 4-42   |
| Selettore a slitta       | 4-45   |
| Potenziometro a manopola | 4-48   |
| Selettore a manopola     | 4-50   |
| Variabili                | 4-53   |
| Gruppi di variabili      | 4-60   |
| Sequenze di Pagine       | 4-61   |

Questo capitolo è composto da un totale di 122 pagine.

| Argomenti                    | Pagina |
|------------------------------|--------|
| Area di memoria              | 4-63   |
| Area di scambio              | 4-64   |
| Messaggi di Informazione     | 4-74   |
| Allarmi                      | 4-77   |
| Pulsanti a sfioramento       | 4-80   |
| Comandi Diretti              | 4-92   |
| Liste di Testi               | 4-95   |
| Liste di Immagini            | 4-95   |
| Immagini                     | 4-96   |
| Macro                        | 4-101  |
| Pipeline                     | 4-102  |
| Pagine di stampa             | 4-106  |
| Intestazioni e piè di pagina | 4-108  |
| Report di stampa             | 4-110  |
| Trend buffer                 | 4-112  |
| Equazioni                    | 4-115  |
| Operazioni automatiche       | 4-116  |

Questo capitolo è composto da un totale di 122 pagine.

| Pagine | Si definisce <i>Pagina</i> l'insieme di dati, etichette e/o grafica, che costituiscono l'aspetto delle schermate definite dall'utente e visualizzate sul display del VT.                                                                                                    |                                                                                                    |
|--------|----------------------------------------------------------------------------------------------------|----------------------------------------------------------------------------------------------------|
|        | Le pagine possono essere di tipo 7<br>permettono). Le prime, come lasc<br>utilizzare solo caratteri alfanumeric<br>utilizzare anche immagini e disegni                                                                                                    | Testo o di tipo Grafico (per i VT che lo<br>ia intuire la definizione, permettono di<br>i e simboli, le altre permettono invece di                                                                                                    |
|        | Il numero massimo di pagine che s<br>utilizzato (Vedi Manuale Hardware                                                                                                    | i possono creare dipende dal tipo di VT                                                                                                    |
|        | Le pagine possiedono degli Attribu                                                                                                    | ti che sono:                                                                                                    |
|        | <ul> <li>Numero di pagina<br/>Numero progressivo che ident</li> <li>Nome della pagina<br/>Nome per definire la pagina<br/>modo agevole.</li> <li>Tempo di rinfresco<br/>E' il tempo che intercorre tra<br/>tivo e la successiva.</li> <li>Colore di sfondo<br/>Permette di selezionare il colo</li> </ul> | ifica una pagina nell'elenco.<br>in modo da riconoscerne la funzione in<br>una lettura di informazioni dal disposi-<br>re di sfondo della pagina.                                                                                                    |
|        | <ul> <li>Help di pagina<br/>Informazioni aggiuntive utili a</li> <li>Modo di editazione<br/>Permette di entrare in imposta<br/>a quello attualmente in impost</li> </ul>                                                                                                    | all'utente che sono visualizzabili sul VT.<br>nzione automatica del campo successivo<br>razione (solo VT con tastiera).                                                                                                    |
|        | Nelle pagine si possono inserire i se                                                                                                    | eguenti elementi:                                                                                                    |
|        | <ul> <li>Etichetta multilingua</li> <li>Campo ASCII</li> <li>Campo Barra</li> <li>Campo Simbolico mobile</li> <li>Trend</li> <li>Selettore a slitta</li> <li>Selettore a manopola</li> <li>Pulsante a sfioramento</li> <li>Linea</li> <li>Ellisse</li> <li>Immagine bitmap</li> </ul>                     | <ul> <li>Campo Numerico</li> <li>Campo Testo Dinamico</li> <li>Campo Simbolico</li> <li>Campo Data/Ora</li> <li>Indicatore</li> <li>Potenziometro a slitta</li> <li>Potenziometro a manopola</li> <li>Area a sfioramento</li> <li>Rettangolo</li> <li>Arco</li> </ul> |
|        | L'ordine con il quale vengo<br>che si trova nei menù di VTV                                                                                                    | no elencati i vari elementi, è lo stesso<br>WIN.                                                                                                    |

405.1200.038.0 - Rel.: 2.20 del 26/03/2007 - Valido per VTWIN Ver. 3.XX o superiore

| Etichetta<br>multilingua | Si definisce <i>Etichetta Multilingua</i> una serie di caratteri denominat<br>Stringa, la quale specifica come l'informazione testuale contenuta al suo<br>nterno deve essere rappresentata in funzione della lingua selezionata.<br>Il campo <i>Etichetta Multilingua</i> non può essere visualizzato con sfondo tra<br>sparente.                                                                       |  |  |
|--------------------------|----------------------------------------------------------------------------------------------------|--|--|
|                          | Il campo <i>Etichetta Multilingua</i> può essere visualizzato in Reverse (Inverte il colore di sfondo con quello di primo piano).                                                                                                    |  |  |
|                          | Il campo <i>Etichetta Multilingua</i> può essere visualizzato in modalità Lampeggiante (vedi "Capitolo 7 -> Modifica > Colori").                                                                                                    |  |  |
|                          | La minima risoluzione per il posizionamento dipende dal tipo di VT utiliz-<br>zato e precisamente:                                                                                                    |  |  |
|                          | <ul> <li>Terminali grafici -&gt; 1 pixel</li> <li>Terminali testo -&gt; 1 carattere</li> </ul>                                                                                                    |  |  |
|                          | Al campo <i>Etichetta Multilingua</i> può essere associata una qualsiasi delle font della lingua (vedi "Capitolo 6 -> Lingue del progetto").                                                                                                    |  |  |
|                          | Più semplicemente può essere definita come un testo, che può essere auto-<br>maticamente visualizzato nella lingua selezionata nel progetto.                                                                                                    |  |  |
|                          | In fase di editazione premendo il 🗉 F12 viene visualizzata la mappa dei caratteri del font in uso.                                                                                                    |  |  |
| Testo<br>multilingua     | Ogni informazione testuale, contenuta in un progetto, deve avere per ogni<br>lingua configurata, (vedi "Capitolo 6 -> Lingue del progetto"), una stringa di<br>caratteri che definisce, come tale informazione deve essere rappresentata.<br>In seguito ogni informazione testuale di tale genere viene denominata Testo<br>Multilingua, mentre la stringa di caratteri è denominata <i>Traduzione</i> . |  |  |
|                          | Per ogni Testo Multilingua deve essere definito un numero di <i>Traduzioni</i> uguale al numero di lingue configurate da progetto. (In seguito verrà mostrato come inserirle).                                                                                                    |  |  |
|                          | Esempio.                                                                                                    |  |  |
|                          | In una pagina dedicata al controllo di pressioni di un impianto, è definita<br>un'etichetta multilingua che descrive lo scopo della pagina e che funge da<br>titolo della pagina.                                                                                                    |  |  |
|                          | In italiano tale etichetta corrisponde al testo "PRESSIONE", mentre in inglese corrisponde al testo "PRESSURE".                                                                                                    |  |  |

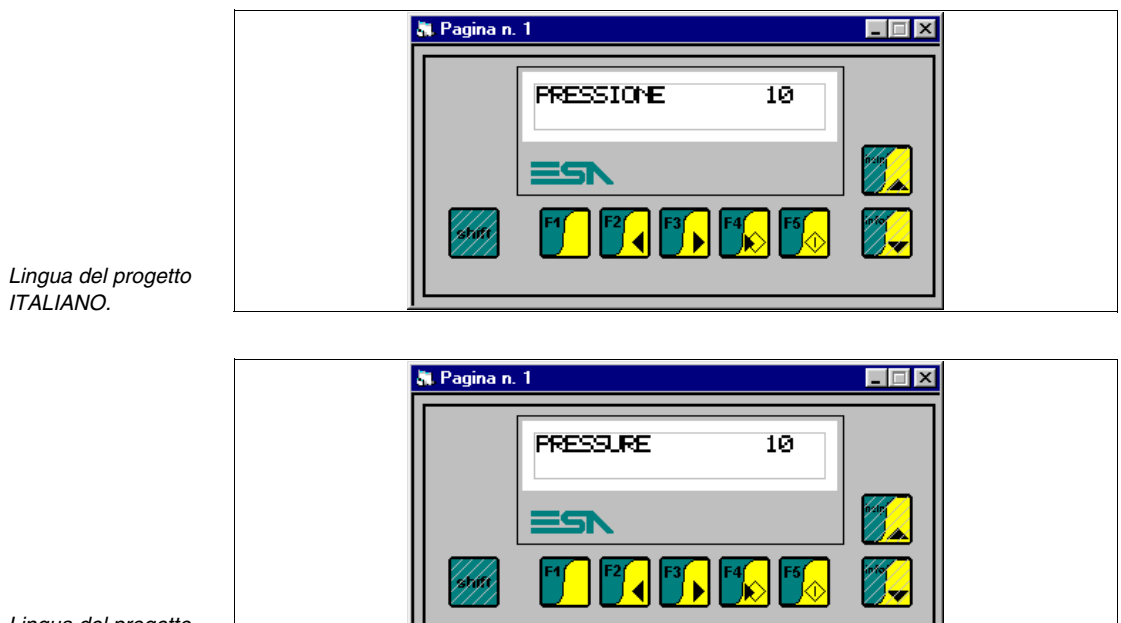

Lingua del progetto INGLESE.

#### Campo Numerico

###

Si definisce *Campo Numerico* quel campo che permette la rappresentazione di una variabile in un formato numerico.

Il *Campo Numerico* è un campo dinamico, che fa riferimento ad una variabile numerica.

Il *Campo Numerico* può essere rappresentato nel formato binario, decimale, esadecimale e virgola mobile.

Il Campo Numerico non può essere visualizzato con sfondo trasparente.

Il *Campo Numerico* può essere visualizzato in Reverse (Inverte il colore di sfondo con quello di primo piano).

Il Campo Numerico può essere visualizzato in modalità Lampeggiante.

Il *Campo Numerico* possiede il parametro Soglia, che permette di cambiare il colore di sfondo e/o quello di primo piano utilizzando le variabili del dispositivo collegato.

Il *Campo Numerico* può attivare una Operazione automatica (vedi Pag. 4-116) mediante pressione del tasto Enter a fine impostazione.

La minima risoluzione per il posizionamento dipende dal tipo di VT utilizzato e precisamente:

| • Terminali grafici | -> | 1 pixel     |
|---------------------|----|-------------|
| • Terminali testo   | -> | 1 carattere |

Il campo numerico ha associato diversi parametri che devono essere compilati; alcuni sono obbligatori (�), altri dipendono dalla necessità di rappresentazione dell'utente. I parametri sono di seguito elencati.

🖻 Opzioni generali.

Nome:

Nome per definire il campo. E' consigliabile assegnarlo in modo da facilitarne il riconoscimento e la comprensione del relativo significato da parte del programmatore.

#### Commento:

E' possibile assegnare un commento. Deve essere possibilmente la spiegazione per esteso della funzione del campo e del suo significato, ma può essere anche una sequenza alfanumerica di caratteri.

Sorgente:

E' possibile determinare l'origine della variabile, se, sul dispositivo, oppure una variabile di memoria dati o altro. (Vedi Pag. 4-53 -> "Variabili").

```
Variabile (*):
```

E' la variabile, alla quale il campo fa riferimento.

#### Zeri iniziali:

Questo parametro indica se visualizzare sempre il numero di cifre definite, oppure non visualizzare le cifre significative se il loro valore è uguale a zero.

Esempio.

Numero di cifre impostate 6, valore del dato 100.

| / | Zeri iniziali | Formato di visualizzazione: | 000100 |
|---|---------------|-----------------------------|--------|
|   | Zeri iniziali | Formato di visualizzazione: | 100    |

Cifre visibili:

E' il numero di cifre che devono poter essere visualizzate. Solitamente il numero di cifre viene scelto in base al valore che la variabile può assumere.

Esempio.

Se il valore della variabile raggiunge al massimo 9999, è sufficiente impostare il numero di cifre visibili a 4; se viene impostato un numero inferiore di caratteri (3) non viene visualizzata la cifra più significativa.

Assumiamo che il valore sia 2450, con il parametro cifre visibili a 4: viene visualizzato 2450, se al contrario il parametro cifre visibili è stato impostato a 3, viene visualizzato 450.

Formato numerico:

E' possibile determinare la visualizzazione del campo nei formati binario, decimale, esadecimale, virgola mobile e virgola fissa.

Esempio.

Il valore del dato in formato binario è 100011. Viene visualizzato:

| -> | 100011         |
|----|----------------|
| -> | 35             |
| -> | 23             |
|    | -><br>-><br>-> |

Il formato virgola mobile consente, come dice la parola, rappresentazioni con posizione della virgola non prefissata, ma che adatta la sua posizione in base al valore da visualizzare.

Il formato virgola mobile non è altro che la rappresentazione del risultato di un calcolo, eseguito all'interno del VT utilizzando una variabile (numero intero) del dispositivo collegato e la scala lineare del VT (vedi Pag. 4-59 -> "Scala lineare:").

Questo formato vale solo in lettura, in fase di scrittura viene comunque scaricato un valore intero.

Il formato virgola mobile è molto utile quando si collega al VT un dispositivo che per lo scambio di informazioni non utilizza esclusivamente numeri interi, ma utilizza anche numeri tabellati.

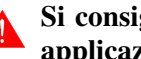

Si consiglia di limitare l'utilizzo di questa funzione solo ad applicazioni del tipo illustrata nell'esempio di seguito ripor-

#### tato.

Esempio.

Supponiamo di collegare un dispositivo dedicato al controllo della frequenza di un motore, e che detto dispositivo sul proprio display visualizza il valore della frequenza con un numero non intero (0.125Hz), ma in realtà il valore di frequenza è un numero intero (1Hz). In altre parole il dispositivo esegue una moltiplicazione tra il valore reale e 0.125.

Per ottenere lo stesso tipo di visualizzazione del dato sul terminale VT è sufficiente impostare la correzione lineare come segue:

Minimo terminale (da visualizzare) = 0.125 Massimo terminale (da visualizzare) = 1250 Minimo dispositivo = 1 Massimo dispositivo = 1000

## La possibilità di impostare i valori di minimo e massimo con la virgola, per quanto riguarda la scala lineare, dipende dal tipo di VT utilizzato (Vedi Manuale Hardware).

Il formato virgola fissa consente, come dice la parola, rappresentazioni con posizione prefissata della virgola. Questa funzione è applicabile esclusivamente ai dati di tipo Floating Point (vedi Pag. 4-55).

Definendo il numero di cifre dopo la virgole si otterrà l'arrotondamento del numero visualizzato.

Esempio.

Supponiamo di avere un dato floating point che contiene un certo numero e che si vuole fissare a 2 il numero di cifre dopo la virgola. Il valore visualizzato sarà il seguente:

Dato reale = 1.1199999999Dato visualizzato = 1.12

Cifre scartate:

E' possibile determinare quante cifre non visualizzare a destra del campo (cifre meno significative).

Esempio.

Il valore del dato nel dispositivo è 200. In base al numero di cifre

scartate viene visualizzato nel seguente modo:

0 cifre scartate -> 200 1 cifra scartata -> 20 2 cifre scartate -> 2

Se il dato è anche del tipo scrittura, al dispositivo viene inviato il valore comprensivo di cifre scartate.

Cifre scartate: 1 Valore impostato sul VT: 30 Valore trasferito al dispositivo: 300

Cifre dopo la virgola:

E' possibile determinare quante cifre decimali visualizzare a destra della virgola. Questo campo viene visualizzato solo se si utilizza il formato numerico virgola fissa.

Formato:

Definisce la rappresentazione del campo. E' possibile inserire uno o più caratteri di separazione tra le cifre; viene accettato ogni carattere, ma un solo tipo di carattere per ogni formato.

Il formato numerico *Virgola Mobile* e *Virgola Fissa* non accetta caratteri di separazione.

Esempio.

Il valore del dato è 25467, il valore visualizzato è il seguente:

| Formato | Visualizzazione |
|---------|-----------------|
| #####   | 25467           |
| ###.##  | 254.67          |
| #:##:## | 2:54:67         |

Anteprima:

Mostra come verrà visualizzato il campo sul terminale.

🖻 Modo.

Indice campo:

Indica la sequenza di posizionamento del cursore sui dati impostabili.

Il posizionamento viene eseguito con indice crescente, cioè dal più basso al più alto.

La chiave di ordinamento è Indice - Riga - Colonna.

Esempio.

Ipotizziamo di inserire 16 dati di lettura/scrittura da DATO 1 a DATO16, e di assegnare gli indici come di seguito riportato.

| Dato | Indice |
|------|--------|
| 1    | 0      |
| 2    | 1      |
| 3    | 0      |
| 4    | 2      |
| 5    | 0      |
| 6    | 2      |
| 7    | 2      |
| 8    | 2      |

| Dato | Indice |
|------|--------|
| 9    | 3      |
| 10   | 4      |
| 11   | 5      |
| 12   | 5      |
| 13   | 6      |
| 14   | 7      |
| 15   | 4      |
| 16   | 1      |

| na n. 1 |        |        |        |
|---------|--------|--------|--------|
| DATO 1  | DATO 2 | DATO 3 | DATO 4 |
| DATO 5  | DATO 6 | DATO 7 | DATO 8 |
| DATO 9  | DATO10 | DATO11 | DAT012 |
| DAT013  | DATO14 | DAT015 | DATO16 |
|         |        |        |        |
|         |        |        |        |
|         |        |        |        |
|         |        |        |        |
|         | VTSSSW |        |        |
|         | A1999W |        |        |

Disporre i dati come in figura.

L'ordine di posizionamento del cursore è il seguente:

| Dato 1-3-5   | (Indice 0) | Dato 2-16  | (Indice 1) |
|--------------|------------|------------|------------|
| Dato 4-6-7-8 | (Indice 2) | Dato 9     | (Indice 3) |
| Dato 10-15   | (Indice 4) | Dato 11-12 | (Indice 5) |
| Dato 13      | (Indice 6) | Dato 14    | (Indice 7) |

Lettura continua:

Questo parametro deve essere selezionato quando occorre visualizzare il valore reale istante per istante di una grandezza.

Scegliendo questa opzione la variabile associata al campo viene letta in continuazione e di conseguenza il campo viene sempre aggiornato.

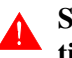

## Si tenga conto che la lettura continua impegna il VT in continue richieste al dispositivo collegato.

L'intervallo tra una richiesta e l'altra dipende dal valore impostato nel *Tempo di rinfresco* (Vedi Pag. 4-3 -> "Tempo di rinfresco") ed è unico per tutti i campi contenuti nella pagina.

Esempio.

Si deve controllare un impianto dove ci sono grandezze che variano in continuazione vedi temperature, pressioni, conteggi di pezzi, posizione di un carrello etc. Per visualizzare le informazioni in modo corretto, si deve selezionare la lettura continua.

| Istante | Dispositivo | Display VT |
|---------|-------------|------------|
| tO      | 123         | 123        |
| t1      | 124         | 124        |
| t2      | 125         | 125        |

Lettura una volta:

Questo parametro deve essere selezionato solo quando non occorre visualizzare il valore reale istante per istante di una grandezza. Scegliendo questa opzione la variabile associata al campo viene letta una sola volta; la lettura avviene quando la pagina che contiene il campo associato a detta variabile viene visualizzata.

Esempio.

Se una pagina contiene dei campi non condizionabili dal processo, vedi impostazioni di set-point, impostazioni di timer, etc. si dovrebbe usare la modalità "Lettura una volta".

| Istante | Dispositivo | Display VT |
|---------|-------------|------------|
| tO      | 1123        | 1123       |
| t1      | 2344        | 1123       |
| t2      | 1266        | 1123       |

Dove t0 è l'istante in cui visualizzo la pagina per la prima volta.

Modifica del campo abilitata:

Questo parametro determina se il campo deve essere di tipo sola lettura oppure lettura/scrittura. Un campo di tipo lettura/scrittura permette l'impostazione da VT di una variabile del dispositivo.

#### Protezione a bit:

Questa funzione è valida solo per un campo impostabile, quindi di tipo lettura/scrittura. Da questo parametro è possibile stabilire se il campo è protetto dalla scrittura, cioè se il suo valore può essere variato oppure no mediante VT. Solitamente questa proprietà si usa per proteggere dati importanti del dispositivo collegato dal rischio di impostazioni di valori errati introdotti da personale non autorizzato, oppure per impedire la modifica del valore in una particolare condizione del processo produttivo. Il meccanismo di protezione funziona impostando il bit assegnato al valore 0 se si desidera rendere possibile la modifica del dato e al valore 1 se il dato non deve essere modificabile. La gestione dei bit di protezione è a carico del dispositivo collegato ed avviene mediante l'area di comando. (Vedi Pag. 4-64 -> "Area di scambio").

Numero bit:

E' possibile assegnare quale bit deve fungere da protezione del campo.

Esempio.

Prendiamo 4 campi, per semplicità numerati da 1 a 4 assegnamo al campo 1 e 2 il bit di protezione numero 0, al campo 3 il bit numero 1 e al campo 4 non assegnamo protezione.

| Numero Bit | Stato del bit | Campo | Impostazione  |
|------------|---------------|-------|---------------|
| Bit 0      | 1             | 1 - 2 | Non possibile |
| Bit 1      | 1             | 3     | Non possibile |
| Bit n      | х             | х     | х             |

| Numero Bit | Stato del bit | Campo | Impostazione  |
|------------|---------------|-------|---------------|
| Bit 0      | 0             | 1 - 2 | Possibile     |
| Bit 1      | 1             | 3     | Non possibile |
| Bit n      | x             | х     | х             |

| Numero Bit | Stato del bit | Campo | Impostazione  |
|------------|---------------|-------|---------------|
| Bit 0      | 1             | 1 - 2 | Non possibile |
| Bit 1      | 0             | 3     | Possibile     |
| Bit n      | х             | х     | Х             |

Primo caso:

Nessun campo può essere modificato.

| Terzo caso:             |
|-------------------------|
| Il campo 3 può essere   |
| modificato, i campi 1 e |
| 2 no.                   |
Il campo 4 è sempre modificabile perché non è soggetto a nessun tipo di protezione.

Password:

Permette di assegnare un livello di protezione al campo, legato all'introduzione di un codice di sicurezza. (Vedi "Capitolo 6 -> Pas-sword")

🖻 Soglia.

Tipo:

Permette di assegnare il tipo di soglia da utilizzare; nessuna, singola soglia, doppia soglia o singola soglia a bit.

Esempio.

Supponiamo di dover visualizzare il valore di temperatura di un altoforno di un acciaieria, in funzione della temperatura si vuole cambiare il colore di visualizzazione della temperatura e precisamente, nero con temperatura normale (0-2000°C), giallo con temperatura troppo alta (2001-2500°C) e rosso con temperatura critica ( > 2501 °C); lo sfondo deve essere bianco in ogni caso. Per fare questo si deve selezionare il tipo doppia soglia, il quale da la possibilità di inserire la variabile di controllo per il controllo del colore.

Sorgente:

Vedi Campo Numerico Pag. 4-6.

Variabile (�):

Vedi Campo Numerico Pag. 4-6.

Soglia:

Il valore contenuto in questo parametro assume due significati diversi in funzione del tipo di soglia selezionato.

Singola soglia e doppia soglia:

Permette di assegnare il valore di soglia oltre il quale deve cambiare il colore di primo piano e/o quello di sfondo. Le soglie intervengono quando il valore della variabile è maggiore del valore impostato. Esempio.

Riferendosi all'esempio precedente (Pag. 4-13 -> "Tipo:") i valori da inserire sono: per la soglia #1 è 2000, mentre quello per la soglia #2 è 2500.

Singola soglia a bit:

Permette di assegnare il numero del bit che si deve controllare per cambiare il colore di primo piano e/o quello di sfondo.

Esempio.

Se questo parametro viene impostato a 3, significa che quando il bit 3 della variabile di soglia viene posto allo stato logico 1 si avrà il cambiamento di colore.

### Primo piano:

Permette di assegnare i colori con i quali visualizzare la scritta del dato numerico al variare del valore della variabile di soglia.

Esempio.

Riferendosi alla stesso esempio (Pag. 4-13 -> "Tipo:") i colori da inserire per ottenere l'effetto desiderato sono: nero come primo colore, giallo come secondo e rosso come terzo.

### Sfondo:

Permette di assegnare i colori con i quali visualizzare lo sfondo del dato numerico al variare del valore della variabile di soglia.

Esempio.

Riferendosi alla stesso esempio (Pag. 4-13 -> "Tipo:") il colore da inserire per ottenere l'effetto desiderato è bianco per il primo colore, il secondo ed il terzo.

### Lampeggio:

Esistono tre modalià di lampeggio, solo primo piano, che permette di visualizzare/nascondere l'oggetto in primo piano, solo sfondo che permette di visualizzare/nascondere l'oggetto di sfondo e primo piano più sfondo, che permette di invertire i colori tra i piani.

Anteprima:

Vedi Campo Numerico Pag. 4-9.

🗇 Operazioni automatiche.

Abilitato:

Permette la gestione della funzione.

Evento:

Permette di selezionare quale evento deve attivare la funzione.

Operazione automatica:

Permette di assegnare quale operazione matematica eseguire allo scatenarsi dell'evento selezionato.

Campo ASCIISi definisce Campo ASCII quel campo che permette la rappresentazione di<br/>una variabile in un formato alfanumerico.

Il *Campo ASCII* è un campo dinamico, il quale fa riferimento ad una variabile stringa.

Il Campo ASCII può essere rappresentato solo nel formato ASCII.

Il Campo ASCII non può essere visualizzato con sfondo trasparente.

Il *Campo ASCII* può essere visualizzato in Reverse (Inverte il colore di sfondo con quello di primo piano).

Il Campo ASCII può essere visualizzato in modalità Lampeggiante.

Il *Campo ASCII* possiede il parametro Soglia, che permette di cambiare il colore di sfondo e/o quello di primo piano utilizzando le variabili del dispositivo collegato.

Il *Campo ASCII* può attivare una Operazione automatica (vedi Pag. 4-116) mediante pressione del tasto Enter a fine impostazione.

La minima risoluzione per il posizionamento dipende dal tipo di VT utilizzato e precisamente:

- Terminali grafici -> 1 pixel
- Terminali testo -> 1 carattere

Al *Campo ASCII* può essere associata una qualsiasi delle font della lingua (vedi "Capitolo 6 -> Lingue del progetto").

Il *Campo ASCII* ha associato diversi parametri che devono essere compilati; alcuni sono obbligatori (�), altri dipendono dalla necessità di rappresentazione dell'utente. I parametri sono di seguito elencati.

🖻 Opzioni generali.

Nome:

Vedi Campo Numerico Pag. 4-6.

Commento:

Vedi Campo Numerico Pag. 4-6.

Sorgente:

Vedi Campo Numerico Pag. 4-6.

Variabile (�):

Vedi Campo Numerico Pag. 4-6.

Lunghezza:

E' possibile determinare la lunghezza della stringa o più semplicemente il numero di caratteri del campo.

Formato:

Viene visualizzato il corrispondente della lunghezza in caratteri.

Esempio.

| Lunghezza | Formato          |
|-----------|------------------|
| 10        | \$\$\$\$\$\$\$\$ |

Anteprima:

Vedi Campo Numerico Pag. 4-9.

 $\square$  Modo.

Indice campo:

Vedi Campo Numerico Pag. 4-9.

Lettura continua:

Vedi Campo Numerico Pag. 4-11.

Lettura una volta:

Vedi Campo Numerico Pag. 4-11.

Modifica del campo abilitata:

Vedi Campo Numerico Pag. 4-12.

Protezione a bit:

Vedi Campo Numerico Pag. 4-12.

Numero bit:

Vedi Campo Numerico Pag. 4-12.

Password:

Vedi Campo Numerico Pag. 4-13.

🖻 Soglia.

Tipo:

Vedi Campo Numerico Pag. 4-13.

Sorgente:

Vedi Campo Numerico Pag. 4-13.

Variabile (�):

Vedi Campo Numerico Pag. 4-13.

Soglia:

Vedi Campo Numerico Pag. 4-13.

Primo piano:

Vedi Campo Numerico Pag. 4-14.

Sfondo:

Vedi Campo Numerico Pag. 4-14.

Lampeggio:

Vedi Campo Numerico Pag. 4-14.

Anteprima:

Vedi Campo Numerico Pag. 4-15.

Derazioni automatiche.

Abilitato:

Vedi Campo Numerico Pag. 4-15.

Evento:

Vedi Campo Numerico Pag. 4-15.

Operazione automatica:

Vedi Campo Numerico Pag. 4-15.

Campo TestoSi definisce Campo Testo Dinamico quel campo che permette la rappre-<br/>sentazione di dati binari in un formato testuale.

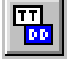

Il *Campo Testo Dinamico* è un campo dinamico il quale fa riferimento ad una variabile numerica.

La visualizzazione testuale avviene tramite l'interpretazione del valore di una variabile oppure dello stato di uno o più dei suoi bit associati ad una lista di testi. (Vedi Pag. 4-95 -> "Liste di Testi").

È possibile che la lunghezza della lista di testi associata alla variabile contenga un numero di elementi superiore al valore rappresentabile dalla variabile stessa.

Se il valore della variabile associata alla lista di testi non identifica un testo valido, sul display vengono visualizzati una serie di caratteri [!].

Il *Campo Testo Dinamico* non può essere visualizzato con sfondo trasparente.

Il *Campo Testo Dinamico* può essere visualizzato in Reverse (Inverte il colore di sfondo con quello di primo piano).

Il *Campo Testo Dinamico* può essere visualizzato in modalità Lampeggiante.

Il *Campo Testo Dinamico* possiede il parametro Soglia, che permette di cambiare il colore di sfondo e/o quello di primo piano utilizzando le variabili del dispositivo collegato.

Il *Campo Testo Dinamico* può attivare una Operazione automatica (vedi Pag. 4-116) mediante pressione del tasto Enter a fine impostazione.

La minima risoluzione per il posizionamento dipende dal tipo di VT utilizzato e precisamente:

| <ul> <li>Terminali grafici</li> </ul> | -> | 1 pixel     |
|---------------------------------------|----|-------------|
| Terminali testo                       | -> | 1 carattere |

Il *Campo Testo Dinamico* permette tre modalità di associazione ad una lista:

- Associato al valore numerico della variabile
- Associato al singolo bit della variabile
- Associato ad un gruppo di bit della variabile

Associato al valore numerico della variabile:

Viene utilizzato il valore (binario o BCD che sia) della variabile associata alla lista di testi per determinare quale testo visualizzare. Il valore 0 **non** è un valore consentito.

Esempio.

Si prenda una lista di 8 testi (da Testo 1 a Testo 8). Se il valore della variabile associata alla lista è 5 sul display viene visualizzato il Testo 5, se la variabile vale 8 viene visualizzato il Testo 8, mentre se la variabile contiene un valore maggiore di 8 viene visualizzato [ !!!!!!! ]. Se il campo testo dinamico fosse di lettura/scrittura, impostando il Testo 3 verrebbe scritto nella variabile il valore 3.

Associato al singolo bit della variabile:

Viene utilizzato un solo bit della variabile associata alla lista di testi per determinare quale testo visualizzare. Nel caso il campo sia impostabile, l'aggiornamento del bit all'interno della variabile **modificherebbe** anche lo stato dei bit **non** interessati.

# Si consiglia di utilizzare all'interno della stessa pagina, variabili diverse per ogni testo dinamico.

Esempio.

Si prenda una lista di 8 testi (da Testo 1 a Testo 8) e si associ ad essa il bit 0 della variabile associata; quando lo stato del bit è 0 sul display viene visualizzato il Testo 1, quando lo stato del bit è 1 viene visualizzato il Testo 2. I testi da Testo 3 a Testo 8 non vengono gestiti. Se il campo dinamico fosse di lettura/scrittura, impostando il Testo 1 si resetta il bit associato nella variabile, se viene impostato il Testo 2 si setta il bit associato nella variabile. **Tutti gli altri bit non interessati vengono resettati !!!** 

Associato ad un gruppo di bit della variabile:

Viene utilizzato un gruppo di bit della variabile associata alla lista di testi per determinare quale testo visualizzare. Nella variabile deve essere presente un solo bit a 1 e tutti gli altri devono essere a 0; con più di un bit a 1 viene visualizzato il testo associato al bit più significativo, se tutti i bit sono a 0 viene visualizzata una serie di caratteri [ !]. Nel caso il campo dinamico sia impostabile, la selezione e successiva conferma di un testo causerebbero il cambiamento di stato da 0 a 1 del bit associato e il contemporaneo reset dei rimanenti bit della variabile. Questo tipo di campo dinamico può essere paragonato ad un selettore rotativo con un certo numero di posizioni, dove il numero di posizioni è il numero di bit selezionati.

Esempio.

Si prenda una lista di 8 testi (da Testo 1 a Testo 8) e si associ ad essa il gruppo di bit compreso fra bit 4 e bit 11 della variabile associata. Quando lo stato del bit 4 è 1 sul display viene visualizzato il Testo 1, quando lo stato del bit 5 è 1 viene visualizzato il Testo 2 e così per tutti gli altri bit del gruppo. Se tutti i bit sono a 0 viene visualizzato [ !!!!!!! ]. Se invece tutti i bit fossero impostati a 1 verrebbe visualizzato il testo corrispondente al valore del bit più alto (Testo 8). Se il campo dinamico fosse di lettura/scrittura, selezionando il Testo 1 il bit 4 della variabile verrebbe portato allo stato logico 1, mentre impostando il Testo 3 verrebbe impostato il bit 7. **Tutti gli altri bit non interessati vengono portati allo stato logico 0 !!!** 

Il *Campo Testo Dinamico* ha associato diversi parametri che devono essere compilati; alcuni sono obbligatori (�), altri dipendono dalla necessità di rappresentazione dell'utente. I parametri sono di seguito elencati.

🗁 Opzioni generali.

Nome:

Vedi Campo Numerico Pag. 4-6.

Commento:

Vedi Campo Numerico Pag. 4-6.

Sorgente:

Vedi Campo Numerico Pag. 4-6.

Variabile:

Vedi Campo Numerico Pag. 4-6.

🗁 Tipo.

Liste di testi (\*):

E' possibile selezionare quale lista di testi associare alla variabile.

Tipo:

E' possibile scegliere la modalità del testo dinamico.

Primo bit (�):

Indica il primo bit associato alla lista dei testi nella modalità Gruppo di bit o Singolo bit.

Ultimo bit:

Indica l'ultimo bit associato alla lista dei testi nella modalità Gruppo di bit. All'interno della variabile il peso di questo bit deve essere più significativo rispetto al Primo bit.

 $\boxdot$  Modo.

Indice campo:

Vedi Campo Numerico Pag. 4-9.

Lettura continua:

Vedi Campo Numerico Pag. 4-11.

Lettura una volta:

Vedi Campo Numerico Pag. 4-11.

Modifica del campo abilitata:

Vedi Campo Numerico Pag. 4-12.

Protezione a bit:

Vedi Campo Numerico Pag. 4-12.

Numero bit:

Vedi Campo Numerico Pag. 4-12.

Password:

Vedi Campo Numerico Pag. 4-13.

🖻 Soglia.

Tipo:

Vedi Campo Numerico Pag. 4-13.

Sorgente:

Vedi Campo Numerico Pag. 4-13.

Variabile (�):

Vedi Campo Numerico Pag. 4-13.

Soglia:

Vedi Campo Numerico Pag. 4-13.

Primo piano:

Vedi Campo Numerico Pag. 4-14.

Sfondo:

Vedi Campo Numerico Pag. 4-14.

Lampeggio:

Vedi Campo Numerico Pag. 4-14.

Anteprima:

Vedi Campo Numerico Pag. 4-15.

🗇 Operazioni automatiche.

Abilitato:

Vedi Campo Numerico Pag. 4-15.

Evento:

Vedi Campo Numerico Pag. 4-15.

Operazione automatica:

Vedi Campo Numerico Pag. 4-15.

**Campo Barra** Si definisce *Campo Barra* quel campo che permette la rappresentazione di una variabile in un formato barra grafica.

Il *Campo Barra* è un campo dinamico che fa riferimento ad una variabile numerica.

Il *Campo Barra* può essere rappresentato nel modo Direzione basso -> alto, Direzione sinistra -> destra, Direzione alto -> basso e Direzione destra -> sinistra.

Il Campo Barra non può essere visualizzato con sfondo trasparente.

Il *Campo Barra* può essere visualizzato in Reverse (Inverte il colore di sfondo con quello di primo piano).

Il Campo Barra può essere visualizzato in modalità Lampeggiante.

Il *Campo Barra* possiede il parametro Soglia, che permette di cambiare il colore di sfondo e/o quello di primo piano utilizzando le variabili del dispositivo collegato.

Il *Campo Barra* può attivare una Operazione automatica (vedi Pag. 4-116) mediante pressione del tasto Enter a fine impostazione.

La minima risoluzione per il posizionamento è 1 pixel.

Il *Campo Barra* ha associato diversi parametri che devono essere compilati; alcuni sono obbligatori (�), altri dipendono dalla necessità di rappresentazione dell'utente. I parametri sono di seguito elencati.

🗁 Opzioni generali.

Nome:

Vedi Campo Numerico Pag. 4-6.

Commento:

Vedi Campo Numerico Pag. 4-6.

Sorgente:

Vedi Campo Numerico Pag. 4-6.

Variabile (�):

E' la variabile del dispositivo collegato alla quale il campo fa riferimento; a detta variabile devono essere assegnati i valori limite minimo e massimo.

🗇 Modo.

Indice campo:

Vedi Campo Numerico Pag. 4-9.

Lettura continua:

Vedi Campo Numerico Pag. 4-11.

Lettura una volta:

Vedi Campo Numerico Pag. 4-11.

Modifica del campo abilitata:

Vedi Campo Numerico Pag. 4-12.

Protezione a bit:

Vedi Campo Numerico Pag. 4-12.

Numero bit:

Vedi Campo Numerico Pag. 4-12.

Password:

Vedi Campo Numerico Pag. 4-13.

🖻 Soglia.

Tipo:

Vedi Campo Numerico Pag. 4-13.

Sorgente:

Vedi Campo Numerico Pag. 4-13.

Variabile (�):

Vedi Campo Numerico Pag. 4-13.

Soglia:

Vedi Campo Numerico Pag. 4-13.

Primo piano:

Vedi Campo Numerico Pag. 4-14.

Sfondo:

Vedi Campo Numerico Pag. 4-14.

Lampeggio:

Vedi Campo Numerico Pag. 4-14.

Anteprima:

Vedi Campo Numerico Pag. 4-15.

## 🖻 Aspetto.

### Direzione:

Permette di scegliere il modo di visualizzazione della barra. (Sinistra -> Destra, Destra -> Sinistra, Alto -> Basso, Basso -> Alto)

### Tipo di scala:

Permette di scegliere quale tipo scala deve essere visualizzata associata alla barra.

### Numero di valori:

Permette di scegliere il numero dei valori che devono essere visualizzati nella scala.

#### Numero di tacche:

Permette di scegliere il numero delle tacche che devono essere visualizzate nella scala tra un valore e l'altro.

## Sfondo:

Permette di assegnare il colore con il quale visualizzare lo sfondo del campo barra.

### Area spostamento:

Permette di assegnare il colore con il quale visualizzare l'area utilizzata per lo spostamento della barra.

#### Barra:

Permette di assegnare il colore con il quale visualizzare la barra.

### Valori:

Permette di assegnare il colore con il quale visualizzare i valori della scala.

## Tipo:

Permette di assegnare il colore che dovrà assumere la scala in funzione del valore assegnato all'intervallo (vedi Campo Numerico Pag. 4-13). Anteprima:

Vedi Campo Numerico Pag. 4-9.

🗇 Operazioni automatiche.

Abilitato:

Vedi Campo Numerico Pag. 4-15.

Evento:

Vedi Campo Numerico Pag. 4-15.

Operazione automatica:

Vedi Campo Numerico Pag. 4-15.

#### Campo Simbolico

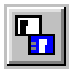

Si definisce *Campo Simbolico* quel campo che permette la rappresentazione di dati binari come immagini (bitmap dinamici). Per questo campo vale tutto quanto detto per il *Campo Testo Dinamico*, ad eccezione che se il valore della variabile associata alla lista di immagini (vedi Pag. 4-95 -> "Liste di Immagini") non identifica un immagine valida, sul display viene visualizzata l'immagine '**ERROR'**.

Anche se gli esempi riportati sono ancora validi concettualmente, bisogna fare riferimento non più ai testi ma alle immagini.

🗁 Opzioni generali.

Nome:

Vedi Campo Numerico Pag. 4-6.

Commento:

Vedi Campo Numerico Pag. 4-6.

Sorgente:

Vedi Campo Numerico Pag. 4-6.

Variabile:

Vedi Campo Numerico Pag. 4-6.

🖻 Tipo.

Liste di immagini (�):

E' possibile selezionare quale lista di immagini associare alla variabile.

Tipo:

E' possibile scegliere la modalità dell'immagine dinamica.

Primo bit:

Vedi Campo Testo Dinamico Pag. 4-21.

Ultimo bit:

Vedi Campo Testo Dinamico Pag. 4-21.

🖻 Modo.

Indice campo:

Vedi Campo Numerico Pag. 4-9.

Lettura continua:

Vedi Campo Numerico Pag. 4-11.

Lettura una volta:

Vedi Campo Numerico Pag. 4-11.

Modifica del campo abilitata:

Vedi Campo Numerico Pag. 4-12.

Protezione a bit:

Vedi Campo Numerico Pag. 4-12.

Numero bit:

Vedi Campo Numerico Pag. 4-12.

Password:

Vedi Campo Numerico Pag. 4-13.

🖻 Operazioni automatiche.

Abilitato:

Vedi Campo Numerico Pag. 4-15.

Evento:

Vedi Campo Numerico Pag. 4-15.

Operazione automatica:

Vedi Campo Numerico Pag. 4-15.

Campo Simbolico Mobile

Si definisce *Campo Simbolico Mobile* quel campo che permette la rappresentazione di dati binari come immagini (bitmap dinamici), inoltre mediante variabile del dispositivo collegato permette lo spostamento dell'immagine su un'area prefissata dall'utente.

Il *Campo Simbolico Mobile* non supporta la trasparenza, pertanto l'area di spostamento non deve contenere immagini di sfondo.

Per questo campo vale tutto quanto detto per il *Campo Testo Dinamico*, ad eccezione che se il valore della variabile associata alla lista di immagini (vedi Pag. 4-95 -> "Liste di Immagini") non identifica un immagine valida, sul display viene visualizzata l'immagine **'ERROR'**.

Anche se gli esempi riportati sono ancora validi concettualmente, bisogna fare riferimento non più ai testi ma alle immagini.

🗁 Opzioni generali.

Nome:

Vedi Campo Numerico Pag. 4-6.

Commento:

Vedi Campo Numerico Pag. 4-6.

Sorgente:

Vedi Campo Numerico Pag. 4-6.

Variabile:

Vedi Campo Numerico Pag. 4-6.

🗁 Tipo.

Liste di immagini (\*):

E' possibile selezionare quale lista di immagini associare alla variabile.

Tipo:

E' possibile scegliere la modalità dell'immagine dinamica.

Primo bit:

Vedi Campo Testo Dinamico Pag. 4-21.

Ultimo bit:

Vedi Campo Testo Dinamico Pag. 4-21.

 $\boxdot$  Modo.

Indice campo:

Vedi Campo Numerico Pag. 4-9.

Lettura continua:

Vedi Campo Numerico Pag. 4-11.

Lettura una volta:

Vedi Campo Numerico Pag. 4-11.

Modifica del campo abilitata:

Vedi Campo Numerico Pag. 4-12.

Protezione a bit:

Vedi Campo Numerico Pag. 4-12.

Numero bit:

Vedi Campo Numerico Pag. 4-12.

Password:

Vedi Campo Numerico Pag. 4-13.

🖻 Movimento.

Direzione di movimento:

Permette di assegnare come si deve muovere il simbolo dinamico: orizzontale e verticale, solo orizzontale oppure solo verticale.

Sorgente (Variabile orizzontale):

E' possibile determinare l'origine della variabile, se sul dispositivo, oppure una variabile di memoria dati, per la movimentazione orizzontale dell'immagine. (Vedi Pag. 4-53 -> "Variabili").

Variabile (Variabile orizzontale) (\*):

E' la variabile, alla quale il campo fa riferimento.

Sorgente (Variabile verticale):

E' possibile determinare l'origine della variabile, se sul dispositivo, oppure una variabile di memoria dati, per la movimentazione verticale dell'immagine. (Vedi Pag. 4-53 -> "Variabili").

Variabile (Variabile verticale) (\*):

E' la variabile, alla quale il campo fa riferimento.

□ Operazioni automatiche.

Abilitato:

Vedi Campo Numerico Pag. 4-15.

Evento:

Vedi Campo Numerico Pag. 4-15.

Operazione automatica:

Vedi Campo Numerico Pag. 4-15.

Campo Data/Ora Si definisce *Campo Data/Ora* quel campo che permette la visualizzazione dell'ora e della data.

112

Il *Campo Data/ora* è un campo non modificabile e fa riferimento all'orologio e al datario interno al VT.

Il Campo Data/ora non può essere visualizzato con sfondo trasparente.

Il *Campo Data/ora* può essere visualizzato in Reverse (Inverte il colore di sfondo con quello di primo piano).

Il Campo Data/ora può essere visualizzato in modalità Lampeggiante.

La minima risoluzione per il posizionamento dipende dal tipo di VT utilizzato e precisamente:

| <ul> <li>Terminali grafici</li> </ul> | -> | 1 pixel     |
|---------------------------------------|----|-------------|
| Terminali testo                       | -> | 1 carattere |

Il *Campo Data/ora* può essere visualizzato come Ora breve, Ora lunga, Data, Giorno della settimana.

Ora breve:

Viene visualizzata l'ora nel modo ##:##. Questo tipo di visualizzazione possiede due diversi formati.

Formato 24 ore HH:MM

HH -> 00 ... 23 Ore MM -> 00 ... 59 Minuti

Formato 12 ore HH:MMx

HH -> 01 ... 12 Ore MM -> 00 ... 59 Minuti x -> a; p

Dove [ a ] è l'abbreviazione della parola ante-meridian che significa mattina prima di mezzogiorno (00:00 a 11:59), mentre [ p ] è l'abbreviazione della parola post-meridian che significa pomeriggio dopo mezzogiorno (12:00 a 23:59).

Ora lunga:

Concettualmente è come l'ora breve, ma permette anche la visualizzazione dei secondi (HH:MM:SS oppure HH:MM:SSx). Data:

Viene visualizzata la data nel modo ##/##/####. Questo tipo di visualizzazione possiede due diversi formati.

Formato DD/MM/YYYY

DD -> 01...31 Giorno MM -> 01...12 Mese YYYY-> n...2096 Anno

Formato MM/DD/YYYY

Come il formato precedente ma inverte la posizione fra DD e MM.

Giorno della settimana:

Viene visualizzato il giorno della settimana. Questo tipo di visualizzazione possiede due formati di visualizzazione.

Formato 1:

Visualizza il giorno della settimana in formato numerico da 0 a 6 (0=Domenica ... 6=Sabato).

Formato Lunedì:

Visualizza il giorno della settimana prelevando l'informazione testuale da una lista di testi dinamici associata.La lista parte da Domenica e termina con Sabato. Se la lista non viene compilata nel modo descritto, si avrà un errata visualizzazione dei giorni.

Trend

\$≏

Si definisce *Trend* quel campo che permette la rappresentazione di una variabile in un formato grafico, che mostra l'andamento del valore della variabile nel tempo. Il singolo grafico legato ad un valore di variabile prende il nome di Canale. Un *Trend* può contenere più di un canale (vedi Manuale Hardware).

Il *Campo Trend* è un campo dinamico che fa riferimento ad una variabile numerica.

Il *Campo Trend* può essere rappresentato nel modo Linea [ $\sim$ ], Punto singolo pixel [ $\cdot$ ], Punto X [ $\times$ ], Punto + [+], Punto X e + [\*] e Punto O [ $\square$ ].

Il Campo Trend non può essere visualizzato con sfondo trasparente.

Il *Campo Trend* può essere visualizzato in Reverse (Inverte il colore di sfondo con quello di primo piano).

La minima risoluzione per il posizionamento è 1 pixel.

Il *Campo Trend* ha associato diversi parametri che devono essere compilati; alcuni sono obbligatori (�), altri dipendono dalla necessità di rappresentazione dell'utente. I parametri sono di seguito elencati.

Nome:

Vedi Campo Numerico Pag. 4-6.

Commento:

Vedi Campo Numerico Pag. 4-6.

Canali:

E' possibile determinare il numero dei canali da visualizzare in un trend. (Per il numero massimo di canali vedi Manuale Hardware). Il canale chiamato Canale di riferimento, determina il numero di campioni di tutti i canali.

```
Trend buffer (\clubsuit):
```

Permette di assegnare uno dei trend buffer presenti nel progetto.

Numero di campioni:

Determina il numero di valori che devono essere mostrati contemporaneamente nel trend.

Rappresentazione:

Determina la visualizzazione del trend; Linea [ $\sim$ ], Punto singolo pixel [•], Punto X [ $\times$ ], Punto + [+], Punto X e + [ $\pm$ ] e Punto O [ $\square$ ].

Colore (Rappresentazione):

Determina il colore con il quale deve essere rappresentato il canale.

Limite superiore:

Permette di fissare il limite superiore del canale, oltre il quale la

visualizzazione viene troncata (vedi esempio seguente).

Colore (Limite superiore):

Determina il colore con il quale deve essere rappresentato il canale se supera il limite superiore (vedi esempio seguente).

Limite inferiore:

Permette di fissare il limite inferiore del canale, sotto il quale non viene visualizzato (vedi esempio seguente).

Colore (Limite inferiore):

Determina il colore con il quale deve essere rappresentato il canale se supera il limite inferiore (vedi esempio seguente).

Esempio:

Supponiamo di avere un trend ad un canale che visualizza il trend buffer di una variabile che può assumere un valore compreso tra 0 e 1024. La rappresentazione del canale avviene usando la linea di colore nero, il limite inferiore del trend viene fissato ad un valore di 128 con colore verde, mentre il limite superiore viene fissato un ad valore di 896 con colore giallo. (Nell'esempio si tralascia il numero di campioni perché inrilevante per la comprensione dei limiti).

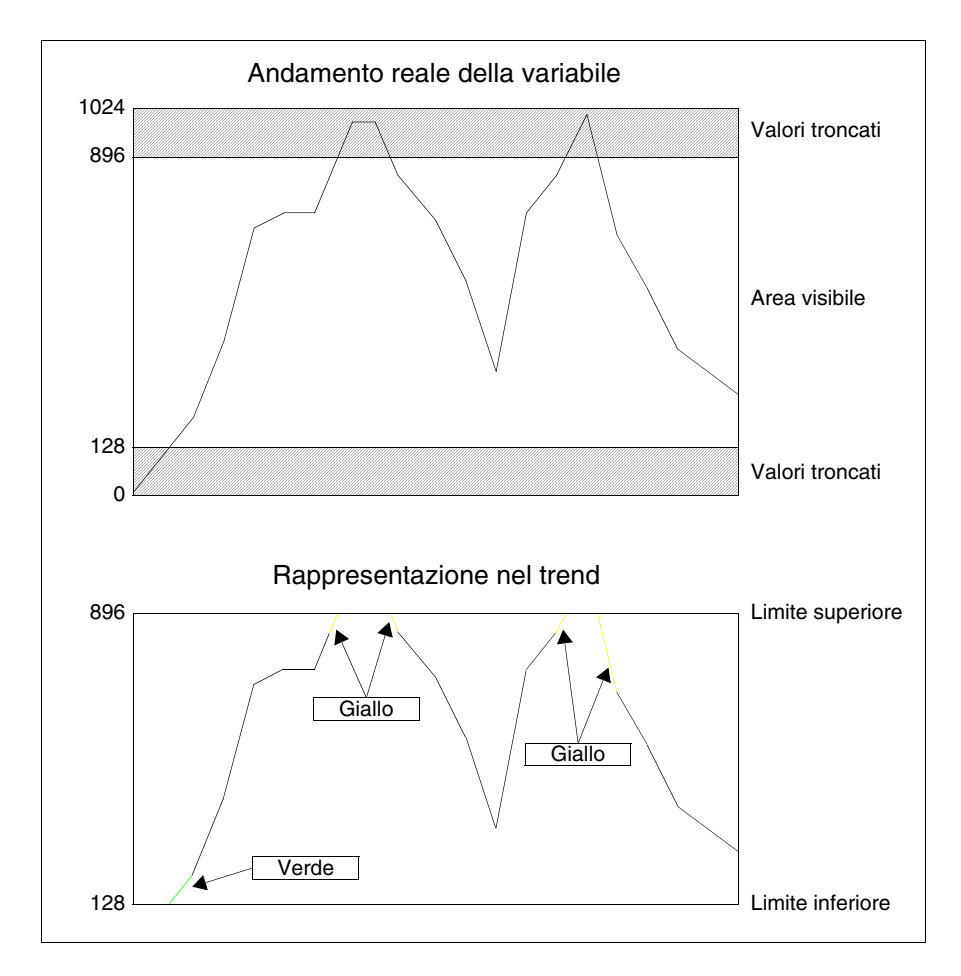

Il cambiamento di colore dei limiti non sarà visibile se la variazione del valore tra un campione e l'altro non è sufficiente per generare un segmento abbastanza lungo oppure se uno dei due valori per la generazione del segmento giace sul limite.

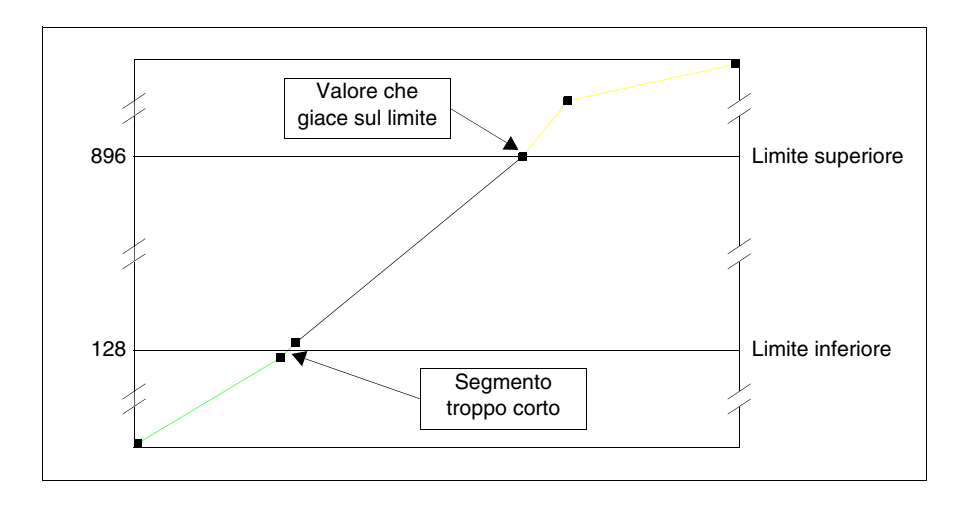

## Pulsante a Sfioramento

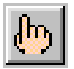

Si definisce *Pulsante a Sfioramento* quel campo che permette la visualizzazione di una forma rettangolare predefinita dove è possibile inserire un etichetta oppure un'immagine; a questo campo possono essere associate funzioni (Pag. 4-84 -> "Funzioni associabili ai tasti F e/o E ed ai pulsanti a sfioramento:") o comandi diretti (Pag. 4-92 -> "Comandi Diretti").

Per la minima risoluzione vedi Pag. 4-80 -> "Pulsanti a sfioramento".

Il *Pulsante a Sfioramento* ha associato diversi parametri che devono essere compilati; alcuni sono obbligatori (�), altri dipendono dalla necessità di rappresentazione dell'utente. I parametri sono di seguito elencati.

Nome:

Vedi Campo Numerico Pag. 4-6.

Commento:

Vedi Campo Numerico Pag. 4-6.

Pulsanti di progetto (\*):

E' possibile scegliere il pulsante da inserire nella pagina tra quelli presenti nella lista pulsanti a sfioramento.

### Area a Sfioramento

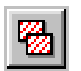

Si definisce *Area a sfioramento* quel campo invisibile e trasparente di forma rettangolare al quale è possibile associare delle funzioni (Pag. 4-84 -> "Funzioni associabili ai tasti F e/o E ed ai pulsanti a sfioramento:") o comandi diretti (Pag. 4-92 -> "Comandi Diretti").

La minima dimensione dell'*Area a sfioramento* è una cella touch screen (Vedi Manuale Hardware - Caratteristiche tecniche Touch screen).

Ad un'Area a sfioramento si può assegnare un livello di password.

Un'Area a sfioramento ha validità solo nella pagina dove viene definita.

Ad un'*Area a sfioramento* è possibile sovrapporre solo campi ed oggetti in sola lettura.

Le *Aree a sfioramento* hanno associate diversi parametri che devono essere compilati; alcuni sono obbligatori (�), altri dipendono dalla necessità di rappresentazione dell'utente. I parametri sono di seguito elencati.

### Nome:

Nome per definire l'area. E' consigliabile assegnarlo in modo da facilitarne il riconoscimento e la comprensione del relativo significato da parte del programmatore.

### Commento:

E' possibile assegnare un commento che possibilmente deve essere la spiegazione per esteso della funzione dell'area e del significato, ma può essere anche una sequenza alfanumerica di caratteri.

#### Password:

Vedi Campo Numerico "Capitolo 6 -> Password".

### Funzione:

E' possibile associare all'area una delle funzioni elencate (Pag. 4-84 -> "Funzioni associabili ai tasti F e/o E ed ai pulsanti a sfioramento:") o comandi diretti (Pag. 4-92 -> "Comandi Diretti").

Definizione di funzione (�):

Specifica il modo operativo della funzione selezionata.

Esempio.

Se si è scelta la funzione macro consente di stabilire quale macro attivare.

Oggetto:

Ulteriore sottoelenco nella funzione specificata.

#### Linea

Si definisce *Linea* una successione continua di pixel (elementi puntiformi) che dà origine ad una forma lineare, pertanto la linea non può essere curva.

La Linea è un campo statico e non è associata a nessuna variabile del dispositivo.

La *Linea* può assumere qualsiasi direzione orizzontale, verticale e obliqua; la minima risoluzione per il posizionamento e il tracciamento è 1 pixel.

La *Linea* può essere visualizzato in modalità Lampeggiante.

La Linea non può eccedere l'area del display.

## Rettangolo

Si definisce *Rettangolo* una successione continua di pixel che dà origine ad una forma quadrangolare.

Il *Rettangolo* è un campo statico e non è associato a nessuna variabile del dispositivo.

La minima risoluzione per il tracciamento e il posizionamento di *Rettangolo* è 1 pixel.

Il Rettangolo può essere visualizzato in modalità Lampeggiante.

Le dimensioni del *Rettangolo* non possono eccedere le dimensioni del display.

Al Rettangolo può essere associato un attributo di riempimento.

Ellisse

Si definisce *Ellisse* una successione continua di pixel che dà origine ad una forma circolare.

L'*Ellisse* è un campo statico e non è associato a nessuna variabile del dispositivo.

La minima risoluzione per il tracciamento e il posizionamento dell'*Ellisse* è 1 pixel.

I' Ellisse può essere visualizzato in modalità Lampeggiante.

Le dimensioni dell'*Ellisse* non possono eccedere le dimensioni del display.

All' *Ellisse* può essere associato un attributo di riempimento.

Arco

Si definisce *Arco* una successione continua di pixel che dà origine ad una forma curva.

L'*Arco* è un campo statico e non è associato a nessuna variabile del dispositivo.

L'*Arco* può assumere qualsiasi direzione orizzontale, verticale e obliqua; la risoluzione per il tracciamento e il posizionamento è 1 pixel.

I'Arco può essere visualizzato in modalità Lampeggiante.

L'Arco non può eccedere l'area del display.

Si definisce Immagine Bitmap quel campo che fa riferimento ad un imma-Immagine gine grafica.

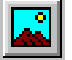

Bitmap

L'Immagine Bitmap è un campo statico e non è associato a nessuna variabile del dispositivo.

L'Immagine Bitmap ha associato diversi parametri che devono essere compilati. I parametri sono di seguito elencati.

Immagine di progetto:

Permette di inserire immagini contenute nella lista di immagini (Pag. 4-95 -> "Liste di Immagini").

Indicatore

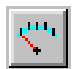

Si definisce *Indicatore* quel campo che permette la visualizzazione del valore di una variabile in un formato grafico. La forma della rappresentazione grafica e quella di un indicatore analogico.

I'Indicatore è un campo dinamico che fa riferimento ad una variabile numerica.

L'Indicatore non può essere visualizzato con sfondo trasparente.

La minima risoluzione per il posizionamento è 1 pixel.

L'Indicatore ha associato diversi parametri che devono essere compilati; alcuni sono obbligatori (\*), altri dipendono dalla necessità di rappresentazione dell'utente. I parametri sono di seguito elencati.

🗁 Opzioni generali.

Nome:

Vedi Campo Numerico Pag. 4-6.

Commento:

Vedi Campo Numerico Pag. 4-6.

Sorgente:

Vedi Campo Numerico Pag. 4-6.

Variabile ( $\clubsuit$ ):

E' la variabile del dispositivo collegato alla quale il campo fa riferi-

mento; a detta variabile devono essere assegnati i valori limite minimo e massimo.

🖻 Aspetto.

Direzione:

Permette di scegliere il modo di visualizzazione dell'indicatore (Alto, Basso, Destra, Sinistra).

Tipo di scala:

Permette di scegliere quale tipo di scala deve essere visualizzata associata all'indicatore.

Semiangolo:

Permette di scegliere l'apertura in gradi della scala, tenendo come riferimento la bisettrice. La massima apertura del semiangolo è 170°.

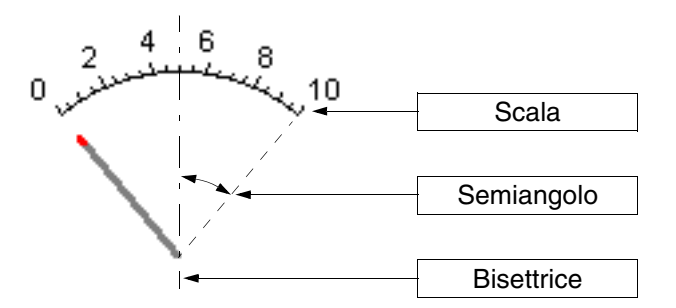

Numero di valori:

Permette di scegliere il numero dei valori che devono essere visualizzati nella scala.

Numero di tacche:

Permette di scegliere il numero delle tacche che devono essere visualizzate nella scala tra un valore e l'altro.

Sfondo:

Permette di assegnare il colore con il quale visualizzare lo sfondo dell'indicatore.

Ago:

Permette di assegnare il colore con il quale visualizzare l'ago

dell'indicatore.

Tacca:

Permette di assegnare il colore con il quale visualizzare l'estremità dell'ago prossima alla scala.

Valori:

Permette di assegnare il colore con il quale visualizzare i valori della scala.

Tipo:

Permette di assegnare il colore che dovrà assumere la scala in funzione del valore assegnato all'intervallo (vedi Campo Numerico Pag. 4-13).

Anteprima:

Vedi Campo Numerico Pag. 4-9.

PotenziometroSi definisce Potenziometro a slitta quel campo che permette la visualizza-<br/>zione del valore di una variabile in un formato grafico.

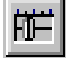

Il *Potenziometro a slitta* è un campo dinamico che fa riferimento ad una variabile numerica.

Il *Potenziometro a slitta* non può essere visualizzato con sfondo trasparente.

Il *Potenziometro a slitta* può attivare una Operazione automatica (vedi Pag. 4-116) mediante pressione del tasto Enter a fine impostazione.

La minima risoluzione per il posizionamento è 1 pixel.

Il *Potenziometro a slitta* ha associato diversi parametri che devono essere compilati; alcuni sono obbligatori (�), altri dipendono dalla necessità di rappresentazione dell'utente. I parametri sono di seguito elencati.

🗇 Opzioni generali.

Nome:

Vedi Campo Numerico Pag. 4-6.

Commento:

Vedi Campo Numerico Pag. 4-6.

Sorgente:

Vedi Campo Numerico Pag. 4-6.

Variabile (�):

Vedi Indicatore Pag. 4-40.

 $\square$  Modo.

Indice campo:

Vedi Campo Numerico Pag. 4-9.

Lettura continua:

Vedi Campo Numerico Pag. 4-11.

Lettura una volta:

Vedi Campo Numerico Pag. 4-11.

Modifica del campo abilitata:

Vedi Campo Numerico Pag. 4-12.

Protezione a bit:

Vedi Campo Numerico Pag. 4-12.

Numero bit:

Vedi Campo Numerico Pag. 4-12.

Password:

Vedi Campo Numerico Pag. 4-13.

🖻 Aspetto.

Direzione:

Vedi Indicatore Pag. 4-41.

Tipo di scala:

Vedi Indicatore Pag. 4-41.

Numero di valori:

Vedi Indicatore Pag. 4-41.

Numero di tacche:

Vedi Indicatore Pag. 4-41.

Sfondo:

Vedi Indicatore Pag. 4-41.

Cursore:

Vedi Indicatore Pag. 4-41.

Tacca:

Vedi Indicatore Pag. 4-42.

Valori:

Vedi Indicatore Pag. 4-42.

Tipo:

Vedi Indicatore Pag. 4-42.

Anteprima:

Vedi Indicatore Pag. 4-42.

🗁 Operazioni automatiche.

Abilitato:

Vedi Campo Numerico Pag. 4-15.

Evento:

Vedi Campo Numerico Pag. 4-15.

Operazione automatica:

Vedi Campo Numerico Pag. 4-15.

Selettore a slitta

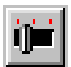

Si definisce *Selettore a slitta* quel campo che permette la visualizzazione di una serie di valori contenuti in una variabile in un formato grafico.

Il *Selettore a slitta* è un campo dinamico che fa riferimento ad una variabile numerica.

La visualizzazione grafica della posizione del cursore avviene tramite l'interpretazione del valore, contenuto in una variabile, legato alla posizione del cursore stesso.

Il Selettore a slitta può avere da 2 a 16 posizioni.

Se il valore della variabile associata al selettore a slitta supera il valore massimo, sul display vengono visualizzati una serie di caratteri [!].

Il Selettore a slitta non può essere visualizzato con sfondo trasparente.

Il *Selettore a slitta* può attivare una Operazione automatica (vedi Pag. 4-116) mediante pressione del tasto Enter a fine impostazione.

La minima risoluzione per il posizionamento è 1 pixel.

Il *Selettore a slitta* ha associato diversi parametri che devono essere compilati; alcuni sono obbligatori (�), altri dipendono dalla necessità di rappresentazione dell'utente. I parametri sono di seguito elencati.

🗁 Opzioni generali.

Nome:

Vedi Campo Numerico Pag. 4-6.

Commento:

Vedi Campo Numerico Pag. 4-6.

Sorgente:

Vedi Campo Numerico Pag. 4-6.

Variabile (�):

Vedi Indicatore Pag. 4-40.

🗁 Modo.

Indice campo:

Vedi Campo Numerico Pag. 4-9.

Lettura continua:

Vedi Campo Numerico Pag. 4-11.

Lettura una volta:

Vedi Campo Numerico Pag. 4-11.

Modifica del campo abilitata:

Vedi Campo Numerico Pag. 4-12.

Protezione a bit:

Vedi Campo Numerico Pag. 4-12.

Numero bit:

Vedi Campo Numerico Pag. 4-12.

Password:

Vedi Campo Numerico Pag. 4-13.

🖻 Posizioni.

Numero di posizioni:

Permette di stabilire quante posizioni avrà il selettore.

Valori delle posizioni:

Permette di vedere l'associazione tra la posizione del cursore ed il valore della variabile.

Valore selezionato:

Permette di inserire il valore da associare alla posizione del cursore.

🖻 Aspetto.

Direzione:

Vedi Indicatore Pag. 4-41.

Tipo di scala:

Vedi Indicatore Pag. 4-41.

Sfondo:

Vedi Indicatore Pag. 4-41.

Cursore:

Vedi Indicatore Pag. 4-41.

Tacca:

Vedi Indicatore Pag. 4-42.

Valori:

Vedi Indicatore Pag. 4-42.

Anteprima:

Vedi Indicatore Pag. 4-42.

Derazioni automatiche.

Abilitato:

Vedi Campo Numerico Pag. 4-15.

Evento:

Vedi Campo Numerico Pag. 4-15.

Operazione automatica:

Vedi Campo Numerico Pag. 4-15.

PotenziometroSi definisce Potenziometro a manopola quel campo che permette la<br/>visualizzazione del valore di una variabile in un formato grafico.

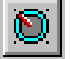

Il *Potenziometro a manopola* è un campo dinamico che fa riferimento ad una variabile numerica.

Il *Potenziometro a manopola* non può essere visualizzato con sfondo trasparente.

Il *Potenziometro a manopola* può attivare una Operazione automatica (vedi Pag. 4-116) mediante pressione del tasto Enter a fine impostazione.

La minima risoluzione per il posizionamento è 1 pixel.

Il *Potenziometro a manopola* ha associato diversi parametri che devono essere compilati; alcuni sono obbligatori (�), altri dipendono dalla necessità di rappresentazione dell'utente. I parametri sono di seguito elencati.

🗇 Opzioni generali.

Nome:

Vedi Campo Numerico Pag. 4-6.

Commento:

Vedi Campo Numerico Pag. 4-6.

Sorgente:

Vedi Campo Numerico Pag. 4-6.

Variabile (�):

Vedi Indicatore Pag. 4-40.

🖻 Modo.

Indice campo:

Vedi Campo Numerico Pag. 4-9.

Lettura continua:

Vedi Campo Numerico Pag. 4-11.
Lettura una volta:

Vedi Campo Numerico Pag. 4-11.

Modifica del campo abilitata:

Vedi Campo Numerico Pag. 4-12.

Protezione a bit:

Vedi Campo Numerico Pag. 4-12.

Numero bit:

Vedi Campo Numerico Pag. 4-12.

Password:

Vedi Campo Numerico Pag. 4-13.

🖻 Aspetto.

Direzione:

Vedi Indicatore Pag. 4-41.

Tipo di scala:

Vedi Indicatore Pag. 4-41.

Semiangolo:

Vedi Indicatore Pag. 4-41.

Numero di valori:

Vedi Indicatore Pag. 4-41.

Numero di tacche:

Vedi Indicatore Pag. 4-41.

Sfondo:

Vedi Indicatore Pag. 4-41.

Cursore:

Vedi Indicatore Pag. 4-41.

Tacca:

Vedi Indicatore Pag. 4-42.

Valori:

Vedi Indicatore Pag. 4-42.

Tipo:

Vedi Indicatore Pag. 4-42.

Anteprima:

Vedi Indicatore Pag. 4-42.

🗇 Operazioni automatiche.

Abilitato:

Vedi Campo Numerico Pag. 4-15.

Evento:

Vedi Campo Numerico Pag. 4-15.

Operazione automatica:

Vedi Campo Numerico Pag. 4-15.

Selettore a manopola

Si definisce *Selettore a manopola* quel campo che permette la visualizzazione di una serie di valori contenuti in una variabile in un formato grafico.

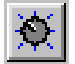

Il *Selettore a manopola* è un campo dinamico che fa riferimento ad una variabile numerica.

La visualizzazione grafica della posizione del cursore avviene tramite l'interpretazione del valore, contenuto in una variabile, legato alla posizione del cursore stesso.

Il Selettore a manopola può avere da 2 a 16 posizioni.

Se il valore della variabile associata al selettore a manopola supera il valore massimo, sul display vengono visualizzati una serie di caratteri [!].

Il *Selettore a manopola* non può essere visualizzato con sfondo trasparente.

Il *Selettore a manopola* può attivare una Operazione automatica (vedi Pag. 4-116) mediante pressione del tasto Enter a fine impostazione.

La minima risoluzione per il posizionamento è 1 pixel.

Il *Selettore a manopola* ha associato diversi parametri che devono essere compilati; alcuni sono obbligatori (�), altri dipendono dalla necessità di rappresentazione dell'utente. I parametri sono di seguito elencati.

🖻 Opzioni generali.

Nome:

Vedi Campo Numerico Pag. 4-6.

Commento:

Vedi Campo Numerico Pag. 4-6.

Sorgente:

Vedi Campo Numerico Pag. 4-6.

Variabile (�):

Vedi Indicatore Pag. 4-40.

🗇 Modo.

Indice campo:

Vedi Campo Numerico Pag. 4-9.

Lettura continua:

Vedi Campo Numerico Pag. 4-11.

Lettura una volta:

Vedi Campo Numerico Pag. 4-11.

Modifica del campo abilitata:

Vedi Campo Numerico Pag. 4-12.

Protezione a bit:

Vedi Campo Numerico Pag. 4-12.

Numero bit:

Vedi Campo Numerico Pag. 4-12.

Password:

Vedi Campo Numerico Pag. 4-13.

🖻 Posizioni.

Numero di posizioni:

Vedi Selettore a slitta Pag. 4-46.

Valori delle posizioni:

Vedi Selettore a slitta Pag. 4-46.

Valore selezionato:

Vedi Selettore a slitta Pag. 4-47.

🖻 Aspetto.

Direzione:

Vedi Indicatore Pag. 4-41.

Tipo di scala:

Vedi Indicatore Pag. 4-41.

Semiangolo:

Vedi Indicatore Pag. 4-41.

Sfondo:

Vedi Indicatore Pag. 4-41.

Cursore:

Vedi Indicatore Pag. 4-41.

Tacca:

Vedi Indicatore Pag. 4-42.

Valori:

Vedi Indicatore Pag. 4-42.

Anteprima:

Vedi Indicatore Pag. 4-42.

Derazioni automatiche.

Abilitato:

Vedi Campo Numerico Pag. 4-15.

Evento:

Vedi Campo Numerico Pag. 4-15.

Operazione automatica:

Vedi Campo Numerico Pag. 4-15.

Variabili Si definisce Variabile un oggetto che permette di associare ad un campo dinamico un dato contenuto nel dispositivo collegato.

La *Variabile* può essere configurata direttamente in VTWIN oppure mediante uno o più file esterni a VTWIN.

I file supportati sono:

- Lista istruzioni (AWL)
- Lista simbolica (ASC)
- Valori separati da virgola (CSV)
- Testo (TXT)

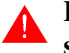

La configurazione della variabile mediante file AWL e ASC è possibile solo per alcuni dispositivi (vedi "Appendice B").

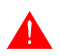

La generazione dei file AWL e ASC dipendono esclusivamente dal

programma del dispositivo utilizzato (vedi relativi manuali forniti dal costruttore).

**Per l'utilizzo dei file CSV e TXT vedi** "Capitolo 6 -> Esporta nel file" **e/o** "Capitolo 6 -> Importa dal file".

Per dispositivo si intende una qualsiasi apparecchiatura collegata al terminale oppure il terminale stesso quando si utilizzano i Registri interni.

Si definiscono Registri interni un'area di memoria interna al terminale a disposizione dell'utente.

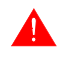

# L'area dei Registri interni NON è ritentiva, pertanto spegnendo il terminale vengono persi i dati anche se presente la batteria.

Le dimensione dell'area dipendono dal terminale utilizzato (vedi Manuale Hardware) ed è unica sia che venga utilizzata a Registri (Word, Dword, String e Floating-Point) oppure a Bit.

Esempio.

Si supponga di definire due variabili, la prima utilizza il Registro interno IR3, mentre la seconda usa il Bit 48 dell'area registri interni. Come si vede dalla tabella sotto riportata il Bit 48 corrisponde al primo bit del registro IR3 (Word 3).

|        |    |    |    |    |    |     |     | В   | it   |     |     |    |    |    |    |    |
|--------|----|----|----|----|----|-----|-----|-----|------|-----|-----|----|----|----|----|----|
| Word 0 | 15 | 14 | 13 | 12 | 11 | 10  | 9   | 8   | 7    | 6   | 5   | 4  | 3  | 2  | 1  | 0  |
| Word 1 | 31 | 30 | 29 | 28 | 27 | 26  | 25  | 24  | 23   | 22  | 21  | 20 | 19 | 18 | 17 | 16 |
| Word 2 | 47 | 46 | 45 | 44 | 43 | 42  | 41  | 40  | 39   | 38  | 37  | 36 | 35 | 34 | 33 | 32 |
| Word 3 | 63 | 62 | 61 | 60 | 59 | 58  | 57  | 56  | 55   | 54  | 53  | 52 | 51 | 50 | 49 | 48 |
| Word 4 | 79 | 78 | 77 | 76 | 75 | 74  | 73  | 72  | 71   | 70  | 69  | 68 | 67 | 66 | 65 | 64 |
| Word 5 | 95 | 94 | 93 | 92 | 91 | 90  | 89  | 88  | 87   | 86  | 85  | 84 | 83 | 82 | 81 | 80 |
|        |    |    |    |    |    |     |     |     |      |     |     |    |    |    |    |    |
|        |    |    |    |    |    |     |     |     |      |     |     |    |    |    |    |    |
|        |    |    |    |    |    | Are | a R | egi | stri | Int | ern | i  |    |    |    |    |
|        |    |    |    |    |    |     |     |     |      |     |     |    |    |    |    |    |
|        |    |    |    |    |    |     |     |     |      |     |     |    |    |    |    |    |

Si classificano due tipi di variabili: una di tipo stringa (generalmente utilizzata per lo scambio di informazioni testuali con il dispositivo) e una di tipo numerica (che ammette il formato virgola fissa e virgola mobile ed è utilizzata per lo scambio di valori).

Variabili Stringa:

Questo tipo di variabile permette la visualizzazione di un insieme di

caratteri alfanumerici.

Bisogna ricordare che un carattere Ascii occupa 8 bit (1Byte) di un registro, pertanto bisogna tenere presente il numero di registri necessari per visualizzare il numero di caratteri impostati.

Esempio.

Si definisca la Variabile Stringa lunga 8 caratteri.

Visto che ogni carattere è composto da 8 bit occorrono 64 bit (8bit x 8 caratteri). Se il registro contenuto nel dispositivo collegato è formato da 16 bit, sono necessari 4 registri, se invece il dispositivo contiene registri a 32 bit sono necessari 2 registri.

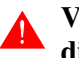

# VTWIN non controlla la sovrapposizione degli indirizzi del dispositivo usati per la definizione delle variabili.

Variabili Virgola Fissa o Intere:

Questo tipo di variabile consente come dice la parola, rappresentazioni con posizione della virgola prefissata o senza virgola, indipendentemente dal valore da visualizzare.

Esempio.

Si supponga di inserire una variabile con formato di visualizzazione 2 cifre prima della virgola e 2 cifre dopo la virgola ##.##

I valori vengono visualizzati nel seguente modo:

| Valore | Visualizzazione |
|--------|-----------------|
| 4567   | 45.67           |
| 23567  | 35.67           |
| 1000   | 10.00           |
| 53     | 00.53           |

Variabili Virgola Mobile:

Questo tipo di variabile consente, come dice la parola, rappresentazioni con posizione della virgola non prefissata, ma che adatta la sua posizione in base al valore del dato contenuto nel dispositivo. Il formato supportato è a singola precisione (4Byte). La risoluzione di visualizzazione dipende dalla risoluzione del calcolo del dispositivo.

Il formato di visualizzazione non è quello scientifico (1.23E2) ma quello decimale (123).

Esempio.

Si supponga di inserire una variabile con formato di visualizzazione 6 caratteri ######.

I valori vengono visualizzati nel seguente modo:

| Valore | Visualizzazione |  |  |
|--------|-----------------|--|--|
| 23567  | 23567           |  |  |
| 2356.7 | 2356.7          |  |  |
| 235.67 | 235.67          |  |  |
| 2.3567 | 2.3567          |  |  |

La *Variabile* di un terminale, può essere condivisa anche con altri terminali, significa che le informazioni contenute in un dispositivo direttamente collegato ad un VT possono essere visualizzate e/o modificate anche da altri VT, a condizione che siano connessi in rete ESA-NET (vedi Manuale Hardware).

La *Variabile* condivisa prende il nome di Variabile Pubblica (vedi "Capitolo 6 -> Dati Pubblici"). Il numero massimo di variabili pubbliche dipende dal terminale (vedi Manuale Hardware).

Una *Variabile* prende il nome di Variabile Remota se dichiarata su un terminale, ma appartenente ad un altro. Il tutto è possibile sempre se si è in un contesto di progetto di rete ESA-NET (vedi Manuale Hardware).

Una variabile remota non esiste fisicamente sino a quando non viene dichiarata anche nell'altro terminale.

La variabile remota non è altro che una variabile pubblica usata da altri terminali prima che questa venga dichiarata come tale (vedi "Capitolo 6 -> Dati Pubblici").

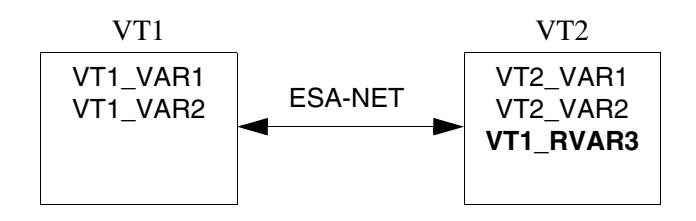

La *Variabile* ha associati diversi parametri che devono essere compilati; alcuni sono obbligatori (�), altri dipendono dalla necessità di rappresentazione dell'utente. I parametri sono di seguito elencati.

Opzioni generali.

Nome:

Nome per definire la variabile. E' consigliabile assegnarlo in modo da facilitarne il riconoscimento e la comprensione del relativo significato da parte del programmatore.

Commento:

E' possibile assegnare un commento che possibilmente deve essere la spiegazione per esteso della funzione della variabile e del significato, ma può essere anche una sequenza alfanumerica di caratteri.

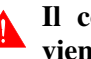

# Il commento in fase di duplicazione della variabile non viene riportato.

Sorgente:

E' possibile determinare a quale dispositivo associare la variabile.

Importa variabili:

Richiama la maschera di inserimento delle singole variabili nel progetto importandole mediante selezione da uno o più file esterni a VTWIN. Questi file devono essere generati mediante il programma di gestione del progetto del dispositivo collegato al VT e devono essere acquisiti da VTWIN (vedi "Capitolo 5 -> Progetto VT Singolo:" e "Capitolo 6 -> Importa dal file").

La funzione si attiva solo se nella casella sorgente si seleziona un dispositivo che supporta la funzione (vedi "Appendice B").

Area Dati:

E' possibile determinare quale area dati del dispositivo deve essere assegnata alla variabile (Esempio: Counter, Flag, Input, Output, Register, Timer). L'elenco delle aree dati dipende dal tipo di dispositivo scelto.

#### Tipo:

E' possibile determinare il tipo di visualizzazione dell'area dati Bit, Byte, Word, Dword, Stringa, Floating point (virgola mobile). Il tipo di visualizzazione dipende dal dispositivo scelto.

Lunghezza:

Definisce il numero di caratteri che compongono la stringa e di conseguenza determina la quantità di byte della variabile

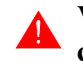

VTWIN non controlla la congruenza fra la lunghezza del campo e la lunghezza della stringa.

Con segno:

Questo parametro definisce se la visualizzazione deve avvenire con o senza segno. Se si sceglie la rappresentazione con il segno, lo si vedrà visualizzato solo nel caso di valori negativi. Nel caso di valori positivi non verrà visualizzato nessun segno.

Esempio.

Variabile 4 cifre più il segno (5 cifre totali): per il valore 1234 viene visualizzato 1234; per il valore -1234 viene visualizzato -1234.

BCD:

Permette di visualizzare il contenuto della variabile in formato BCD.

Indirizzo (�):

In questo campo viene determinato l'indirizzo del dato scelto. Il tipo di indirizzamento dipende dal tipo di dispositivo collegato.

Esempio.

Dato scelto->RegistroIndirizzo permesso dal dispositivo->0-100Indirizzo scelto->25

🖻 Limiti e correzione lineare.

Limite di impostazione:

Permette di assegnare alla variabile se fissare un limite di impostazione oppure no; nel caso si scelga di farlo, occorre assegnare il valore dei limiti minimo e massimo ammessi. Il valore può essere assegnato mediante una costante oppure una variabile numerica.

Esempio:

Minimo = 0 Massimo = 100

oppure

Minimo = VAR001 (che contiene il valore 0) Massimo = VAR002 (che contiene il valore 100)

Le variabili utilizzate per i limiti devono essere numeriche e dello stesso tipo (Es. Floating point o interi).

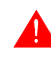

Non è consentito usare limiti costanti e variabili contemporaneamente.

Le variabili utilizzate come limiti (solo in questo contesto) assumo lo stesso modo di lettura della variabile limitata (lettura una volta oppure continua).

Le variabili con limiti su variabili possono essere utilizzate esclusivamente con i campi numerici.

Scala lineare:

Mediante questo parametro è possibile attribuire un valore in visualizzazione diverso da quello realmente contenuto nel dispositivo. Il valore può essere assegnato mediante una costante oppure una variabile numerica (vedi anche Pag. 4-58 -> "Limite di impostazione:").

Esempio.

Supponiamo di avere una variabile che riporta il valore di un ingresso analogico collegato ad un trasduttore di pressione: il valore che può assumere è compreso tra -2048 e 2047. Visualizzare questo valore risulta abbastanza scomodo perché in realtà la pressione letta dal manometro è compresa tra 0 e 10Bar, quindi l'utente non è in grado di stabilirne il corretto valore, se non eseguendo calcoli di conversione. Per evitare questi calcoli è sufficiente impostare i parametri richiesti.

Nell'esempio in questione sono stati impostati:

Minimo terminale (da visualizzare) = 0 Massimo terminale (da visualizzare) = 10 Minimo dispositivo = -2048 Massimo dispositivo = 2047

L'inserimento di questi parametri consente al terminale di calcolare un'interpolazione lineare tra i valori rilevati dal dispositivo e quelli che saranno invece visualizzati sul terminale.

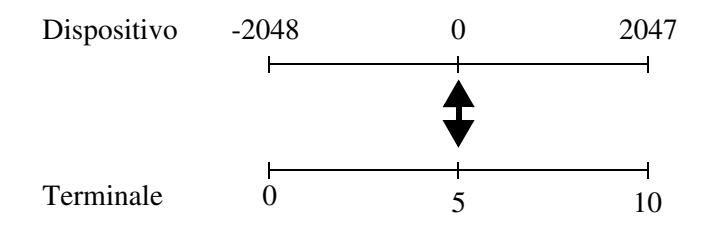

A fronte della rappresentazione grafica di cui sopra, ne consegue che il valore 0 rilevato dal dispositivo sarà visualizzato come 5 sul terminale.

La scala lineare sarà attiva nei due sensi nel caso che al campo sia stata attribuita la selezione di "Modifica Abilitata". L'impostazione del valore 2 da terminale comporterà la scrittura del valore 819 nel dispositivo.

La scala lineare funziona inoltre anche per estrapolazione: nell'esempio in questione il valore 4095 letto dal dispositivo sarà visualizzato come 20 dal terminale.

Gruppi di<br/>variabiliSi definisce Gruppo di Variabili un insieme di variabili che possono essere<br/>lette/scritte singolarmente o in blocco, in modo sincrono o asincrono. (per<br/>maggiori dettagli vedi HoL).

Un Gruppo di Variabili può essere composto anche da variabili pubbliche.

Il *Gruppo di Variabili* di un adattatore non può essere condiviso con altri adattatori o terminali. Significa che le informazioni contenute nel gruppo non possono essere visualizzate e/o modificate anche da altri ADT o VT anche se connessi in rete ESA-NET (vedi Manuale Hardware).

Il *Gruppo di Variabili* ha associato diversi parametri che devono essere compilati; alcuni sono obbligatori (�), altri dipendono dalla necessità di rappresentazione dell'utente. I parametri sono di seguito elencati.

Nome (�):

Nome per definire il gruppo. E' consigliabile assegnarlo in modo da facilitarne il riconoscimento e la comprensione del relativo significato da parte del programmatore.

Elementi del gruppo:

E' possibile determinare quali variabili di quelle dichiarate devono essere inserite nel gruppo.

# Sequenze diLe pagine video nei prodotti che non sono Touch Screen, devono esserePagineinserite in una sequenza per potere essere utilizzate.

Se le pagine non sono inserite nella sequenza la gestione della visualizzazione deve avvenire mediante il dispositivo collegato utilizzando l'area di comando.

Si definisce *Sequenza di Pagine* una o più pagine correlate tra di loro. Il raggruppamento delle pagine va eseguito in modo logico; l'utilità della sequenza è quella di visualizzare argomenti disposti in pagine differenti mediante i a cambio pagina.

E' necessario, affinché un progetto abbia senso, che sia prevista almeno una sequenza di pagine video definita come Sequenza di Start-up.

Esistono tre possibilità di richiamare una sequenza: associando il comando ad un , tramite il comando dal dispositivo collegato oppure come sequenza di start-up in fase di accensione del VT.

Le *Sequenze di Pagine* video possono essere classificate come Sequenze Inizio/Fine e Sequenze Casuali.

Sequenze Inizio/Fine:

In questo tipo di sequenza devono essere indicate la pagina iniziale e quella finale. Il numero di pagina iniziale deve essere minore del numero di pagina finale; non è necessario che siano presenti tutte le pagine comprese nell'intervallo inizio/fine, ma almeno una di esse deve essere presente per consentire che questo tipo di sequenza abbia senso. Entrando nella sequenza, la prima pagina visualizzata è quella identificata come pagina di inizio mentre la pagina visualizzata alla richiesta di cambio pagina è quella con numero più prossimo a quello in visualizzazione. L'ordine di visualizzazione é circolare, ovvero quando si raggiunge l'ultima pagina si riparte dalla prima e viceversa.

Esempio.

Data la sequenza Inizio/Fine 1-7, definite le pagine 1 3 4 7 e supponendo che la pagina corrente sia 4 alla richiesta cambio pagina in un senso (su) verrebbe visualizzata la pagina 7, nell'altro senso (giù) verrebbe visualizzata la 3.

Sequenze Casuali:

In questo tipo di sequenza le pagine possono essere inserite in un ordine qualunque. Deve essere presente almeno una pagina per consentire che questo tipo di sequenza abbia senso. Entrando nella sequenza, la prima pagina visualizzata è la prima pagina inserita nell'elenco, indipendentemente dal valore del numero. La pagina visualizzata alla richiesta di cambio pagina è quella con posizione nella lista di pagine più prossima a quella della pagina in visualizzazione. L'ordine di visualizzazione è circolare, ovvero quando si raggiunge l'ultima pagina si riparte dalla prima e viceversa.

Esempio.

Data la sequenza Casuale 9 1 5 7, e supponendo che la pagina corrente sia 1 alla richiesta di Pagina Giù verrebbe visualizzata la pagina 5, se richiesto Pagina Sù la pagina visualizzata è la 9.

La *Sequenza di Pagine* ha associati diversi parametri che devono essere compilati; alcuni sono obbligatori (�), altri dipendono dalla necessità di rappresentazione dell'utente. I parametri sono di seguito elencati.

Numero:

Indica il numero identificatore della sequenza.

Nome:

Nome per definire la sequenza. E' consigliabile assegnarlo in modo da facilitarne il riconoscimento e la comprensione del relativo significato da parte del programmatore.

Commento:

E' possibile assegnare un commento che possibilmente deve essere la spiegazione per esteso della funzione della sequenza e del significato, ma può essere anche una sequenza alfanumerica di caratteri.

Accendi led:

E' possibile associare alla sequenza l'accensione (o meno) del led verde di uno qualunque dei  $\Box \Box$  F e/o  $\Box \Box$  E.

Sequenza Inizio/Fine:

Permette la selezione di questo tipo di sequenza.

Sequenza casuale:

Permette la selezione di questo tipo di sequenza.

### Pagina iniziale ( $\clubsuit$ ):

Attivo solo se è stata scelta la sequenza inizio/fine: permette di specificare quale è la pagina iniziale della sequenza.

Pagina finale ( $\clubsuit$ ):

Attivo solo se è stata scelta la sequenza inizio/fine: permette di specificare quale è la pagina finale della sequenza.

Pagina selezionata:

Attivo solo se è stata scelta la sequenza casuale: permette di specificare quale è la pagina da inserire nella sequenza.

Area di Si definisce Area di memoria una zona di memoria contigua, definita memoria all'interno del dispositivo collegato.

> Le Aree di memoria sono necessarie se si desidera utilizzare l'Area di scambio, ad esempio, area messaggi, area allarmi, ecc.

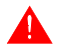

Per gli Allarmi ed i Messaggi di informazione a valore non vale quanto detto, si usano direttamente le variabili.

Le Aree di memoria possono essere dichiarate come Aree Pubbliche e/o Aree Remote (Vedi Pag. 4-53 -> "Variabili" e "Capitolo 6 -> Aggiorna Dati Pubblici").

La Area di memoria ha associati diversi parametri che devono essere compilati; alcuni sono obbligatori (\*), altri dipendono dalla necessità di rappresentazione dell'utente. I parametri sono di seguito elencati.

Nome:

Nome per definire l'area. E' consigliabile assegnarlo in modo da facilitarne il riconoscimento e la comprensione del relativo significato da parte del programmatore.

# Commento:

E' possibile assegnare un commento che possibilmente deve essere la spiegazione per esteso della funzione dell'area e del significato, ma può essere anche una sequenza alfanumerica di caratteri.

Sorgente:

E' possibile determinare a quale dispositivo associare l'area.

Area Dati:

E' possibile determinare quale area dati del dispositivo deve essere definita. L'elenco delle aree dati dipende dal tipo di dispositivo scelto.

Lunghezza (�):

Definisce quanti elementi devono comporre l'area di memoria.

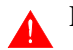

La lunghezza fa riferimento sempre a registri a 16bit.

Indirizzo (\*):

In questo campo viene determinato l'indirizzo del dato scelto. Il tipo di indirizzamento dipende dal tipo di dispositivo collegato.

Esempio.

| Dato scelto                        | -> | Registro |
|------------------------------------|----|----------|
| Indirizzo permesso dal dispositivo | -> | 0-100    |
| Indirizzo scelto                   | -> | 25       |

Area diIl dispositivo scambia informazioni con il VT mediante variabili usate sin-<br/>golarmente nelle varie pagine oppure tramite Aree di Scambio.

Le *Aree di Scambio* sono strutture contenenti tipologie di informazioni dipendenti dal modello di VT utilizzato e associate al dispositivo collegato.

Queste aree sono periodicamente scambiate con il dispositivo. Dette aree possono essere classificate in aree di lettura e aree di scrittura. Le aree di lettura vengono aggiornate allo scadere di un tempo impostato dal programmatore, e sono divise in *Area Messaggi* e *Area Comandi* quest'ultima a sua volta è suddivisa in:

- Area comando dei led esterni (Luce fissa)
- Area comando dei led esterni (Luce lampeggiante)
- Area comando dei led rossi interni (Luce fissa)
- Area comando dei led rossi interni (Luce lampeggiante)
- Area comando dei led verdi interni (Luce fissa)
- Area comando dei led verdi interni (Luce lampeggiante)
- Area di comando

# Si consiglia l'utilizzo delle aree di comando dei led per semplificare la gestione di questi ultimi.

L'area di scrittura aggiorna il dispositivo collegato solo quando c'è un cambiamento nello stato dell'area nel VT, quest'area prende il nome di *Area di Stato* ed è suddivisa in:

- Area di stato del terminale (quest'area viene scambiata comunque ogni 3-5 secondi indipendentemente dalla variazione del suo stato)
- Area di stato dei 💷 interni
- Area di stato dei 💷 esterni
- Area di stato dei 💷 interni (Real Time)
- Area di stato dei 💷 esterni (Real Time)
- Area di stato dei led interni
- Area di stato dei led esterni
- Area di stato delle ricette
- Area stato stampante
- Area di risposta comando
- Area di stato trend

# **I** significati in dettaglio delle varie word e dei vari comandi sono dipendenti dal tipo di VT utilizzato, pertanto per tutte le informazioni non riportate, vedere Manuale Hardware.

Area messaggi:

Detta area viene utilizzata dal VT per l'acquisizione di eventi accaduti nell'impianto e rilevati dal dispositivo (Esempio: una fotocellula è stata intercettata, una protezione termica è intervenuta).

L'area messaggi può essere associata direttamente all'area degli ingressi del dispositivo oppure all'area dati del dispositivo.

Questa è l'area che definisce i registri per il controllo dei *Messaggi di Informazioni* e degli *Allarmi* (Vedi Pag. 4-74 -> "Messaggi di Informazione" e Pag. 4-77 -> "Allarmi"); la lunghezza in Word delle aree dipende dal VT utilizzato.

Area comandi:

Dette aree vengono utilizzate dal dispositivo collegato per far eseguire al VT determinate funzioni e/o comandi.

Area comando dei led esterni (luce fissa):

Questa area è composta da 2 word codificate in binario che definiscono quale led deve essere comandato (0 = spento, 1 = acceso).

| WORD NUMERO | NOME WORD           |
|-------------|---------------------|
| 0           | COMANDO LED ESTERNI |
| 1           | COMANDO LED ESTERNI |

Area comando dei led esterni (luce lampeggiante):

Questa area è composta da 2 word codificate in binario che definiscono quale led deve essere comandato (0 = spento, 1 = acceso).

| WORD NUMERO | NOME WORD           |
|-------------|---------------------|
| 0           | COMANDO LED ESTERNI |
| 1           | COMANDO LED ESTERNI |

Area comando dei led rossi interni (luce fissa):

Questa area è composta da 2 word codificate in binario che definiscono quale led deve essere comandato (0 = spento, 1 = acceso).

| WORD NUMERO | NOME WORD                 |
|-------------|---------------------------|
| 0           | COMANDO LED ROSSI ISTERNI |
| 1           | COMANDO LED ROSSI ISTERNI |

Area comando dei led rossi interni (luce lampeggiante):

Questa area è composta da 2 word codificate in binario che definiscono quale led deve essere comandato (0 = spento, 1 = acceso).

| WORD NUMERO | NOME WORD                 |
|-------------|---------------------------|
| 0           | COMANDO LED ROSSI INTERNI |
| 1           | COMANDO LED ROSSI INTERNI |

Area comando dei led verdi interni (luce fissa):

Questa area è composta da 2 word codificate in binario che definiscono quale led deve essere comandato (0 = spento, 1 = acceso).

| WORD NUMERO | NOME WORD                 |
|-------------|---------------------------|
| 0           | COMANDO LED VERDI INTERNI |
| 1           | COMANDO LED VEDRI INTERNI |

Area comando dei led verdi interni (luce lampeggiante):

Questa area è composta da 2 word codificate in binario che definiscono quale led deve essere comandato (0 = spento, 1 = acceso).

| WORD NUMERO | NOME WORD                 |
|-------------|---------------------------|
| 0           | COMANDO LED VERDI INTERNI |
| 1           | COMANDO LED VEDRI INTERNI |

Area di comando:

Questa area è composta da 4 word fisse (numerate da 0 a 3). La word 0 definisce il comando che il VT deve eseguire, le word da 1 a 3 sono identificate come word di parametri. Le funzioni e/o comandi sono contenute nel VT e sono identificate da un codice numerico e da parametri.

| WORD NUMERO | NOME WORD   |
|-------------|-------------|
| 0           | COMANDO     |
| 1           | PARAMETRO 1 |
| 2           | PARAMETRO 2 |
| 3           | PARAMETRO 3 |

Per far eseguire un'azione al VT, il dispositivo deve preparare per prima cosa i parametri legati all'azione scrivendoli nelle rispettive word, poi deve scrivere il codice dell'azione nella word corrispondente.

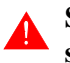

# Si devono scrivere prima le word dei parametri per essere sicuri che non vi siano perdite di informazioni.

Visto che il VT si accorge che deve eseguire un'azione quando trova la word 0 contenente un valore diverso da 0, se i parametri fossero scritti dopo il comando, si rischia che il VT legga le 4 word, ma il dispositivo non abbia ancora preparato tutti i parametri, con la conseguente perdita di dati o esecuzione di un azione errata.

A questo punto il VT, trovando la word di comando contenente un valore diverso da 0, si accorge che il dispositivo sta facendo una richiesta, quindi legge le 4 word, poi interpreta il comando, lo esegue e pone a 0 la word di comando. Il dispositivo deve interpretare l'azzeramento come via libera alla spedizione di un altro comando.

Si utilizza l'area di stato del terminale per monitorare ciò che avviene tra VT e dispositivo.

Esempio.

Si vuole impostare la data del VT al giorno 27 Settembre 1997. Per prima cosa occorre determinare il comando da utilizzare in base all'elenco dei comandi descritto nel Manuale Hardware: questo comando è il 17.

# COMANDO "17": SETDATE

Il comando SETDATE ha 2 parametri, e produce l'aggiornamento del datario del VT in funzione dei dati inviati dal dispositivo. Il comando non prevede nessuna risposta. Il formato del comando inviato dal dispositivo è il seguente:

| WORD NUMERO | NOME WORD |     |  |  |
|-------------|-----------|-----|--|--|
| 0           | SETDATE   |     |  |  |
| 1           | GG        | MMM |  |  |
| 2           | AA        | AA  |  |  |
| 3           |           |     |  |  |

Dove:

GG = giorno (in BCD) MMM = mese (in BCD) AAAA = anno (in BCD, 4 cifre)

Per prima cosa si impostano i parametri necessari:

| WORD NUMERO | NOME | WORD |
|-------------|------|------|
| 0           | (    | )    |
| 1           | 27   | 09   |
| 2           | 19   | 97   |
| 3           | (    | )    |

Dopo aver inserito i parametri scriviamo il codice di comando:

| WORD NUMERO | NOME | WORD |
|-------------|------|------|
| 0           | 1    | 7    |
| 1           | 27   | 09   |
| 2           | 19   | 97   |
| 3           | (    | )    |

Il VT legge le word esegue il comando e pone a 0 la word di comando per segnalare al dispositivo l'operazione avvenuta.

| WORD N | IUMERO |    |            |    | NOME | WORD |
|--------|--------|----|------------|----|------|------|
| 1      | 7      |    |            |    | (    | )    |
| 27     | 09     | -> | Esecuzione | -> | 27   | 09   |
| 19     | 97     |    |            |    | 19   | 97   |
| (      | )      |    |            |    | (    | )    |

Area di stato:

Detta area viene utilizzata dal VT per informare il dispositivo circa l'avvenuto cambiamento dello stato di funzionamento del VT, o in risposta ad un comando di richiesta da parte del dispositivo collegato. Ogni area viene scritta dal VT al verificarsi di almeno una variazione dell'informazione contenuta nell'area stessa.

Area di stato del terminale:

Questa area è composta da 4 word fisse (numerate da 0 a 3). La word 0 è codificata in binario e definisce lo stato del VT; la word 1 contiene il numero di sequenza visualizzata sul display se il contesto attivo è Pagine di progetto; la word 2 contiene il numero di pagina visualizzato sul display se il contesto attivo è Pagine di progetto; la word 3 è codificata in binario e contiene il contesto attivo del VT, nel caso non sia attivo Pagine di progetto.

| WORD NUMERO | NOME WORD                  |
|-------------|----------------------------|
| 0           | WORD DI STATO              |
| 1           | IDENTIFICATIVO DI SEQUENZA |
| 2           | IDENTIFICATIVO PAGINA      |
| 3           | IDENTIFICATORE DI CAMPO    |

Nei modelli touch screen la word 1 non viene utilizzata, ed il significato della word 2 viene traslato sulla word 3. I modelli touch screen non hanno identificatore di campo.

Esempio.

Come nel caso precedente si vuole impostare la data del VT al giorno 27 Settembre 1997. Per prima cosa occorre determinare il comando da utilizzare: questo comando è il 17.

Vedi Pag. 4-68 -> "COMANDO "17": SETDATE"

Si ponga il caso che il dispositivo scriva un codice di comando errato (esempio 170) nella word di comando.

| WORD NUMERO | NOME | WORD |
|-------------|------|------|
| 0           | 17   | 70   |
| 1           | 27   | 09   |
| 2           | 19   | 97   |
| 3           | (    | )    |

Il VT legge le word, si accorge che il codice di comando è errato, e imposta le relative word nell'area di stato nel seguente modo.

| AREA CO | OMANDO |                  | AREA DI STATO    |
|---------|--------|------------------|------------------|
|         |        |                  |                  |
| WORD N  | IUMERO |                  | WORD NOME        |
| 17      | 70     |                  | 000000000010000  |
| 27      | 09     | -> Esecuzione -> | N.U.             |
| 19      | 97     |                  | 0                |
| (       | )      |                  | 0000000000000001 |

Il bit 4 della word di stato viene posto a 1 per segnalare che il comando non è stato eseguito: il dispositivo, interpretando questa diagnostica, deve considerare che il comando precedente non è andato a buon fine e deve ripetere il comando inserendo un codice corretto.

Area di stato dei led interni:

Questa area è composta da 4 word. Dette word sono codificate in binario e definiscono lo stato dei led. L'area viene scambiata con il dispositivo al verificarsi di almeno una variazione dell'informazione contenuta nell'area stessa.

| WORD NUMERO | NOME WORD               |
|-------------|-------------------------|
| 0           | WORD DI STATO LED VERDI |
| 1           | WORD DI STATO LED VERDI |
| 2           | WORD DI STATO LED ROSSI |
| 3           | WORD DI STATO LED ROSSI |

Area di stato dei led esterni:

Questa area è composta da 2 word. Dette word sono codificate in binario e definiscono lo stato dei led. L'area viene scambiata con il dispositivo al verificarsi di almeno una variazione dell'informazione contenuta nell'area stessa.

| WORD NUMERO | NOME WORD     |
|-------------|---------------|
| 0           | WORD DI STATO |
| 1           | WORD DI STATO |

Area di stato ricette:

Questa area è composta da 1 word fissa. Detta word è codificata in binario e definisce lo stato del trasferimento delle ricette con trasferimento sincronizzato attivo. (Vedi "Capitolo 6-> Trasferimento ricetta sincronizzato:").

| WORD NUMERO | NOME WORD             |
|-------------|-----------------------|
| 0           | WORD DI STATO RICETTE |

Area di stato dei tasti interni:

Questa area è composta da 6 word. Dette word sono codificate in binario e definiscono lo stato dei 💷 premuti. L'intera area viene scambiata con il dispositivo quando un 🗆 viene premuto.

| WORD NUMERO | NOME WORD              |
|-------------|------------------------|
| 0           | STATO TASTI OPERATIVI  |
| 1           | STATO TASTI OPERATIVI  |
| 2           | STATO TASTI OPERATIVI  |
| 3           | STATO TASTI OPERATIVI  |
| 4           | STATO TASTI FUNZIONALI |
| 5           | STATO TASTI FUNZIONALI |

# Se si preme più di due tasti contemporaneamente il VT non si accorge più della variazione di stato, pertanto non aggiorna l'area.

L'area di stato dei tasti operativi viene aggiornata con il bit relativo all'ultimo tasto premuto, mentre l'area di stato dei tasti funzionali viene aggiornata con entrambe i bit.

Area di stato dei tasti esterni:

Questa area è composta da 2 word. Dette word sono codificate in binario e definiscono lo stato dei 💷 premuti. L'intera area viene scambiata con il dispositivo quando un 🗆 viene premuto.

| WORD NUMERO | NOME WORD           |
|-------------|---------------------|
| 0           | STATO TASTI ESTERNI |
| 1           | STATO TASTI ESTERNI |

Se si preme più di due tasti contemporaneamente il VT non si accorge più della variazione di stato, pertanto non aggiorna l'area.

L'area di stato dei tasti esterni viene aggiornata con entrambe i bit.

Area di stato dei tasti interni (Real Time):

Questa area è composta da 6 word. Dette word sono codificate in

| WORD NUMERO | NOME WORD              |
|-------------|------------------------|
| 0           | STATO TASTI OPERATIVI  |
| 1           | STATO TASTI OPERATIVI  |
| 2           | STATO TASTI OPERATIVI  |
| 3           | STATO TASTI OPERATIVI  |
| 4           | STATO TASTI FUNZIONALI |
| 5           | STATO TASTI FUNZIONALI |

binario e definiscono lo stato dei 💷 premuti. L'area viene scambiata con il dispositivo quando un 🗉 viene premuto oppure rilasciato.

# Se si preme più di due tasti contemporaneamente il VT non si accorge più della variazione di stato, pertanto non aggiorna l'area.

L'area di stato dei tasti operativi viene aggiornata con il bit relativo all'ultimo tasto premuto, mentre l'area di stato dei tasti funzionali viene aggiornata con entrambe i bit.

Area di stato dei tasti esterni (Real Time):

Questa area è composta da 2 word. Dette word sono codificate in binario e definiscono lo stato dei 💷 premuti. L'area viene scambiata con il dispositivo quando un 🗆 viene premuto oppure rilasciato.

| WORD NUMERO | NOME WORD           |  |  |
|-------------|---------------------|--|--|
| 0           | STATO TASTI ESTERNI |  |  |
| 1           | STATO TASTI ESTERNI |  |  |

Se si preme più di due tasti contemporaneamente il VT non si accorge più della variazione di stato, pertanto non aggiorna l'area. Quanto detto non vale se si utilizza il driver con estensione I/O (Esempio VT160W I/O); in questo caso è possibile premere tutti i 💷 contemporaneamente.

L'area distato dei tasti esterni viene aggiornata con entrambe i bit, oppure nel caso del driver con estensione I/O con tutti i bit dei tasti premuti.

Area di stato stampante:

Questa area è composta da 2 word. Dette word sono codificate in binario e definiscono lo stato della stampante collegata. L'area viene scambiata con il dispositivo quando vi è almeno una variazione al suo interno. L'area viene inviata al dispositivo prima di confermare il comando di stampa attivo.

| WORD NUMERO | NOME WORD |  |  |
|-------------|-----------|--|--|
| 0           | STATO ASP |  |  |
| 1           | STATO LPT |  |  |

Area di stato trend:

Questa area è composta da 1 word. Detta word è codificata in binario e definisce lo stato del trend. L'area viene scambiata con il dispositivo quando vi è una variazione al suo interno.

| WORD NUMERO | NOME WORD   |
|-------------|-------------|
| 0           | STATO TREND |

Area di risposta comando:

Questa area è composta da 4 word fisse (numerate da 0 a 3). La word 0 definisce il comando che il VT deve eseguire, le word da 1 a 3 sono identificate come word di parametri.

| WORD NUMERO | NOME WORD   |  |  |
|-------------|-------------|--|--|
| 0           | COMANDO     |  |  |
| 1           | PARAMETRO 1 |  |  |
| 2           | PARAMETRO 2 |  |  |
| 3           | PARAMETRO 3 |  |  |

Esempio.

Si vuole richiedere l'ora al VT, il comando da utilizzare è il 14.

(Per il concetto di come dare un comando al VT vedi esempio Pag. 4-68 -> "COMANDO "17": SETDATE").

Il VT ha l'orologio che indica 13:26:35.

Una volta eseguito il comando il VT risponde alla richiesta

| AREA COMANDO    |                  | AREA RISPOSTA<br>COMANDO |                 |  |
|-----------------|------------------|--------------------------|-----------------|--|
| NOME WORD<br>14 | -> Esecuzione -> | NOME<br>1<br>13          | WORD<br>4<br>26 |  |
|                 |                  | 35                       |                 |  |

Ogni *Area di Scambio* ha associato diversi parametri che devono essere compilati; alcuni sono obbligatori (�), altri dipendono dalla necessità di rappresentazione dell'utente. I parametri sono di seguito elencati.

## Abilitato:

Attiva lo scambio dati. (La compilazione dei registri non attiva automaticamente lo scambio dati).

## Nome:

Nome per definire l'area. E' consigliabile assegnarlo in modo da facilitarne il riconoscimento e la comprensione del relativo significato da parte del programmatore.

## Tipo area dati:

Permette di selezionare quale area dell'elenco si intende configurare.

## Tempo rinfresco:

Determina il tempo che deve trascorrere tra un aggiornamento delle informazioni di scambio e l'altro.

#### Sorgente:

E' possibile determinare a quale dispositivo associare l'area di scambio dati

#### Area di memoria:

E' possibile assegnare una delle aree di memoria tra quelle disponibili.

Messaggi di Informazione I *Messaggi di Informazione* sono testi che vengono visualizzati a fronte del verificarsi di un evento rilevato dal dispositivo e comunicato al VT attraverso l'area di input dei messaggi (Vedi Pag. 4-65 -> "Area messaggi:"). Il VT predispone un contesto di visualizzazione apposito per la visualizzazione dei messaggi.

Un *Messaggio di Informazione* può contenere un Campo del Messaggio (Vedi Pag. 4-76 -> "Campo del messaggio di informazione:"): ciò permette di visualizzare numericamente la grandezza che ha generato l'evento del messaggio. In base al modello usato è possibile riportare anche la data e l'ora di arrivo del messaggio.

Un *Messaggio di Informazione* può essere visualizzato con una qualsiasi delle font di progetto.

Quando previsto, i messaggi possono essere visualizzati in rotazione automatica (Vedi "Capitolo 6 -> Scroll automatico:") altrimenti lo scorrimento viene eseguito con i III appositi (Vedi Manuale Hardware); l'ordine di visualizzazione dei messaggi è quello cronologico, cioè in ordine di arrivo.

I *Messaggi di Informazione* hanno associati diversi parametri che devono essere compilati; alcuni sono obbligatori (�), altri dipendono dalla necessità di rappresentazione dell'utente. I parametri sono di seguito elencati.

Nome:

Nome per definire il messaggio. E' consigliabile assegnarlo in modo da facilitarne il riconoscimento e la comprensione del relativo significato da parte del programmatore.

Commento:

E' possibile assegnare un commento che possibilmente deve essere la spiegazione per esteso della funzione del messaggio e del significato, anche se può essere una sequenza alfanumerica di caratteri.

Area di scambio (\*):

Permette l'assegnazione dell'area di scambio dati. (Vedi Pag. 4-64 -> "Area di scambio").

Numero di bit (�):

Indica il bit al quale deve essere legato il messaggio informativo. (Il messaggio viene attivato quando il bit specificato viene messo allo stato 1). (Vedi Pag. 4-64 -> "Area di scambio").

Valore (\*):

Indica il valore al quale deve essere legato il messaggio informativo. (Il messaggio viene attivato quando nella variabile viene inserito il valore associato).

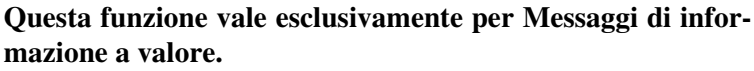

🖻 Messaggio.

Messaggio (\*):

Viene editato il messaggio da visualizzare.

Dimensione:

Permette di stabilire la grandezza del carattere con il quale deve essere visualizzato il messaggio.

Anteprima:

Mostra come viene visualizzato il messaggio sul display del VT.

🗁 Campo del messaggio.

Campo del messaggio di informazione:

E' possibile assegnare la variabile numerica da visualizzare, la quale contiene il valore della grandezza che ha attivato il messaggio.

Esempio.

Pressione di sicurezza superata. 4000

🗇 Messaggio di aiuto.

Messaggio d'aiuto:

Permette di editare il testo della pagina di aiuto.

Font:

Permette la scelta del font assegnato alla lingua, con il quale visualizzare il testo.

Anteprima:

Mostra come viene visualizzata la pagina di aiuto sul display del VT.

D Pulsante dell'help.

Va a pagina numero:

Permette di richiamare una pagina mediante pressione del pulsante.

Etichetta del pulsante:

Permette di assegnare un etichetta al 🗇 che consente il richiamo della pagina assegnata.

Anteprima:

Mostra come viene visualizzato il pulsante sul display del VT.

🖻 Opzioni di stampa.

Stampa messaggio:

Viene stampato il messaggio di informazione al suo arrivo.

Allarmi Gli *Allarmi* sono testi che vengono visualizzati a fronte del verificarsi di un evento rilevato dal dispositivo e comunicato al VT attraverso l'area di input degli allarmi (Vedi Pag. 4-65 -> "Area messaggi:"). Il VT predispone un contesto di visualizzazione apposito per la visualizzazione degli allarmi.

Gli *Allarmi* funzionano secondo la normativa ISA-1A ovvero l'operatore deve acquisire l'allarme prima di tacitarlo.

Un *Allarme* può contenere un campo allarme (Vedi Pag. 4-79 -> "Campo dell'allarme:"): ciò permette di visualizzare numericamente la grandezza che ha generato l'evento dell'allarme.

Nel contesto visualizzazione allarme oltre al messaggio descrittivo il VT visualizza la data e l'ora per: evento arrivato, evento andato ed evento tacitato; la visualizzazione cambia in base al modello. Se le dimensioni del display lo consentono tutte le informazioni sono riportate nella stessa pagina, altrimenti su più pagine.

Gli *Allarmi* possiedono uno storico degli eventi accaduti riportanti, quando impostata, data e ora di arrivo [>], tacitazione [#] e andata [<]. Il carattere racchiuso fra parentesi quadra indica come vengono distinti sul display.

Negli Allarmi il riempimento dello storico può essere gestito nei seguenti modi:

- FIFO (First In First Out)
- · Ignora allarmi in eccesso

FIFO (First In - First Out):

Con questa modalità una volta riempito lo storico lo svuotamento avviene automaticamente, un allarme per volta, man mano che arri-

vano quelli nuovi, partendo dal primo memorizzato.

Ignora allarmi in eccesso:

Con questa modalità una volta riempito lo storico i nuovi allarmi non vengono più memorizzati; lo svuotamento deve avvenire mediante comando interno oppure mediante area di scambio dati (Vedi Pag. 4-84 -> "Funzioni associabili ai tasti F e/o E ed ai pulsanti a sfioramento:" e Pag. 4-64 -> "Area di scambio")

Gli eventi accaduti contenuti nello storico possono essere visualizzati in ordine cronologico dal più recente al più vecchio e viceversa. (Vedi "Capitolo 6 -> Ordinamento dello storico allarmi dal più recente:"). Il numero degli allarmi dipende dal tipo di VT. (Vedi Manuale Hardware).

La data e ora, se le dimensioni del display lo consentono, sono riportate nella stessa pagina dell'allarme, altrimenti su più pagine.

Un Allarme può essere visualizzato con una qualsiasi delle font di progetto.

Quando previsto gli allarmi possono essere visualizzati in rotazione automatica (Vedi "Capitolo 6 -> Scroll automatico:"), altrimenti lo scorrimento viene eseguito con i 💷 appositi (Vedi Manuale Hardware); l'ordine di visualizzazione degli allarmi è quello cronologico.

Ad ogni allarme è possibile associare una pagina di aiuto.

Come per gli *Allarmi* anche la pagina di aiuto può essere visualizzata con una qualsiasi delle font di progetto.

La pagina di aiuto può richiamare una pagina di progetto mediante pressione di un 🗆 riportante un etichetta fissata dall'utente (solo per modelli Touch Screen).

Gli *Allarmi* hanno associati diversi parametri che devono essere compilati; alcuni sono obbligatori (�), altri dipendono dalla necessità di rappresentazione dell'utente. I parametri sono di seguito elencati.

Nome:

Nome per definire l'allarme. E' consigliabile assegnarlo in modo da facilitarne il riconoscimento e la comprensione del relativo significato da parte del programmatore.

#### Commento:

E' possibile assegnare un commento che deve possibilmente essere

la spiegazione per esteso della funzione dell'allarme e del significato, ma può essere anche una sequenza alfanumerica di caratteri.

Area di scambio (\*):

Permette l'assegnazione dell'area di scambio dati. (Vedi Pag. 4-64 -> "Area di scambio").

Numero di bit (�):

Indica il bit al quale deve essere legato l'allarme. (L'allarme viene attivato quando il bit specificato viene messo allo stato 1). (Vedi Pag. 4-64 -> "Area di scambio").

Valore (\*):

Indica il valore al quale deve essere legato l'allarme. (L'allarme viene attivato quando nella variabile viene inserito il valore associato).

# Questa funzione vale esclusivamente per gli Allarmi a valore.

🗇 Allarme.

Allarme (�):

Viene editato l'allarme da visualizzare.

Dimensione:

Permette di stabilire la grandezza del carattere con il quale deve essere visualizzato l'allarme.

Anteprima:

Mostra come viene visualizzato l'allarme sul display del VT.

🗇 Campo dell'allarme.

Campo dell'allarme:

E' possibile assegnare la variabile numerica da visualizzare, la quale contiene il valore della grandezza che ha attivato l'allarme.

Esempio.

Pressione di sicurezza superata. 4000

🖻 Help dell'allarme.

Help dell'allarme:

Permette di editare il testo della pagina di aiuto.

Font:

Permette la scelta del font con il quale visualizzare il testo.

Anteprima:

Mostra come viene visualizzata la pagina di aiuto sul display del VT.

D Pulsante dell'help.

Va a pagina numero:

Permette di richiamare una pagina mediante pressione del pulsante.

Etichetta del pulsante:

Permette di assegnare un'etichetta al 🖾 che permette il richiamo della pagina assegnata.

Anteprima:

Mostra come viene visualizzato il pulsante sul display del VT.

🖻 Opzioni di stampa.

Stampa allarme:

Viene stampato l'allarme al suo arrivo.

Inserisci in buffer storico:

Permette di inserire l'allarme nel buffer storico degli allarmi

Pulsanti a<br/>sfioramentoSi definisce Pulsante a Sfioramento quel campo che permette la visualiz-<br/>zazione di una forma rettangolare predefinita, dove è possibile inserire un<br/>etichetta oppure un immagine. A questo campo possono essere associate<br/>funzioni e/o comandi.

La minima dimensione del *Pulsante a Sfioramento* è 1 pixel.

Lo spazio minimo tra due *Pulsanti a Sfioramento* è un Passo di tasto.

Si assume come Passo di Tasto la distanza minima in pixel tra un *Pulsante a Sfioramento* e l'altro. Questa dimensione dipende dal tipo di VT ed è una caratteristica del touch screen utilizzato. (Vedi Manuale Hardware - Caratteristiche tecniche Touch screen).

Il *Pulsante a Sfioramento* possiede il parametro Soglia, che permette di cambiare il colore di sfondo e/o quello di primo piano utilizzando le variabili del dispositivo collegato, inoltre consente di nascondere e/o di sabilitare il pulsante.

La minima dimensione utile per inserire un testo in un *Pulsante a Sfioramento* con bordo è  $2x^2$  passi di tasto.

Ad un Pulsante a Sfioramento si può assegnare un livello di password.

I *Pulsante a Sfioramento* hanno associati diversi parametri che devono essere compilati; alcuni sono obbligatori (�), altri dipendono dalla necessità di rappresentazione dell'utente. I parametri sono di seguito elencati.

🖻 Opzioni generali.

Nome:

Nome per definire il pulsante. E' consigliabile assegnarlo in modo da facilitarne il riconoscimento e la comprensione del relativo significato da parte del programmatore.

Commento:

E' possibile assegnare un commento che possibilmente deve essere la spiegazione per esteso della funzione del pulsante e del significato, ma può essere anche una sequenza alfanumerica di caratteri.

Password:

Vedi Campo Numerico "Capitolo 6 -> Password".

Anteprima:

Permette di vedere come verrà visualizzato il D.

Bordo:

Viene specificato se visualizzare il bordo del D.

Larghezza:

Viene specificata la larghezza del D.

Altezza:

Viene specificata l'altezza del 💷.

🗇 Funzione.

Funzione:

E' possibile associare al pulsante una delle funzioni elencate. (Vedi Pag. 4-84->"Funzioni associabili aitasti Fe/o Eedai pulsanti asfioramento:")

Definizione di funzione (\*):

Specifica il modo operativo della funzione selezionata.

Esempio.

Se si è scelta la funzione macro consente di stabilire quale macro attivare.

Oggetto:

Ulteriore sottoelenco nella funzione specificata.

🗇 Etichetta del pulsante.

Etichetta del pulsante (\*):

Permette di inserire un'etichetta multilingua per l'identificazione del pulsante. L'etichetta può essere giustificata all'interno del pulsante mediante appositi tasti.

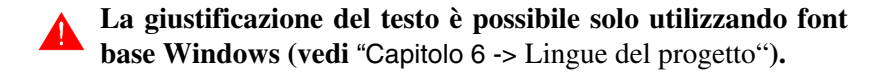

🖻 Immagine di sfondo.

Immagine di sfondo:

Permette di inserire un'immagine di sfondo per l'identificazione del pulsante. L'immagine può essere giustificata all'interno del pulsante mediante appositi tasti.

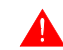

La giustificazione dell'immagine è possibile solo utilizzando

font base Windows (vedi "Capitolo 6 -> Lingue del progetto").

Adatta a pulsante:

Permette di adattare automaticamente le dimensioni dell'immagine a quelle del pulsante. Le proporzioni dell'immagine possono essere alterate se necessario.

🗁 Variabile di soglia.

Sorgente:

Vedi Campo Numerico Pag. 4-6.

Variabile (\*):

Vedi Campo Numerico Pag. 4-6.

🖻 Soglia.

Tipo:

Vedi Campo Numerico Pag. 4-13.

Soglia:

Vedi Campo Numerico Pag. 4-13.

Primo piano:

Vedi Campo Numerico Pag. 4-14.

Sfondo:

Vedi Campo Numerico Pag. 4-14.

Lampeggio:

Vedi Campo Numerico Pag. 4-14.

Immagine:

Permette di assegnare le immagini con le quali visualizzare il fondo del pulsante al variare del valore della variabile di soglia. Nascondi:

Permette di rendere il pulsante invisibile ed inattivo.

Disabilita:

Permette di rendere il pulsante inattivo pur mantenendolo visibile.

Anteprima:

Vedi Campo Numerico Pag. 4-15.

Per i modelli non touch screen sono disponibili i  $\Box \Box$  F e in alcuni anche i  $\Box \Box$  E. Ai  $\Box \Box$  F e/o E come per i pulsanti a sfioramento si possono associare funzioni. I  $\Box \Box$  F e E sono configurabili tramite *Pagina > Definizione dei tasti interni* e *Pagina > Definizione dei tasti esterni* (vedi "Capitolo 6 -> Definizione dei tasti interni") oppure cliccando direttamente sul  $\Box$  della pagina visualizzata in primo piano di VTWIN.

Funzioni associabili ai tasti F e/o E ed ai pulsanti a sfioramento:

Le seguenti funzioni non sono associate a nessuna variabile di dispositivo ma eseguono dei compiti predefiniti.

Nessuna:

Nessuna funzione locale attribuita, per cui si utilizza la configurazione globale dei 💷.

Disabilita tasto:

Disabilita il 💷.

Sequenza:

Permette di richiamare la sequenza associata.

Vai a pagina:

Permette di richiamare una pagina stabilita fra quelle contenute nel progetto.

Macro:

Permette di assegnare una macro ad un pulsante specificato. (Vedi Pag. 4-101 -> "Macro").
Permette di entrare in impostazione password. La password inserita fa riferimento a tutto il progetto, se la password inserita è contenuta nell'elenco delle password del VT si ottiene l'accesso ai dati protetti con password di livello inferiore a quella inserita, altrimenti con password errata viene visualizzato un messaggio e si resta al livello attuale. (Vedi "Capitolo 6 -> Password")

Esempio.

Dati 10 livelli di password da 0 (supervisore) a 9 e presa una pagina che contenga 10 dati tutti protetti con password, Dato 1 -> Livello 0 a Dato 10 -> Livello 9, se alla richiesta di login si inserisce la password corrispondente al livello 4, si ottiene la possibilità di modificare i dati da 5 al 10, mentre se si tenta di modificare un dato con livello di password superiore viene richiesta la nuova password.

Comando Interno: PASSWORD - Logout password

Permette di ripristinare il livello originale di password, annullando la funzione di login password. Se è stata definita la pagina di logout, dopo la conferma dell'utente al messaggio di sistema, il VT si porta nella pagina definita. (Vedi "Capitolo 6 -> Password")

Comando Interno: PASSWORD - Modifica password

Permette di modificare tutte le password, tramite visualizzazione di una serie di pagine apposite. La modifica è consentita dal prorprio livello verso quelli inferiori. (Vedi "Capitolo 6 -> Password")

Esempio.

Dati 10 livelli di password da 0 (supervisore) a 9, se alla richiesta di login si inserisce la password corrispondente al livello 4, si ottiene la possibilità di modificare le password da 4 a 9, gli altri livelli vengono mascherati.

Comando Interno: PIPELINE - Esegue pipeline

Permette di mandare in esecuzione la pipeline specificata. (Vedi Pag. 4-102 -> "Pipeline").

Comando Interno: PROGETTO - Avvia trend

Permette di attivare la lettura del/dei canale/i di tutti trend definiti con modalità Campionamento singolo a tempo. Nel VT la preimpostazione è lettura attiva. (Vedi Pag. 4-33 -> "Trend").

Comando Interno: PROGETTO - Cambia lingua

Permette di cambiare la lingua corrente del progetto, con una delle lingue dichiarate. La nuova lingua resta attiva anche dopo un nuovo start-up sino ad un nuovo cambio lingua.

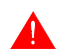

## La lingua non è ritentiva per il VT50-VT60.

Comando Interno: PROGETTO - Commuta lingua

Permette di commutare in sequenza la lingua corrente del progetto con una delle lingue dichiarate.

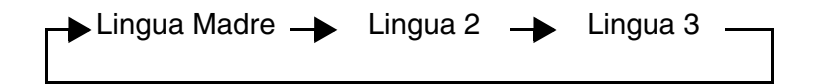

La nuova lingua resta attiva anche dopo un nuovo start-up sino ad un nuovo cambio lingua.

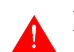

# La lingua non è ritentiva per il VT50-VT60.

Comando Interno: PROGETTO - Ferma trend

Permette di fermare la lettura del/dei canale/i di tutti i trend definiti con modalità Campionamento singolo a tempo. Nel VT la preimpostazione è lettura attiva. (Vedi Pag. 4-33 -> "Trend").

Comando Interno: PROGETTO - Help della pagina

Permette il richiamo dell'Help di Pagina.

Comando Interno: PROGETTO - Leggi un campione di trend

Permette di acquisire un campione del/dei canale/i di tutti i trend definiti con modalità Campionamento singolo a comando. (Vedi Pag. 4-33 -> "Trend").

Comando Interno: PROGETTO - Leggi un trend a blocco

Permette di acquisire un intero blocco di campioni (memorizzati nel dispositivo collegato) del/dei canale/i di tutti i trend definiti con modalità Blocco di campionamenti a comando. (Vedi Pag. 4-33 -> "Trend").

Comando Interno: PROGETTO - Pagina di servizio

Permette di richiamare la pagina di stato del drive; da qui è possibile, mediante pressione del preposto, entrare in modalità programmazione; da questa pagina si accede alla regolazione del contrasto, mediante pressione della voce medesima, poi con i pulsanti freccia su e giù è possibile la regolazione. A regolazione effettuata tutte le impostazioni possono essere memorizzate mediante pulsante apposito. Se invece si preme la data e ora si entra in impostazione della medesima, tramite i Da appositi.

Comando Interno: PROGETTO - Pagina precedente

Permette il richiamo della prima pagina trovata con numero più basso rispetto a quella visualizzata. (Non è necessario che sia consecutiva).

Comando Interno: PROGETTO - Pagina seguente

Permette il richiamo della prima pagina trovata con numero più alto rispetto a quella visualizzata. (Non è necessario che sia consecutiva).

Comando Interno: PROGETTO - Salva storico degli allarmi e trend buffers in flash

Consente il salvataggio dello storico degli allarmi e dei trend buffers nella memoria non volatile del terminale per quei VT che non possiedono batteria tampone. (Vedi Manuale Hardware).

Comando Interno: PROGETTO - Svuota trend buffer

Permette di azzerare i valori acquisiti in tutte le modalità. (Vedi Pag. 4-112 -> "Trend buffer").

Comando Interno: PROGETTO - Uscita dal progetto

Consente l'uscita dal progetto ed il conseguente ingresso nella pagina di programmazione.

Comando Interno: PROGETTO - Visualizza directory pagine

Visualizza una pagina di sistema con elencate tutte le pagine del progetto. Da questa pagina è possibile selezionare la pagina da visualizzare.

Comando Interno: PROGETTO - Visualizza directory sequenze

Visualizza una pagina di sistema con elencate tutte le sequenze programmate. Da questa pagina è possibile selezionare la sequenza da richiamare.

Comando Interno: PROGETTO - Visualizza le informazioni di progetto

Permette la visualizzazione sul display della pagina di informazioni di progetto.

Comando Interno: PROGETTO - Visualizza storico degli allarmi

Permette la visualizzazione sul display dello storico degli allarmi.

Comando Interno: RICETTA - Cancella ricetta

Permette la cancellazione della ricetta specificata direttamente dalla memoria del VT. La funzione è di tipo con conferma. Nel caso la ricetta da cancellare non esista, viene visualizzato un messaggio di avviso. (Vedi anche Pag. 4-88 -> "Comando Interno: RICETTA - Copia ricette in memoria ritentiva" e "Capitolo 6 -> Struttura memoria dati").

Comando Interno: RICETTA - Carica ricetta da memoria dati

Permette di caricare dalla memoria del VT una data ricetta e visualizzarla sul display. (Vedi "Capitolo 6-> Struttura memoria dati").

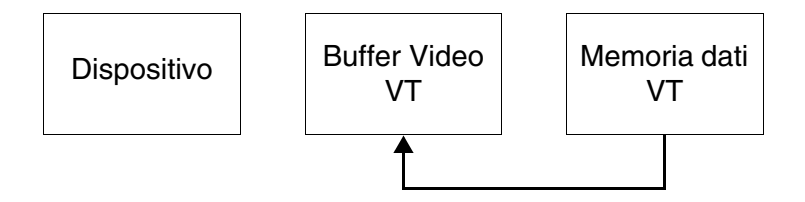

Comando Interno: RICETTA - Copia ricette in memoria ritentiva

Comando valido per VT575W - VT585WB - VT595W e permette di copiare tutte le ricette contenute nella memoria volatile in quella ritentiva (Flash). La copia delle ricette può richiedere qualche secondo (fino a 15 secondi). (Vedi "Capitolo 6 -> Struttura memoria dati").

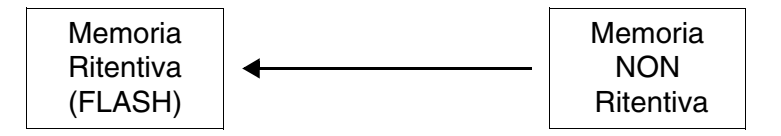

Se si sceglie di non spuntare nella maschera "Struttura memoria dati" la casella "Copia automatica delle ricette in memoria ritentiva" (vedi "Capitolo 6 -> Copia automatica delle ricette in memoria ritentiva:") si consiglia di utilizzare questo comando in abbinamento a:

- Cancella ricetta
- Salva in memoria dati la ricetta ricevuta da dispositivo
- Salva ricetta in memoria dati

Comando Interno: RICETTA - Invia ricetta al dispositivo

Permette il trasferimento direttamente dalla memoria del VT verso il dispositivo collegato. Nel caso la ricetta da trasferire non fosse presente in archivio viene visualizzato un messaggio di avviso. (Vedi "Capitolo 6 -> Struttura memoria dati").

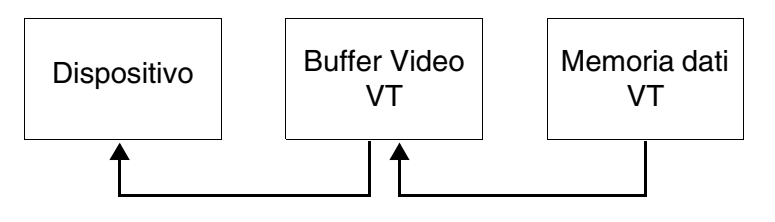

Comando Interno: RICETTA - Inviaricetta da buffer video a dispositivo

Permette il trasferimento della ricetta in visualizzazione sul VT verso il dispositivo collegato. (Vedi "Capitolo 6 -> Struttura memoria dati".

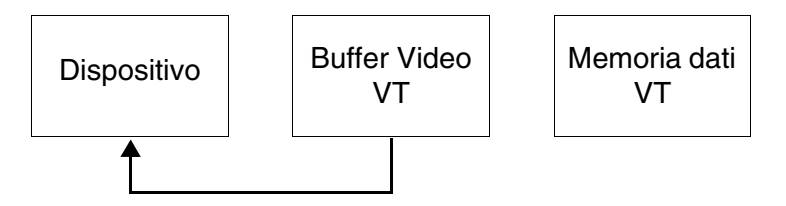

Comando Interno: RICETTA - Salva in memoria dati la ricetta ricevuta da dispositivo

Permette di trasferire una ricetta direttamente dal dispositivo col-

legato alla memoria del VT. Nel caso la ricetta che si vuole salvare fosse già esistente, il VT propone un messaggio di conferma per la sovrascrittura. (Vedi anche Pag. 4-88 -> "Comando Interno: RICETTA - Copia ricette in memoria ritentiva" e "Capitolo 6 -> Struttura memoria dati").

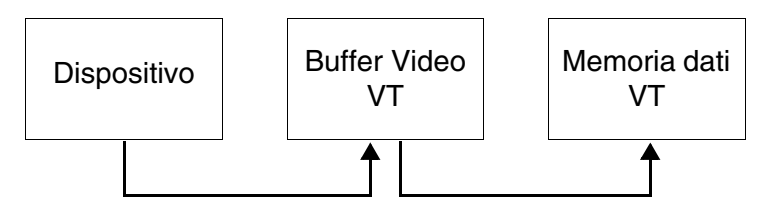

Comando Interno: RICETTA - Salva nel buffer video la ricetta ricevuta da dispositivo

Permette di trasferire una ricetta direttamente dal dispositivo collegato sul display VT. (Vedi "Capitolo 6 -> Struttura memoria dati").

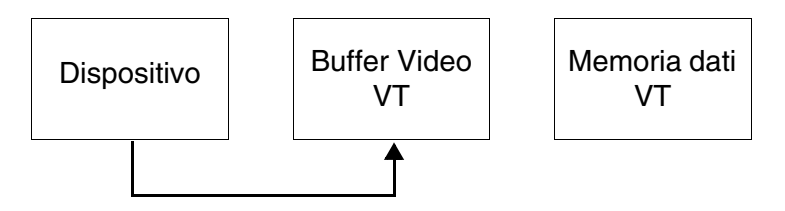

Comando Interno: RICETTA - Salva ricetta in memoria dati

Permette il salvataggio di una ricetta in visualizzazione nella memoria del VT. Nel caso la ricetta che si vuole salvare fosse già esistente, il VT propone un messaggio di conferma per la sovrascrittura. (Vedi anche Pag. 4-88 -> "Comando Interno: RICETTA - Copia ricette in memoria ritentiva" e "Capitolo 6 -> Struttura memoria dati").

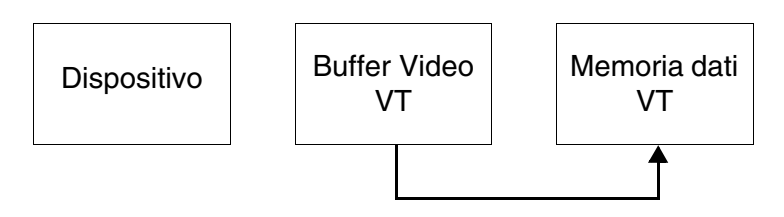

Comando Interno: RICETTA - Visualizza directory ricette

Visualizza una pagina di sistema con elencate tutte le ricette in memoria. Da questa pagina è possibile selezionare la ricetta da visualizzare o trasferire al dispositivo. Comando Interno: STAMPA - Azzera il numero di fogli generale

Permette di azzerare tutti i contatori di pagine stampate.

Comando Interno: STAMPA - Form feed sulla stampante

Genera l'espulsione di un foglio dalla stampante sia esso vuoto, parzialmente o completamente scritto.

Comando Interno: STAMPA - Hardcopy

Permette di stampare ciò che compare sul display.

Comando Interno: STAMPA - Stampa storico degli allarmi

Permette di stampare lo storico degli allarmi.

Setta il bit permanentemente:

Pone lo stato di un bit permanentemente a 1.

Resetta il bit permanentemente:

Pone lo stato di un bit permanentemente a 0.

Setta il bit real time:

Pone lo stato di un bit a 1 sino a che si mantiene premuto il 💷.

Resetta il bit real time:

Pone lo stato di un bit a 0 sino a che si mantiene premuto il 💷.

Inverte il valore del bit:

Inverte lo stato di un bit (da 1 -> 0 e viceversa) ad ogni pressione del  $\square$ .

Comando diretto a valore:

Modifica il valore di una certa variabile.

Report:

Permette di stampare il report associato.

ComandiUn Comando Diretto consente la modifica del valore di una variabile nelDirettimomento in cui viene premuto il 🗆 al quale il comando diretto è associato.

In un progetto possono essere configurati un numero qualsivoglia di *Comandi Diretti* che possono essere associati ad un pulsante.

Un Comando Diretto è sempre associato ad una variabile numerica.

I *Comandi Diretti* sono classificabili in Comandi diretti a bit e Comandi diretti a valore.

Comandi Diretti a Bit:

I comandi diretti a bit consentono la modifica di un singolo bit di una variabile numerica.

Comandi Diretti a Valore:

I comandi a valore consentono la modifica del valore di una variabile numerica tramite forzamento di una costante oppure operando calcoli matematici. I comandi diretti a valore agiscono sull'intero valore della variabile numerica associata. I comandi permessi sono:

Comando SOMMA

Alla pressione del  $\square$ , viene sommato il valore specificato a quello della variabile associata e il risultato viene scritto nel dispositivo collegato.

Esempio.

Valore variabile 120, valore specificato 45. Dopo aver premuto il 💷, nel dispositivo viene trasferito il valore 165.

Comando SOTTRAE

Alla pressione del  $\square$ , viene sottratto il valore specificato a quello della variabile associata e il risultato viene scritto nel dispositivo collegato.

Esempio.

Valore variabile 120, valore specificato 45. Dopo aver premuto il 💷, nel dispositivo viene trasferito il valore 75.

## Comando AND

Alla pressione del , viene eseguita una operazione logica AND tra il valore decimale specificato e quello della variabile associata e il risultato viene scritto nel dispositivo collegato.

Esempio.

Valore variabile 120 convertito in formato binario 1111000, valore specificato 45 convertito in formato binario 101101. Dopo aver premuto il , nel dispositivo viene trasferito il valore 101000 convertito in decimale 40.

## Comando OR

Alla pressione del , viene eseguita una operazione logica OR tra il valore decimale specificato e quello della variabile associata e il risultato viene scritto nel dispositivo collegato.

Esempio.

Valore variabile 120 convertito in formato binario 1111000, valore specificato 45 convertito in formato binario 101101. Dopo aver premuto il , nel dispositivo viene trasferito il valore 1111101 convertito in decimale 125.

## Comando XOR

Alla pressione del , viene eseguita una operazione logica XOR tra il valore decimale specificato e quello della variabile associata e il risultato viene scritto nel dispositivo collegato.

Esempio.

Valore variabile 120 convertito in formato binario 1111000, valore specificato 45 convertito in formato binario 101101. Dopo aver premuto il , nel dispositivo viene trasferito il valore 1010101 convertito in decimale 85.

## Comando SET

Alla pressione del  $\Box$ , la variabile viene sovrascritta con il valore prefissato.

Esempio.

Valore variabile 120, valore specificato 45. Dopo aver pre-

muto il 💷, nel dispositivo viene trasferito il valore 45.

I *Comandi Diretti* hanno associati diversi parametri che devono essere compilati; alcuni sono obbligatori (�), altri dipendono dalla necessità di rappresentazione dell'utente. I parametri sono di seguito elencati.

Nome:

Nome per definire il comando diretto. E' consigliabile assegnarlo in modo da facilitarne il riconoscimento e la comprensione del relativo significato da parte del programmatore.

## Commento:

E' possibile assegnare un commento che possibilmente deve essere la spiegazione per esteso della funzione del comando diretto e del significato, ma può essere anche una sequenza alfanumerica di caratteri.

## Sorgente:

E' possibile determinare a quale dispositivo associare i comandi diretti.

Variabile (�):

E' la variabile sulla quale agisce il comando diretto.

Bit:

Se impostato, il comando diretto si intende a Bit.

#### Bit numero ( $\clubsuit$ ):

Determina il numero di bit della variabile numerica specificata sul quale deve agire il comando diretto.

Valore:

Se impostato, il comando diretto si intende a Valore.

Operazione:

Viene determinato il comando a valore desiderato.

Valore:

Viene assegnato il valore dell'operando.

**Liste di Testi** La funzione *Liste di Testi* è utilizzata nel progetto per far corrispondere un testo simbolico al valore di una variabile numerica.

Le liste di testi servono per la costruzione di *Testi Dinamici*. (Vedi Pag. 4-18 -> "Campo Testo Dinamico")

Ogni lista di testi contiene dei testi di stato che, in genere, vengono utilizzati per indicare lo stato operativo di un impianto o di un componente di un impianto. Una lista di testi deve contenere almeno due testi. Un testo può essere composto anche da una serie di spazi. Un testo può apparire in una qualsiasi delle font di progetto.

La funzione *Liste di Testi* ha associati diversi parametri che devono essere compilati; alcuni sono obbligatori (�), altri dipendono dalla necessità di rappresentazione dell'utente. I parametri sono di seguito elencati.

Nome:

Nome per definire la lista di testi. E' consigliabile assegnarlo in modo da facilitarne il riconoscimento e la comprensione del relativo significato da parte del programmatore.

Commento:

E' possibile assegnare un commento che possibilmente deve essere la spiegazione per esteso della funzione della lista di testi e del significato, ma può essere anche una sequenza alfanumerica di caratteri.

Valori:

Permette assegnare il valore che deve avere la variabile per visualizzare il testo associato nella lista, nel caso si utilizzi il tipo di testo dinamico a valore.

## Testi:

Elenca i testi contenuti nella lista.

Lista di testi selezionata (\*):

Permette di editare i testi da inserire nella lista.

Liste di La funzione *Liste di Immagini* analogamente a quelle di testi, è utilizzata nel progetto perfar corrispondere un'immagine al valore di una variabile numerica.

Le liste di immagini servono per la costruzione di Bitmap Dinamici.

Una lista di immagini deve contenere almeno due immagini.

La funzione *Liste di Immagini* ha associati diversi parametri che devono essere compilati; alcuni sono obbligatori (�), altri dipendono dalla necessità di rappresentazione dell'utente. I parametri sono di seguito elencati.

Nome:

Nome per definire la lista di immagini. E' consigliabile assegnarlo in modo da facilitarne il riconoscimento e la comprensione del relativo significato da parte del programmatore.

#### Commento:

E' possibile assegnare un commento che possibilmente deve essere la spiegazione per esteso della funzione della lista di immagini e del significato, ma può essere anche una sequenza alfanumerica di caratteri.

#### Valori:

Permette assegnare il valore che deve avere la variabile per visualizzare l'immagine associata nella lista, nel caso si utilizzi il tipo di lista di immagini a valore.

#### Immagini (�):

Elenca le immagini contenute nella lista.

## Immagine selezionata:

Permette di inserire delle immagini nella lista.

#### Anteprima:

Visualizza l'immagine che si desidera inserire.

Immagini Prima di procedere con la spiegazione bisogna premettere che quanto esposto in questo paragrafo dipende dal tipo di terminale utilizzato e dalla revisione hardware dello stesso. (Vedi "Tabella 4.3 a Pag. 4-101")

Le *Immagini di Progetto* sono immagini grafiche, utilizzate nel progetto per disegnare degli sfondi oppure per essere associate a pulsanti, liste di immagini, ecc.

Le *Immagini di Progetto* possono essere create con un programma di editazione grafica (Es. Paint) e possono essere monocromatiche, scala di grigio (16 grigi), 16 colori oppure 256 colori.

Le *Immagini di Progetto* che hanno un numero di colori superiore a quelli supportati dal terminale in uso, vengono automaticamente ricampionate per ridurre ed adattare i colori (Dithering).

Con il Dithering si ottengono ottimi risultati se il numero di colori dell'immagine, deve essere ridotto da 16,8 milioni (24bit) oppure 65536 (16bit) a 256 colori. Una riduzione ulteriore del numero di colori può alterare fortemente l'immagine.

Se il terminale utilizzato non supporta i 256 colori può essere necessario generare le immagini con il numero di colori corretto, per evitare il declassamento della stessa in fase di importazione.

Le immagini monocromatiche devono avere le Palette così impostate:

Bit a 1 -> Bianco Bit a 0 -> Nero

Le immagini a scala di grigio devono avere i toni del grigio impostati come segue per avere una corretta visualizzazione sul VT.

Se l'immagine visualizzata sul VT dovesse avere i grigi leggermente diversi da quelli visualizzati su VTWIN, si consiglia di agire sulla regolazione del contrasto del terminale. (Vedi Manuale Hardware).

| Colore in VTWIN |    | Rosso (R) | Verde (G) | Blu (B) |
|-----------------|----|-----------|-----------|---------|
| NERO            | 1  | 0         | 0         | 0       |
| BIANCO          | 2  | 255       | 255       | 255     |
|                 | 3  | 17        | 17        | 17      |
|                 | 4  | 34        | 34        | 34      |
|                 | 5  | 51        | 51        | 51      |
|                 | 6  | 68        | 68        | 68      |
|                 | 7  | 85        | 85        | 85      |
|                 | 8  | 102       | 102       | 102     |
| GRIGIO          | 9  | 119       | 119       | 119     |
|                 | 10 | 136       | 136       | 136     |
|                 | 11 | 153       | 153       | 153     |
|                 | 12 | 170       | 170       | 170     |
|                 | 13 | 187       | 187       | 187     |
|                 | 14 | 204       | 204       | 204     |
|                 | 15 | 221       | 221       | 221     |
|                 | 16 | 238       | 238       | 238     |

Tabella 4.1: Impostazione RGB per adattamento toni di grigio (Miscelazione 0 - 255)

Le immagini con 16 colori devono essere impostate con Palette 16 colori, DOS se il programma utilizzato lo consente, altrimenti personalizzare i colori come segue per avere una corretta visualizzazione sul VT.

Se l'immagine visualizzata sul VT dovesse avere i colori leggermente diversi da quelli visualizzati su VTWIN, si consiglia di agire sulla regolazione del contrasto del terminale. (Vedi Manuale Hardware).

| Colore in VTW  | IN | Rosso (R) | Verde (G) | Blu (B) |
|----------------|----|-----------|-----------|---------|
| NERO           | 1  | 0         | 0         | 0       |
| BIANCO         | 2  | 255       | 255       | 255     |
| ROSSO SCURO    | 3  | 128       | 0         | 0       |
| VERDE SCURO    | 4  | 0         | 128       | 0       |
| GIALLO SCURO   | 5  | 128       | 128       | 0       |
| BLU SCURO      | 6  | 0         | 0         | 128     |
| VIOLA SCHURO   | 7  | 128       | 0         | 128     |
| AZZURRO SCURO  | 8  | 0         | 128       | 128     |
| GRIGIO SCURO   | 9  | 128       | 128       | 128     |
| GRIGIO CHIARO  | 10 | 192       | 192       | 192     |
| ROSSO CHIARO   | 11 | 255       | 0         | 0       |
| VERDE CHIARO   | 12 | 0         | 255       | 0       |
| GIALLO CHIARO  | 13 | 255       | 255       | 0       |
| BLU CHIARO     | 14 | 0         | 0         | 255     |
| VIOLA CHIARO   | 15 | 255       | 0         | 255     |
| AZZURRO CHIARO | 16 | 0         | 255       | 255     |

Tabella 4.2: Impostazione RGB per adattamento colori (Miscelazione 0 - 255)

Le *Immagini di Progetto* possiedono una serie di funzioni dedicate alla gestione dell'immagine prima dell'importazione definitiva in VTWIN. Le funzioni sono:

Compressa nel terminale:

Permette di trasferire nel terminale l'immagine in un formato grafico compresso. La compressione riduce l'occupazione di memoria grafica nel terminale fino al 55% di quanto occuperebbe la stessa immagine non compressa.

La compressione comporta un aumento del tempo di rinfresco dell'immagine nel terminale fino a 3 volte il tempo necessario per rinfrescare la stessa non compressa. Indicativamente si può passare da 0,5 secondi a 1,5 secondi per rinfrescare un immagine 640x480 pixel. 🖻 Ricarica:

Riaggiorna la visualizzazione dell'immagine ricaricandola dal disco di origine.

🔲 Ritaglia:

Permette di selezionare una parte dell'immagine eliminando automaticamente la parte restante.

 Ridimensiona:

> Permette di modificare le dimensioni dell'immagine prima che venga inserita in VTWIN. Questa funzione possiede alcune sottofunzioni e precisamente:

Adatta immagine allo schermo:

Permette di adattare automaticamente le dimensioni dell'immagine a quelle del display.

Mantieni rapporto d'aspetto:

Permette di mantenere le proporzioni dell'immagine durante il ridimensionamento.

Tipo di ridimensionamento:

Permette di determinare quale tipo algoritmo utilizzare per il ridimensionamento dell'immagine.

Dimensioni:

Permette di impostare le nuove dimensioni dell'immagine.

Zoom:

Permette di ingrandire o rimpicciolire l'immagine in visualizzazione.

Filtri:

Permette di applicare alcuni filtri per migliorare la visualizzazione dell'immagine da importare.

Alle *Immagini di Progetto* possono essere modificate le dimensioni anche dopo essere state importate in VTWIN, selezionando l'immagine e trasci-

nando un angolo (stiramento immagine).

Lo stiramento comporta un aumento del tempo di rinfresco dell'immagine nel terminale fino a 2 volte il tempo necessario per rinfrescare la stessa ridimensionata in fase di importazione in VTWIN. Indicativamente si può passare da 0,5 secondi a 1,0 secondi per rinfrescare un immagine 640x480 pixel.

La minima risoluzione per il posizionamento delle *Immagini di Progetto* è 1 pixel.

Le *Immagini di Progetto* hanno associate diversi parametri che devono essere compilati; alcuni sono obbligatori (�), altri dipendono dalla necessità di rappresentazione dell'utente. I parametri sono di seguito elencati.

Nome:

Nome per definire l'immagine. E' consigliabile assegnarlo in modo da facilitarne il riconoscimento e la comprensione del relativo significato da parte del programmatore.

## Commento:

E' possibile assegnare un commento che possibilmente deve essere la spiegazione per esteso della funzione dell'immagine e del significato, ma può essere anche una sequenza alfanumerica di caratteri.

#### Nome file $(\clubsuit)$ :

Indica il nome dell'immagine sorgente prima di essere importata in VTWIN.

## Cartelle:

Indica la directory su disco dove è collocata l'immagine sorgente.

Tipo file:

Indica il formato possibile del'immagine sorgente.

## Unità disco:

Indica l'unita fisica dove è collocata l'immagine sorgente.

#### Anteprima:

Visualizza l'immagine che si desidera inserire.

Di seguito viene riportata una tabella che associa le diverse potenzialità grafiche di VTWIN ai terminali e alle varie revisioni degli stessi.

| TERMINALE      |                  | FUNZIONI        |                 |                        |                                 |                                    |               |
|----------------|------------------|-----------------|-----------------|------------------------|---------------------------------|------------------------------------|---------------|
| Modello        | Revisione        | 16 Colori       | 256 Colori      | Stiramento<br>immagini | Compres-<br>sione imma-<br>gini | Formato<br>immagini<br>(vedi nota) | Dithering     |
| VT300W         | 1                |                 |                 |                        |                                 | •                                  | •             |
| VT310W         | 1                |                 |                 |                        |                                 | •                                  | •             |
| VT320W         | 1                | •               |                 |                        |                                 | •                                  | •             |
|                | 1                | •               |                 |                        |                                 | •                                  | •             |
| VT220W         | 2                | •               |                 |                        |                                 | •                                  | •             |
| V 1330W        | 3                | •               |                 |                        |                                 | •                                  | •             |
|                | ≥4               |                 | •               | •                      | •                               | •                                  | •             |
| VT155W         | 1                |                 |                 |                        |                                 | •                                  | •             |
| VT185W         | 1                | •               |                 | •                      | •                               | •                                  | •             |
| VT505H         | 1                |                 |                 |                        |                                 | •                                  | •             |
| VT505W         | 1                |                 |                 |                        |                                 | •                                  | •             |
| VT525H         | 1                | •               |                 |                        |                                 | •                                  | •             |
| VT515W         | 1                |                 |                 |                        |                                 | •                                  | •             |
| VT525W         | 1                | •               |                 |                        |                                 | •                                  | •             |
| VT555W         | 1                |                 |                 |                        |                                 | •                                  | •             |
| VT560W         | 1                |                 |                 |                        |                                 | •                                  | •             |
|                | 1                | •               |                 |                        |                                 | •                                  | •             |
| VTEEEW         | 2                | •               |                 |                        |                                 | •                                  | •             |
| V 1303VV       | 3                | •               |                 |                        |                                 | •                                  | •             |
|                | ≥4               |                 | •               | •                      | •                               | •                                  | •             |
| VT575W         | 1                |                 | •               | •                      | •                               | •                                  | •             |
| VT580W         | 1                |                 | •               | •                      | •                               | •                                  | •             |
|                | 1                | •               |                 |                        |                                 | •                                  | •             |
| VTEREW         | 2                | •               |                 |                        |                                 | •                                  | •             |
| V 1 303 W      | 3                | •               |                 |                        |                                 | •                                  | •             |
|                | ≥4               |                 | •               | •                      | •                               | •                                  | •             |
| VT585WB        | 1                |                 | •               | •                      | •                               | •                                  | •             |
| VT595W         | 1                |                 | •               | •                      | •                               | •                                  | •             |
| Nota: JPG, CMF | P, ICO, CUR, PCX | , PCD, FPX, DIC | , TIF, WMF, EMI | F, XPM, IFF, PMI       | B, JBG, PSD, PN                 | G, TGA, EPS, RA                    | AS, WPG, PCT. |

Tabella 4.3: Funzioni grafiche correlate alla revisione hardware del terminale VT

--: non applicabile

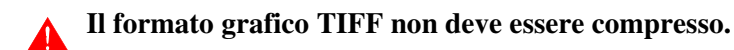

**Macro** Permette di raggruppare un insieme di funzioni interne e/o di comandi diretti i quali vengono eseguiti in sequenza.

La Macro è soggetta ai seguenti vincoli.

 Non possono essere inserite le seguenti funzioni e comandi diretti: Comando diretto "Setta il bit real time" Comando diretto "Resetta il bit real time" Funzione "Lista delle pagine"

- La funzione "Uscita dal progetto" può essere inserita solo come ultima funzione.
- I comandi relativi alla gestione "Ricette" si possono inserire solo come ultime funzioni.

Le *Macro* hanno associate diversi parametri che devono essere compilati; alcuni sono obbligatori (�), altri dipendono dalla necessità di rappresentazione dell'utente. I parametri sono di seguito elencati.

Nome:

Nome per definire la macro. E' consigliabile assegnarlo in modo da facilitarne il riconoscimento e la comprensione del relativo significato da parte del programmatore.

Commento:

E' possibile assegnare un commento che possibilmente deve essere la spiegazione per esteso della funzione della macro e del significato, ma può essere anche una sequenza alfanumerica di caratteri.

Lista funzioni (�):

Indica l'elenco delle funzioni previste dalla macro.

Funzione:

Permette la scelta delle funzioni da inserire nella lista funzioni. (Vedi Pag. 4-84 -> "Funzioni associabili ai tasti F e/o E ed ai pulsanti a sfioramento:").

Specifica di funzione:

Specifica il parametro di una funzione generica.

Esempio.

Sesièsceltala funzione macro, consente di stabilire quale macro attivare.

## Oggetto:

Ulteriore sottoelenco nella funzione specificata.

PipelineLa funzione *Pipeline* permette lo scambio di informazioni fra dispositivi<br/>differenti tra di loro per mezzo del VT.

La funzione *Pipeline* è utilizzabile con dispositivi collegati su tutte le porte seriali che il VT mette a disposizione.

Le *Pipeline* quando il VT viene acceso sono sempre attive, ognuna con la propria modalità di funzionamento.

Le *Pipeline* si fanno carico della conversione del formato tra variabile sorgente e variabile destinazione utilizzando il seguente criterio:

- Se la variabile sorgente ha associato dei limiti e/o correzione matematica questi vengono ignorati.
- Se la variabile destinazione ha associato dei limiti, non è possibile la scrittura di un valore al di fuori di questi. In particolare se il valore da scrivere è inferiore al limite inferiore viene scritto il limite inferiore, se il valore da scrivere è superiore al limite superiore viene scritto il limite superiore. In tutti gli altri casi viene scritto il valore senza modifiche.
- Se la variabile destinazione ha associata una correzione matematica, questa viene applicata prima di scrivere il valore. Prima della scrittura si controlla anche che il valore sia ammesso negli eventuali limiti, in caso contrario si procede come esposto al punto precedente.
- Se la variabile sorgente è di tipo word e quella destinazione è di tipo byte il valore scritto sarà valido solo se il valore contenuto nella variabile sorgente è tale da poter essere contenuto interamente nel byte; viene rispettato anche il segno.
- Se la variabile destinazione è di dimensione maggiore di quella sorgente, qualunque valore letto viene correttamente inviato al dispositivo destinazione.
- Se la variabile sorgente è con segno (Esempio -52) e la variabile destinazione è senza segno verrà scritto 0. Se invece il valore sorgente è un numero positivo viene scritto il valore sorgente senza nessuna variazione.
- Se la variabile sorgente ha dimensione maggiore di quella di destinazione la scrittura del valore avviene solo per la parte che può essere contenuta nella variabile destinazione. Di seguito sono riportati alcuni esempi di variabile sorgente word, variabile destinazione byte:

| Variabile sorgente (Word) |             | Variabile destinazione (Byte) |             |  |
|---------------------------|-------------|-------------------------------|-------------|--|
| Decimale                  | Esadecimale | Decimale                      | Esadecimale |  |
| 128                       | 80          | 128                           | 80          |  |
| 1024                      | 400         | 0                             | 0           |  |
| 1026                      | 402         | 2                             | 2           |  |

- Se la variabile sorgente è di tipo floating point e la variabile destinazione è di tipo numerico verrà scritta solo la parte intera, tenendo conto comunque del punto precedente.
- Se la variabile sorgente è di tipo numerico e la variabile destinazione è di

tipo floating point viene scritto il numero intero.

- Se la variabile sorgente è di tipo ascii e la variabile destinazione è di tipo numerico o floating point viene ricavato il valore numerico del dato ascii e lo si scrive nella variabile numerica. Se il dato ascii contiene una scritta non numerica il valore scritto nella variabile numerica/floating point non ha senso.
- Se la variabile sorgente è di tipo numerico e la variabile destinazione è di tipo ascii viene scritta una stringa con il valore numerico letto. Se la lunghezza della variabile ascii è tale da non contenere completamente il numero, la stringa contiene dei caratteri senza senso.

Le *Pipeline* possono essere definite con le seguenti modalità di lettura/scrittura:

- Lettura e scrittura a polling
- Lettura a polling e scrittura ad ogni cambiamento
- Lettura e scrittura a comando

Lettura e scrittura a polling:

Il VT legge la variabile sorgente ad intervalli di tempo costanti e prefissati (da 100ms a 10h), la scrittura della variabile destinazione avviene subito dopo ogni lettura.

Lettura a polling e scrittura ad ogni cambiamento:

Il VT legge la variabile sorgente ad intervalli di tempo costanti e prefissati (da 100ms a 10h) mentre la scrittura della variabile destinazione avviene solo se il valore letto dalla variabile sorgente è diverso dal precedente. Se il valore è cambiato la scrittura avviene subito dopo la lettura.

I valori letti dalla variabile sorgente vengono immagazzinati nel VT in un unico buffer (vedi manuale Hardware) valido per tutte le pipeline. Ogni pipeline occupa minimo 2 byte, nel caso di pipeline con variabile stringa si considera 1 byte per ogni carattere con arrotondante alla word (5 caratteri occupano 3 word).

Lettura e scrittura a comando:

Il VT legge una variabile sorgente e scrive la relativa variabile destinazione dopo ogni comando interno o mediante scambio dati. (Vedi Pag. 4-64 -> "Area di scambio").

La funzione *Pipeline* ha associati diversi parametri che devono essere compilati; alcuni sono obbligatori (�), altri dipendono dalla necessità di rappresentazione dell'utente. I parametri sono di seguito elencati. 🖻 Opzioni generali.

Numero:

Indica il numero identificatore della pipeline.

Nome:

Nome per definire la pipeline. E' consigliabile assegnarlo in modo da facilitarne il riconoscimento e la comprensione del relativo significato da parte del programmatore.

Commento:

E' possibile assegnare un commento che possibilmente deve essere la spiegazione per esteso della funzione e del significato, ma può essere anche una sequenza alfanumerica di caratteri.

Sorgente (variabile sorgente):

E' possibile determinare da quale dispositivo leggere la variabile.

Variabile (variabile sorgente) (\*):

E' possibile determinare a quale variabile associare la pipeline.

Sorgente (variabile destinazione):

E' possibile determinare in quale dispositivo scrivere la variabile.

Variabile (variabile destinazione) (\*):

E' possibile determinare a quale variabile associare la pipeline.

🗁 Modo.

Modo di lettura/scrittura:

E' possibile determinare la modalità da utilizzare.

Tempo di polling:

Permette di determinare l'intervallo di tempo tra una lettura e la successiva.

Pagine di<br/>stampaPrima di definire cosa è una pagina di stampa bisogna premettere che<br/>quando si parla di pagina non si intende il foglio fisico della stampante, ma<br/>un insieme di righe che danno origine ad una pagina "logica"; i contatori di<br/>pagina pertanto fanno riferimento a questo tipo di pagina e non al foglio<br/>fisico. Ad esempio, supponiamo di avere una stampante che utilizza fogli<br/>con area stampabile di 80 righe, se nella definizione di pagina si dichiara<br/>che la pagina è composta da 40 righe, il foglio conterrà 2 pagine, ed il con-<br/>tatore segnerà 2 anche se fisicamente è stato stampato un solo foglio.

Lo schema di seguito riportato mostra il legame tra pagina "logica" e foglio fisico o report di stampa.

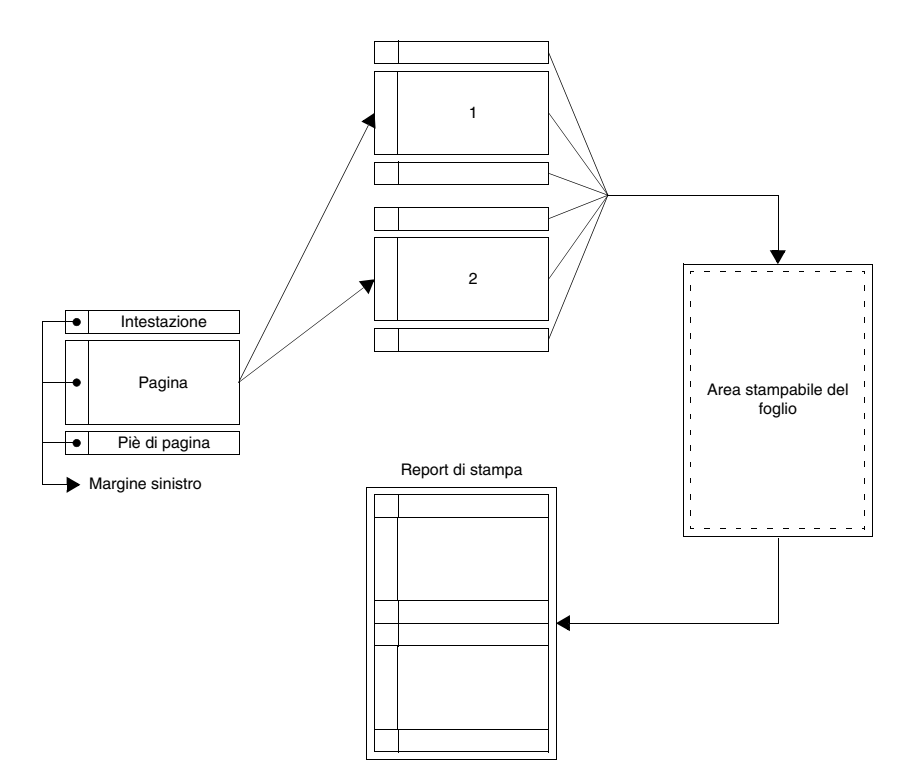

Si definisce *Pagine di stampa* un insieme di campi che determinano l'aspetto del documento definito dall'utente e che possono essere inviati ad una stampante direttamente collegata al VT.

Le pagine **non** possono contenere elementi grafici tipo immagini e disegni.

**La stampa è solo di tipo testo e deve utilizzare i font ESA standard, font personalizzati possono dare origine a errate visualizzazioni sulla stampa.** 

Le pagine possiedono degli Attributi che sono:

• Numero

Numero progressivo che identifica una pagina nell'elenco.

• Nome

Nome per definire la pagina in modo da riconoscerne la funzione in modo agevole.

• Utilizza parametri predefiniti

Permette di scegliere se i parametri di stampa devono essere specificati nella pagina oppure se prendere i parametri generali del progetto.

• Righe per Pagina

Permette di determinare il numero di righe stampabili per pagina se non vengono utilizzati i parametri predefiniti.

• Colonne per Pagina

Permette di determinare il numero di colonne stampabili per pagina se non vengono utilizzati i parametri predefiniti.

Una volta creata la pagina di stampa, la variazione di questo parametro comporta la modifica manuale da parte dell'operatore di tutte le etichette multilingua che eccedono il numero di colonne impostato.

• Margine Sinistro

Permette di determinare la larghezza in numero di caratteri del margine per pagina se non vengono utilizzati i parametri predefiniti.

# Il margine sinistro si somma al numero di colonne per pagina, pertanto larghezza pagina = numero colonne + margine sinistro.

Nelle pagine di stampa si possono inserire tutti gli elementi che si possono inserire in una pagina testo. (Vedi Pag. 4-3 -> "Pagine")

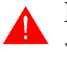

# Per ogni pagina di stampa è possibile inserire un massimo di 64 variabili per il VT170W mentre 128 per gli altri terminali.

I campi dinamici inseriti nella pagina vengono automaticamente limitati a campi in sola lettura, pertanto non è possibile variare il dato in questo tipo di pagine.

Gli elementi inseriti nelle pagine di stampa assumono nuovi attributi detti *Attributi di stampa* che sono:

• Salto pagina

Permette di andare alla pagina seguente e poi stampare il campo con questo attributo attivo.

• Grassetto

Permette di stampare il campo in stile grassetto.

Sottolineato

Permette di stampare il campo in stile sottolineato. • Barrato Permette di stampare il campo in stile barrato. • Corsivo Permette di stampare il campo in stile corsivo. • Code 1 Configurabile da utente. • Code 2 Configurabile da utente. • Code 3 Configurabile da utente. • Code 4 Configurabile da utente. • Code 5 Configurabile da utente. • Code 6 Configurabile da utente. L'attivazione di questi attributi avviene selezionando l'oggetto e cliccando su *Modifica > Attributi di stampa* Intestazioni e Si definisce Intestazione e Piè di pagina un insieme di campi che deterpiè di pagina minano l'aspetto della cima e del fondo della pagina definito dall'utente. L'intestazione e il piè di pagina sono associati ad una pagina di stampa. L'intestazione viene stampata una sola volta, in cima alla pagina. Il piè di pagina viene stampata una sola volta, in fondo alla pagina. L'intestazione e piè di pagina non possono contenere elementi grafici tipo immagini e disegni. L'intestazione e il piè di pagina quando vengono dichiarati per una stampante non possono essere associate ad un altra stampante, eventualmente deve essere duplicato. (Se associato alla stampante collegata alla porta ASP non può essere associato anche alla stampante collegata sulla porta LPT). L'intestazione e piè di pagina possiedono degli Attributi che sono: Nome Nome per definire l'intestazione o piè di pagina in modo da riconoscerne la funzione in modo agevole. • Utilizza parametri predefiniti Permette di scegliere se i parametri di stampa devono essere specificati nell'intestazione e piè di pagina oppure se prendere i parametri generali del progetto.

• Stampante

Permette di selezionare la stampante tra quelle definite nel progetto, alla quale assegnare intestazione e piè di pagina

• Righe per Pagina

Permette di determinare il numero di righe stampabili per pagina se non vengono utilizzati i parametri predefiniti.

• Colonne per Pagina

Permette di determinare il numero di colonne stampabili per pagina se non vengono utilizzati i parametri predefiniti.

• Margine Sinistro

Permette di determinare il numero di caratteri di margine per pagina se non vengono utilizzati i parametri predefiniti.

Nell'intestazione e piè di pagina si possono inserire i seguenti oggetti:

- Numero di foglio degli allarmi
- Numero di foglio del report
- Numero di foglio dello storico allarmi
- Numero di foglio di hardcopy
- Numero di foglio generale
- Campo Data/Ora
- Etichetta multilingua

Gli oggetti sopra elencati, inseriti nell'intestazione e piè di pagina assumono gli stessi attributi di quelli inseriti nella pagina di stampa. (Vedi Pag. 4-107 -> "Attributi di stampa").

Questi oggetti vengono inseriti mediante Campo Numerico e poi selezionandoli dall'elenco Variabile sorgente.

Numero di foglio degli allarmi:

Riporta il numero delle pagine di allarme stampate, viene azzerato all'inizio di una nuova stampa.

Numero di foglio del report:

Riporta il numero delle pagine contenute in un report, viene azzerato all'inizio di una nuova stampa.

Numero di foglio dello storico allarmi:

Riporta il numero delle pagine stampate in un buffer storico allarmi, viene azzerato all'inizio di una nuova stampa.

Numero di foglio di hardcopy:

Riporta il numero delle pagine di hardcopy.

Numero di foglio generale:

Riporta il numero totale delle pagine stampate, viene azzerato all'accensione del VT o mediante funzione apposita o mediante comando da dispositivo tramite area di comandi.

Campo Data/Ora:

Vedi Pag. 4-32

Etichetta multilingua:

Vedi Pag. 4-4

Report diSi definisce Report di stampa la funzione che permette di creare una<br/>"relazione" tra le singole pagine di stampa sino a formare un unico docu-<br/>mento.

Detta funzione permette di associare alle pagine un intestazione e un piè di pagina tra quelli definiti nel progetto.

L'intestazione e piè di pagina sono unici per il singolo *Report di stampa*. In un progetto ci possono essere più *Report di stampa*.

Una stessa pagina può essere dichiarata in più report.

I report sono inviabili ad un unica stampante (ASP o LPT).

I *Report di stampa* possono essere classificati come Report con pagine in Sequenza Inizio/Fine o in Sequenza Casuale.

Sequenze Inizio/Fine:

In questo tipo di sequenza devono essere indicate la pagina iniziale e quella finale. Il numero di pagina iniziale deve essere minore del numero di pagina finale; non è necessario che siano presenti tutte le pagine comprese nell'intervallo inizio/fine, ma deve essere presente almeno una per consentire che questo tipo di sequenza abbia senso.

Sequenze Casuali:

In questo tipo di sequenza, le pagine possono essere inserite in un

ordine qualunque. Deve essere presente almeno una pagina per consentire che questo tipo di sequenza abbia senso.

Il *Report di stampa* ha associato diversi parametri che devono essere compilati; alcuni sono obbligatori (�), altri dipendono dalla necessità di rappresentazione dell'utente. I parametri sono di seguito elencati.

Numero:

Indica il numero identificatore del report.

Nome:

Nome per definire il report. E' consigliabile assegnarlo in modo da facilitarne il riconoscimento e la comprensione del relativo significato da parte del programmatore.

Commento:

E' possibile assegnare un commento che possibilmente deve essere la spiegazione per esteso della funzione del report e del significato, ma può essere anche una sequenza alfanumerica di caratteri.

Sequenza Inizio/Fine:

Permette la selezione di questo tipo di sequenza.

Sequenza casuale:

Permette la selezione di questo tipo di sequenza.

Pagina iniziale ( $\clubsuit$ ):

Attivo solo se è stata scelta la sequenza inizio/fine: permette di specificare quale è la pagina iniziale della sequenza.

Pagina finale (\*):

Attivo solo se è stata scelta la sequenza inizio/fine: permette di specificare quale è la pagina finale della sequenza.

Pagina selezionata:

Attivo solo se è stata scelta la sequenza casuale: permette di specificare quale è la pagina da inserire nella sequenza.

Usa impostazioni predefinite:

Permette di scegliere se i parametri di stampa devono essere specificati nel report oppure se prendere i parametri generali del progetto.

Invia Form-feed a fine pagina/Piè di pagina:

Selezionando questa casella è possibile avere il cambio pagina anche se la pagina non viene riempita.

Intestazione:

Permette di assegnare una delle intestazioni presenti nel progetto, al report di stampa.

Piè di pagina:

Permette di assegnare uno dei piè di pagina presenti nel progetto, al report di stampa.

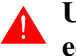

Un report di stampa è può contenere una sola intestazione ed un solo piè di pagina, validi per tutte le pagine.

**Trend buffer** La funzione *Trend buffer* permette di associare ad un canale di un trend la variabile che deve essere controllata e rappresentata.

Nel *Trend buffer* la lettura della variabile può essere definita in tre modi:

- Campionamento singolo a tempo
- Campionamento singolo a comando
- Blocco di campioni a comando

Campionamento singolo a tempo:

Il VT legge la variabile (acquisisce un campione) ad intervalli di tempo costanti e prefissati (da 500ms a 24h).

Campionamento singolo a comando:

Il VT acquisisce un campione dopo ogni comando interno o mediante scambio dati. (Vedi Pag. 4-64 -> "Area di scambio").

Blocco di campioni a comando:

Il VT legge un blocco di campioni acquisiti e memorizzati all'interno del dispositivo collegato. E' carico del dispositivo acquisire i campioni della variabile. Un campione (indipendentemente dal formato dell'area di memoria del dispositivo: Bit, Byte, Word) occupa un minimo di 4Byte fino ad arrivare a 8Byte se l'area di memoria del dispositivo è in formato doppia Word. L'uso di questa funzione è consigliato quando la variazione del valore della variabile avviene molto velocemente (>1sec.).

Nel *Trend buffer* i valori acquisiti vengono memorizzati, come dice la parola, in un buffer interno al VT. La lunghezza del buffer dipende, ed è condizionato dal numero di campioni che si desidera memorizzare; ogni campione occupa 4Byte, e la quantità totale di memoria disponibile ed il numero massimo di campioni dipendono dal tipo di VT utilizzato (Vedi manuale Hardware). Più è alto il numero di campioni più è meticolosa la rappresentazione grafica del canale.

Nel *Trend buffer* il riempimento del buffer può essere gestito nei seguenti modi:

- FIFO (First In First Out)
- Ignora i campioni in eccesso

FIFO (First In - First Out):

Con questa modalità una volta riempito il buffer lo svuotamento avviene automaticamente, un campione per volta, man mano che arrivano quelli nuovi, partendo dal primo memorizzato.

Esempio.

Definiamo un numero di campioni pari a 10. Lo schema sotto riportato mostra il comportamento dei singoli campioni all'interno del buffer.

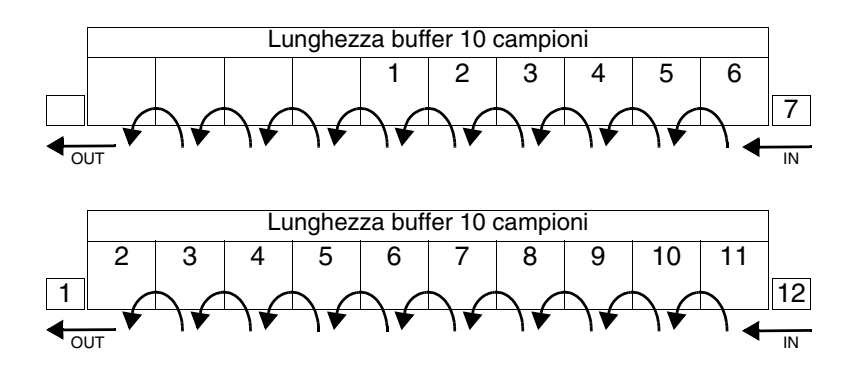

Ignora i campioni in eccesso:

Con questa modalità una volta riempito il buffer i nuovi campioni non vengono più memorizzati; lo svuotamento deve avvenire mediante comando interno oppure mediante area di scambio dati (Vedi Pag. 4-84 -> "Funzioni associabili ai tasti F e/o E ed ai pulsanti a sfioramento:" e Pag. 4-64 -> "Area di scambio")

La funzione *Trend buffer* ha associati diversi parametri che devono essere compilati; alcuni sono obbligatori (�), altri dipendono dalla necessità di rappresentazione dell'utente. I parametri sono di seguito elencati.

🗇 Opzioni generali.

Numero:

Indica il numero identificatore del trend buffer

Nome:

Nome per definire il trend buffer. E' consigliabile assegnarlo in modo da facilitarne il riconoscimento e la comprensione del relativo significato da parte del programmatore.

## Commento:

E' possibile assegnare un commento che possibilmente deve essere la spiegazione per esteso della funzione e del significato, ma può essere anche una sequenza alfanumerica di caratteri.

## Sorgente:

E' possibile determinare a quale dispositivo associare il trend buffer.

Variabile (�):

Questo parametro assume due significati diversi, in base al modo di campionamento utilizzato. Nel modo Campionamento singolo a tempo e Campionamento singolo a comando, definisce quale variabile del dispositivo deve essere controllata, mentre nel modo Blocco di campioni a comando, determina la variabile di inizio blocco all'interno del dispositivo, dove vengono memorizzati i campioni.

Esempio.

Si supponga che la variabile VAR1 venga associata al registro R100, il blocco nel quale memorizzare il campione inizierà dal registro R100.

🖻 Modo.

Numero di campioni:

Questo parametro assume due significati diversi, in base al modo di campionamento utilizzato. Nel modo Campionamento singolo a tempo e Campionamento singolo a comando, determina il numero di campioni, e di conseguenza l'occupazione di memoria, che devono essere memorizzati contemporaneamente nel VT, mentre nel modo Blocco di campioni a comando, determina la lunghezza del blocco all'interno del dispositivo, dove vengono memorizzati i campioni.

Esempio.

Si supponga di definire un numero di campioni pari a 60; utilizzando un dispositivo con registri a 32 bit, un campione occuperà 8Byte (1 registro completo), sono necessari 480Byte (8x60), pertanto si utilizzeranno 60 registri; se il blocco parte da R100 il blocco sarà da R100 a R160.

Modo di campionamento:

E' possibile determinare la modalità del campionamento. (Vedi Pag. 4-112 -> "Trend buffer").

Frequenza di campionamento:

Permette di determinare l'intervallo di tempo tra una lettura e la successiva.

Tipo di coda:

E' possibile determinare come gestire il riempimento del buffer di campioni. (Vedi Pag. 4-113 -> "FIFO (First In - First Out)").

**Equazioni** La funzione *Equazioni* permette di risolvere semplici espressioni matematiche.

La funzione *Equazioni* supporta le operazioni somma [+], sottrazione [-], moltiplicazione [\*], divisione [/] e può eseguire calcoli con due livelli di parentesi.

La funzione *Equazioni* possono utilizzare per un unica espressione al massimo 4 variabili (1 per il risultato, 3 come operandi) e 99 costanti.

Esempio di equazione.

 $[VAR_1] = [VAR_2] * 28 + (([VAR_3] * 2) + ([VAR_4] * 2))$ 

La funzione *Equazioni* esegue calcoli con variabili a Bit, Byte, Word, Dword e Floating-point.

La funzione *Equazioni* esegue il calcolo quando viene richiamata da una Operazione automatica (vedi Pag. 4-116).

Il numero di *Equazioni* utilizzabili dipende dal terminale utilizzato (vedi Manuale Hardware).

Le *Equazioni* hanno associate diversi parametri che devono essere compilati; alcuni sono obbligatori (�), altri dipendono dalla necessità di rappresentazione dell'utente. I parametri sono di seguito elencati.

Nome:

Nome per definire l'equazione. E' consigliabile assegnarlo in modo da facilitarne il riconoscimento e la comprensione del relativo significato da parte del programmatore.

Commento:

E' possibile assegnare un commento che possibilmente deve essere la spiegazione per esteso della funzione dell'equazione e del significato, ma può essere anche una sequenza alfanumerica di caratteri.

Equazione (�):

Permette di inserire gli operatori matematici e gli operandi dell'espressione matematica digitando direttamente nella finestra oppure utilizzando i pulsanti appositi.

**Operazioni** La funzione *Operazioni automatiche* permette di far eseguire una deterautomatiche minata Azione al terminale, all'accadere di un Evento.

Le azioni possibili sono:

- Eseguire una Equazione (vedi Pag. 4-115 -> "Equazioni").
- Eseguire una Funzione (vedi Pag. 4-84 -> "Funzioni associabili ai tasti F e/o E ed ai pulsanti a sfioramento:").

Si definisce Evento scatenante il verificarsi della condizione che si sta controllando.

Gli eventi scatenanti un'azione sono:

- Scadere di un timer interno.
- Valore assunto da una variabile.
- Pressione del 🗉 Enter a fine impostazione di una variabile.

Scadere di un timer interno:

Permette di eseguire l'operazione automatica allo scadere del timer interno associato (vedi "Capitolo 6 -> Timer")

Esempio.

Si supponga di definire un timer interno con un valore di 1secondo, significa che alla scadere di questo tempo verrà eseguita l'azione associata all'operazione automatica.

Valore assunto da una variabile:

Permette di eseguire l'operazione automatica quando la variabile che si sta controllando assume un determinato valore oppure entra in un determinato intervallo di valori. La variabile viene controllata ad intervalli di tempo prestabiliti (100ms a 25sec).

Esempio.

Si supponga di controllare una variabile ogni 100ms e di fissare il valore da controllare a 1024. Significa che allo scadere del tempo di controllo la variabile viene controllata, e quando raggiunge il valore di 1024, verrà eseguita l'azione associata all'operazione automatica.

Pressione del 🗉 Enter a fine impostazione di una variabile:

Permette di eseguire l'operazione automatica quando, a fine impostazione di un campo sul terminale, si preme il 🗉 Enter.

La funzione *Operazioni automatiche*, se necessario, può avere una ulteriore condizione che, in funzione del valore di una variabile, abilita o disabilita il controllo dell'evento. Questo meccanismo prende il nome di Condizione Abilitante.

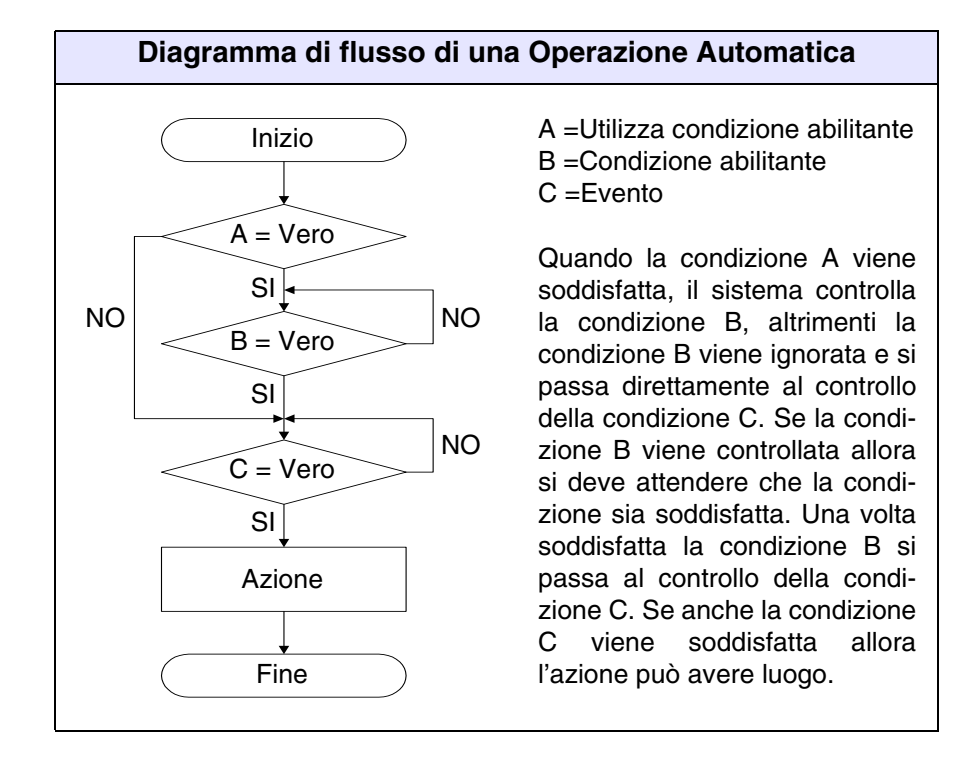

Il numero di *Operazioni automatiche* utilizzabili dipende dal terminale utilizzato (vedi Manuale Hardware).

# Le Operazioni automatiche legate allo stesso Evento vengono eseguite in ordine di introduzione.

Ciò significa che se non correttamente inserite si corre il rischio di avere l'azione con un evento di ritardo.

Esempio.

| Evento:                   | Timer_1                   |
|---------------------------|---------------------------|
| Operazione automatica_01: | Equazione_01              |
| Operazione automatica_02: | Equazione_02              |
| Operazione automatica_03: | Equazione_03              |
| Equazione_01:             | [VAR_1] = [VAR_4]+[VAR_5] |
| Equazione_02:             | [VAR_3] = [VAR_1]+[VAR_2] |
| Equazione_03:             | [VAR_2] = [VAR_6]+[VAR_7] |

Si nota che l'Equazione\_02 produce il risultato corretto [VAR\_3] con un evento in ritardo, visto che la variabile [VAR\_2] non contiene ancora i valori aggiornati. Questa infatti viene ricalcolata al passo seguente Equazione\_3.

Per eliminare questo inconveniente è sufficiente richiamare le Equazioni all'interno delle Operazioni automatiche nel seguente ordine:

Operazione automatica\_01: Equazione\_01 Operazione automatica\_02: Equazione\_03 Operazione automatica\_03: Equazione\_02

L'ordine di visualizzazione delle Operazioni automatiche può non essere lo stesso dell'ordine di introduzione, la visualizzazione avviene in ordine alfabetico.

| Ordine di Inserimento | Ordine di Visualizzazione |
|-----------------------|---------------------------|
| Operazione_001        | Operazione_001            |
| Operazione_003        | Operazione_002            |
| Operazione_002        | Operazione_003            |

Le *Operazioni automatiche* hanno associate diversi parametri che devono essere compilati; alcuni sono obbligatori (�), altri dipendono dalla necessità di rappresentazione dell'utente. I parametri sono di seguito elencati.

Nome:

Nome per definire l'operazione automatica. E' consigliabile assegnarlo in modo da facilitarne il riconoscimento e la comprensione del relativo significato da parte del programmatore.

Commento:

E' possibile assegnare un commento che possibilmente deve essere la spiegazione per esteso della funzione dell'operazione automatica e del significato, ma può essere anche una sequenza alfanumerica di caratteri.

🖻 Azione.

Oggetto:

Permette di determinare se l'azione che deve essere svolta dal terminale è una Equazione oppure Funzione.

Nome Equazione ( $\clubsuit$ ):

Attivo solo se selezionato l'oggetto Equazione: permette di selezionare quale equazione mandare in esecuzione. Funzione (�):

Attivo solo se selezionato l'oggetto Funzione: è possibile associare una delle funzioni elencate (Pag. 4-84 -> "Funzioni associabili ai tasti F e/o E ed ai pulsanti a sfioramento:") o comandi diretti (Pag. 4-92 -> "Comandi Diretti").

Definizione di funzione (\*):

Specifica il modo operativo della funzione selezionata.

Esempio.

Se si è scelta la funzione macro consente di stabilire quale macro attivare.

Valore:

Ulteriore sottoelenco nella funzione specificata.

🖻 Evento.

Tipo:

E' possibile determinare quale tipo di evento deve essere controllato per poter svolgere l'azione associata.

```
Nome timer (\clubsuit):
```

Attivo solo se selezionato il tipo Timer: permette di selezionare quale timer deve essere controllato per svolgere l'azione.

Sorgente:

Attivo solo se selezionato il tipo Variabile: è possibile determinare l'origine della variabile, se, sul dispositivo, oppure una variabile di memoria dati o altro. (Vedi Pag. 4-53 -> "Variabili").

Variabile (�):

Attivo solo se selezionato il tipo Variabile: è la variabile, alla quale l'evento fa riferimento.

Intervallo di polling:

Attivo solo se selezionato il tipo Variabile: permette di determinare l'intervallo di tempo tra una lettura e la successiva (da 100ms a
25sec).

Condizione:

Attivo solo se selezionato il tipo Variabile: permette di determinare quale deve essere il criterio di verifica della condizione se "Uguale a" oppure "Compreso tra".

Valore:

Attivo solo se selezionato il tipo Variabile: permette di determinare quale valore assegnare per il confronto della condizione.

🗇 Condizione abilitante.

Utilizza condizione abilitante:

Permette l'attivazione di questa funzione.

Sorgente:

Vedi Evento Pag. 4-120.

Variabile (\*):

Vedi Evento Pag. 4-120.

Condizione:

Vedi Evento Pag. 4-121.

Valore:

Vedi Evento Pag. 4-121.

## Capitolo 5 Menù in dettaglio del configuratore

| Argomenti                                            | Pagina |
|------------------------------------------------------|--------|
| File                                                 | 5-2    |
| Modifica                                             | 5-12   |
| Strumenti                                            | 5-13   |
| Visualizza                                           | 5-14   |
| Opzioni                                              | 5-14   |
| ?                                                    | 5-14   |
| Questa conitale à compacte de un totale di 14 pagina |        |

Questo capitolo è composto da un totale di 14 pagine.

Le voci di menù sotto elencate non funzionano se il progetto in esame è aperto (con l'editore di progetto). Salvare e chiudere.

## File

## Nuovo...

Permette la creazione di un nuovo progetto. La selezione di questa 🕮 determina l'apertura della seguente maschera:

|          | 🐃 Nuovo Progetto                                    | ? × |
|----------|-----------------------------------------------------|-----|
| are<br>- | Nuovo<br>Ordina 2<br>Nome 3<br>Descrizione Utilizzo |     |
| are      | Rete ESANET                                         |     |
| are<br>? |                                                     |     |
| ire<br>e |                                                     |     |
| a.       |                                                     |     |

|                                                             | 🗟, Nuovo Progetto 🔹 😤 🔀    |  |  |
|-------------------------------------------------------------|----------------------------|--|--|
|                                                             | Nuovo Becenti Esistenti    |  |  |
|                                                             | Nome Cartella              |  |  |
|                                                             |                            |  |  |
| Viene visualizzato<br>l'elenco dei progetti<br>disponibili. |                            |  |  |
| Selezionare quello<br>desiderato.                           |                            |  |  |
| Cliccare sul 🗆 Ok.                                          | <u>OK</u> <u>Annulla</u> 2 |  |  |

1) Permette di crea un progetto per VT singolo.

2) Permette di crea un progetto per un Adattatore.

3) Permette di crea un progetto in Rete ESA-NET.

Selezionare una o l'altra icona.

Cliccare sul 🖾 Ok.

Se si desidera april un progetto recente selezionare la 🕮 Recenti, viene visualizzata la seguente mascher

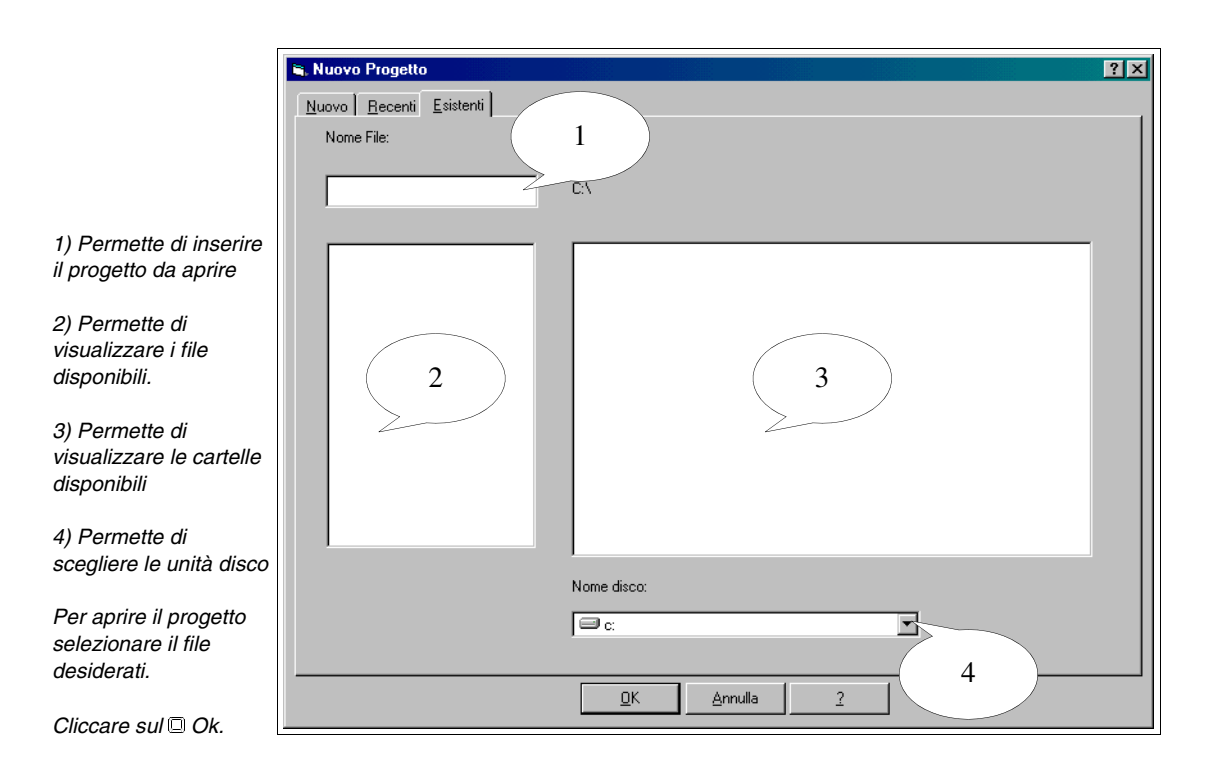

## **Progetto VT Singolo:**

Dopo aver selezionato l'icona VT Singolo nella figura sopra riportata e confermata la scelta con OK viene richiamata la maschera del configuratore di progetto, di sotto riportato.

Le maschere di parametrizzazione comuni anche al progetto in Rete ESA-NET verranno mostrate solo in fase di apertura del progetto VT Singolo.

Per sapere quali stampanti possono essere utilizzate direttamente connesse al VT vedi "Capitolo 16 -> Stampanti collegabili direttamente al VT". 1) Vengono visualizzati tutti i dispositivi che possono essere inseriti in un progetto

2) Vengono visualizzati i dispositivi inseriti in un progetto.

Per cambiare il tipo di terminale ci sono due modi.

a) Selezionare l'icona nel lato Progetto, poi cliccare sulla Strumenti>Converti, e scegliere nell'elenco il VT desiderato. Confermare con Ok.

b) Selezionare l'icona nel lato Progetto, cliccare su ĭ, poi selezionare nel lato Dispositivi un nuovo VT e trascinarlo nel lato Progetto.

- 8 × s<sup>®</sup> Nuo o Progetto - VTW Opzioni ( D**28** 🖂 🖂 🗃 🗑 💡 VT50\_1 ÷ AZIONAMENTO Ø MSP CONTROLLO ASSI PLC STAMPANTE 2 ф.... 📄 VT 1

| File Modifies   Stumenti, Yusakiza   Digitaliti Propetiti   Proc   Image: Status   Proc   Image: Status   Proc   Image: Status   Status   Image: Status   Status   Image: Status   Status   Image: Status   Status   Image: Status   Proc   Image: Status   Proc   Image: Status   Status   Image: Status   Status   Image: Status   Status   Image: Status   Proc   Image: Status   Proc   Image: Status   Proc   Image: Status   Status Status Image: Status Image:                                                                                                    | 🔊 Nuovo Progetto - VTWIN                                                            |                |
|----------------------------------------------------------------------------------------------------|-------------------------------------------------------------------------------------|----------------|
| Image: Second Second                                                                                                    | <u>File M</u> odifica <u>S</u> trumenti <u>V</u> isualizza <u>O</u> pzioni <u>?</u> |                |
| Dispetitivi         Program           A2DINAMENTD         Image: State of the state of the sta                                                                                                    |                                                                                     |                |
| EALELETIRONICAL YESSW COLOR                                                                                                    | Dispositivi                                                                         | Progetto       |
| Image: Contract technoloues         Image: Contract technoloues         Image: Contract technoloues <td></td> <td>VT569W COLOR_1</td>                                                                                                    |                                                                                     | VT569W COLOR_1 |
| SALA-PCD_1<br>SALA-PCD_1<br>SALA-P |                                                                                     |                |
| PLC       SAA         PCD       CONTROL TECHNIQUES.UNDRIVE_1         PODIDUL       SBUS         SBUS       HP Laserjet         Profibur       SBANFANTE         Profibur       SBANFANTE         Profibur       SBANFANTE         Profibur       SBANFANTE         Profibur       SBANFANTE         Profibur       SBANFANTE         Profibur       SBANFANTE         Profibur       VT         SBANFANTE       Profibur         Profibur       VT         SBANFANTE       Profibur         Profibur       Profibur         Profibur<                                                                                                    |                                                                                     | SAIA:PCD_1     |
| EALLETTRONICAYTSESW COLOR                                                                                                    | PLC                                                                                 |                |
| E44 ELETTRONICAY/1959/ COLOR                                                                                                    |                                                                                     |                |
| ESA ELETTRONICA<br>UT565W COLOR<br>ESA ELETTRONICA<br>ESA ELETTRONICA<br>UT565W COLOR<br>ESA ELETTRONICA<br>UT565W COLOR                                                                                                    |                                                                                     |                |
| ESA ELETTRONICA-YTSESW COLOR                                                                                                    | PCD1/2 xx7                                                                          | HP Laserjet_1  |
| ESA ELETTRONICAVISESW COLOR                                                                                                    | Profibus                                                                            | ↓ ×            |
|                                                                                                    | S-BUS                                                                               |                |
| ESA ELETTRONICA                                                                                                    |                                                                                     |                |
| ESA ELETTRONICA                                                                                                    |                                                                                     |                |
|                                                                                                    | HPL averiet                                                                         |                |
|                                                                                                    |                                                                                     |                |
|                                                                                                    |                                                                                     |                |
|                                                                                                    | ESSELETINONICS                                                                      |                |
| ESA ELETTRONICA/YT955W COLOR                                                                                                    | VT565W COLOR                                                                        |                |
| ESA ELETTRONICAVTSESW COLOR                                                                                                    |                                                                                     |                |
| ESA ELETTRONICA/YSRSw COLOR                                                                                                    |                                                                                     |                |
| ESA ELETTRONICA VT985W COLOR                                                                                                    |                                                                                     |                |
| ESA ELETTRONICA VT985W COLOR                                                                                                    |                                                                                     |                |
| ESA ELETTRONICA VT955W COLOR                                                                                                    |                                                                                     |                |
| I ESA ELETTRONICA VT565W COLOR                                                                                                    |                                                                                     |                |
|                                                                                                    | I<br>ESA ELETTRONICA:VT565W COLOR                                                   |                |

Nel caso il dispositivo non venga agganciato, significa che la porta scelta non lo supporta.

Selezionare, uno per volta, tutti i dispositivi da collegare al VT.

Dal lato Dispositivi trascinarli sulla porta dove si desidera collegarli (es. MSP, ASP,LPT) nel lato Progetto.

Per visualizzare e/o modificare i parametri dei dispositivi e/o porte di comunicazione di un progetto, selezionare l'icona desiderata poi selezionare il menù Modifica>Proprietà, vengono visualizzate le maschere di seguito riportate.

Si consiglia di non cambiare il dispositivo una volta iniziato il progetto. La sostituzione del dispositivo con un altro potrebbe comportare la perdita totale o parziale delle variabile (vedi "Appendice C")

| 1) Viene visualizzato il<br>nome assegnato al<br>dispositivo collegato.          | Parametri del dispositivo                               |
|----------------------------------------------------------------------------------|---------------------------------------------------------|
| 2) Visualizza il tipo di<br>dispositivo collegato.                               | Nome 2<br>Tipo 1                                        |
| 3) Assegnazione del<br>commento.                                                 | Commento                                                |
| 4) Visualizza i<br>parametri del<br>dispositivo.                                 | Proprietà del dispositivo<br>Indirizzo dispositivo<br>4 |
| 5) Permette<br>selezionare i/il file da<br>importare contenenti le<br>variabili. | 5                                                       |
| Cliccare sul 🖾 Importa<br>Var., viene visualizzata<br>la maschera seguente.      | QK <u>Annulla</u> <u>Importa Var.</u>                   |

Il punto 5 viene visualizzato esclusivamente se il dispositivo agganciato permette la funzione di Importazione Variabili.

La funzione di importazione delle variabili non è obbligatoria, agevola semplicemente la procedura di inserimento variabili nel progetto (vedi "Capitolo 6 -> Importa dal file").

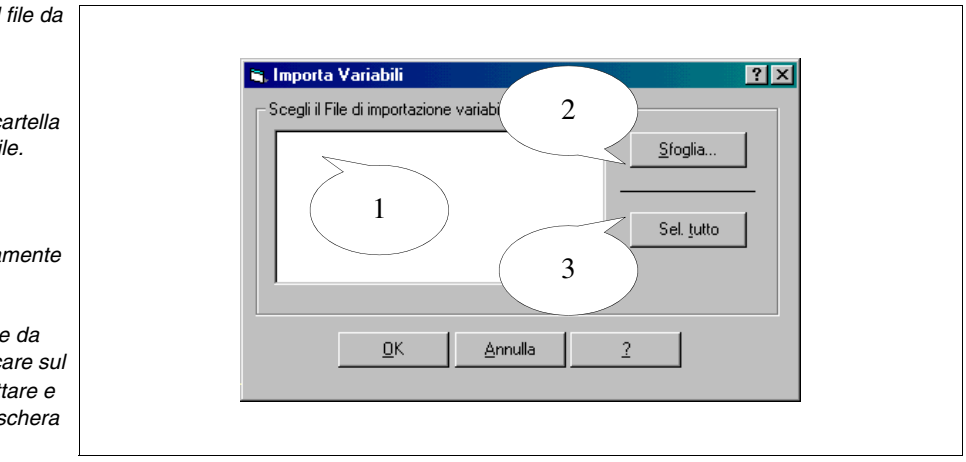

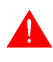

Le maschere "Parametri del dispositivo" possono variare in funzione del dispositivo collegato.

1) Visualizza i/il file da importare.

2) Permette di selezionare la cartella contenente i/il file.

3) Permette di selezionare contemporaneamente tutti i file.

Selezionare i file da importare. Cliccare sul OK per accettare e tornare alla maschera precedente.

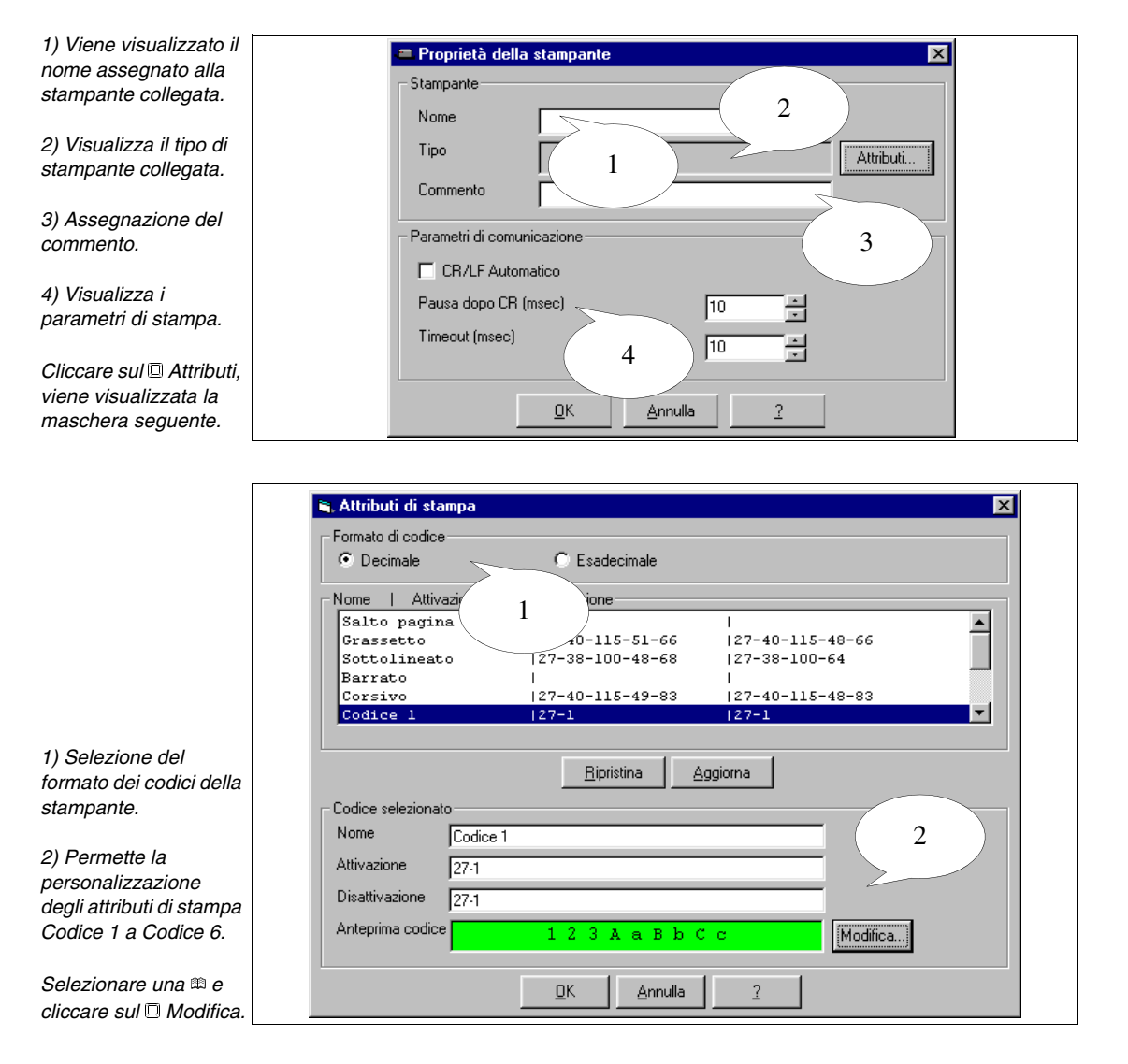

(2) Nome:

Nome del codice da inviare alla stampante; possibilmente utilizzare un nome che ne identifichi la funzione.

(2) Attivazione:

Comando per l'attivazione dell'attributo.

(2) Disattivazione:

Comando per la disattivazione dell'attributo.

## (2) Anteprima:

Permette la personalizzazione dell'anteprima dell'azione scatenata. Questa 📾 torna comoda quando il codice personalizzato deve essere identificato all'interno di un contesto.

|                        | 🖷 Anteprima codice 🛛 🝸 🗙                    |
|------------------------|---------------------------------------------|
|                        | Primo piano                                 |
|                        | Sfondo                                      |
|                        |                                             |
|                        | Sottolineato                                |
|                        | <i>Linnu</i> Barrate                        |
|                        | Anteprima 1234 a B b C c                    |
| Definire l'anteprima.  |                                             |
| Cliccare sul 🗊 Ok.     |                                             |
|                        |                                             |
| Γ                      |                                             |
|                        | 🖌 Attributi di stampa                       |
|                        | Formato di codice     C Esadecimale         |
|                        |                                             |
|                        | Nome   Attivazione   Disattivazione         |
|                        | Grassetto  27-40-115-51-66  27-40-115-48-66 |
|                        | Sottolineato  27-38-100-48-68  27-38-100-64 |
|                        | Corsivo  27-40-115-49-83  27-40-115-48-83   |
|                        |                                             |
|                        |                                             |
|                        |                                             |
|                        | Nome Compresso                              |
|                        | Attivazione 27.1                            |
| Cliccare sul 🗆         | Disattivazione 27.1                         |
| Aggiorna per           | Anteprima codice                            |
| modifiche.             | Mounca                                      |
|                        | OK Annulla ?                                |
| Cliccare sul 🗆 Ok.     |                                             |
|                        |                                             |
| Ī                      | 📼 Proprietà della stampante                 |
|                        | C Stampante                                 |
|                        | Nome                                        |
|                        |                                             |
|                        | Attributi                                   |
|                        | Commento                                    |
|                        | Parametri di comunicazione                  |
|                        | CR/LF Automatico                            |
|                        | Pausa dono CB (msec)                        |
| 1) Impostazione dei    |                                             |
| parametri di controllo |                                             |
| della stampante.       |                                             |
| Cliccare sul 🗉 Ok.     | <u>D</u> K <u>Annulla</u> <u>2</u>          |

(1) CR/LF automatico:

Se la stampante lo prevede è possibile fargli gestire il comando di "vai a capo" dopo un certo numero di colonne, altrimenti la gestione la effettua il VT.

(1) Ritardo dopo CR (msec):

Tempo di ritardo per attendere il ritorno del carrello in posizione di riposo, prima di inviare un comando o carattere da VT.

(1) Timeout (msec):

Ritardo che intercorre tra un comando e l'altro da VT.

## **Progetto Adattatore:**

La procedura per la creazione è la medesima del "Progetto VT Singolo" la differenza è nel tipo di dispositivo da utilizzare, non un VT ma un PC più ADT.

Come già mostrato portarsi nella seguente maschera, eseguire la conversione da VT a PC e collegare un adattatore oppure selezionare l'icona Adattatore e confermare la scelta con OK (vedi Pag. 5-3).

| ¢§ Nuovo Progetto - VT₩IN                                                             | _ <i>B</i> × |
|---------------------------------------------------------------------------------------|--------------|
| File Modifica Strumenti ⊻isualizza Opzioni ?<br>Direzti Del Zal X   enel co i co   op |              |
| Dispositivi                                                                           | Progetto     |
|                                                                                       | PC           |
|                                                                                       | Сом          |
| PCNET                                                                                 | PONET        |
| VTCAN                                                                                 |              |
| VTINTERBUS                                                                            |              |
| VTPROFI/DP                                                                            |              |
|                                                                                       |              |
| CANOPEN                                                                               |              |
| CONTROLLO ASSI                                                                        |              |
|                                                                                       |              |
| ETTORE DI CODICI A BARRE                                                              |              |
|                                                                                       |              |
| PROFIBUS                                                                              |              |
| STAMPANTE                                                                             |              |
| ERMOREGOLATORE                                                                        |              |
| ₽C                                                                                    |              |
|                                                                                       |              |
|                                                                                       |              |
|                                                                                       |              |
|                                                                                       |              |
| I<br>ESA ELETTRONICA:PC                                                               |              |

A questo punto selezionare il dispositivo da collegare al PC e trascinarlo sull'ADT (vedi Pag. 5-3 -> "Progetto VT Singolo:").

## Progetto Rete ESA-NET:

Dopo aver selezionato l'icona Rete ESA-NET nella figura a Pag. 5-2, e confermata la scelta con OK viene richiamata la maschera del configuratore di progetto, di sotto riportato.

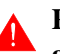

Per le maschere di parametrizzazione comuni anche al progetto VT Singolo vedi Pag. 5-3.

Per sapere quali stampanti possono essere utilizzate direttamente connesse al VT vedi "Capitolo 16 -> Stampanti collegabili direttamente al VT".

|                           | 🔛 Nuovo Progetto - VTWIN                            | _ <i>9</i> × |
|---------------------------|-----------------------------------------------------|--------------|
|                           | <u>File Modifica Strumenti ⊻isualizza Opzioni ?</u> |              |
|                           |                                                     | <b>D</b>     |
|                           | Dispositivi                                         | Progetto     |
|                           | ADATTATORE                                          | Rete ESANET  |
|                           | AZIONAMENTO                                         |              |
|                           | CANOPEN                                             |              |
|                           | CONTROLLO ASSI                                      |              |
|                           | INTERBUS                                            |              |
|                           | ETTORE DI CODICI A BARRE                            |              |
|                           | PLC                                                 |              |
|                           | PROFIBUS                                            |              |
| 1) Vongono vicualizzati   | STAMPANTE                                           |              |
|                           |                                                     |              |
|                           | PC                                                  |              |
|                           | м                                                   |              |
| in un progetto            |                                                     |              |
| 0) ) (                    |                                                     |              |
| 2) Vengono visualizzati   |                                                     |              |
| i dispositivi inseriti in |                                                     |              |
| un progetto.              |                                                     |              |
|                           |                                                     |              |
| Per il numero massimo     |                                                     |              |
| di partecipanti alla rete |                                                     |              |
| vedi Manuale              |                                                     |              |
| Hardwara                  | L                                                   |              |
| i laiuwait.               | ESA ELETTRONICA:PC                                  |              |

Selezionare, uno per volta, tutti i VT e PC che devono essere inseriti in rete.

Selezionare, uno per volta, tutti i dispositivi da collegare al VT.

Dal lato Dispositivi trascinarli sulla porta dove si desidera collegarli (es. MSP, ASP,LPT) nel lato Progetto.

Per visualizzare e/o modificare i parametri dei dispositivi e/o porte di comunicazione di un progetto, Vedi progetto VT Singolo Pag. 5-3.

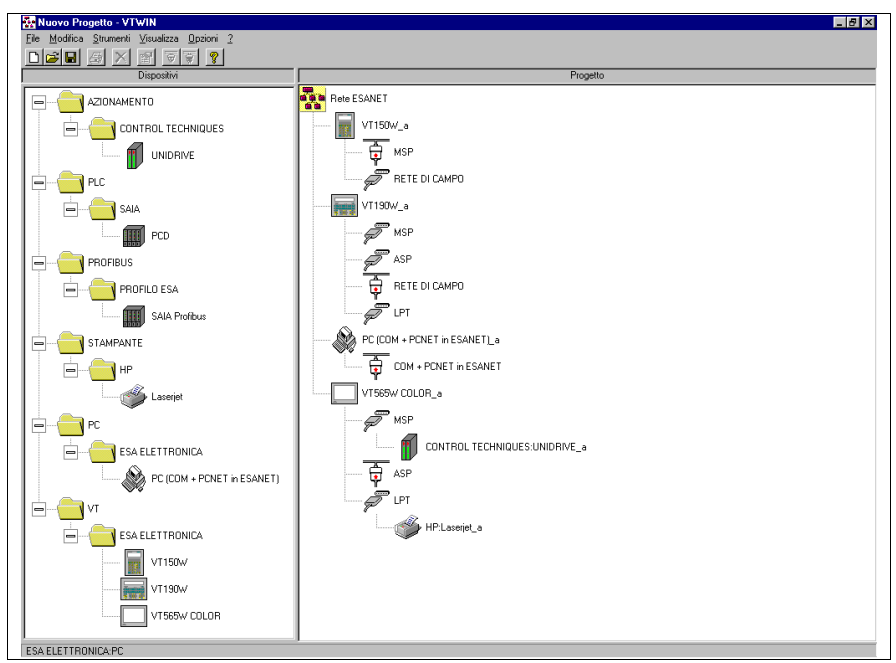

Si deve notare che il VTWIN connette automaticamente la porta seriale preferenziale per il collegamento in rete ESA-NET contrasse-

gnandola con 🛱 (Per il criterio di scelta vedi Manuale Hardware "Collegamenti in rete"). E' possibile, se necessario, cambiare il tipo di porta seriale utilizzata. La figura sotto mostra il collegamento del VT190W in rete ESA-NET, mediante porta seriale MSP.

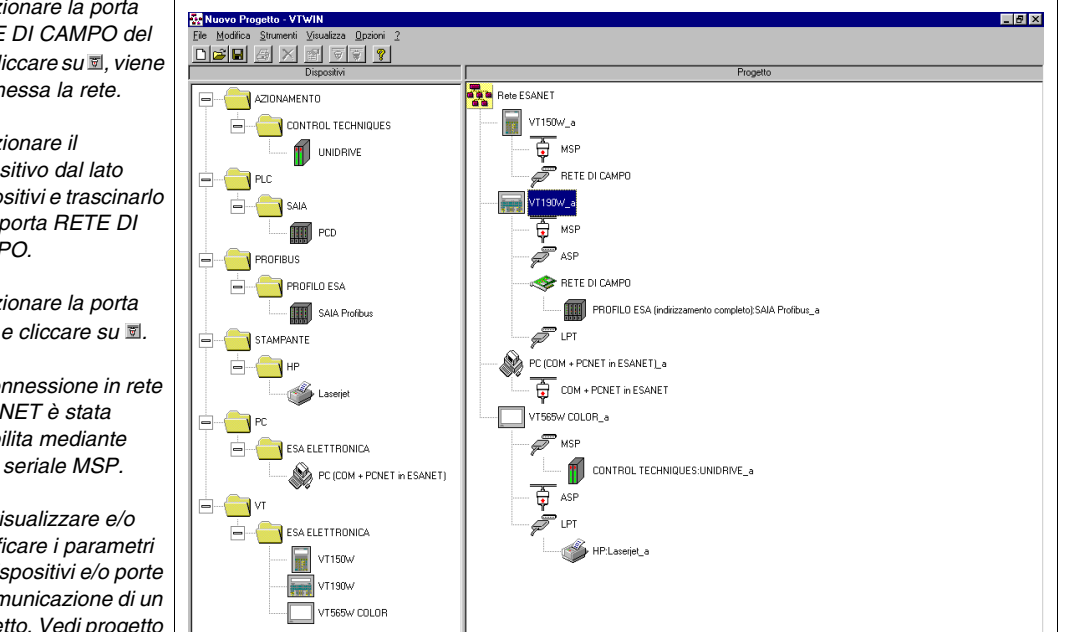

Selezionare la porta RETE DI CAMPO del VT, cliccare su , viene sconnessa la rete.

Selezionare il dispositivo dal lato Dispositivi e trascinarlo sulla porta RETE DI CAMPO.

Selezionare la porta MSP e cliccare su I.

La connessione in rete ESA-NET è stata ristabilita mediante porta seriale MSP.

Per visualizzare e/o modificare i parametri dei dispositivi e/o porte di comunicazione di un progetto, Vedi progetto VT Singolo Pag. 5-3.

ESA ELETTRONICA PO

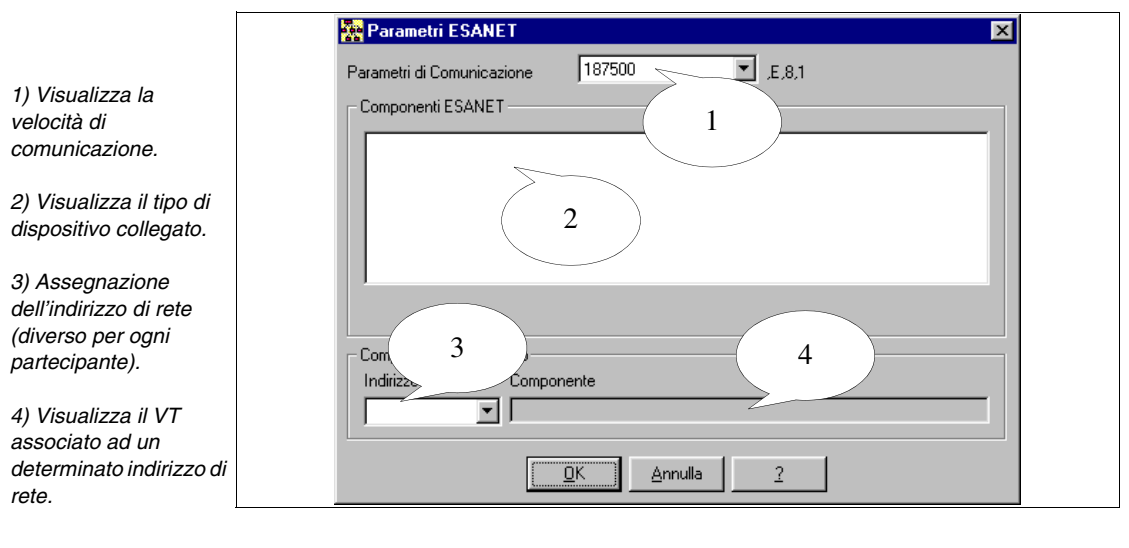

## Apri...

Permette di richiamare un progetto esistente.

#### Versioni...

Permette di creare in modo automatico oppure a comando più versioni dello stesso progetto.

Le versioni di progetto vengono messe in una sottocartella di quella del progetto originale chiamata con lo stesso nome del progetto ma senza estensione.

Al nome del file viene aggiunto un prefisso "REVxx\_" dove xx è un numero progressivo che indica le versioni; con 01 si identifica sempre la versione più recente.

Ogni versione di file crea un file di testo dove è possibile inserire una descrizione.

I file di versione possono essere generati in modo compresso. A questo tipo di progetto viene aggiunta una "z" all'estensione (.VTSz - .VTNz).

La selezione della 🕮 Versioni... determina l'apertura della seguente maschera:

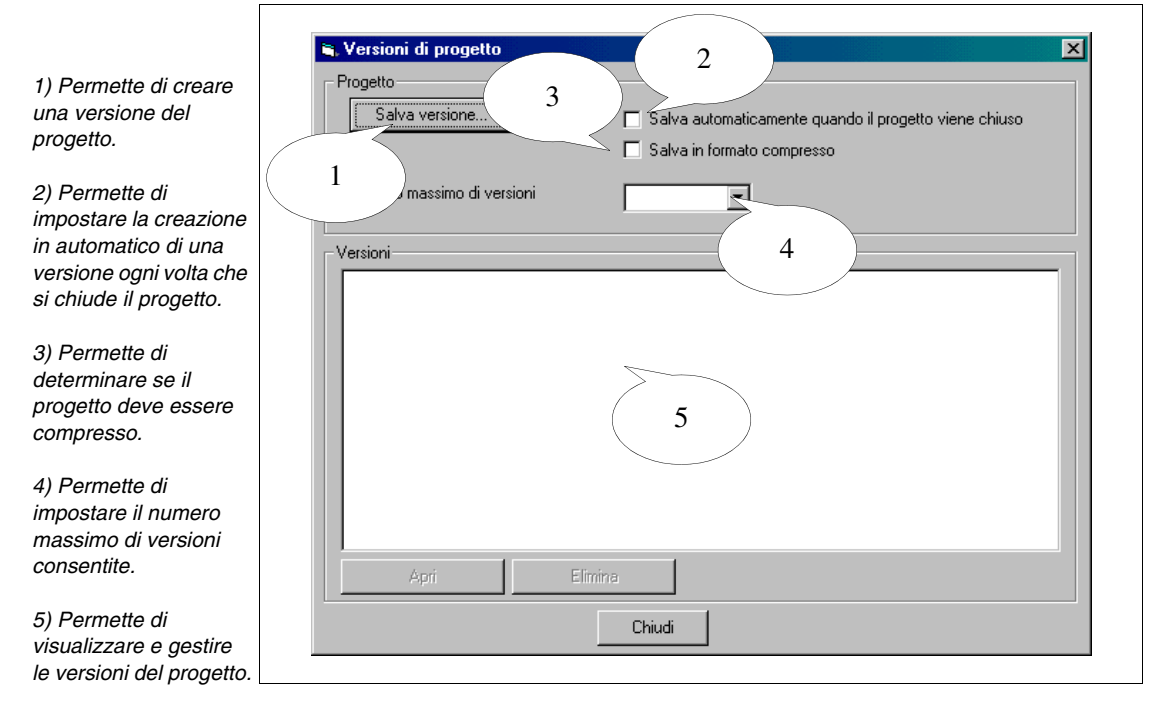

#### Salva

Permette di salvare su disco il progetto attualmente visualizzato.

## Salva con nome...

Permette di salvare il progetto attualmente in lavorazione con un nome differente.

Esci

Permette di abbandonare VTWIN.

## Modifica Proprietà...

Permette di visualizzare e/o modificare le proprietà (nome e commento) di un VT all'interno di un progetto.

## Modifica

Permette accedere all'editore di progetto dove e possibile creare e modifiare un progetto.

## Rinomina

Permette di rinominare il/i progetto/i.

## Elimina

Permette di eliminare dall'archivio un determinato progetto.

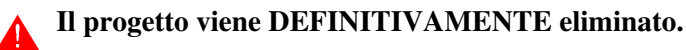

## Strumenti Converti...

Permette di convertire un tipo di VT, contenuto nel progetto in un altro (Es.

da VT170W a VT190W).

Il cambiamento del tipo di VT o del tipo di dispositivo collegato può comportare la perdita di dati e della grafica.

## Importa...

Permette di importare in un progetto di Rete ESA-NET un progetto VT Singolo e/o un progetto Adattatore.

## Esporta...

Permette di esportare da un progetto di Rete ESA-NET un progetto VT Singolo e/o un progetto Adattatore.

**Un progetto Adattatore può essere utilizzato solo per essere importato in un altro progetto di rete ESA-NET non può essere usato come progetto Adattatore singolo.** 

## Crea disco di aggiornamento terminale operatore

Vedi "Capitolo 12 -> Creazione di un disco di aggiornamento"

## Aggiornamento BOOT

Vedi "Capitolo 13 -> Aggiornamento del BOOT"

## Stampa...

Vedi "Capitolo 10 -> Creazione di una documentazione"

## Visualizza Etichette delle liste

Permette di attivare o disattivare la visualizzazione della barra con le etichette.

#### Dispositivi

Permette di attivare o disattivare la visualizzazione della colonna dei dispositivi.

## Barra di Stato

Permette di attivare o disattivare la visualizzazione della bara di stato.

## Opzioni Lingua VTWIN

Permette di visualizzare una maschera che contiene le varie lingue con le quali è possibile visualizzare VTWIN.

Quando si seleziona la visualizzazione in lingua Cinese è necessario che anche nelle Opzioni Internazionali del PC vi sia impostata la lingua Cinese (vedi anche "Capitolo 15 -> Utilizzo di un Font TTF Esteso").

## Sommario

?

Permette di richiamare l'indice con tutti gli argomenti contenuti nell'Help on Line.

#### Guida rapida

Permette di richiamare una maschera per la ricerca di un particolare argomento.

## Informazioni su...

Permette di richiamare una maschera dove è possibile ottenere *Informazioni di sistema* e *Controllo installazione*: il primo permette di avere informazioni riguardanti la macchina dove vi è installato VTWIN, il secondo di ottener informazioni sull'installazione di VTWIN.

# Capitolo 6 Menù in dettaglio dell'editore

| Argomenti                                               | Pagina |
|---------------------------------------------------------|--------|
| Progetto                                                | 6-2    |
| Strumenti                                               | 6-2    |
| Oggetto                                                 | 6-5    |
| Campi                                                   | 6-5    |
| Modifica                                                | 6-5    |
| Pagina                                                  | 6-6    |
| Configurazione                                          | 6-7    |
| Finestre                                                | 6-34   |
| ?                                                       | 6-35   |
| Overste servitele à serverente de un totale di 00 ressi |        |

Questo capitolo è composto da un totale di 36 pagine.

## Progetto Aggiorna Dati Pubblici

Permette di salvare su disco i dati pubblici mettendoli a disposizione degli altri partecipanti alla rete ESA-NET.

#### Chiudi

Permette di abbandonare il progetto attualmente visualizzato, il salvataggio è subordinato alla scelta dell'operatore.

## Strumenti Compilazione progetto

Vedi "Capitolo 9 -> Compilazione e trasferimento progetto"

## Trasferimento progetto

Vedi "Capitolo 9 -> Compilazione e trasferimento progetto"

## Download con modem

Vedi "Capitolo 9 -> Compilazione e trasferimento progetto"

## Definizione font

Vedi "Capitolo 14 -> Definizione dei Font"

## Backup/Restore

Permette di recuperare (Backup) da un VT le ricette e/o il progetto, e di trasferirli (Restore) in uno o più pannelli. I file vengono salvati su disco; i file recuperati non possono essere modificati.

## Backup/Restore con Modem

Funzione analoga a Backup/Restore con la differenza che in questo caso viene eseguito il controllo della presenza del Modem.

## Esporta nel file

Permette l'esportazione di una serie di informazioni (per i dettagli vedi singoli menu di seguito elencati) mediante un file di testo formattato (TXT) oppure mediante un file formato Comma Separated Value (CSV). Il primo formato è editabile con un editor di testo, il secondo può essere editato anche con programmi per la gestione di fogli elettronici (Es. Excel). Per la formattazione dei campi vedi "Appendice B"). Il separatore del file CSV dipende dalle lingua configurata nelle Impostazioni Internazionali. Pertanto si consiglia di mantenere le stesse impostazioni in fase di esportazione e successiva importazione (vedi anche "Capitolo 15 -> Supporto multilingue").

Questo menù contiene i menù secondari di seguito riportati.

## Esporta traduzioni

Permette l'esportazione da un VT di tutti i testi che prevedono una traduzione. In questo modo è possibile inserire le traduzioni necessarie senza l'ausilio di VTWIN (vedi anche "Capitolo 15 -> Supporto multilingue").

Per generare il file è sufficiente avere impostato una lingua di progetto, ma per assegnare le traduzioni è necessario impostare almeno due lingue (Vedi "Capitolo 6 -> Lingue del progetto").

La lingua di riferimento nel file non deve essere cambiata, altrimenti il file non può più essere importato.

Il file esportato deve poi essere reimportato nello stesso progetto.

In fase di editazione fare attenzione a non rovinare la formattazione del file, altrimenti si potrà perdere alcuni testi o potrà non essere possibile reimportare il file.

## Variabili

Permette l'esportazione di tutte le vairiabili contenute nel progetto. In questo modo è possibile scambiare informazioni tra diversi programmi e/o poter modificare/inserire variabili senza l'ausilio di VTWIN.

L'eliminazione di una o più variabili nel file non ne comporta l'eliminazione una volta reimportato il file in VTWIN.

## Importa dal file

Questo menù contiene i menù secondari di seguito riportati.

## Importa traduzioni

Permette l'importazione di tutti i testi che sono stati esportati precedentemente mediante file formattato. Il file deve essere generato mediante funzione Esporta traduzioni e poi modificato.

Non è possibile importare file esportati con altri progetti.

## Variabili

Permette di inserire delle variabili nel progetto importandole da uno o più file esterni a VTWIN. Questi file possono essere quelli precedentemente esportati e opportunamente modificati (TXT o CSV) oppure file generati mediante il programma di gestione del progetto del dispositivo collegato al VT (AWL e/o ASC) e devono essere acquisiti da VTWIN (vedi "Capitolo 5 -> Progetto VT Singolo:").

**I file AWL e ASC vengono importati per intero senza poter discriminare le variabili contenute in essi (per importare le singole variabili vedi** "Capitolo 4 -> Importa variabili:").

In fase di importazione è importante compilare tutti i parametri richiesti per renderli compatibili con il file che si sta importando (Es. Unicode oppure ASCII, ecc.).

Variabili con parametri errati dopo l'importazione dei file CSV e/o TXT vengono evidenziati con un asterisco (\*) davanti al nome della variabile e nella finestra *Vista* vengono elencati i parametri errati.

Eventuali variabili con nomi uguali vengono sovrascritte senza nessun avviso.

## Importa/Exporta dal DB utente

Questo menù contiene un menù secondario di seguito riportato.

## Intestazione/Piè di pagina

Permette l'importazione od esportazione da un progetto dell'intestazione e piè di pagina, per poterli utilizzare in altri progetti.

## Impostazione editor esterno

Permette di definire quale sarà l'editor esterno a VTWIN per visualizzare/modificare le variabili quando si utilizza *Editor Esterno*. VTWIN imposta automaticamente l'editor indicato nel registro di configurazione del PC.

E' possibile modificare/impostare l'editor in qualsiasi momento compilando i seguenti campi. Applicazione:

Permette di inserire quale applicazione utilizzare.

Formato:

Permette di definire quale tipo formato utilizzare per l'apertura dell'elenco delle variabili.

Per attivare l'editor esterno portarsi sulla finestra Componenti del progetto, selezionare la ⇔ Variabili e cliccare sul © Editor Esterno.

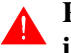

Per rendere effettive le modifiche nel VTWIN è necessario salvare il file usando il nome proposto da VTWIN.

- **Oggetto** Il contenuto di questo menù viene spiegato a "Capitolo 7 -> Significato delle icone del menù configuratore", dove troviamo anche l'associazione alle icone che si trovano in VTWIN.
- **Campi** Il contenuto di questo menù viene spiegato a "Capitolo 7 -> Significato delle icone del menù configuratore", dove troviamo anche l'associazione alle icone che si trovano in VTWIN.

#### Modifica Impostazioni

Permette di attivare la modifica delle proprietà di un elemento selezionato.

## Impostazioni multilingue

Permette di modificare le traduzioni di una etichetta multilingua selezionata.

#### Crea macro campo

Permette di raggruppare più campi come se fosse uno unico. Questa funzione vale solo per i campi numerici. Per poter creare un macro campo i singoli campi devono essere impostabili, i campi in sola lettura vengono automaticamente esclusi dalla selezione. La prerogativa del campo macro è di scrivere i campi nel dispositivo simultaneamente.

Esempio.

Supponiamo di voler creare un macro campo composto da 3 campi singoli 1-2-3, i campi 1 e 3 sono abilitati alla scrittura il campo 2 è in sola lettura. Selezionandoli tutti e tre il campo due anche se selezionato non farà parte del macro campo.

| Selezione |    | Macro campo |
|-----------|----|-------------|
| Campo 1   |    | Campo 1     |
| Campo 2   | -> |             |
| Campo 3   |    | Campo 3     |

#### Elimina macro campo proprietario

Selezionando un campo singolo, permette di scomporre il macro campo che lo contiene, nei singoli campi.

## Seleziona macro campo proprietario

Selezionando un campo singolo, evidenzia quali altri singoli campi compongono lo stesso macro campo.

Le altre at di questo menù vengono spiegate a "Capitolo 7 -> Significato delle icone del menù configuratore", dove troviamo anche l'associazione alle icone che si trovano in VTWIN.

## Pagina Dati pagina

Permette di visualizzare il riferimento incrociato fra campi e pagine. E' possibile scegliere il tipo di ordinamento, per pagina oppure per dato; il primo elenca tutte le pagine e mostra quale variabile vi è contenuta, il secondo elenca tutte le variabili e mostra in che pagine sono contenute.

## Definizione dei tasti interni

Permette di definire l'associazione fra  $\Box$  F e funzioni, che sarà considerata valida solo per la pagina visualizzata. Questa associazione ha prevalenza sulla riconfigurazione globale. Per definire la funzione fare doppio click sul  $\Box$  desiderato visualizzato nell'elenco. (Vedi anche "Capitolo 4 -> Pulsanti a sfioramento").

#### Definizioni dei tasti esterni

Vale tutto quello detto per la definizioni dei 💷 interni globali. I 💷 esterni vengono denominati 💷 E.

#### Copia negli appunti

Permette di memorizzare la pagina grafica o testo, in visualizzazione su VTWIN, negli appunti di Windows per essere poi incollata in un altro pro-

gramma di editor di immagini (Es. Paint).

#### Origine assi

Questo menù contiene un menù secondario di seguito riportato.

#### Imposta:

Permette di definire e visualizzare (mediante croce di collimazione) le coordinate X,Y di punto zero relativo allo zero assoluto della pagina.

#### Azzera:

Permette di azzerare il punto zero relativo, impostando le coordinate X,Y coincidenti con lo zero assoluto della pagina.

## Visibile:

Permette di attivare o disattivare la funzione *Origine assi*, senza perdere le coordinate dello zero relativo.

#### Configurazione Informazioni di progetto

Permette di inserire informazioni riguardanti il progetto, che possono essere stampate e/o visualizzate su display.

- Creato il
- Modificato il
- Data ultima compilazione
- Creato con versione di VTWIN
- Versione di firmware necessaria

Le 🕮 sotto elencate impostabili da parte dell'utente sono:

- Nome progetto
- Versione progetto
- Autore
- Azienda
- Commento

#### Password

Il VT mette a disposizione 10 livelli di *Password* da 0 a 9, che possono essere usate per restringere l'utilizzo del sistema solo ad alcuni operatori. Ogni *Password* è composta da un massimo di 6 caratteri numerici.

Non è necessario compilare le *Password* in ordine di livello, ma possono essere programmate a discrezione dell'utente (esempio livello 0, 4, 9 mentre gli altri non sono programmati).

Non è possibile inserire *Password* uguali; il livello 0 è quello di massima sicurezza (supervisor).

La *Password* ha associato diversi parametri che devono essere compilati; alcuni sono obbligatori (�), altri dipendono dalla necessità di rappresentazione dell'utente. I parametri sono di seguito elencati.

Timeout per logout:

Identifica il tempo espresso in minuti oltre il quale, se non viene premuto un qualunque , il VT abbandona il livello di password attivato. Il tempo è unico per tutti i livelli. Questo parametro può essere abilitato impostando il valore del tempo diverso da zero.

Pagina o sequenza di logout:

Identifica la pagina (nei modelli touch screen) oppure la sequenza (nei modelli non touch screen) da visualizzare dopo aver eseguito la funzione di logout. Questo parametro può essere abilitato impostando un valore nella casella apposita.

Livelli password:

Permette di selezionare il livello al quale si vuole attribuire una password.

Nome (�):

Nome per definire il livello. E' consigliabile assegnarlo in modo da facilitarne il riconoscimento e la comprensione del relativo significato da parte del programmatore.

Password (\*):

E' il codice numerico che identifica la password. Le password possono essere cambiate direttamente da VT mediante apposito comando. (Vedi "Capitolo 4 -> Comando Interno: PAS-SWORD - Modifica password").

## Timer

Permette di definire dei timer interni al terminale NON dipendenti dal dispositivo collegato da utilizzarsi come generatore di Evento nelle Opera-

zioni automatiche (vedi "Capitolo 4 -> Operazioni automatiche").

Il valore del conteggio è compreso tra 100ms e 25sec (non modificabile da VT) e non direttamente visualizzabile sulla pagina.

Il valore di conteggio dei timer interni NON è ritentivo, pertanto spegnendo il terminale vengono persi i valori anche se presente la batteria.

I timer, se definiti, sono sempre attivi e si restartano automaticamente allo scadere del valore impostato.

Il numero di timer dipende dal terminale utilizzato (vedi Manuale Hardware)

I *Timer* ha associato diversi parametri che devono essere compilati; alcuni sono obbligatori (�), altri dipendono dalla necessità di rappresentazione dell'utente. I parametri sono di seguito elencati.

Timer:

Identifica quale timer deve essere abilitato.

Nome:

Nome per definire il timer. E' consigliabile assegnarlo in modo da facilitarne il riconoscimento e la comprensione del relativo significato da parte del programmatore.

Valore:

Permette di assegnare il valore di conteggio del timer con intervalli fissi di 100ms.

## Definizioni dei tasti interni globali

Permette di definire l'associazione fra  $\Box$  F e funzioni, che sarà considerata valida per l'intero progetto, indipendentemente dalla pagina visualizzata. Questa associazione resta valida se i  $\Box$  non vengono riconfigurati localmente pagina per pagina, altrimenti la priorità passa alla riconfigurazione locale. Per definire la funzione fare doppio click sul  $\Box$  desiderato visualizzato nell'elenco. (Vedi anche "Capitolo 4 -> Pulsanti a sfioramento").

## Definizioni dei tasti esterni globali

Vale tutto quello detto per la definizioni dei 💷 interni globali. I 💷 esterni vengono denominati 💷 E.

## Messaggi di sistema

E' possibile ridefinire i vari messaggi che il VT visualizza in determinate situazioni (Esempio: se la password inserita non è corretta, viene visualizzato il messaggio "Password errata"). I messaggi di sistema sono dei testi multilingua e possono essere tradotti.

## Tastiere

I VT della serie touch screen possiedono una serie di tastiere che vengono visualizzate in fase di impostazione dei campi dinamici. In questa voce di menù è possibile scegliere il tipo di tastiere da utilizzare, tra quelle disponibili in VTWIN.

La tipologia di tastiera selezionata sarà valida per tutti i campi impostabili del progetto.

La *Tastiera campi* ha associato diversi parametri che devono essere compilati; alcuni sono obbligatori (�), altri dipendono dalla necessità di rappresentazione dell'utente. I parametri sono di seguito elencati.

Ritardo di autoripetizione:

Identifica il tempo espresso in millisecondi oltre il quale, se viene mantenuta la pressione di un , il VT ripete lo stesso carattere.

Esempio.

Se il parametro viene impostato a 1000ms (t1=1Sec.), premendo il  $\square$  "A" e mantenendolo premuto, trascorso 1 Sec. verrà scritto un'altro carattere.

Intervallo di autoripetizione:

Identifica il tempo espresso in millisecondi oltre il quale, scaduto il tempo di "Ritardo di autoripetizione", se viene mantenuta la pressione di un , il VT ripete lo stesso carattere.

Esempio.

Se il parametro viene impostato a 500ms (t2=0.5Sec.), premendo il  $\square$  "A" e mantenendolo premuto, trascorso 0.5 Sec. verrà scritto un'altro carattere.

Pertanto, riprendendo anche l'esempio del parametro "Ritardo di Autoripetizione" si avrà:

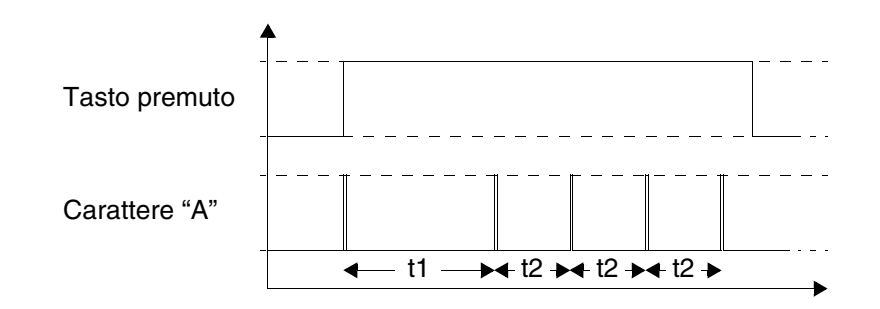

Tipi di tastiere:

Permette di selezionare la tipologia di tastiera da utilizzare.

Tastiera selezionata:

Permette di visualizzare la tastiera scelta in funzione del campo da impostare.

## Area di memoria immagine

Permette di visualizzare il valore della memoria grafica totale del pannello utilizzato ed il valore della stessa occupata dalle immagini, inoltre permette di determinare a posteriori se le immagini contenute in VTWIN devono essere inviate al pannello in formato compresso oppure no. Per quanto riguarda il criterio di scelta della compressione vedi "Capitolo 4 -> Immagini".

## Configurazioni lingue

Permette di creare un insieme di lingue chiamate Configurazioni.

Le *Configurazioni* permettono di estendere a 32 il numero di lingue del progetto.

Il numero di lingue gestite contemporaneamente nel terminale rimane quello definito nelle caratteristiche del VT utilizzato (vedi Manuale Hardware).

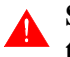

Se le lingue utilizzate nel progetto non superano quelle gestite dal terminale non è necessario creare le *Configurazioni*.

Quando si crea almeno una *Configurazione* le lingue non utilizzate vengono contrassegnate con un asterisco (\*) e non possono essere gestite.

La *Configurazione* che viene trasferita al terminale deve essere indicata in fase di compilazione del progetto (vedi Pag. 6-2 -> "Compilazione pro-

## getto").

Le lingue trasferite nel terminale sono quelle inserite nella configurazione scelta, pertanto se si desidera che anche la lingua madre (vedi Pag. 6-13 -> "Lingue del progetto") venga trasferita deve essere inserita nell'elenco al primo posto.

Il terminale viene avviato con la lingua contenuta al primo posto della *Con-figurazione* trasferita.

Esempio.

Supponiamo di utilizzare un terminale che supporta 4 lingue di progetto, e di volere in un caso creare un progetto con 4 lingue, nell'altro 10 lingue.

Primo progetto - 4 lingue senza l'utilizzo delle configurazioni: vengono definite solo le lingue

| Configurazioni | Lingue |                         |
|----------------|--------|-------------------------|
|                | 1      | Lingua 1 (Lingua Madre) |
| Nessuna        | 2      | Lingua 2                |
|                | 3      | Lingua 3                |
|                | 4      | Lingua 4                |

Primo progetto - 4 lingue con l'ausilio delle configurazioni: vengono definite due configurazioni la prima che contiene la lingua madre la seconda senza. In funzione di quale verrà trasferita il terminale verrà avviato con Lingua 1 oppure Lingua 2.

| Configurazioni   | Lingue |                         |
|------------------|--------|-------------------------|
|                  | 1      | Lingua 1 (Lingua Madre) |
| Configurazione 1 | 2      | Lingua 2                |
|                  | 3      | Lingua 3                |
|                  | 4      | Lingua 4                |
| Configurazione 2 | 1      | Lingua 2                |
|                  | 2      | Lingua 3                |
|                  | 3      | Lingua 4                |
|                  | -      | -                       |

Secondo progetto - 10 lingue: vengono definite obbligatoriamente un numero di configurazioni tale da poter contenere le 10 lingue. In tutte le configurazioni si vuole che il terminale venga avviato con la Lingua 1.

| Configurazioni   | Lingue |                         |  |  |
|------------------|--------|-------------------------|--|--|
|                  | 1      | Lingua 1 (Lingua Madre) |  |  |
| Configurazione 1 | 2      | Lingua 2                |  |  |
|                  | 3      | Lingua 3                |  |  |
|                  | 4      | Lingua 4                |  |  |
| Configurazione 2 | 1      | Lingua 1 (Lingua Madre) |  |  |
|                  | 2      | Lingua 5                |  |  |
|                  | 3      | Lingua 6                |  |  |
|                  | 4      | Lingua 7                |  |  |
| Configuraziono 2 | 1      | Lingua 1 (Lingua Madre) |  |  |
|                  | 2      | Lingua 8                |  |  |
| Configurazione 5 |        | Lingua 9                |  |  |
|                  | 4      | Lingua 10               |  |  |

## Lingue del progetto

Come già accennato, VTWIN consente di creare dei progetti multilingua; ciò significa che subordinato ad un comando, la visualizzazione del progetto sul display cambia in base alla lingua scelta. Il cambio lingua viene consentito a condizione che siano state definite le lingue nelle quali il progetto deve essere tradotto.

La prima lingua dell'elenco (1: Lingua) viene presa come lingua madre, cioè la lingua che viene normalmente visualizzata sul display e che determina il numero massimo di caratteri per le traduzioni delle altre lingue (vedi "Capitolo 4 -> Testo multilingua"). Se non si impostano le lingue di progetto, il progetto viene gestito come monolingua, cioè non è possibile assegnare nessuna traduzione e la visualizzazione sarà sempre nella lingua madre.

Le diverse lingue possono essere visualizzate con vari font di carattere, cioè con diversi attributi grafici dei caratteri stessi.

Ci sono due famiglie di caratteri disponibili: la prima utilizza dei font forniti da ESA (d'ora in poi verranno sempre chiamati font nativi) con VTWIN, la seconda utilizza come partenza i font contenuti in Windows per creare un immagine dello stesso in VTWIN (d'ora in poi verranno sempre chiamati font base Windows).

I font base Windows possono essere gestiti in formato Standard (256 caratteri) oppure in formato Esteso (65536 caratteri es. Unicode o qualunque altro formato superiore a 256 caratteri).

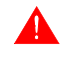

## La modalità estesa del font è supportata esclusivamente da Windows 2000 / XP / NT 4.00.

L'utilizzo dei font con modalità estesa comporta una serie di avvertenze (vedi "Capitolo 15 -> Supporto multilingue").

Per attivare la gestione dei font Estesi è necessario configurare le Impostazioni Internazionali del Sistema Operativo utilizzato (vedi Manuale del Sistema Operativo e "Capitolo 15 -> Supporto multilingue").

I font nativi, hanno il vantaggio che possono essere personalizzati dall'utente (vedi "Capitolo 14 -> Definizione dei Font"), ma hanno una risoluzione inferiore a differenza dei font base Windows che hanno una qualità visiva ed un numero di font molto elevati, ma non possono essere personalizzati dall'utente.

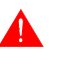

I font base Windows non devono avere dimensioni eccessivamente ridotte altrimenti si avrà una perdita di qualità.

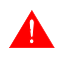

In un progetto non possono essere mischiate le famiglie di font, o si usano solo font nativi oppure solo font base Windows.

Il numero di caratteri per riga che possono essere inseriti con i font base Windows non dipendono più dal tipo di terminale (vedi Manuale Hardware), ma dipendono dalle dimensioni e dal tipo di font utilizzato; a parità di dimensione e di numero di caratteri due tipi font diversi possono avere lunghezze diverse.

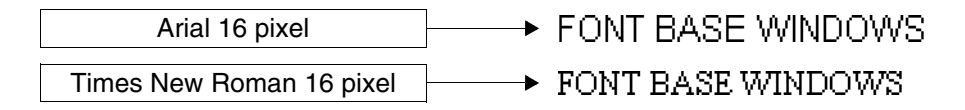

Il numero di caratteri dipende dalla superficie in pixel di un etichetta multilingua utilizzando font nativi, con dimensione X1 (vedi Manuale Hardware).

Esempio.

In un VT585W un etichetta multilingua può contenere un massimo di 80 caratteri (con font nativi), visto che un carattere occupa 8x16 pixel l'area occupata è 8 pixel per 80 caratteri è uguale a 640 pixel di larghezze e 16 pixel per 1 riga è uguale a 16 pixel di altezza. Con lo stesso criterio è possibile eseguire lo stesso calcolo per tutti i terminali.

Con i font base Windows le funzioni X1, X2 e X4 non hanno effetto.

VTWIN in base al tipo di VT usato, crea un elenco di font disponibili al suo interno.

Il numero di font dipendono dal tipo di pannello utilizzato e dalla famiglia di font scelta. Si può scegliere 1 font per quanto riguarda i pannelli testo utilizzando font nativi (non vengono supportati quelli base Windows), mentre per i pannelli grafici vedi la tabella seguente.

| TERMINALE                               |                       | FONT   |                           |  |  |
|-----------------------------------------|-----------------------|--------|---------------------------|--|--|
| Modello                                 | Revisione             | Nativo | Base Windows <sup>1</sup> |  |  |
| VT300W                                  | 1                     | 4      | 16                        |  |  |
| VT310W                                  | 1                     | 4      | 16                        |  |  |
| VT320W                                  | 1                     | 4      | 16                        |  |  |
|                                         | 1                     | 4      | 16                        |  |  |
| VT330W                                  | 2                     | 4      | 16                        |  |  |
|                                         | 3                     | 4      | 16                        |  |  |
|                                         | ≥4                    | 4      | 64                        |  |  |
| VT155W                                  | 1                     | 4      | 4                         |  |  |
| VT185W                                  | 1                     | 4      | 4                         |  |  |
| VT505H                                  | 1                     | 4      | 8                         |  |  |
| VT505W                                  | 1                     | 4      | 8                         |  |  |
| VT515W                                  | 1                     | 4      | 8                         |  |  |
| VT525H                                  | 1                     | 4      | 4                         |  |  |
| VT525W                                  | 1                     | 4      | 4                         |  |  |
| VT555W                                  | 1                     | 4      | 16                        |  |  |
| VT560W                                  | 1                     | 4      | 64                        |  |  |
|                                         | 1                     | 4      | 16                        |  |  |
| VT565W                                  | 2                     | 4      | 16                        |  |  |
|                                         | 3                     | 4      | 16                        |  |  |
|                                         | ≥4                    | 4      | 64                        |  |  |
| VT575W                                  | 1                     | 4      | 64                        |  |  |
| VT580W                                  | 1                     | 4      | 64                        |  |  |
|                                         | 1                     | 4      | 16                        |  |  |
| VTEOEW                                  | 2                     | 4      | 16                        |  |  |
| V 1 303 W                               | 3                     | 4      | 16                        |  |  |
|                                         | ≥4                    | 4      | 64                        |  |  |
| VT585WB                                 | 1                     | 4      | 64                        |  |  |
| VT595W                                  | 1                     | 4      | 64                        |  |  |
| Note:<br>1 - Limitato dalla memoria ded | icata ai Font Windows |        |                           |  |  |

Tabella 6.1: Font utilizzabili correlati alla revisione hardware del terminale VT.

I font scelti diventano i font attivi di progetto e che possono essere utilizzati per l'editazione dei testi nelle varie lingue. Se nessun font viene selezionato, il font usato è quello impostato dal sistema.

#### Esempio.

Supponiamo di voler creare un progetto in tre lingue (da Lingua 1 a Lingua 3), e che il VT in uso permetta di poter utilizzare i 10 font sotto tabellati (i font utilizzati nell'esempio non hanno attinenza con quelli reali).

| Font disponibili | Visualizzazione |
|------------------|-----------------|
| Font di sistema  | ABCD abcd 1234  |
| Font 1           | ABCD abcd 1234  |
| Font 2           | ABCD abcd 1234  |
| Font 3           | ABCD abcd 1234  |
| Font 4           | ABCD abcd 1234  |
| Font 5           | ABCD abcd 1234  |
| Font 6           | ABXΔ αβχδ 1234  |
| Font 7           | ABCD abcd 1234  |
| Font 8           | ABCD abcd 1234  |
| Font 9           | ΑΒΧΔ αβχδ 1234  |
| Font 10          | ABCD abcd 1234  |

Tabella 6.2: Font.

Assegnamo 4 font al progetto:

| Font disponibili | ]  | Font di progetto |
|------------------|----|------------------|
| Font 1           | -> | Font 1           |
| Font 2           |    |                  |
| Font 3           |    |                  |
| Font 4           |    |                  |
| Font 5           |    |                  |
| Font 6           | -> | Font 6           |
| Font 7           | -> | Font 7           |
| Font 8           |    |                  |
| Font 9           |    |                  |
| Font 10          | -> | Font 10          |
|                  |    | •                |

Assegnamo con differenti ordini i font di progetto alle varie lingue:

|                  |    | Font di progetto                      |    | Font della lingua                     |
|------------------|----|---------------------------------------|----|---------------------------------------|
| Lingua 1 (Madre) | -> | Font 1                                |    | Font 1                                |
|                  |    | Font 6                                | -> | Font 6                                |
|                  |    | Font 7                                |    | Font 7                                |
|                  |    | Font 10                               |    | Font 10                               |
|                  |    |                                       |    |                                       |
|                  |    | Font di progetto                      |    | Font della lingua                     |
|                  |    |                                       |    | Ŭ                                     |
|                  |    | Font 1                                |    | Font 7                                |
| Lingua 2         | -> | Font 1<br>Font 6                      | -> | Font 7<br>Font 10                     |
| Lingua 2         | -> | Font 1<br>Font 6<br>Font 7            | -> | Font 7<br>Font 10<br>Font 1           |
| Lingua 2         | -> | Font 1<br>Font 6<br>Font 7<br>Font 10 | -> | Font 7<br>Font 10<br>Font 1<br>Font 6 |

|          | ]  | Font di progetto |    | Font della lingua |
|----------|----|------------------|----|-------------------|
|          |    | Font 1           |    | Font 1            |
| Lingua 3 | -> | Font 6           | -> | Font 10           |
|          |    | Font 7           |    | Font 6            |
|          |    | Font 10          |    |                   |

Si noti che l'ordine dei font della lingua è diverso per le varie lingue: ciò è molto importante, perché l'associazione tra i font nelle diverse lingue è legata alla posizione in elenco.

Nel caso di variazione dell'ordine dei font della lingua oppure di eliminazione, si avranno variazione nella visualizzazione di tutte le traduzioni/etichette in tutte le lingue.

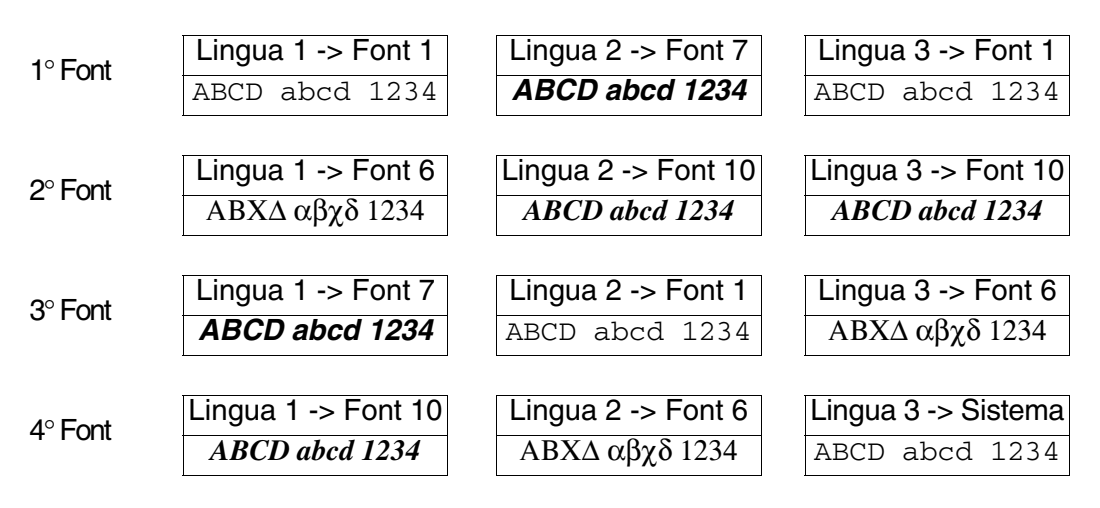

In ogni momento è possibile cambiare la lingua madre spostando una delle lingue in testa all'elenco.

| Lingua (Madre) | <- | Lingua 1 |
|----------------|----|----------|
|                |    | Lingua 2 |
|                |    | Lingua 3 |
|                |    |          |
| Lingua (Madre) | <- | Lingua 3 |
|                | -  | Lingua 2 |
|                |    | Lingua 1 |

Le lingue hanno associate diversi parametri che devono essere compilati; alcuni sono obbligatori (�), altri dipendono dalla necessità di rappresentazione dell'utente. I parametri sono di seguito elencati. Lingua (�):

Permette di inserire e visualizzare le lingue nelle quali il progetto può essere visualizzato. La prima dell'elenco, come già detto, viene considerata come lingua madre.

Fonts della lingua (�):

Permette di assegnare con quale font la lingua deve essere visualizzata.

Fonts del progetto (�):

Permette di inserire i font del progetto. Cliccando su 🔳 si accede ad altre funzioni di seguito elencate.

Tipo di font:

Permette di scegliere la famiglia dei font, nativi o base Windows.

Font di progetto:

Permette di creare l'elenco dei font di progetto. Se si è scelta l'opzione Basato su Windows, cliccando sul pulsante *Aggiungi* si accede alla maschera di creazione del font basato su Windows. La maschera prevede i parametri di seguito riportati.

Nome (Base Windows):

Nome per definire il font. E' consigliabile assegnarlo in modo da facilitarne il riconoscimento.

Font base (Base Windows):

E' il tipo di font (presente sul Personal Computer) che verrà utilizzato per definire il font in VTWIN.

Grassetto (Base Windows):

Permette di attivare/disattivare l'attributo.

Sottolineato (Base Windows):

Permette di attivare/disattivare l'attributo.

Corsivo (Base Windows):

Permette di attivare/disattivare l'attributo.

Barrato (Base Windows):

Permette di attivare/disattivare l'attributo.

Font esteso (Base Windows):

Attivo solo se il sistema operativo caricato sul Personal Computer (Windows 2000 / XP / NT 4.00) permette di attivare/disattivare la gestione del font con numero superiore a 256 caratteri (tipicamente utilizzato per le lingue orientali).

Per utilizzare questa funzione è necessario configurare le Impostazioni Internazionali del Sistema Operativo utilizzato (vedi Manuale del Sistema Operativo e "Capitolo 15 -> Supporto multilingue").

Altezza (pixel) (Base Windows):

Permette di definire le dimensioni espresse in PIXEL del font.

Font disponibili:

Visualizza i font disponibili per essere inseriti in quelli di progetto.

Anteprima:

Viene visualizzata la forma del font selezionato.

## Impostazioni di progetto

In questo menù si possono assegnare le impostazioni generali del progetto, che sono sotto riportate.

Opzioni generali.

Timeout in impostazione:

Indica il tempo entro il quale il terminale resta in modalità impostazione; trascorso tale tempo, il VT si riporta nella modalità di visualizzazione.

Sequenza di avvio:

Indica la prima sequenza da visualizzare all'accensione.

Pagina iniziale:

Indica la prima pagina da visualizzare all'accensione.

Beep alla pressione del touch screen o tasto:

Consente di abilitare un segnale acustico alla pressione del Touch Screen o di un 🗆 (per i VT con tastiera).

Abilita lo screen saver:

Il VT spegne automaticamente la lampada del display retroilluminato CCFL dopo un dato tempo; per riaccenderla, basta toccare il display del touch screen o un 🖾 (per i VT con tastiera).

Ritardo screen saver:

Determina il tempo, scaduto il quale, se attivato lo screen saver, viene spenta automaticamente la lampada del display.

Utilizza un aspetto 3D per i campi modificabili:

Permette scegliere se per tutto il progetto i campi con modifica abilitata devono essere visualizzata in modalità tridimensionale.

🖻 Allarmi.

Cambia automaticamente contesto:

Permette di portarsi automaticamente nella pagina di visualizzazione degli allarmi quando un allarme viene rilevato.

Scroll automatico:

Vengono visualizzati, con rotazione automatica, tutti gli allarmi che sono presenti.

Ritardo autoscroll:

Determina l'intervallo di tempo tra la visualizzazione di un allarme ed il seguente.

Beep se nuovi arrivi:

Permette di far emettere al VT un segnale acustico che annuncia l'arrivo di un nuovo allarme.
Ordinamento dello storico allarmi dal più recente:

Permette di visualizzare gli eventi contenuti nello storico degli allarmi in ordine cronologico dal più recente al più vecchio.

Storico allarmi:

Permette di impostare la modalità di riempimento dello storico allarmi Ignora allarmi in eccesso oppure FIFO.

Posizione segnalazione allarme:

Permette di determinare la posizione sul display dove l'icona di segnalazione allarmi dovrà essere visualizzata. (Solo per Touch Screen).

Formato data:

E' possibile determinare il formato della data che viene visualizzata con l'allarme.

Formato ora:

E' possibile determinare il formato dell'ora che viene visualizzata con l'allarme.

🖻 Messaggi.

Scroll automatico:

Vengono visualizzati, con rotazione automatica, tutti i messaggi che sono presenti.

Ritardo autoscroll:

Determina l'intervallo di tempo tra la visualizzazione di un messaggio ed il seguente.

Posizione segnalazione messaggio:

Permette di determinare la posizione sul display dove l'icona di segnalazione messaggi dovrà essere visualizzata. (Solo per Touch Screen).

Mostra Data/Ora:

Abilitando questa casella di controllo si attiva la visualizzazione della data e dell'ora. (Solo per VT505W).

Formato data:

E' possibile determinare il formato della data che viene visualizzata con il messaggio.

Formato ora:

E' possibile determinare il formato dell'ora che viene visualizzata con il messaggio.

🗁 Storico Allarmi e Trend Buffers.

I parametri a seguire consentono di definire il criterio di salvataggio dello storico degli allarmi e trend buffers per quei terminali che non prevedono l'utilizzo della batteria tampone. Il salvataggio consente di memorizzare gli eventi nella memoria non volatile del terminale, in modo tale che allo spegnimento del VT non vadano persi. La funzione non è disattivabile.

Intervallo di salvataggio in ore:

Determina l'intervallo di tempo allo scadere del quale viene memorizzato lo storico allarmi in memoria non volatile. Il valore di conteggio impostabile è compreso tra 2 e 12 ore con incrementi di 2 ore.

Orario di salvataggio prestabilito:

Consente di impostare l'ora al raggiungimento della quale viene memorizzato lo storico allarmi in memoria non volatile.

Abilita il secondo orario di salvataggio:

Consente di definire un secondo orario al raggiungimento del quale viene memorizzato lo storico allarmi in memoria non volatile.

#### Impostazioni di stampa

Permette la configurazione dei parametri necessari per la stampa validi per tutto il progetto. Questa ativasolo se una stampante viene dichiarata nel progetto.

I parametri devono essere confermati almeno una volta per renderli attivi.

Stampante:

Permette di selezionare una stampante tra quelle dichiarate nel progetto.

Invia Form-Feed a fine Pagina/Piè di pagina:

Abilitando questa funzione viene espulso il foglio anche se non completamente scritto.

Righe per Pagina:

Indica il numero di righe che compongono la pagina.

Colonne per Pagina:

Indica il numero di colonne che compongono la pagina.

Margine Sinistro:

Indica il numero di colonne da lasciare non stampate partendo dalla sinistra del foglio.

Intestazione:

Ne permette la scelta tra quelle dichiarate nel progetto.

Piè di pagina:

Ne permette la scelta tra quelle dichiarate nel progetto.

Utilizza impostazioni predefinite:

Permette di stabilire se utilizzare i parametri globali del progetto o se specificarne di nuovi per la specifica applicazione. (Questa @ viene riportata nella D Allarmi/Messaggi, Buffer storico allarmi, Hardcopy, Report).

#### Struttura memoria dati

Per comprendere cosa sia la memoria dati occorre fare degli esempi.

Pensiamo alla necessità di avere un ciclo produttivo che consenta la lavorazione di una gamma di prodotti. Nel caso in esame, ogni prodotto differisce dall'altro perché, pur avendo gli stessi parametri di processo (ingredienti), ne varia il dosaggio.

L'insieme dei parametri con le quantità che descrivono il singolo prodotto prende il nome di Ricetta. I diversi parametri di processo sono chiamati "dati della ricetta".

Viene riportato l'esempio di una lavorazione con stampi a caldo.

Parametri che intervengono nel processo (ingredienti):

- temperatura dello stampo inferiore
- temperatura dello stampo superiore
- pressione di accoppiamento
- tempo di accoppiamento

Viene ora descritta la situazione senza l'ausilio della memoria dati.

Nel VT vengono programmate diverse pagine (una per ogni prodotto) ognuna delle quali contiene i valori relativi ad un prodotto.

Nel dispositivo collegato andranno riservati un numero di dati pari al numero degli ingredienti per il numero totale dei prodotti.

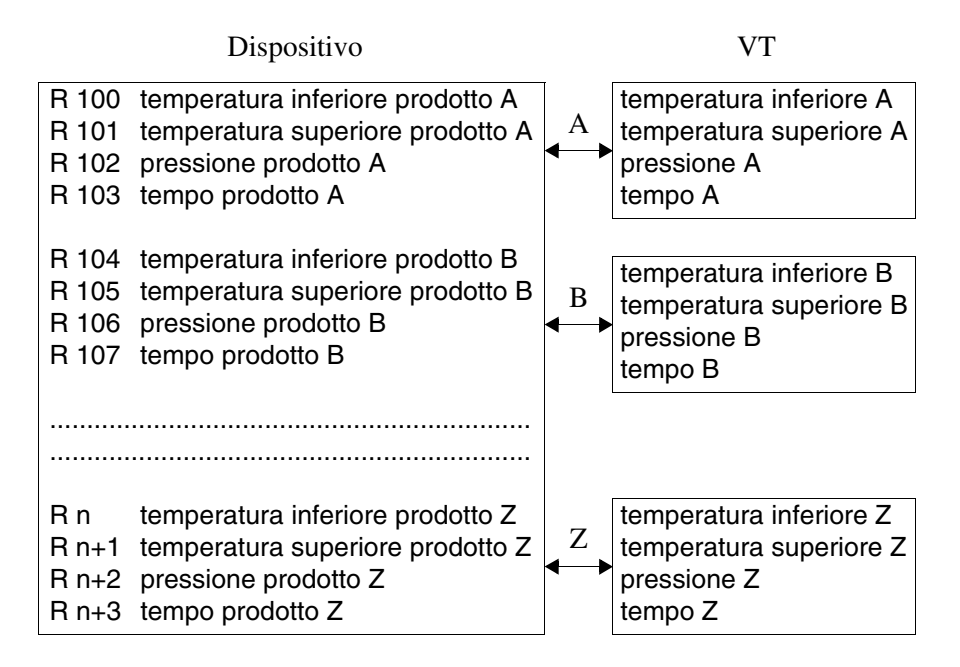

Possiamo notare una elevata quantità di memoria dati utilizzata ed una certa complicazione nel creare il programma del dispositivo che dovrà gestire i puntatori, per selezionare la parte di dati a cui riferirsi in base al prodotto.

Utilizzando la memoria dati del VT, é invece possibile memorizzare le varie quantità di ingredienti per ogni prodotto e ridurre il numero dei dati utilizzati nel dispositivo, che diventa pari al numero di ingredienti.

Nel VT, invece, sarà possibile programmare un'unica pagina contenente i dati, da memorizzare in memoria dati, che fanno riferimento agli ingredienti utilizzati. L'associazione dell'insieme delle quantità degli ingredienti per ogni prodotto viene fatta tramite un codice identificativo di ricetta.

L'accesso alla memoria dati del VT può avvenire mediante un particolare

strumento chiamato "buffer video", cioè visualizzati nella pagina, oppure con accesso diretto da parte del dispositivo.

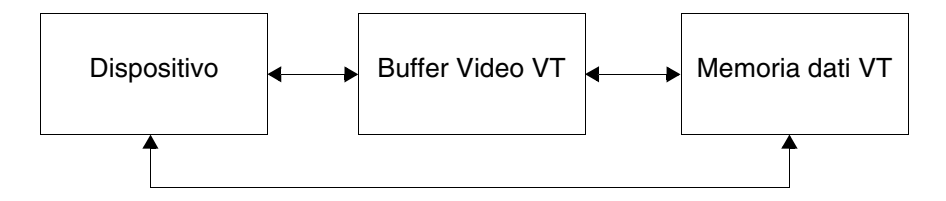

La memoria dati viene mantenuta nel VT per mezzo di una batteria. Per quei terminali che non prevedono l'utilizzo della batteria (vedi Manuale Hardware) le ricette vengono normalmente gestite e salvate in memoria volatile, dovrà essere cura dell'utente provvedere al salvataggio in memoria ritentiva (vedi Pag. 6-33->"Copia automatica dellericette in memoria ritentiva:"e/o"Capitolo 4 -> Pulsanti a sfioramento" e/o "Capitolo 4 -> Area comandi:").

# In questi tipi di terminale se non si effettua il salvataggio in memoria ritentiva allo spegnimento del terminale TUTTE le ricette in memoria volatile verranno perse.

Una volta compreso il significato di memoria dati e ricetta, possiamo introdurre due esempi; il primo mostra la struttura minima di una ricetta, il secondo mostra una ricetta utilizzando la struttura completa.

Esempio di ricetta con struttura minima.

Una ricetta perché abbia un senso, deve essere composta da una variabile alfanumerica che identifica in modo univoco la ricetta, denominata come già visto Codice (non è possibile inserire più ricette con lo stesso Codice) e da una variabile numerica o alfanumerica che identifica l'ingrediente della ricetta.

Il codice della ricetta può essere composto da 2 fino a 40 caratteri.

| Codice | -> | Variabile Stringa            | -> | 2 - 40 caratteri |
|--------|----|------------------------------|----|------------------|
| Dato 1 | -> | Variabile Numerica o Stringa | -> | Dati             |

Se si sostituiscono il codice ricetta ed il dato con dei valori abbiamo così ottenuto la ricetta.

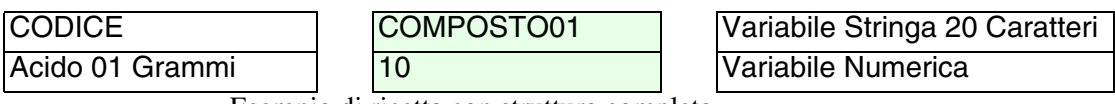

Esempio di ricetta con struttura completa.

(Si utilizzata un dispositivo con registri a 32Bit. Nella ricetta vengono inseriti 12 dati con visualizzazione decimale.) La ricetta creata nell'esempio precedente può essere completata con altri elementi che la rendano più ricca di informazioni per l'utilizzatore e che permettano di controllare il flusso di dati durante il trasferimento nel dispositivo.

Oltre al codice si inserisce una variabile alfanumerica per il commento della ricetta.

Anche il commento come il codice può essere composto da 2 fino a 40 caratteri.

Una ricetta può contenere la data e l'ora, in formato BCD, dell'ultima modifica, (solo se il VT utilizzato ha l'orologio e il datario), il checksum o somma di controllo (calcolato facendo la somma binaria di tutti i byte che compongono la struttura ricetta, escluso il checksum) ed il numero di dati inviati.

La trasmissione della ricetta può essere eseguita in modo sincronizzato con il dispositivo. (Vedi Pag. 6-33).

Le a sopra descritte possono non essere assegnate ad una variabile del dispositivo, ma possono essere definite solo sul VT. La definizione sul VT deve essere utilizzata solo se non necessita dare le informazioni al dispositivo collegato.

Oltre alle variabili sopra elencate si aumenta il numero degli ingredienti della ricetta.

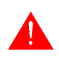

In un progetto può essere contenuta una sola struttura ricetta; la lunghezza massima dipende dal tipo di VT. Vedi Manuale Hardware.

| Codice              |        | -> | Variabile Stringa            | ->                                  | 2 - 40 caratteri              |  |  |
|---------------------|--------|----|------------------------------|-------------------------------------|-------------------------------|--|--|
| Commento            | )      | -> | Variabile Stringa            | ->                                  | 2 - 40 caratteri              |  |  |
| Dato 1              |        | -> | Variabile Numerica o Stringa |                                     |                               |  |  |
| Dato 2              |        | -> | Variabile Numerica o Stringa | ariabile Numerica o Stringa -> Dati |                               |  |  |
| Dato n              |        | -> | Variabile Numerica o Stringa |                                     |                               |  |  |
| GG                  | MM     | -> | Variabile Numerica           |                                     | Data ultima modifica 16Bit    |  |  |
| AA                  | AA     | -> | Variabile Numerica           |                                     | Data utima modifica Tobit     |  |  |
| HH                  | MM     | -> | Variabile Numerica           | ->                                  | Ora ultima modifica 16Bit     |  |  |
| Numero dati inviati |        | -> | Variabile Numerica           |                                     | Numero di dati inviati 16 Bit |  |  |
| CKLow               | CKHigh | -> | Variabile Numerica           | ->                                  | Checksum dei dati 16 Bit      |  |  |

Una ricetta è sempre composta da una parte fissa e da una parte variabile. La parte variabile contiene sempre i dati o ingredienti della ricetta.

->

Parte Fissa

Parte Variabile

Nome Commento

GG

AA

HH

CKLow

Dato 1 Dato 2

Dato n

MM

AA

MM

CKHigh

Numero dati inviati

| Per proseguire nell'esempio  | si inseriscono i | valori che possono | assumere i |
|------------------------------|------------------|--------------------|------------|
| vari elementi della ricetta. |                  |                    |            |

->

| CODICE             | COMPOSTO01   | Variabile Stringa 20 Caratteri |
|--------------------|--------------|--------------------------------|
| COMMENTO           | SPERIMENTALE | Variabile Stringa 20 Caratteri |
| Acido 01 Grammi    | 10           | Variabile Numerica             |
| Acido 02 Grammi    | 13           | Variabile Numerica             |
| Acido 03 Grammi    | 0            | Variabile Numerica             |
| Sostanza 01 Grammi | 0            | Variabile Numerica             |
| Sostanza 02 Grammi | 123          | Variabile Numerica             |
| Sostanza 03 Grammi | 4            | Variabile Numerica             |
| Additivo 01 SI/NO  | SI           | Variabile Stringa 2 Caratteri  |
| Additivo 02 SI/NO  | NO           | Variabile Stringa 2 Caratteri  |
| Additivo 03 SI/NO  | NO           | Variabile Stringa 2 Caratteri  |
| Additivo 01 Grammi | 12           | Variabile Numerica             |
| Additivo 02 Grammi | 1            | Variabile Numerica             |
| Additivo 03 Grammi | 190          | Variabile Numerica             |
| GGMM               | 2812         | Variabile Numerica             |
| AAAA               | 1999         | Variabile Numerica             |
| ННММ               | 2250         | Variabile Numerica             |
| DATI INVIATI       | 12           | Variabile Numerica             |
| SOMMA CONTROLLO    | 3702         | Variabile Numerica             |
| •                  |              |                                |

Esempio di calcolo del Checksum.

Si deve eseguire una somma binaria di tutti i byte tranne quelli della variabile contenente il valore del checksum. Il codice della ricetta è formato da una variabile stringa lunga al massimo 20 caratteri, il contenuto di questa variabile è COMPOSTO01, pertanto per il calcolo si dovrà eseguire la somma di tutti i byte.

| CODICE                                                                                                    |  |  |  |  |  |  |
|----------------------------------------------------------------------------------------------------|--|--|--|--|--|--|
| COMPOSTO01 -> Variabile Stringa 20 Caratteri -> 20 x 1Byte = 20Byte                                                                                                    |  |  |  |  |  |  |
| C O M P O S T O 0 1 nul nul nul nul nul nul nul nul nul nul                                                                                                    |  |  |  |  |  |  |
| 43       4F       50       4F       53       54       4F       30       31       0       0       0       0       0       0       0       0       0       0       0       0       0       0       0       0       0       0       0       0       0       0       0       0       0       0       0       0       0       0       0       0       0       0       0       0       0       0       0       0       0       0       0       0       0       0       0       0       0       0       0       0       0       0       0       0       0       0       0       0       0       0       0       0       0       0       0       0       0       0       0       0       0       0       0       0       0       0       0       0       0       0       0       0       0       0       0       0       0       0       0       0       0       0       0       0       0       0       0       0       0       0       0       0       0       0       0       0       0 |  |  |  |  |  |  |
| <b>2A5</b> -> Totale della somma in Hex                                                                                                    |  |  |  |  |  |  |
| Con lo stesso criterio si procede con il commento. Il commento della ricetta<br>è anchesso formato da una variabile stringa lunga al massimo 20 caratteri, il<br>contenuto di questa variabile è SPERIMENTALE, anche in questo caso si<br>dovrà eseguire la somma di tutti i byte.                                                                                                    |  |  |  |  |  |  |
| COMMENTO                                                                                                    |  |  |  |  |  |  |
| SPERIMENTALE         Variabile Stringa 20 Caratteri         20 x 1Byte = 20Byte                                                                                                    |  |  |  |  |  |  |
| S P E R I M E N T A L E nul nul nul nul nul nul nul nul Ascii                                                                                                    |  |  |  |  |  |  |
| 53 50 45 52 49 4D 45 4E 54 41 4C 45 0 0 0 0 0 0 0 0 Hex                                                                                                    |  |  |  |  |  |  |
| <b>389</b> -> Totale della somma in Hex                                                                                                    |  |  |  |  |  |  |
| Continuare con il calcolo del dato 1. Il dato 1 della ricetta é formato da una variabile numerica a 32bit, il contenuto di questa variabile è 10, anche in questo caso si dovrà eseguire la somma di tutti i byte.                                                                                                    |  |  |  |  |  |  |
| DATO 1                                                                                                    |  |  |  |  |  |  |
| 10     Variabile Numerica 32 Bit     32Bit / 8Bit = 4Byte                                                                                                    |  |  |  |  |  |  |
| 10 6 6 B Dec                                                                                                    |  |  |  |  |  |  |
| A 20 20 20 Hex                                                                                                    |  |  |  |  |  |  |
| 6A -> Totale della somma in Hex                                                                                                    |  |  |  |  |  |  |

| COMPOSTO01   | 43 | 4F | 4D | 50 | 4F | 53 | 54 | 4F | 30 | 31 | 0  | 0  | 0  | 0  | 0  | 0  | 0  | 0  | 0  | 0  | 2A5 |
|--------------|----|----|----|----|----|----|----|----|----|----|----|----|----|----|----|----|----|----|----|----|-----|
| SPERIMENTALE | 53 | 50 | 45 | 52 | 49 | 4D | 45 | 4E | 54 | 41 | 4C | 45 | 0  | 0  | 0  | 0  | 0  | 0  | 0  | 0  | 389 |
| 10           |    |    | А  |    |    |    |    | 20 |    |    |    |    | 20 |    |    |    |    | 20 |    |    | 6A  |
| 13           |    |    | D  |    |    |    |    | 20 |    |    |    | 20 |    |    |    | 20 |    |    |    | 6D |     |
| 0            |    |    | 0  |    |    |    |    | 20 |    |    |    |    | 20 |    |    |    |    | 20 |    |    | 60  |
| 0            | 0  |    |    | 20 |    |    | 20 |    |    |    | 20 |    |    |    |    | 60 |    |    |    |    |     |
| 123          | 7D |    |    | 20 |    |    |    | 20 |    |    |    | 20 |    |    |    | DD |    |    |    |    |     |
| 4            |    |    | 4  |    |    |    |    | 20 |    |    | 20 |    |    |    |    |    | 20 |    |    | 64 |     |
| SI           |    |    | 53 |    |    | 49 |    |    | 0  |    |    | 0  |    |    |    | 9C |    |    |    |    |     |
| NO           |    |    | 4E |    |    | 4F |    |    | 0  |    |    |    | 0  |    |    |    | 9D |    |    |    |     |
| NO           |    |    | 4E |    |    |    |    | 4F |    |    |    |    | 0  |    |    |    |    | 0  |    |    | 9D  |
| 12           | С  |    |    | 20 |    |    | 20 |    |    |    | 20 |    |    |    |    | 6C |    |    |    |    |     |
| 1            |    |    | 1  |    |    | 20 |    |    | 20 |    |    |    |    | 20 |    |    |    |    | 61 |    |     |
| 190          |    |    | BE |    |    |    |    | 20 |    |    |    |    | 20 |    |    |    |    | 20 |    |    | 11E |
| 2812         |    |    | 1C |    |    |    |    | С  |    |    |    |    | 20 |    |    |    |    | 20 |    |    | 68  |
| 1999         |    |    | 13 |    |    |    |    | 63 |    |    |    |    | 20 |    |    |    |    | 20 |    |    | 53  |
| 2250         |    |    | 16 |    |    |    |    | 32 |    |    |    |    | 20 |    |    |    |    | 20 |    |    | 88  |
| 12           | С  |    |    |    | 20 |    |    |    |    | 20 |    |    |    |    | 20 |    |    |    |    | 6C |     |
| 3702         |    |    |    |    |    |    |    |    |    | E  | 76 |    |    |    |    |    |    |    |    |    | E76 |

#### Lo stesso calcolo deve essere eseguito per tutta la struttura ricetta.

Una volta ottenuti i totali elemento per elemento fare la somma di tutti i totali.

Trasferimento ricetta sincronizzato:

Quando si decide di inviare una ricetta da VT a dispositivo, c'è la probabilità che il dispositivo non sia pronto a ricevere la ricetta, e per tanto necessiti di una segnalazione da VT di predisporsi alla ricezione prima di iniziare l'invio. Questa procedura è chiamata *Trasferimento Sincronizzato delle Ricette*.

Il sincronismo viene determinato da quello che si può definire un tipico "Handshake" tra il VT ed il dispositivo. Si definisce Handshake la creazione di sincronismo tra due unità intelligenti collegate tra loro che comporta l'esecuzione passo-passo di determinate operazioni. L'esecuzione di ogni singolo passo è subordinata a conferme incrociate che, se non considerate dalle due unità, causano impossibilità di esecuzione dei passi successivi.

La funzione di trasferimenti ricetta sincronizzato è gestita da Handshake di tipo a bit.

Le conferme incrociate tra il terminale ed il dispositivo collegato avvengono dunque in relazione allo stato di alcuni bit presenti nelle aree di scambio dati. Dette aree devono essere tassativamente definite nel progetto utente. L'opzione di trasferimento sincronizzato è impostabile a discrezione

L'opzione di trasferimento sincronizzato è impostabile a discrezione dell'utente.

Nel caso che il trasferimento ricette sincronizzato NON sia stato abilitato, ne consegue che il VT sarà SEMPRE in grado di operare il trasferimento ricetta INDIPENDENTEMENTE dal fatto che il dispositivo sia pronto o meno a riceverla.

Esempio.

Un impianto di stampaggio materie plastiche consente di stampare 5 particolari diversi i cui parametri di processo sono gestiti da 5 ricette. L'impianto consente un livello MANUALE e uno AUTOMATICO.

Il livello MANUALE consente di operare il preset dell'impianto prima di mandare in lavorazione il particolare desiderato.

Il livello AUTOMATICO consente di avviare lo stampaggio del particolare precedentemente presettato.

Nel caso sia stata selezionata l'opzione di trasferimento sincronizzato, sarà possibile programmare il dispositivo in modo tale da inibire la ricezione di una qualsiasi ricetta inviata dal terminale VT qualora il processo produttivo sia in corso (AUTOMATICO).

Se, al contrario, l'opzione di trasferimento sincronizzato non fosse stata selezionata, sarà SEMPRE possibile (quindi anche in AUTOMATICO) l'invio di una ricetta VT-> Dispositivo; questa operazione potrebbe rivelarsi quantomeno pericolosa in quanto verrebbero trasferiti al dispositivo parametri di processo completamente incompatibili con il particolare attualmente in produzione!!!

**E'** ad esclusiva discrezione del programmatore stabilire quale sia il tipo di trasferimento in relazione alla tipologia dell'impianto controllato. Qualora non sia stata selezionata l'opzione di sincronismo, sarà cura del programmatore predisporre il dispositivo in modo tale da evitare il rischio di false manovre utente.

Esempio di Handshake per il trasferimento sincronizzato della ricetta.

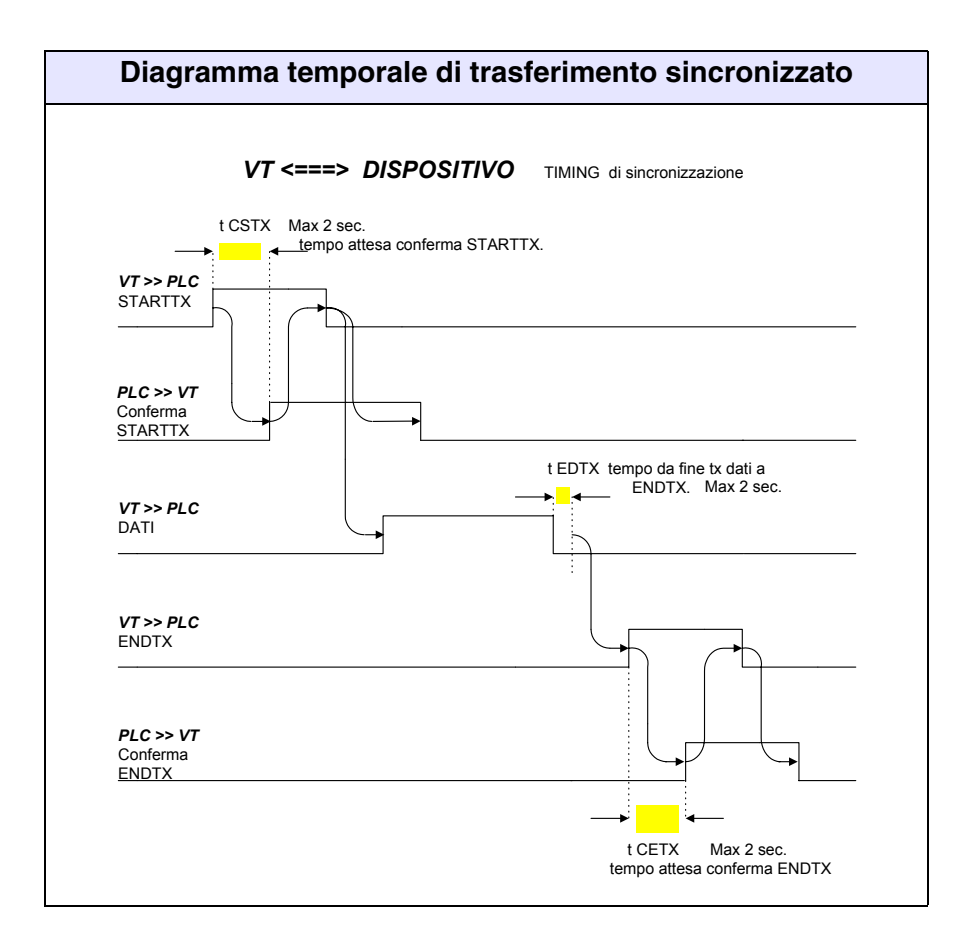

- STARTTX = bit inizio trasmissione a 1.
- Conferma STARTTX = comando SINCRORICETTA, bit conferma inizio trasmissione ricetta a 1.
- ENDTX = bit di fine trasmissione ricetta a dispositivo a 1.
- Conferma ENDTX = comando SINCRORICETTA, bit fine trasmissione ricetta a dispositivo a 1.

Il trasferimento sincronizzato si svolge in 6 fasi, partendo dal momento in cui il VT si appresta a trasferire una ricetta al dispositivo. (Vedi Manuale Hardware per determinare il numero dei bit interessati).

Fase 1:

Il VT nell'area di stato ricette pone il bit di inizio trasmissione a 1.

Fase 2:

Il dispositivo si accorge che il VT è pronto a trasmettere, invia il comando di Sincroricetta al VT e pone il bit di conferma inizio trasmissione ricetta a 1. Il bit si trova nella word parametro 1. Fase 3:

Il VT si accorge della risposta da parte del dispositivo e pone la word di comando a 0 e il bit di inizio trasmissione a 0.

Fase 4:

Il VT, a trasferimento eseguito, pone a stato 1 il bit di fine trasmissione ricetta a dispositivo nell'area di stato ricette.

Fase 5:

Il dispositivo si accorge che il VT ha terminato la trasmissione, invia il comando di Sincroricetta al VT e pone a stato 1 il bit di fine trasmissione ricetta a dispositivo. Il bit si trova nella word parametro 1.

Fase 6:

Il VT si accorge che il dispositivo ha ricevuto la ricetta e pone la word di comando a 0 e il bit di fine trasmissione ricetta a dispositivo a stato 0.

Se durante il trasferimento (Fasi da 1 a 6) non vengono rispettati i tempi di Handshake come da tabella precedente, il VT pone nell'area di stato ricette il bit "Timeout trasferimento ricette" a stato 1. Il dispositivo risponde con un comando SINCRORICETTA, ed il bit timeout in trasferimento ricette sincronizzato viene posto a stato 1 nella word parametro 1; a questo punto il VT pone la word di comando ed il bit a stato 0. Il trasferimento NON è stato effettuato.

Alla struttura ricetta sono legate delle variabili di sistema; ciò significa che il valore non è legato al dispositivo ma è contenuto all'interno del terminale.

Le variabili sono:

- Ricette scritte
- Ricette rimanenti
- Data di creazione ricetta
- Ora di creazione ricetta

L'inserimento di queste variabili è possibile mediante l'inserimento di un campo Numerico, Dinamico, Barra. Vedi "Capitolo 4 -> Campo Numerico".

Per creare una struttura di ricetta occorre impostare i seguenti parametri.

Abilitazione gestione ricette:

Permette la gestione della ricetta.

Copia automatica delle ricette in memoria ritentiva:

Permette il salvataggio delle ricette in memoria ritentiva indipendentemente dal comando utilizzato. L'operazione di salvataggio è comunque a carico dell'utente, o per mezzo di un comando interno oppure di un comando da dispositivo (vedi "Capitolo 4 -> Pulsanti a sfioramento" e/o "Capitolo 4 -> Area comandi:").

Trasferimento ricetta sincronizzato:

Permette di determinare il tipo di trasferimento.

🗇 Codice e commento.

Variabile codice:

Permette di determinare quale variabile interna o legata al dispositivo deve contenere il codice della ricetta.

Numero caratteri codice:

Indica la massima lunghezza del codice ricetta.

Abilitazione commento:

Permette di assegnare un commento alla ricetta.

Numero caratteri commento:

Indica la massima lunghezza del commento ricetta.

Variabile commento:

Permette di determinare quale variabile interna o legata al dispositivo deve contenere il commento.

🖻 Voci.

Voci:

Permette di riportare quali variabili devono essere contenute nella ricetta.

🗁 Informazioni.

Abilitazione Ora:

Permette di determinare quale variabile interna o legata al dispositivo deve essere assegnata a detto campo. (L'ora è quella dell'ultimo trasferimento).

Abilitazione Data:

Permette di determinare quale variabile interna o legata al dispositivo deve essere assegnata a detto campo. (La data è quella dell'ultimo trasferimento).

Abilitazione Checksum:

Permette di determinare quale variabile interna o legata al dispositivo deve essere assegnata a detto campo. Vedi anche "Capitolo 6 -> Esempio di calcolo del Checksum."

Abilitazione N. Voci:

Permette di determinare quale variabile interna o legata al dispositivo deve essere assegnata a detto campo.

#### Dati Pubblici

Permette di dichiarare quali variabili in un contesto di rete ESA-NET devono essere condivise con gli altri partecipanti alla rete. E' possibile rendere pubbliche variabili e aree di memoria.

La massima lunghezza degli oggetti pubblici è 60Byte, lunghezze superiori verranno troncate. Per evitare questo inconveniente si consiglia di creare più oggetti di lunghezza appropriata (Esempio: se necessitano oggetti con lunghezza 120Byte bisogna usare due oggetti da 60Byte).

Il numero massimo di oggetti pubblici dipende dal tipo di terminale (vedi Manuale Hardware), per un totale di 1024Byte.

#### FinestreDisposizione orizzontale

Permette di visualizzare le finestre attive disposte orizzontalmente.

#### Disposizione verticale

Permette di visualizzare le finestre attive disposte verticalmente.

#### Indice

?

Permette di richiamare l'indice con tutti gli argomenti contenuti nell'Help on Line.

# Cerca argomento....

Permette di richiamare una maschera per la ricerca di un particolare argomento.

# Capitolo 7 Utilizzo del programma VTWIN

| Argomenti                                           | Pagina |
|-----------------------------------------------------|--------|
| Significato della terminologia utilizzata           | 7-2    |
| Significato della forma del puntatore del mouse     | 7-2    |
| Significato delle icone del menù configuratore      | 7-3    |
| Significato delle icone del menù dell'editore       | 7-4    |
| Questa conitale è composte de un totale di 9 pagina |        |

Questo capitolo è composto da un totale di 8 pagine.

| Significato<br>della<br>terminologia | Nel presente documento viene attribuito il seguente significato ai termini elencati. |                                                                                                    |  |  |  |  |  |
|--------------------------------------|--------------------------------------------------------------------------------------|----------------------------------------------------------------------------------------------------|--|--|--|--|--|
| utilizzata                           | Cliccare:                                                                            | Premere una volta un tasto del mouse e poi rilasciarlo.<br>(Se non specificato si fa riferimento al tasto sinistro del<br>mouse.)                           |  |  |  |  |  |
|                                      | Doppio click:                                                                        | Premere due volte un tasto del mouse in sequenza rapida.<br>(Se non specificato si fa riferimento al tasto sinistro del<br>mouse.)                          |  |  |  |  |  |
|                                      | Selezionare:                                                                         | Portare il puntatore del mouse sopra un oggetto e cliccare.                                                                                                 |  |  |  |  |  |
|                                      | Trascinare:                                                                          | Selezionare un oggetto, premere il tasto sinistro del mouse,<br>mantenerlo premuto e spostare l'oggetto nel punto desider-<br>ato, poi rilasciare il tasto. |  |  |  |  |  |
| Significato                          | Il puntatore de                                                                      | l mouse assume varie forme in base alle operazione che si                                                                                                   |  |  |  |  |  |

della forma del puntatore del mouse

Selezione normale puntatore.

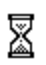

ß

stanno eseguendo.

Selezione attesa. (Operazione in esecuzione)

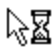

Selezione esecuzione in background. (Più operazioni in corso contemporaneamente)

Alcune delle funzioni di seguito elencate hanno effetto solo se il campo è selezionato.

Tabella 7.1: Elenco delle icone del menù configuratore, attribuzione ai menù e significato

| Tools<br>Bar | Menù<br>Tendina       | Azione                                                     | Selezione<br>Necessaria |
|--------------|-----------------------|------------------------------------------------------------|-------------------------|
| D            | File > Nuovo          | Crea un nuovo progetto (configura-<br>zione).              |                         |
| Å            | File > Apri           | Apre un progetto esistente (configura-<br>zione).          |                         |
|              | File > Salva          | Salva permanentemente un progetto su disco.                |                         |
| 5            | Strumenti > Stampa    | Stampa il progetto.                                        | Si                      |
| ×            | Modifica > Elimina    | Elimina l'oggetto selezionato nella confi-<br>gurazione.   | Si                      |
| r            | Modifica > Proprietà  | Modifica le proprietà di un progetto<br>(nome e commento). | Si                      |
| ê            |                       | Permette di connettere alla rete<br>ESA-NET un VT.         | Si                      |
| ad           |                       | Permette di sconnettere dalla rete<br>ESA-NET un VT.       | Si                      |
| ?            | ? > Sommario e indice | Richiama l'help in linea.                                  |                         |

| Significato     | Nella tabella vengono visualizzate tutte le icone del menù con i loro signifi- |
|-----------------|--------------------------------------------------------------------------------|
| delle icone del | cati.                                                                          |
| menù            |                                                                                |
| dell'editore    | Alcune delle funzioni di seguito elencate hanno effetto solo se il campo è     |
|                 | selezionato.                                                                   |

| Tabella 7.2: Elenco delle icone | e del menù dell'editore. | attribuzione ai menù e | significato (Pa | rte 1 di 4) |
|---------------------------------|--------------------------|------------------------|-----------------|-------------|
|                                 |                          | attribuzione armenta e | olgimouto (i u  | 1.0 1 0. 17 |

| Tools<br>Bar | Menù<br>Tendina                   | Azione                                                                                     | Selezione<br>Necessaria |
|--------------|-----------------------------------|--------------------------------------------------------------------------------------------|-------------------------|
| 1            | Strumenti > Compilazione progetto | Permette di compilare il progetto.                                                         |                         |
| )III         | Strumenti > Trasmissione progetto | Permette di trasferire il progetto nel pan-<br>nello.                                      |                         |
| 曹            | Strumenti > Download con Modem    | Permette di trasferire il progetto in un pannello remoto mediante un modem.                |                         |
| ж            | Modifica > Taglia                 | Memorizza una selezione negli appunti<br>ed elimina l'oggetto selezionato dalla<br>pagina. | Si                      |
| P2           | Modifica > Copia                  | Memorizza una selezione negli appunti.                                                     | Si                      |
|              | Modifica > Incolla                | Incolla nella pagina una selezione dagli<br>appunti.                                       | No                      |
| ×            | Modifica > Elimina                | Elimina l'oggetto selezionato dalla<br>pagina.                                             | Si                      |
| ≫            | Modifica > Elimina tutti          | Elimina tutti gli oggetti della pagina.                                                    | No                      |
| <b>9</b> :   | Modifica > Duplica                | Duplica l'oggetto selezionato.                                                             | Si                      |
| 2            | Modifica > Crea libreria          | Memorizza una selezione in un file su<br>disco.                                            | Si                      |
| 2            | Oggetto > Libreria                | Incolla una libreria nella pagina.                                                         | No                      |
| 5            | Modifica > Annulla                | Ad ogni pressione annulla l'ultima azione eseguita.                                        | No                      |
| 2            | Modifica > Ripristina             | Ad ogni pressione ripristina l'azione annullata.                                           | No                      |

| Tools<br>Bar          | Menù<br>Tendina                      | Azione                                                                                              | Selezione<br>Necessaria |
|-----------------------|--------------------------------------|----------------------------------------------------------------------------------------------------|-------------------------|
| ۹                     | Modifica > Ingrandimento             | Aumenta l'ingrandimento della pagina visualizzata.                                                  | No                      |
| Q                     | Modifica > Riduzione                 | Diminuisce l'ingrandimento della pagina visualizzata.                                               | No                      |
| 30                    | Modifica > Effetto 3D                | Imposta la visualizzazione con effetto<br>3D per i campi con attributo modifica<br>abilitata.       | Si                      |
| •                     | Modifica > Colori                    | Imposta i colori di un oggetto.                                                                     | Si                      |
| #                     | Modifica > Griglia                   | Assegna un determinato numero di pixel come spostamento minimo.                                     | No                      |
| 6                     | Modifica > Mostra aree a sfioramento | Visualizza tutte le aree a sfioramento presenti nella pagina in lavorazione                         | No                      |
| ?                     | ? > Indice                           | Richiama l'help in linea.                                                                           | -                       |
| Α                     | Modifica > Scelta font               | Permette la scelta di un font di caratteri tra quelli presenti in VTWIN.                            | Si                      |
| R                     | Modifica > Reverse                   | Inverte il colore di sfondo con quello di<br>primo piano.                                           | Si                      |
| A <sup>1</sup>        | Modifica > Dimensione > X1           | Imposta la dimensione del font x1.<br>Solo per font nativi, non vale per quelli<br>su base Windows. | Si                      |
| A <sup>2</sup>        | Modifica > Dimensione > X2           | Imposta la dimensione del font x2.<br>Solo per font nativi, non vale per quelli<br>su base Windows. | Si                      |
| <b>A</b> <sup>4</sup> | Modifica > Dimensione > X4           | Imposta la dimensione del font x4.<br>Solo per font nativi, non vale per quelli<br>su base Windows. | Si                      |
| <b>5</b>              | Modifica > Livello > Primo           | Porta l'oggetto selezionato davanti tutti gli eventuali altri oggetti.                              | Si                      |
| 8                     | Modifica > Livello > Ultimo          | Porta l'oggetto selezionato dietro a tutti gli eventuali altri oggetti.                             | Si                      |
| 면                     | Modifica > Livello > Aumenta         | Porta l'oggetto selezionato davanti all'eventuale oggetto antecedente.                              | Si                      |
| 민                     | Modifica > Livello > Abbassa         | Porta l'oggetto selezionato dietro all'eventuale oggetto precedente.                                | Si                      |

Tabella 7.2: Elenco delle icone del menù dell'editore, attribuzione ai menù e significato (Parte 2 di 4)

| Tools    | Menù                                       |                                                                                                    | Selezione  |
|----------|--------------------------------------------|----------------------------------------------------------------------------------------------------|------------|
| Bar      | Tendina                                    | Azione                                                                                                 | Necessaria |
| P        | Modifica > Allinea > Verso sinistra        | Allinea gli oggetti selezionati con il bordo<br>sinistro dell'oggetto più esterno della<br>selezione.  | Si         |
|          | Modifica > Allinea > Verso destra          | Allinea gli oggetti selezionati con il bordo destro dell'oggetto più esterno della selezione.          | Si         |
| 000      | Modifica > Allinea > Verso l'alto          | Allinea gli oggetti selezionati con il bordo<br>superiore dell'oggetto più esterno della<br>selezione. | Si         |
| 800      | Modifica > Allinea > Verso il basso        | Allinea gli oggetti selezionati con il bordo<br>inferiore dell'oggetto più esterno della<br>selezione. | Si         |
| 800      | Modifica > Allinea > Centra in verticale   | Allinea gli oggetti selezionati con l'asse<br>centrale verticale della selezione che li<br>contiene.   | Si         |
| 880      | Modifica > Allinea > Centra in orizzontale | Allinea gli oggetti selezionati con l'asse<br>centrale orizzontale della selezione che<br>li contiene. | Si         |
|          | Modifica > Specchio > Verticale            | Capovolge verticalmente gli oggetti sele-<br>zionati.                                                  | Si         |
|          | Modifica > Specchio > Orizzontale          | Capovolge orizzontalmente gli oggetti selezionati.                                                     | Si         |
|          | Oggetto > Nessuno                          | Imposta il puntatore in modalità di<br>pronto.                                                         |            |
| AB       | Campi > Etichette                          | Permette di inserire una etichetta multi-<br>lingua.                                                   |            |
| ###      | Campi > Numerico                           | Permette di inserire un campo numerico.                                                                |            |
| ABE      | Campi > Ascii                              | Permette di inserire un campo ASCII.                                                                   |            |
|          | Campi > Dinamico                           | Permette di inserire un campo dinamico.                                                                |            |
| 11       | Campi > Barra                              | Permette di inserire un campo barra.                                                                   |            |
| <b>L</b> | Campi > Simbolico                          | Permette di inserire un campo simbo-<br>lico.                                                          |            |
|          | Campi > Simbolico mobile                   | Permette di inserire un campo simbolico mobile.                                                        |            |

Tabella 7.2: Elenco delle icone del menù dell'editore, attribuzione ai menù e significato (Parte 3 di 4)

| Tools<br>Bar                      | Menù<br>Tendina                  | Azione                                             | Selezione<br>Necessaria |
|-----------------------------------|----------------------------------|----------------------------------------------------|-------------------------|
|                                   | Campi > Data                     | Permette di inserisce la data e/o l'ora.           |                         |
| *                                 | Campi > Trend                    | Permette di inserisce un trend.                    | -                       |
| ф                                 | Campi > Pulsante a sfioramento   | Permette di inserire un pulsante.                  |                         |
| 8                                 | Campi > Area a sfioramento       | Permette di definire un'area a sfiora-<br>mento.   |                         |
| /                                 | Oggetto > Linea                  | Permette di disegnare una linea.                   |                         |
|                                   | Oggetto > Rettangolo             | Permette di disegnare un rettangolo e/o quadrato.  |                         |
| 0                                 | Oggetto > Ellisse                | Permette di disegnare un ellisse e/o cer-<br>chio. |                         |
| $\  \   \   \   \   \   \   \   $ | Oggetto > Arco                   | Permette di disegnare un arco.                     |                         |
|                                   | Oggetto > Immagine bitmap        | Permette di inserire un immagine bit-<br>map.      |                         |
| <b>~</b>                          | Campi > Indicatore               | Permette di inserire un indicatore.                |                         |
| Ю≓                                | Campi > Potenziometro a slitta   | Permette di inserire un potenziometro a slitta.    |                         |
| ij                                | Campi > Selettore a slitta       | Permette di inserire un selettore a slitta.        |                         |
|                                   | Campi > Potenziometro a manopola | Permette di inserire un potenziometro a manopola.  |                         |
| Ø                                 | Campi > Selettore a manopola     | Permette di inserire un selettore a manopola.      |                         |

Tabella 7.2: Elenco delle icone del menù dell'editore, attribuzione ai menù e significato (Parte 4 di 4)

# Capitolo 8 Creare un progetto con VTWIN

| Argomenti                       | Pagina |
|---------------------------------|--------|
| Creazione del progetto          | 8-3    |
| Informazioni di progetto        | 8-6    |
| Impostazione lingue di progetto | 8-7    |
| Impostazioni di progetto        | 8-10   |
| Inserimento variabili           | 8-12   |
| Inserimento pagine              | 8-13   |
| Area di scambio                 | 8-86   |
| Messaggi di informazione        | 8-87   |
| Allarmi                         | 8-91   |
| Rete ESA-NET                    | 8-95   |

Questo capitolo è composto da un totale di 100 pagine.

Prima di illustrare come creare un progetto, occorre spendere due parole per capire cosa significa creare un progetto e quali sono gli elementi necessari per farlo.

La prima cosa da fare è capire quali funzioni vengono messe a disposizione dal VT che si deve utilizzare. In questa prima fase non è necessario conoscerne il funzionamento in modo approfondito, ma è sufficiente sapere che determinate funzioni esistono.

Una cosa importantissima é quella di sfruttare il più possibile le potenzialità del pannello, cercando di non gestire da dispositivo quello che il pannello gestisce automaticamente (Allarmi, Pagina iniziale, ecc.).

Anche se quanto detto sembra ovvio, spesso per svariati motivi viene tralasciato e capita che il modo di funzionamento del VT viene adattato al progetto che si intende creare: la cosa più sbagliata che si possa fare.

Un progetto deve essere strutturato e pensato per il VT utilizzato.

Chiariti questi punti, si può procedere con la progettazione. E' necessario stabilire la struttura grafica del progetto, intesa come l'aspetto delle pagine con il loro contenuto, sapere quali saranno le variabili da utilizzare, sapere quali saranno gli allarmi e/o i messaggi (se ci sono), quale sarà l'area di scambio dati, (se necessita), avere definito le sequenze (per i pannelli non touch screen) e comunque aver pensato tutti gli elementi che devono essere contenuti nel progetto.

Supponiamo di creare un progetto di controllo di una cantina vinicola utilizzando un pannello grafico Touch Screen, collegato con un dispositivo PLC SAIA PCD. In questo impianto vedremo come controllare delle temperature e delle pressioni, si dovrà controllare il processo di fermentazione mediante una pagina apposita che permette il totale controllo delle autoclavi, si dovranno creare delle pagine di ricette per i dosaggi dei vari ingredienti, ci saranno delle pagine che permetteranno di impostare i valori di temperatura e pressione per il condizionamento del mosto, cioè impedire la fermentazione spontanea; ci saranno delle pagine per il controllo della preparazione, cioè la fase con la quale si prepara il mosto per la fermentazione. L'impianto sarà monitorato per mezzo degli allarmi e dei messaggi. Si utilizzeranno delle password per la protezione dei dati critici, e sarà redatto in due lingue.

Il progetto nasce come progetto VT Singolo, ma in seguito verrà trasformato in un progetto Rete ESA-NET, dando la possibilità di visualizzare la ricetta in lavorazione anche da un locale remoto.

Si cercherà comunque di analizzare la maggior parte delle funzioni che il pannello permette.

#### 

|                        | 🐃 Nuovo Progetto           | ? ×      |
|------------------------|----------------------------|----------|
|                        | Nuovo Recenti Esistenti    |          |
|                        | Ordinamento Nome           |          |
|                        | Nome Descrizione Utilizzo  | <u> </u> |
|                        | PC PC                      |          |
|                        |                            |          |
|                        | Rete ESANET                |          |
|                        | VT150W                     |          |
|                        |                            |          |
|                        |                            | ≝        |
|                        |                            |          |
|                        |                            |          |
|                        |                            |          |
|                        |                            |          |
|                        |                            |          |
|                        |                            |          |
|                        |                            |          |
|                        |                            |          |
|                        |                            |          |
| Selezionare l'icona VT |                            |          |
| Singolo.               |                            |          |
| 0                      | <u>QK</u> <u>Annulla</u> 2 |          |
| Gliccare sul 🗉 OK      |                            |          |

|                          | s <sup>®</sup> Nuovo Progetto - VT₩IN                                              | - <i>6</i> × |
|--------------------------|------------------------------------------------------------------------------------|--------------|
|                          | <u>F</u> ile <u>M</u> odifica <u>S</u> trumenti <u>V</u> isualizza <u>O</u> pzioni | 2            |
|                          |                                                                                    |              |
|                          | Dispositivi                                                                        | Progetto     |
|                          | AZIONAMENTO                                                                        | Final VT50_1 |
|                          | CONTROLLO ASSI                                                                     | ₩SP          |
|                          | ф 💼 PLC                                                                            |              |
|                          | STAMPANTE                                                                          |              |
|                          | ERMOREGOLATORE                                                                     |              |
|                          |                                                                                    |              |
|                          |                                                                                    |              |
|                          |                                                                                    |              |
|                          |                                                                                    |              |
|                          |                                                                                    |              |
|                          |                                                                                    |              |
|                          |                                                                                    |              |
|                          |                                                                                    |              |
| Selezionare l'icona nel  |                                                                                    |              |
| lato Progetto, poi       |                                                                                    |              |
|                          |                                                                                    |              |
| cliccare sulla 📾         |                                                                                    |              |
| Strumenti>Converti, e    |                                                                                    |              |
| scegliere nell'elenco il |                                                                                    |              |
| VT desiderato.           |                                                                                    |              |
|                          |                                                                                    |              |
| Conformara aon OK        |                                                                                    |              |
| Comermare con OK.        |                                                                                    |              |

| Finominare il progeto       Image: Selezionando il VT, policare sulla ma Modifica-Rinomina, e assegnare il nuovo nome come in figura.         Selezionare il dispositivo da collegare al VT; dal lato Dispositivo trascinario sulla pota MSP nel tato Progeto.       Image: Selezionare filosona MSP, desiderata poi cliccare sulla ma Modifica-Rinomica.come in figura.         Selezionare l'icona MSP, desiderata poi cliccare sulla ma machera di seguito ziportata.       Image: Selezionare filosona MSP nel tato Progeto.         Modifica-Rinomina, e assegnare il nuovo nome come in figura.       Image: Selezionare filosona MSP nel tato Progeto.         Selezionare l'icona MSP, desiderata poi cliccare sulla ma machera di seguito ziportata.       Image: Selezionare filosona MSP nel tato Progeto.         Impostare i parametri di comunicazione della porta seriale del VT.       Image: Seleziona della porta filosona machina della Porta filosona machina della Porta filosona di seguito ziportata.         Impostare i parametri dispositivo.       Impostare i parametri di comunicazione della porta filosona di tete del VT.         Devono essere gualita quelli del dispositivo.       Image: Annula della Porta filosona di tete del VT.         Devono essere gualita quelli del dispositivo.       Image: Annula della Porta filosona di tete del VT.         Devono essere gualita quelli del dispositivo.       Image: Annula della Porta filosona di tete del VT.         Devono essere gualita quelli del dispositivo.       Image: Annula della Porta della Porta filosona di tete del VT.                                                                                                    |                         | 🔊 Nuovo Progetto - VTWIN                     | _ 5                         | × |
|----------------------------------------------------------------------------------------------------|-------------------------|----------------------------------------------|-----------------------------|---|
| Finominare il progeto       Impostare il progeto         elizzionando il VT, politiko       Impostare il comunicazione         Selezionare il dispositivo       Impostare i parametri         diccare sull © OK.       OK.                                                                                                    |                         | Eile Modifica Strumenti ⊻isualizza Opzioni 2 |                             |   |
| Finominare il progeto         selezionando il VT, poi         Modifica>Rinomina, e         assegnare il nuovo         nome come in figura.         Selezionare il         dispositivo da         collegare 1VT, dal         lato Dispositivo ta         Selezionare l'icona         MSP, desiderata poi         cilccare sulla <sup>CD</sup> Modifica>-Proprietà,         viene visualizzata la         maschera di seguito         rjortata:                                                                                                    |                         |                                              | Describe                    |   |
| Rinominare il progetto         selezionando il VT, poi         Liccare sulla 10         Modifica-Rinomina, e         assegnare il nuovo         collegare al VT; dal         lato Dispositivo da         collegare al VT; dal         MSP nel lato Progetto.         Selezionare l'icona         MSP, desiderata poi         ciliccare sulla 10         Modifica-Proprietà, viene visualizzata la maschera di seguito riportata.         Impostare i parametri di comunicazione della porta porta seriale del VT.         Devono essere guali del dispositivo.         Devono essere diaguidi del dispositivo.         Ciccare sull 0 OK.                                                                                                    |                         |                                              |                             | - |
| selezionando li VT, poi<br>cliccare sulla B<br>Modifica-Prinomina, e<br>assegnare il nuovo<br>nome come in figura.<br>Selezionare il<br>dispositivo da<br>collegare al VT, dal<br>lato Dispositivo<br>trascinario sulla porta<br>MSP, desicierata poi<br>cliccare sulla B<br>Modifica-Proprietà,<br>impostare i parametri<br>di comunicazione della<br>porta seriale del VT.<br>Devono essere<br>uguali a quelli del<br>dispositivo.                                                                                                    | Rinominare il progetto  | AZIONAMENTO                                  | SPUMBO PEN SAR PLD          |   |
| Cliccare sulla ffi       Modificas-Rinomina, e         assegnare il nuovo       nome come in figura.         Selezionare il       Gispositivo da         collegare al VT; dal       subscription da         collegare al VT; dal       subscription da         lato Dispositivo trascinario sulla porta       maschera di seguito         Selezionare l'icona       mSP, desiderata poi         Modificas-Proprietà, viene visualizzata la maschera di seguito       subscription da         Modificas-Proprietà, viene visualizzata la maschera di seguito riportata.       subscription da di Stop         Impostare i parametri di comunicazione della porta seriale del VT.       Baddate         Devono essere       i di Stop       i di Stop         gual a quelli del dispositivo.       Cliccare sull® del VT.       Cliccare sull® del VT.                                                                                                    | selezionando il VT noi  | CONTROLLO ASSI                               | MSP                         |   |
| Cilicare sulla Sa       Modifica-Propietà, impostare i parametri di comunicazione della porta seriale del VT.         Selezionare i lance       Impostare i parametri di comunicazione della porta seriale del VT.         Impostare i parametri di comunicazione della porta seriale del VT.       Impostare i parametri di comunicazione della porta seriale del VT.         Devono essere della quelli del dispositivo.       Cliccare sull® OK.                                                                                                    |                         | PLC                                          | PLC_1                       |   |
| Modificas-Hinomia, e         assegnare il nuovo         ome come in figura.         Selezionare il         dispositivo da         collegare al VT; dal         tato Dispositivo trascinario sulla porta         MSP nel lato Progetto.         Selezionare l'icona         MSP, desiderata poi         cliccare sulla m         Modificas-Proprietà,         viene visualizzata la         maschera di seguito         riportata.         Impostare i parametri         di comunicazione della         porta seriale del VT.         Devono essere         guguali quelli del         dispositivo.         Cliccare sull © OK.                                                                                                    |                         | SAIA                                         | ASP                         |   |
| assegnare il nuovo<br>nome come in figura.         Selezionare il<br>dispositivo da<br>collegare al VT; dal<br>lato Dispositivo<br>trascinarlo sulla porta.         Selezionare l'icona<br>MSP, desiderata poi<br>cliccare sulla m<br>Modifica>Proprietà,<br>viene visualizzata la<br>maschera di seguito<br>riportata.         Impostare i parametri<br>di comunicazione della<br>porta seriale del VT.         Impostare i parametri<br>di comunicazione della<br>porta seriale del VT.         Devono essere<br>uguali a quelli del<br>dispositivo.         Cliccare sul © OK.                                                                                                    | Modifica>Rinomina, e    |                                              | Let Let                     |   |
| nome come in figura.<br>Selezionare il<br>dispositivo da<br>collegare al VT; dal<br>tato Dispositivo<br>trascinario sulla porta<br>MSP, desiderata poi<br>cliccare sulla ta<br>Modifica-Proprietà,<br>maschera di seguito<br>iportata.<br>Impostare i parametri<br>di comunicazione della<br>porta seriale del VT.<br>Devono essere<br>uguali a quelli del<br>dispositivo.<br>Cliccare sull® QK.                                                                                                    | assegnare il nuovo      |                                              | pr -                        |   |
| Selezionare II       Impostare i parametri         dispositivo da       Collegare al VT; dal         MSP nel lato Progetto.       Selezionare I'icona         MSP, desiderata poi cliccare sulla the Modifica>Proprietà, viene visualizzata la maschera di seguito i portata.       Impostare i parametri         Impostare i parametri di comunicazione della porta seriale del VT.       Perametri della Porta         Devono essere uguali a quelli del dispositivo.       Inditzeo di rete del VT         Cliccare sulle QK.       Cliccare sulle QK.                                                                                                    | nome come in figura.    | PCD1/2 xx/                                   |                             |   |
| Selezionare il<br>dispositivo da<br>collegare al VT; dal<br>lato Dispositivo<br>trascinario sulla porta<br>MSP nel lato Progetto.       Immediate Selezionare<br>Selezionare l'icona<br>MSP, desiderata poi<br>cliccare sulla to<br>Modifica>Proprietà,<br>viene visualizzata la<br>maschera di seguito<br>riportata.       Immediate Selezionare<br>Selezionare l'icona<br>MSP, desiderata poi<br>cliccare sulla to<br>sectormonicazione<br>di comunicazione della<br>porta seriale del VT.         Impostare i parametri<br>di comunicazione della<br>porta seriale del VT.       Impostare i parametri<br>di comunicazione della<br>porta seriale del VT.         Devono essere<br>uguali a quelli del<br>dispositivo.       Impostare della<br>porta seriale del VT.         Cliccare sult D QK.       Impostare della<br>porta                                                                                                    | 6                       | Profibus                                     |                             |   |
| Deterzionare il and Dispositivo da collegare al VT; dal lato Dispositivo trascinarlo sulla porta       Impostare l'icona MSP, desiderata poi cliccare sulla ta Modifica>Proprietà, viene visualizzata la maschera di seguito riportata.         Selezionare l'icona       Impostare i parametri di comunicazione gisco gisco gisc                                                                                                    | Solozionaro il          | S-BUS                                        |                             |   |
| auspositivo da<br>collegare al VT; dal<br>lato Dispositivo<br>trascinarlo sulla porta<br>MSP nel lato Progetto.       Impostare l'icona<br>MSP, desiderata poi<br>cliccare sulla ID<br>Modifica-Proprietà,<br>viene visualizzata la<br>maschera di seguito<br>riportata.         Impostare i parametri<br>di comunicazione della<br>porta seriale del VT.       Impostare i parametri<br>di comunicazione della<br>porta seriale del VT.         Devono essere<br>uguali a quelli del<br>dispositivo.       Cliccare sullE DK.                                                                                                    |                         | STAMPANTE                                    |                             |   |
| collegare al VT; dal<br>lato Dispositivo<br>trascinarlo sulla porta<br>MSP nel lato Progetto.       Impostare li parametri<br>di comunicazione della<br>porta seriale del VT.         Impostare i parametri<br>di comunicazione della<br>porta seriale del VT.       Impostare i parametri<br>di comunicazione della<br>porta seriale del VT.         Devono essere<br>uguali a quelli del<br>dispositivo.       Cliccare sull® OK.                                                                                                    | aispositivo da          |                                              |                             |   |
| Into Dispositivo<br>trassinarlo sulla porta<br>MSP nel lato Progetto.       Image: Selezionare l'icona<br>MSP, desiderata poi<br>cliccare sulla the<br>Modifica>Proprietà,<br>viene visualizzata la<br>maschera di seguito<br>riportata.         Impostare i parametri<br>di comunicazione della<br>porta seriale del VT.       Impostare i parametri<br>di comunicazione della<br>porta seriale del VT.         Devono essere<br>uguali a quelli del<br>dispositivo.       Cliccare sull © OK.                                                                                                    | collegare al VT; dal    | L Sw                                         |                             |   |
| trascinarlo sulla porta<br>MSP nel lato Progetto.<br>Selezionare l'icona<br>MSP, desiderata poi<br>cliccare sulla m<br>Modifica-Proprietà,<br>viene visualizzata la<br>maschera di seguito<br>riportata.<br>Impostare i parametri<br>di comunicazione della<br>porta seriale del VT.<br>Devono essere<br>uguali a quelli del<br>dispositivo.<br>Cliccare sul © OK.                                                                                                    | lato Dispositivo        |                                              |                             |   |
| MSP nel lato Progetto.         Selezionare l'icona         MSP, desiderata poi cliccare sulla ma Modifica>Proprietà, viene visualizzata la maschera di seguito riportata.         EXECUTIBURCAVISSEV COLOR         EXECUTIBURCAVISSEV COLOR         Impostare i parametri di comunicazione della porta seriale del VT.         Devono essere uguali a quelli del dispositivo.         Cliccare sull © OK.                                                                                                    | trascinarlo sulla porta |                                              |                             |   |
| Selezionare l'icona         MSP, desiderata poi         cliccare sulla ma         Modifica>Proprietà,         viene visualizzata la         maschera di seguito         riportata.         EXELTITRONCAVISEN COLOR         EXELTITRONCAVISEN COLOR         Impostare i parametri         di comunicazione della         porta seriale del VT.         Devono essere         uguali a quelli del         dispositivo.         Cliccare sul D OK.                                                                                                    | MSP nel lato Progetto   | VT565W COLOR                                 |                             |   |
| Selezionare l'icona         MSP, desiderata poi         cliccare sulla IB         Modifica-Proprietà,         viene visualizzata la         maschera di seguito         iportata.         Executivesevicuos         Impostare i parametri         di comunicazione della         porta seriale del VT.         Devono essere         uguali a quelli del         dispositivo.         Cliccare sul ID OK.                                                                                                    | mer herhale i regelle.  |                                              |                             |   |
| Selezionare ricona         MSP, desiderata poi         cliccare sulla IB         Modificas-Proprietà,         viene visualizzata la         maschera di seguito         riportata.         Executivesev coues         Executivesev coues         Impostare i parametri         di comunicazione della         porta seriale del VT.         Devono essere         uguali a quelli del         dispositivo.         Cliccare sul ID OK.                                                                                                    | Colonianova Vicence     |                                              |                             |   |
| MSP, desiderata poi<br>cliccare sulla<br>Modificas Proprietà,<br>viene visualizzata la<br>maschera di seguito<br>riportata.<br>ExelETTRONEAVISSON COLOR<br>ExelETTRONEAVISSON COLOR<br>ExelETTRONEAVISSON<br>ExelETTRONEAVISSON<br>ExelETTRONEAVISSON | Selezionare i icona     |                                              |                             |   |
| cliccare sulla III   Modifica>Proprietà,   viene visualizzata la   maschera di seguito   riportata.     ExettetTRONCAVISSEV COLOR     Impostare i parametri   di comunicazione della   porta seriale del VT.   Devono essere   uguali a quelli del   dispositivo.     Cliccare sul III OK.                                                                                                    | MSP, desiderata poi     |                                              |                             |   |
| Modifica> Proprietà, viene visualizzata la maschera di seguito riportata.     Exacuttribulcavitissev coloriti     Impostare i parametri di comunicazione della porta seriale del VT.     Devono essere uguali a quelli del dispositivo.   Cliccare sul ID OK.                                                                                                    | cliccare sulla 🕮        |                                              |                             |   |
| viene visualizzata la<br>maschera di seguito<br>riportata.                                                                                                    | Modifica>Proprietà.     |                                              |                             |   |
| Impostare i parametri<br>di comunicazione della<br>porta seriale del VT.<br>Devono essere<br>uguali a quelli del<br>dispositivo.                                                                                                    | viene visualizzata la   |                                              |                             |   |
| Impostare i parametri       ii comunicazione       9600         Parametri di comunicazione       9600         Parità       PARI         Bit Dati       7         Devono essere       uguali a quelli del         dispositivo.       Cliccare sul © OK.                                                                                                    | maaabara di aaguita     |                                              |                             |   |
| Impostare i parametri       i comunicazione della         porta seriale del VT.       Bit di Stop         Devono essere       uguali a quelli del         dispositivo.       Cliccare sul P OK.                                                                                                    | naschera di seguito     |                                              |                             | _ |
| Impostare i parametri       Parametri di comunicazione         Bit Dati       7         Bit di Stop       1         Indirizzo di rete del VT       Indirizzo di rete del VT         Devono essere<br>uguali a quelli del<br>dispositivo.       Impostare a quelli del<br>dispositivo.         Cliccare sul ID OK.       OK.                                                                                                    | riportata.              | ESA ELETTRONICA:VT565W COLOR                 |                             |   |
| Impostare i parametri       Parametri della Porta         Parametri di comunicazione       9600         Parità       PARI         Parità       PARI         Bit Dati       7         Bit di Stop       1         Indifizzo di rete del VT       Indifizzo di rete del VT         Indifizzo di rete del VT.       Indifizzo di rete del VT         Devono essere<br>uguali a quelli del<br>dispositivo.       Impostante del VT.         Cliccare sul © OK.       OK.                                                                                                    |                         |                                              |                             |   |
| Impostare i parametri   Impostare i parametri   di comunicazione della   porta seriale del VT.   Devono essere   uguali a quelli del   dispositivo.                                                                                                    |                         | 6                                            |                             |   |
| Impostare i parametri   di comunicazione della   porta seriale del VT.   Devono essere   uguali a quelli del   dispositivo.                                                                                                    |                         |                                              | 🖉 Parametri della Porta 🛛 🔀 |   |
| Impostare i parametri   di comunicazione della   porta seriale del VT.     Devono essere   uguali a quelli del   dispositivo.     Cliccare sul I OK.                                                                                                    |                         |                                              | Parametri di comunicazione  |   |
| Impostare i parametri   di comunicazione della   porta seriale del VT.     Devono essere   uguali a quelli del   dispositivo.     Cliccare sul © OK.                                                                                                    |                         |                                              | Baudrate 9600               |   |
| Impostare i parametri       Bit Dati       7         di comunicazione della       Bit di Stop       1         porta seriale del VT.       Indirizzo di rete del VT       Indirizzo         Devono essere       uguali a quelli del       dispositivo.       Example         Cliccare sul © OK.       OK.       Example       2                                                                                                    |                         |                                              | Parità PARI                 |   |
| Impostare i parametri       Bit di Stop         di comunicazione della       Indirizzo di rete del VT         porta seriale del VT.       Indirizzo di rete del VT         Devono essere       Indirizzo         uguali a quelli del       dispositivo.         Cliccare sul II OK.       OK.                                                                                                    |                         |                                              | Bit Dati 7                  |   |
| Impostare i parametri<br>di comunicazione della<br>porta seriale del VT.<br>Devono essere<br>uguali a quelli del<br>dispositivo.<br>Cliccare sul 🛛 OK.                                                                                                    |                         |                                              | Rit di Stop                 |   |
| di comunicazione della<br>porta seriale del VT.<br>Devono essere<br>uguali a quelli del<br>dispositivo.<br>Cliccare sul 🛛 OK.                                                                                                    | Impostare i parametri   |                                              |                             |   |
| Devono essere<br>uguali a quelli del<br>dispositivo.     Indirizzo di rete del VI       Cliccare sul III OK.     Indirizzo                                                                                                    | di comunicazione della  |                                              |                             |   |
| Devono essere<br>uguali a quelli del<br>dispositivo.                                                                                                    | norta poriale del VT    |                                              | Indirizzo di rete del VI    |   |
| Devono essere<br>uguali a quelli del<br>dispositivo.                                                                                                    | pona senale del VI.     |                                              | Indirizzo                   |   |
| Cliccare sul O OK.                                                                                                    | D                       |                                              |                             |   |
| Uguali a quelli del<br>dispositivo.                                                                                                    | Devono essere           |                                              |                             |   |
| Cliccare sul  OK.                                                                                                    | uguali a quelli del     |                                              |                             |   |
|                                                                                                    | dispositivo.            |                                              |                             |   |
|                                                                                                    |                         |                                              | OK Annulla ?                |   |
|                                                                                                    | Cliccare sul 🛛 OK.      |                                              |                             |   |

Una volta impostati i parametri fare doppio click sull'icona del VT nella parte Progetto; viene visualizzata la maschera di seguito riportata.

| Pagine                                                                                         |       | Aggiungi |
|------------------------------------------------------------------------------------------------|-------|----------|
| Aree di memoria<br>Aree di scambio                                                             |       | Elimina  |
| Messaggi di informazione<br>Allarmi<br>Pulaanti a sfioramento                                  |       | Modifica |
| Comandi diretti<br>Liste di testi<br>Liste di immagini<br>Immagini                             |       | Dyplica  |
| Macro<br>Pagine di stampa<br>Report di stampa<br>Intestazioni e pié di pagina<br>Trend buffers | Vista |          |

Il progetto è stato aperto.

# Informazioni di<br/>progettoCliccare sul Configurazione > Informazione di progetto (Vedi "Capitolo 6<br/>-> Informazioni di progetto")

|                            | 🐃 Informazioni di progetto 🛛 🕐 🗙                                                   |
|----------------------------|------------------------------------------------------------------------------------|
|                            | Autore         07/07/98 14.58.20           Modificato il         14/07/99 14.07.04 |
|                            | Sul progetto Nome SPUM565 PER SAIA Versione 0.0                                    |
|                            | Autore Ballabio R. Azienda ESA Elettronica                                         |
|                            | Commento di spumantizzazione                                                       |
|                            | Sulla compilazione                                                                 |
|                            | Data di ultima compilazione                                                        |
|                            | Creato con versione di VTWIN 3.07.00                                               |
| Compilare le 🕮 desiderate. | Versione di firmware necessaria                                                    |
|                            | Ok Annulla Applica ?                                                               |
| Cliccare su OK.            |                                                                                    |

### Impostazione lingue di progetto

Definire le lingue con le quali il progetto potrà essere visualizzato sul pannello VT; in questo caso le lingue scelte sono Italiano (Lingua madre) e Inglese.

Cliccare su *Configurazione > Lingue del progetto* (Vedi "Capitolo 6 -> Lingue del progetto")

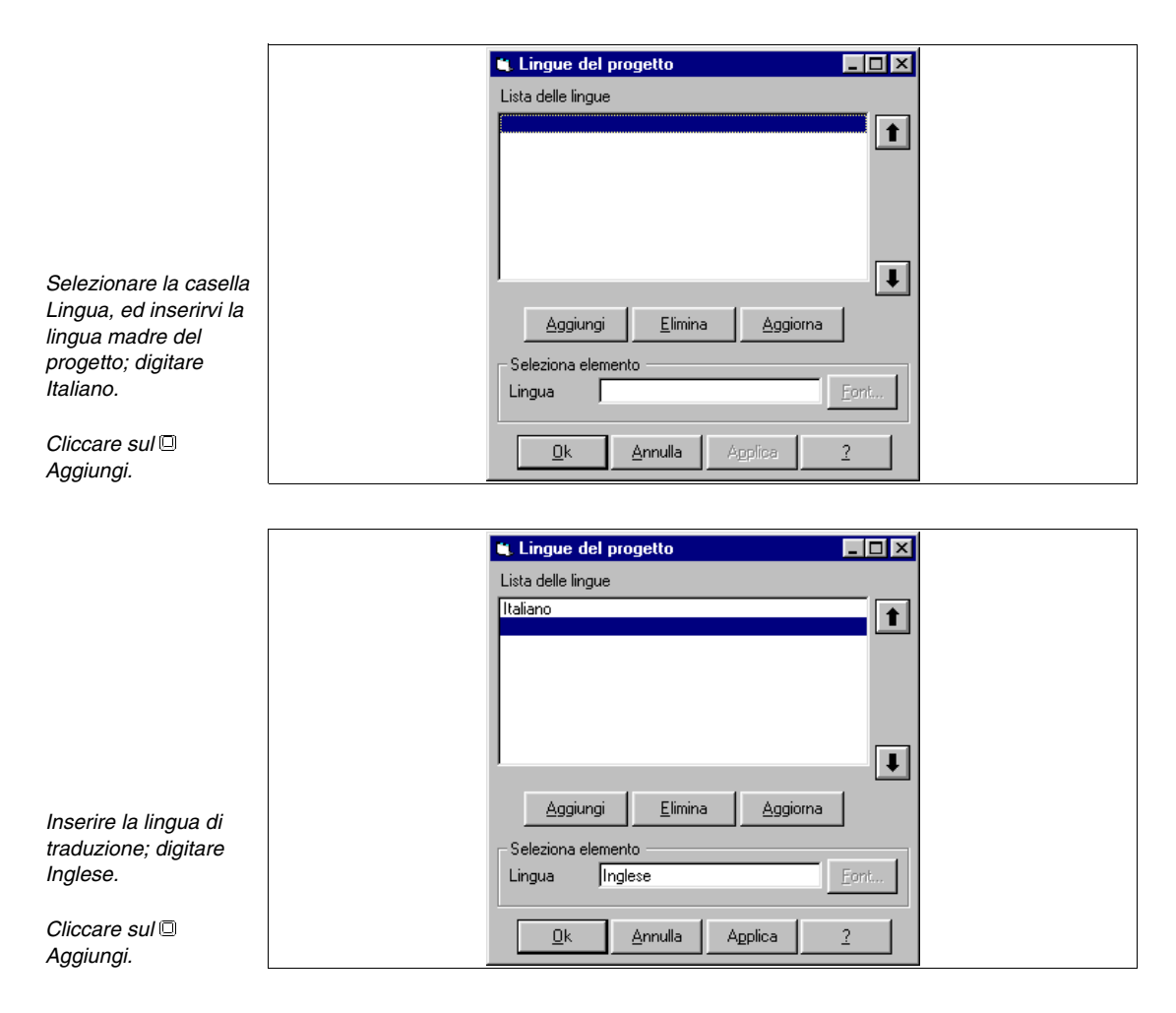

Vengono impostati ora i font delle lingue;

| Lista delle lingue         Italiano         Inglese         Aggiungi         Elimina         Aggiungi         Elimina         Aggiorna         Selezionare la ⊞         Italiano.         Dk         Annulla         Applica |                              | 🐛 Lingue del progetto                             |
|----------------------------------------------------------------------------------------------------|------------------------------|---------------------------------------------------|
| Selezionare la @     Italiano       Italiano.     Italiano                                                                                                    |                              | Lista delle lingue<br>Italiano<br>Inglese         |
| Aggiungi     Elimina     Aggiorna       Selezionare la @B     Lingua     Italiano       Italiano.     Qk     Annulla     Agplice                                                                                             |                              |                                                   |
| Aggiungi     Elimina     Aggiona       Selezionare la II     Italiano     Eont       Italiano.     Italiano     Italiano                                                                                                    |                              | L                                                 |
| Selezionare la 🛱<br>Italiano.                                                                                                    |                              | <u>Aggiungi</u> <u>Elimina</u> <u>Aggiorna</u>    |
| <u>Qk</u> <u>Annulla</u> Agplica <u>2</u>                                                                                                    | Selezionare la 🕮<br>Italiano | Seleziona elemento<br>Lingua Italiano <u>Eont</u> |
|                                                                                                    |                              | <u>Ok</u> <u>Annulla</u> Applica <u>?</u>         |

|                                                                       | 💐 Font della lingua                                                                      |                  |                   | ? × |
|-----------------------------------------------------------------------|------------------------------------------------------------------------------------------|------------------|-------------------|-----|
|                                                                       | Font disponibili                                                                         | Font di progetto | Font della lingua |     |
|                                                                       | CUST8X15 (ESA 8X15)<br>CUST8X15B (ESA 8X15)<br>ESA8X15 (ESA 8X15)<br>ESA8X15B (ESA 8X15) |                  |                   |     |
| Selezionare nell'elenco<br>Font disponibile la 📾<br>ESA8X15(ESA8X15). | ]<br>1 2 3 A a B b C c                                                                   |                  |                   | ₽   |
| Cliccare su 🛋.                                                        | <u></u> k                                                                                | <u>Annulla</u>   | ica <u>?</u>      |     |

Ripetere la procedura selezionando la 🕮 ESA8X15B (ESA8X15).

|                                                  | 🐃 Font della lingua                                                                                 |                                           | ? ×                | 1 |
|--------------------------------------------------|----------------------------------------------------------------------------------------------------|-------------------------------------------|--------------------|---|
|                                                  | Font disponibili                                                                                    | Font di progetto                          | Font della lingua  |   |
|                                                  | CUST&X15 (ESA &X15)<br>CUST&X158 (ESA &X15)<br><b>ESA\$X151(ESA &amp;X15)</b><br>ESA&X151(ESA &X15) | ESA8X15 (ESA 8X15)<br>ESA8X158 (ESA 8X15) | ESA8X15 (ESA 8X15) |   |
| Selezionare dall'elenco<br>Font di progetto la 🕮 |                                                                                                    | -                                         | -                  |   |
| ESA8X15 (ESA8X15).                               | 1 2 3 A a B b C c                                                                                   |                                           |                    |   |
| Cliccare su 💻                                    |                                                                                                    |                                           |                    | I |
| Cliccare su 🗆 Ok.                                |                                                                                                    | : <u>Annulla</u> Applica                  | 2                  |   |

405.1200.038.0 - Rel.: 2.20 del 26/03/2007 - Valido per VTWIN Ver. 3.XX o superiore

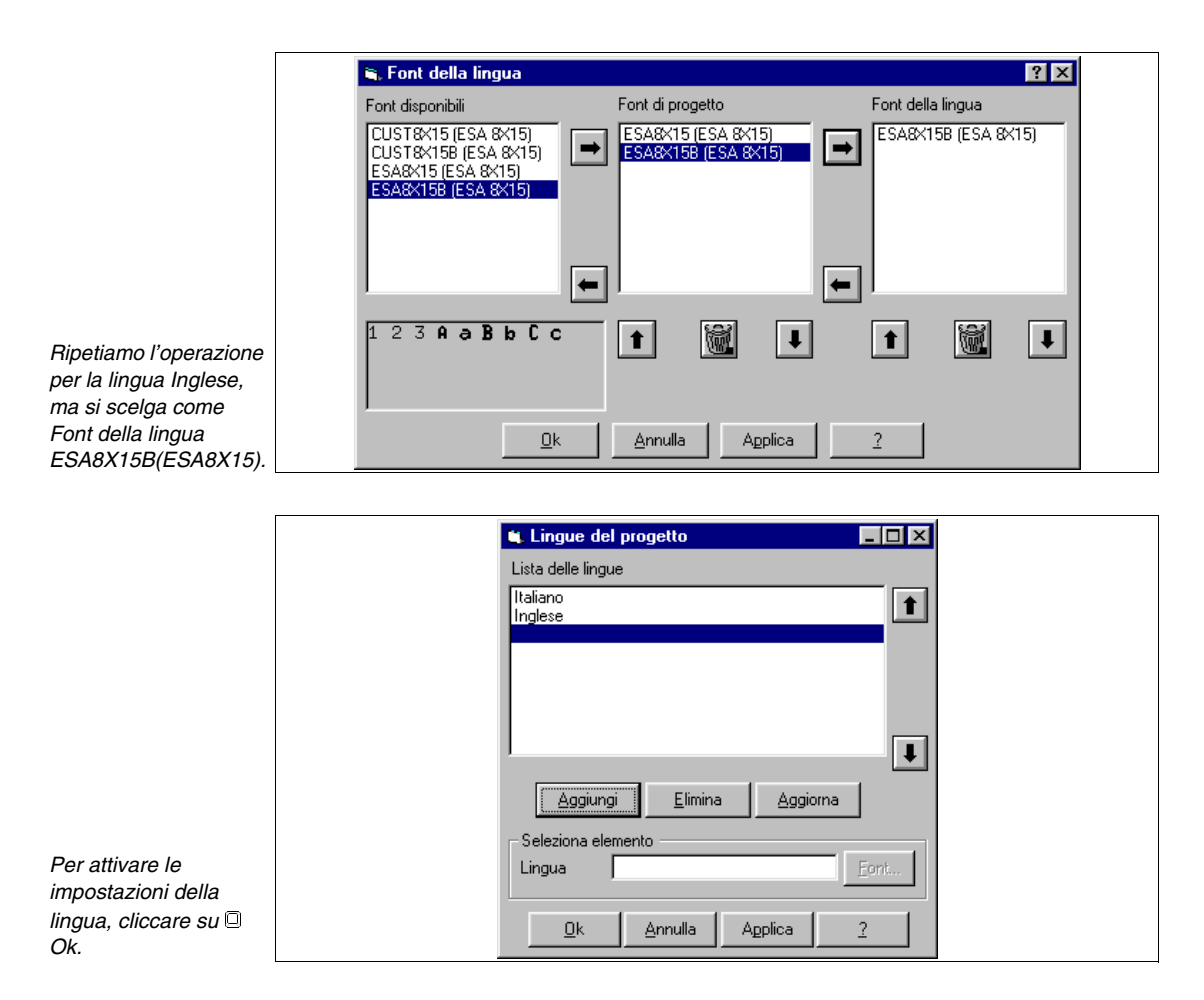

Il progetto contiene ora le informazioni sulla lingua. Da ora in poi di tutte le maschere che prevedono un commento o un testo editabile viene richiesta la traduzione.

| Impostazioni<br>di progetto                                                                                                    | Cliccare su <i>Configurazione &gt; Impostazioni di progetto</i> (Vedi "Capitolo 6                                                                                                    |
|----------------------------------------------------------------------------------------------------|----------------------------------------------------------------------------------------------------|
|                                                                                                    |                                                                                                    |
|                                                                                                    | Impostazioni di progetto                                                                                                    |
| Fissare il timeout di<br>impostazione a 30 sec;<br>la pagina iniziale la<br>imposteremo a 1, ma<br>per fare questo occorre<br>averla prima generata,<br>pertanto su questa<br>casella ci ritorneremo.<br>Compilare come in<br>figura.<br>Cliccare su Allarmi. | Generale Allarmi Messaggi di informazione   Time out in impostazione 30 sec   Pagina iniziale   Image: Beep alla pressione del touch screen   Image: Abilita lo screen saver   Ritardo     30 min     Image: Abilita lo screen saver     Ritardo     Image: Abilita lo screen saver     Ritardo     Image: Abilita lo screen saver     Ritardo     Image: Abilita lo screen saver     Ritardo     Image: Abilita lo screen saver     Ritardo     Image: Abilita lo screen saver     Ritardo     Image: Abilita lo screen saver     Image: Abilita lo screen saver     Image: |
| Impostare i parametri<br>come in figura.                                                                                                    | Impostazioni di progetto         Generale       Allarmi         Messaggi di informazione         ✓ Cambia automaticamente contesto         ✓ Scroll Automatico       Ritardo di autoscroll         Ø Beep se nuovi allarmi         Posizione della segnalazione di allarme (X,Y)       (1,1)         Date format       DD/MM/YYYY         Time format       23:30                                                                                                    |
| Cliccare su Messaggi<br>di informazione; come<br>per la precedente<br>maschera decidiamo di<br>impostare i parametri<br>come in figura.<br>Per posizionare il<br>simbolo di<br>segnalazione allarme<br>e/o messaggio.                                         | Impostazioni di progetto         Generale       Allarmi         Messaggi di informazione         Impostazione         Scroll Automatico         Ritardo di autoscroll         Objetti della segnalazione di messaggio (X,Y)         Date format         DD/MM/YYYY         Time format         Qiana         Objetti damulta         Annulta         Annulta                                                                                                    |
| Cliccare su                                                                                                    |                                                                                                    |

|                                          | Posizione dei simboli di segnalazione allarmi/messaggi                                      | ? X |
|------------------------------------------|---------------------------------------------------------------------------------------------|-----|
|                                          | Sposta i simboli alla posizione desiderata                                                  |     |
|                                          |                                                                                             | Δ   |
|                                          |                                                                                             |     |
|                                          |                                                                                             |     |
|                                          |                                                                                             |     |
|                                          |                                                                                             |     |
|                                          |                                                                                             |     |
|                                          |                                                                                             |     |
|                                          |                                                                                             |     |
| Arbitrariamente<br>fissiamo le posizioni |                                                                                             |     |
| come in figura.                          |                                                                                             |     |
| Cliccare su OK.                          |                                                                                             |     |
|                                          | Impostazioni di progetto                                                                    |     |
|                                          | Generale Allarmi Messaggi di informazione                                                   |     |
|                                          | Scroll Automatico Ritardo di autoscroll 3 sec                                               |     |
|                                          | Posizione della segnalazione di messaggio (X,Y)     (19,1)       Date format     DD/MM/AXXX |     |
|                                          | Time format                                                                                 |     |
|                                          |                                                                                             |     |
|                                          |                                                                                             |     |
| Cliccare su OK.                          | <u>D</u> k <u>Annulla</u> <u>Applica</u> 2                                                  |     |

Il progetto è così parametrizzato in tutte le sue parti; ora si può cominciare ad inserire gli elementi che costituiranno il progetto.

## Inserimento variabili

Si può procedere in due modi, inserendo tutti gli elementi tipo variabili, pulsanti a sfioramento, comandi diretti etc. e poi inserirli nelle pagine, oppure inserire le pagine e mano mano creare quello che serve. Scegliamo una procedura mista (Vedi "Capitolo 4 -> Variabili").

| omponenti del progetto<br>Componenti                                                           | r⊂ Lista dei componenti |
|------------------------------------------------------------------------------------------------|-------------------------|
| Variabili<br>Pagine                                                                            |                         |
| Aree di memoria<br>Aree di scambio                                                             | Elimina                 |
| Messaggi di informazione<br>Allarmi                                                            | Modifica                |
| Pulsanti a shoramento<br>Comandi diretti<br>Liste di testi<br>Liste di immagini<br>Immagini    | Duplica                 |
| Macro<br>Pagine di stampa<br>Report di stampa<br>Intestazioni e pié di pagina<br>Trend buffers | Vista                   |
|                                                                                                | 2                       |

Selezionare la 🕮 Variabili.

Cliccare sul 🖾 Aggiungi.

|            | 🖼 Variabili di progetto 🔹 🤋 🗙                                         |  |
|------------|-----------------------------------------------------------------------|--|
|            | Opzioni generali Limiti e correzione lineare                          |  |
|            | Nome TEMP. A1 Commento                                                |  |
|            | Sorgente PLC_1                                                        |  |
|            | Area dati                                                             |  |
|            | Register Tipo Dword 💌                                                 |  |
|            | Con segno                                                             |  |
|            | Indirizzo físico                                                      |  |
|            | R [100                                                                |  |
|            |                                                                       |  |
| ;<br>lo    |                                                                       |  |
|            | Valori ammessi:                                                       |  |
|            |                                                                       |  |
| A <i>1</i> |                                                                       |  |
|            | Ok         Annulla         Applica         2                          |  |
| SUI        |                                                                       |  |
|            | 🐃 TEMP. A1 -Commento 🔗 🗙                                              |  |
| 00         | AUTOCLAVE 1 - TEMPERATURE NEGATIVE AND POSITIVE FOR NUMERICAL DISPLAY |  |
| re         |                                                                       |  |
|            |                                                                       |  |
| nto        |                                                                       |  |
| me         |                                                                       |  |
|            |                                                                       |  |
|            | <u>Qk</u> <u>Annulla</u> <u>Applica</u> <u>2</u>                      |  |
|            |                                                                       |  |

Assegnare un nome alla variabile in modo da poterla agevolmente riconoscere nell'elenco, TEMP.A1 Commentare la variabile cliccando sul © Commento.

*Cliccare su OK, dopo di che parametrizzare come in figura.* 

Il commento deve essere il più esauriente possibile.

Cliccare su Limiti e correzione lineare.
|                                                                                                    | 📽 Variabili di progetto 🔹 👔 🗙                                                                                                    |  |
|----------------------------------------------------------------------------------------------------|----------------------------------------------------------------------------------------------------|--|
|                                                                                                    | Opzioni general       Limiti e correzione lineare         Limiti di impostazione       Impostazione         Imiti di mostazione       Imiti di mostazione         Min       Imiti di mostazione         10       Imiti di mostazione         40       Imiti di mostazione |  |
| Fissare i limiti di<br>impostazione, i quali<br>sono riferiti al VT,<br>impostiamo la                                                       | Scala lineare       Min       Terminale                                                                                                    |  |
| correzione lineare in<br>modo da visualizzare<br>la temperatura<br>corretta, convertendola<br>automaticamente dal<br>valoro realmonto lotto | Dispositivo                                                                                                    |  |
| Cliccare su Ok.                                                                                                    | <u>Q</u> k <u>Applica</u> <u>2</u>                                                                                                    |  |

Ripetere le operazioni sopra descritte per inserire tutte le variabili necessarie (Vedi progetto di esempio allegato).

Selezionare la 🕮 Pagine (Vedi "Capitolo 4 -> Pagine").

# Inserimento pagine

| Componenti                                                                                     | Lista dei componenti |                  |
|------------------------------------------------------------------------------------------------|----------------------|------------------|
| Variabili<br>Pagine                                                                            |                      | <u>Agg</u> iungi |
| Aree di memoria<br>Aree di scambio                                                             |                      | Elimina          |
| Messaggi di informazione<br>Allarmi<br>Pulsanti a sfioramento                                  |                      | <u>M</u> odifica |
| Comandi diretti<br>Liste di testi<br>Liste di immagini<br>Immagini                             |                      | Duplica          |
| Macro<br>Pagine di stampa<br>Report di stampa<br>Intestazioni e pié di pagina<br>Trend buffers | - Vista              |                  |
|                                                                                                |                      |                  |

Cliccare sul 回 Aggiungi.

|                         | 🗟, Identificazione della pagina 🛛 🔋 🗙 |   |
|-------------------------|---------------------------------------|---|
|                         | Identificazione Pagina di help        |   |
|                         | Identificazione                       |   |
|                         | Numero di pagina 1 Commento           |   |
|                         | Nome Pagina Iniziale 💽 🔯              |   |
|                         | Rinfresca ogni 500 msec               |   |
|                         |                                       |   |
|                         |                                       |   |
| Assegnare il numero     |                                       |   |
| alla pagina, il nome ed |                                       |   |
| rinfresco.              |                                       |   |
| Commontoro la pagina    |                                       |   |
| cliccando sul           | Ok Annulla Applica 2                  |   |
| Commento.               |                                       |   |
|                         |                                       |   |
|                         | S Numero di pagina 1-Commento         | 1 |

|                                                                                                    | 🐂 Numero di pagina 1-Commento | ? × |
|----------------------------------------------------------------------------------------------------|-------------------------------|-----|
|                                                                                                    | Opening page with main menu   | A   |
| Una volta che il<br>commento è stato<br>editato cliccare su Ok.<br>(Il commento è<br>previsto nella sola<br>lingua madre) | T<br>Dk Annulla Applica 2     | V   |

Per richiamare la finestra delle traduzioni cliccare su 💽

| 1:Italiano | Pagina Iniziale | ► 15 Font<br>ESA8×15 (ESA 8×15) ▼ |
|------------|-----------------|-----------------------------------|
| Traduzioni | ,               |                                   |
| 2: Inglese | Start Page      | 📕 🚺 ESA8x15B (ESA 8x15) 💌 🌠       |
| 3:         |                 |                                   |
| 4:         |                 |                                   |
|            |                 |                                   |
| 5:         |                 |                                   |
| 6:         |                 |                                   |
| 7:         |                 |                                   |
| 8:         |                 |                                   |

Il testo delle traduzioni deve essere lungo al massimo come la lingua madre. Se per la traduzione servisse un numero di caratteri maggiore è possibile allungare il testo della lingua madre, aggiungendo degli spazi.

Quando si inseriscono i testi che necessitano di traduzione bisogna tenerne conto.

Cliccare su OK per accettare la traduzione e tornare alla maschera precedente.

Data la semplicità della funzione di questa pagina non viene inserito l'Help di pagina, pertanto accettiamo tutti i dati cliccando su OK. Viene visualizzata la pagina vuota,

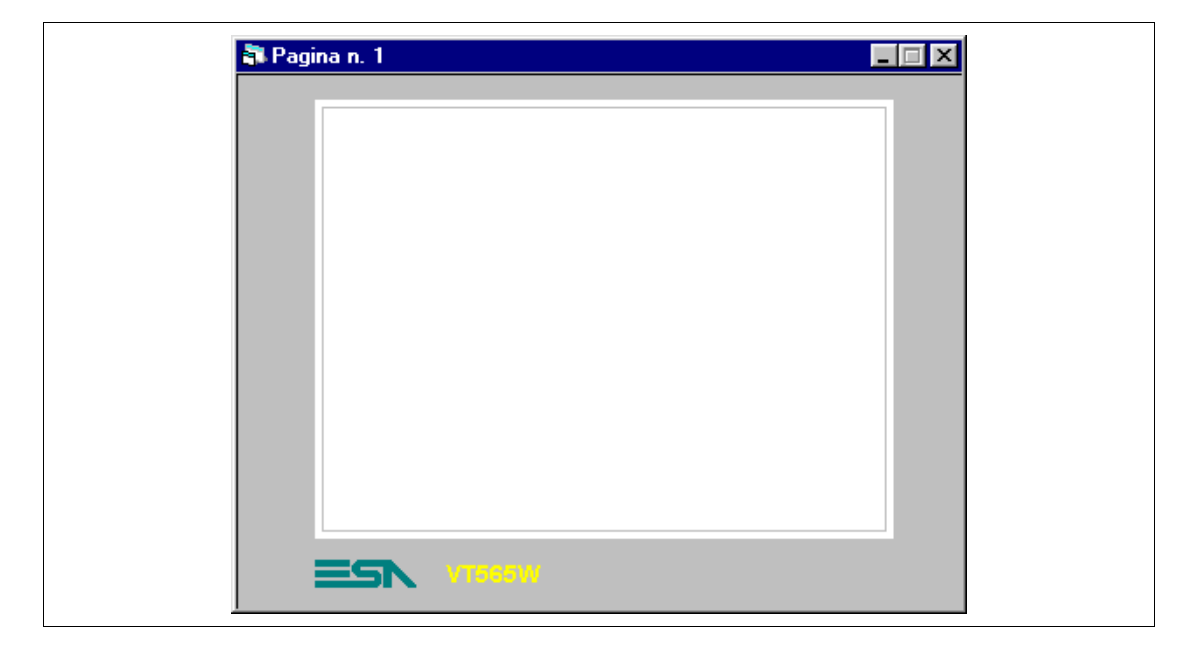

A questo punto si possono inserire i vari elementi.

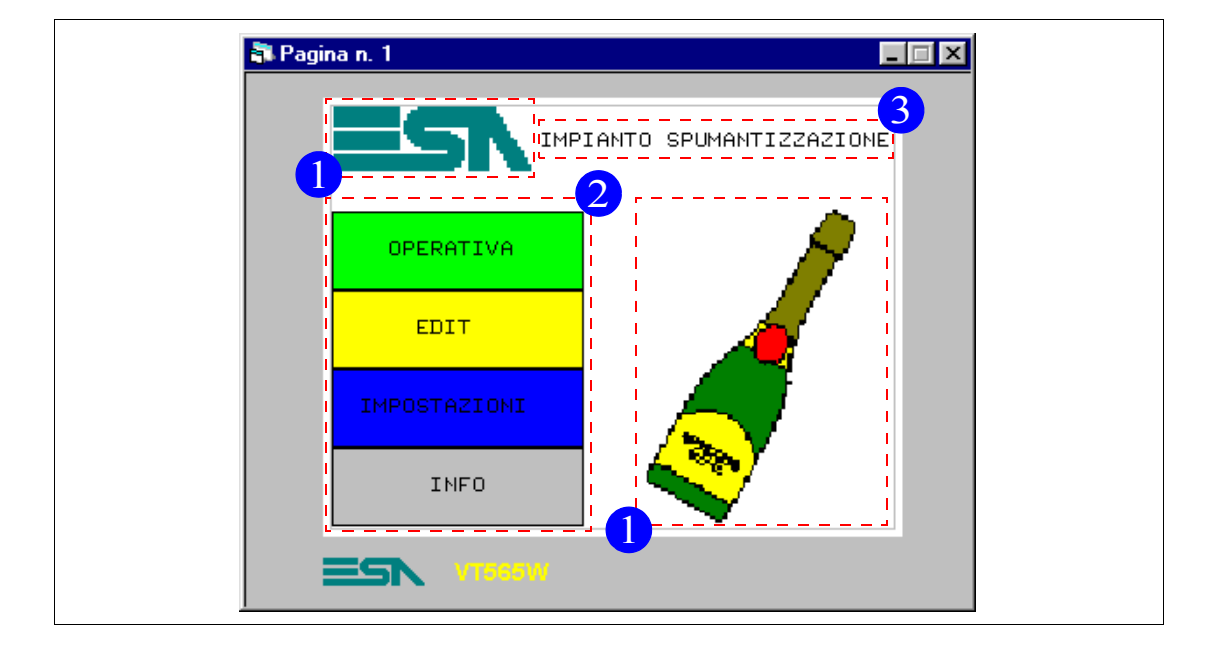

## **PAGINA 1 - Pagina Iniziale**

Tabella 8.1: Elementi della pagina N.1

| IMMAGINI (1)               |  |
|----------------------------|--|
| ESA                        |  |
| BOTTLE                     |  |
| PULSANTI A SFIORAMENTO (2) |  |
| OPERATING MODE             |  |
| EDIT                       |  |
| SETUP MODE                 |  |
| ETICHETTE MULTILINGUE (3)  |  |
| IMPIANTO SPUMANTIZZAZIONE  |  |

Questa pagina viene visualizzata all'accensione del VT, permette di richiamare le funzioni riportate nei pulsanti.

Per prima cosa inseriamo l'etichetta multilingua (Vedi "Capitolo 4 -> Eti-

chetta multilingua"). Cliccare su 🖻 e posizionarsi all'interno della pagina, editare il testo e confermare,

| 🛋 Traduzioni |                           |        |    | ? ×                        |
|--------------|---------------------------|--------|----|----------------------------|
| 1:Italiano   | IMPIANTO SPUMANTIZZAZIONE | A<br>7 | 25 | Font<br>ESA8X15 (ESA 8X15) |
| _ Traduzioni |                           | _      |    |                            |
| 2: Inglese   | SPUMANTIZZAZIONE PLANT    | A<br>7 | 25 | ESA8×15B (ESA 8×15) 🔽 🌠    |
| 3:           |                           | *      |    |                            |
| 4:           |                           | *      |    |                            |
| 5:           |                           | *      |    |                            |
| 6:           |                           | *      |    |                            |
| 7:           |                           | *      |    |                            |
| 8:           |                           | *      |    |                            |
|              | Qk <u>Annulla</u> Applica | 2      |    |                            |

inserire il testo e cliccare su Ok per confermare.

Il posizionamento finale dell'etichetta viene fatto in un secondo tempo.

Viene inserito ora il logo, come immagine bitmap.

La creazione dell'immagine può essere fatta con un qualunque editor di immagini. E' importante che l'immagine sia a 16 colori DOS e che non ecceda le massime dimensioni del display. E' consigliabile inoltre rispettare la griglia del display (Vedi Manuale Hardware).

Una volta creata l'immagine ESA.BMP deve essere inserita in VTWIN.

Per inserire l'immagine selezionare la 🛱 Immagini (Vedi "Capitolo 4 -> Immagine Bitmap").

|                                                                               | Componenti                                                                                                    |
|-------------------------------------------------------------------------------|----------------------------------------------------------------------------------------------------|
|                                                                               | Variabili       Aggiungi         Pagine       Aree di scambio         Aree di scambio       Messaggi di informazione         Allarmi       Pulsanti a sfioramento         Comandi diretti       Liste di testi         Liste di istampa       Report di stampa         Report di stampa       Intestazioni e pié di pagina         Trend buffers       Vista |
| Cliccare sul 回<br>Aggiungi.                                                   |                                                                                                    |
| Selezionare<br>l'immagine da inserire<br>e assegnare un nome.                 | Inserimento delle bitmap di progetto       Nome       ESA       Commento       File       Nome file:       Esa.bmp       Grid_320_240.bmp       Previous 1.bmp       Previous 1.bmp       SoftWare                                                                                                    |
| Cliccare sul 🖾 OK.<br>Si sceglie di non                                       | Tipo file: Unità a disco:                                                                                                    |
| mettere il commento<br>visto che il nome è<br>sufficientemente<br>esauriente. | *.BMP     d:       Qk     Applica                                                                                                    |

Componenti del progetto

Una volta che l'immagine viene inserita in VTWIN, può essere inserita nella pagina.

Inserire tutte le immagini dell'elenco (Vedi progetto di esempio allegato).

😜, Campo immagine ? × Immagini di progetto-Aggiungi <u>M</u>odifica <u>I</u>mposta ESA • Anteprima Selezionare l'immagine da inserire nella pagina. <u>0</u>k Annulla Applica 2 Cliccare sul 🗆 OK.

Cliccare su 🖾, posizionarsi sull'area del display e cliccare

Con lo stesso metodo inserire l'immagine BOTTLE.

Come per l'etichetta multilingua il posizionamento finale verrà fatto in un secondo tempo.

Dopo aver inserito le immagini inserire i pulsanti a sfioramento (Vedi "Capi-

tolo 4 -> Pulsante a Sfioramento"). Cliccare su 🔄, posizionarsi sull'area del display e cliccare

|                             | 🗟 Campo pulsante touch                           |  |
|-----------------------------|--------------------------------------------------|--|
|                             | Nome PAGE_1-FIELD_1                              |  |
|                             | Pulsanti di progetto                             |  |
|                             | Anteprima                                        |  |
|                             |                                                  |  |
|                             |                                                  |  |
|                             |                                                  |  |
|                             |                                                  |  |
|                             |                                                  |  |
|                             |                                                  |  |
|                             |                                                  |  |
| Cliccare sul 回<br>Aggiungi. | <u>Ok</u> <u>Annulla</u> <u>Applica</u> <u>2</u> |  |

|                                          | 🖹, Tasti Touch 🤗 🗙                                                             |
|------------------------------------------|--------------------------------------------------------------------------------|
|                                          | Opzioni generali Visualizza                                                    |
|                                          | Nome OPERATING MODE                                                            |
|                                          | Funzione                                                                       |
|                                          | Vai a pagina                                                                   |
|                                          | Definzione funzione           1: Pagina n. 1         Aggiungi         Modifica |
|                                          | Oggetto                                                                        |
|                                          | Password                                                                       |
|                                          | Nessuna Modifica                                                               |
| Compilare i parametri<br>come in figura. |                                                                                |
| Cliccare sul 回<br>Commento.              | Dk Annulla Applica ?                                                           |

| <br>NING DISELAT A | NU CUMMANU I | PAGES | <u></u> |
|--------------------|--------------|-------|---------|
|                    |              |       |         |
|                    |              |       |         |
|                    |              |       |         |
|                    |              |       |         |

|                     | 🐃 Tasti Touch 💡 🗙                                |
|---------------------|--------------------------------------------------|
|                     | Opzioni generali Visualizza                      |
|                     | Larghezza Altezza                                |
|                     | ✓ Bordo   9     ✓   3                            |
|                     |                                                  |
|                     |                                                  |
|                     | Nessuna immagine <u>Aggiungi Modfrea</u> Imposta |
|                     | OPERATIVA                                        |
|                     |                                                  |
|                     |                                                  |
|                     |                                                  |
| Parametrizzare come |                                                  |
| $\square$ con bordo |                                                  |
|                     | Ok Annulla Applica ?                             |
| Cliccare su 📕       |                                                  |

Editare il commento come in figura.

Confermare con OK per ritornare alla maschera precedente.

Sfogliare poi le ⇔⇔ cliccando sul ⊡ Visualizza.

|                                  | 💐 Colori                                     | ? ×                                                     |
|----------------------------------|----------------------------------------------|---------------------------------------------------------|
|                                  | Colori<br>Primo piano<br>Sfondo<br>Anteprima | (RGB: 0.0.0) ▼<br>(RGB: 0.255.0) ▼<br>1 2 3 A a B b C c |
| in figura.<br>Cliccare sul 🛛 Ok. |                                              | Annulla Applica 2                                       |

|                         | 💐 Tasti Touch 🔹 🔋 🗙                    |
|-------------------------|----------------------------------------|
|                         | Opzioni generali Visualizza            |
|                         | Larghezza Altezza                      |
|                         | V Bordo 9 + 3 +                        |
|                         |                                        |
|                         | Immagine di sfondo<br>Nessuna immanine |
|                         |                                        |
|                         | OPERATIVA                              |
|                         |                                        |
|                         |                                        |
|                         |                                        |
| Parametrizzare come     |                                        |
| In figura per creare un |                                        |
|                         | Ok Annulla Annira 2                    |
| Cliccare su 💟           |                                        |

| OPERATING MODE |
|----------------|
| OPERATING HODE |
|                |
|                |
|                |
|                |
|                |
|                |
|                |
|                |

Inserire la traduzione e confermare.

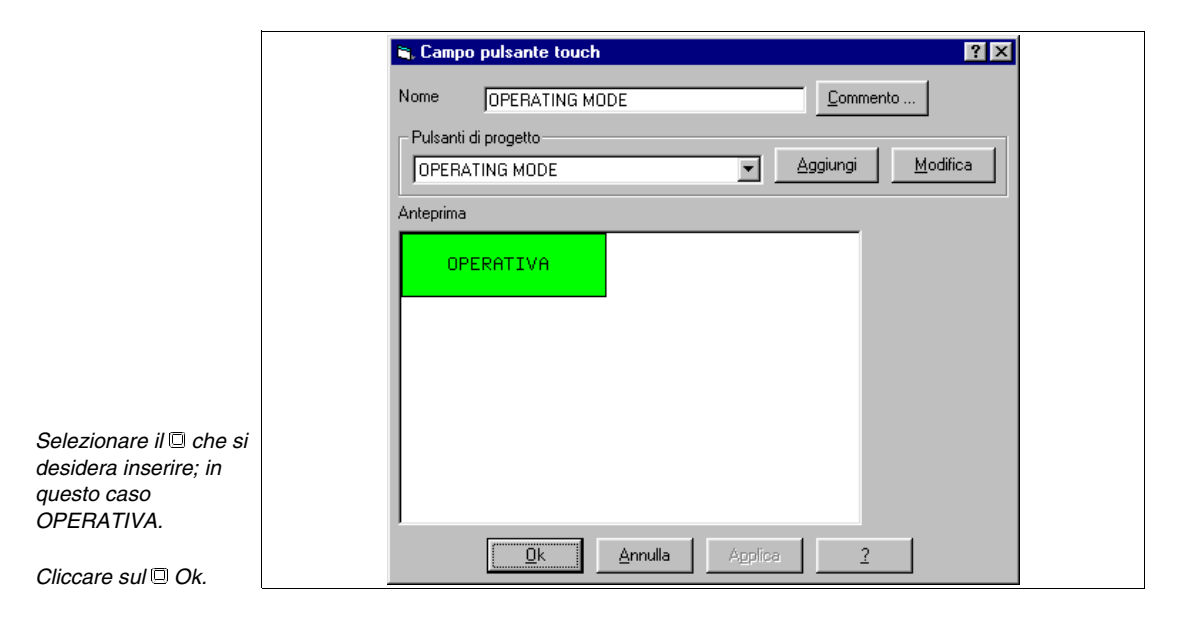

Con lo stesso criterio inserire tutti i pulsanti a sfioramento (Vedi progetto di esempio allegato).

Con lo stesso criterio inserire il D EDIT e il D IMPOSTAZIONI.

Inseriti tutti gli elementi che compongono la pagina, possiamo posizionarli definitivamente. Cliccando sull'elemento da spostare, viene evidenziato da una cornice tratteggiata. Cliccare sull'oggetto, mantenere il 🖾 premuto e trascinare l'oggetto.

Per selezionare più oggetti contemporaneamente cliccare sugli oggetti tenendo premuto il 🗉 Shift.

Procediamo con l'inserimento della pagina 2. Ripetere le operazioni già descritte in precedenza.

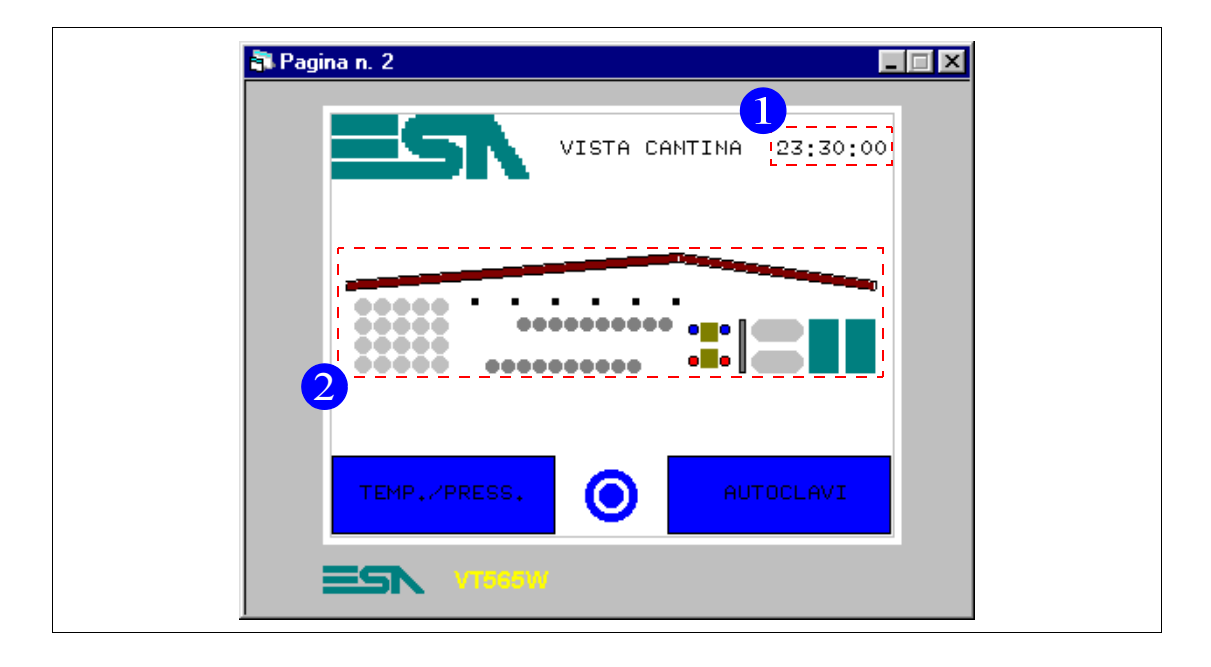

## PAGINA 2 -> Pagina Operativa 1

Tabella 8.2: Elementi della pagina N.2

| IMMAGINI               |
|------------------------|
| ESA                    |
| PULSANTI A SFIORAMENTO |
| TEMPERAT./PRESSURE     |
| PREVIOUS MENU -> 1     |
| AUTOCLAVES             |
| CAMPO DATA/ORA (1)     |
| GRAFICA (2)            |

Questa pagina viene visualizzata premendo il pulsante a sfioramento "OPERATIVA" in pagina 1 (vedi "Capitolo 8 -> PAGINA 1 - Pagina Iniziale"), mostra una immagine della disposizione della cantina e permette di richiamare la pagina dove vengono visualizzate temperature e pressioni oppure la pagina di controllo delle autoclavi. Da questa pagina è possibile tornare alla pagina principale.

Per inserire l'orologio cliccare su e posizionarsi con il mouse in un punto dell'area del display e cliccare (Vedi "Capitolo 4 -> Campo Data/Ora").

|                                                  | 🗮 Campo da          | ata 💶 🛛 🕹                          |
|--------------------------------------------------|---------------------|------------------------------------|
| Scegliere la                                     | Tipo                | ORA Lunga                          |
| visualizzazione dell'ora<br>in formato 24ore per | Formato             | 23:30:00                           |
| visualizzare anche i                             | ∟<br>Lista dei test | ti dinamici                        |
| secondi; compilare i<br>parametri come in        | Lista               | Aggiungi <u>M</u> odifica          |
| figura.                                          |                     |                                    |
| Confermare con OK                                |                     | <u>Ok</u> Annulla Applica <u>2</u> |

Si ritorna alla pagina. Spostiamo come precedentemente visto l'orologio nella posizione definitiva.

Da ora in poi viene dato per scontato il posizionamento definitivo dell'oggetto, pertanto non verrà più menzionato.

Per inserire la grafica cliccare su  $\square$   $\square$  in base a ciò che si vuole disegnare, posizionarsi sull'area del display, cliccare e tracciare (Vedi "Capitolo 4 -> Linea" e "Capitolo 4 -> Ellisse").

Procedere con l'inserimento della pagina 5. Le pagine 3 e 4 non vengono create ma vengono lasciati come scorta.

Ripetere le operazioni già descritte in precedenza.

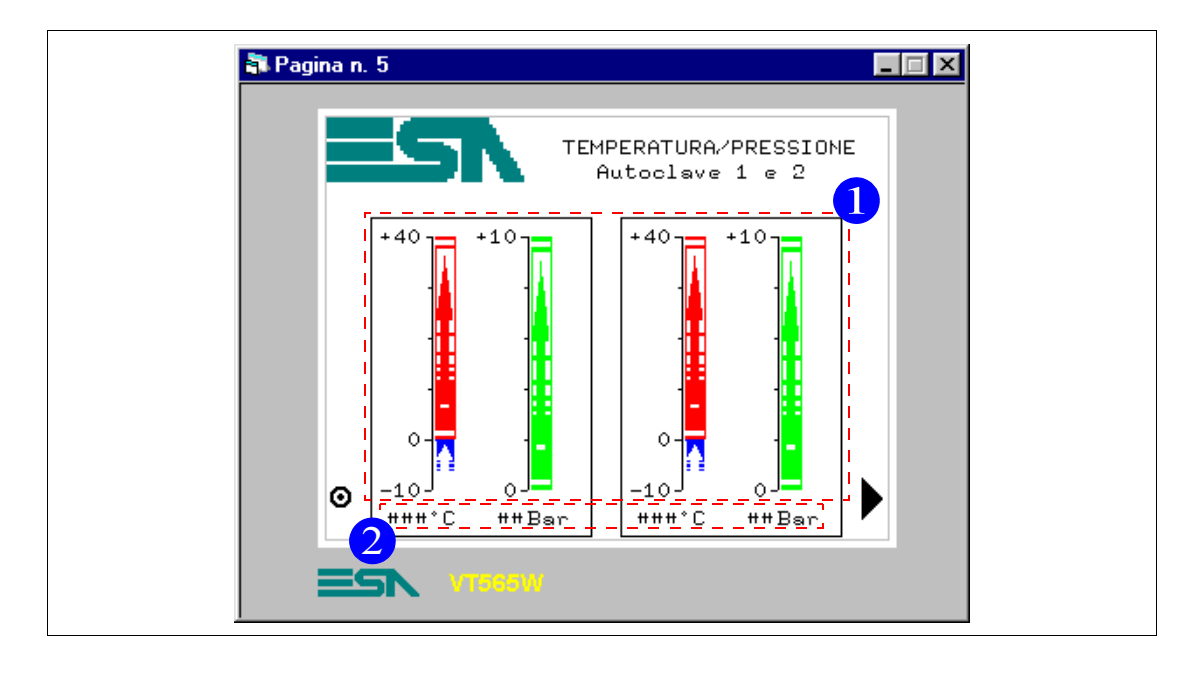

## PAGINA 5 -> Temp./Press. A1-2

Tabella 8.3: Elementi della pagina N.5

| IMMAGINI               | CAMPO DATO NUMERICO (2) |
|------------------------|-------------------------|
| ESA                    | TEMP. A1                |
| PULSANTI A SFIORAMENTO | PRESS. AUTOCLAVE 1      |
| PREVIOUS MENU -> 2     | TEMP. A2                |
| ARROW R -> P6          | PRESS. AUTOCLAVE 2      |
| CAMPO DATA/ORA         | GRAFICA                 |
| CAMPO BARRA (1)        |                         |
| TEMP. A1+              |                         |
| TEMP. A1-              |                         |
| PRESS. AUTOCLAVE 1     |                         |
| TEMP. A2+              |                         |
| TEMP. A2-              |                         |
| PRESS. AUTOCLAVE 2     |                         |

Questa pagina viene visualizzata premendo il pulsante a sfioramento "TEMP./PRESS." in pagina 2; mostra il valore di temperatura e pressione dell'autoclave 1 e 2, visualizzata in formato barra e numerico. Da questa pagina è possibile tornare alla pagina 2 o alla pagina omonima per l'autoclave 3 e 4.

Prima di procedere con l'inserimento bisogna aprire una piccola parentesi: si noti che il dato barra della temperatura è formato da due barre, una che va da 0 a 40°C e l'altra che va da 0 a -10°C. Questo perché vogliamo vedere la barra che mantiene lo zero come origine e si sposta in alto o in basso. Entrambe le barre hanno direzione verso l'alto, ma la barra da 0 a -10°C è dichiarata come barra reverse (Vedi "Capitolo 4 -> Campo Barra").

Procediamo con la creazione del dato barra da 0 a 40°C. Per prima cosa determinare quale deve essere l'escursione della barra, tracciamo mediante le funzioni grafiche la scala graduata.

Cliccare poi su , posizionarsi nel punto 0 della scala graduata precedentemente disegnata, cliccare e tenere premuto, fino a portarsi al valore 40, dando una larghezza arbitraria di 12 Pixel.

|                                  | 📽 Campo barra 📪 🗙                                                                                                    |
|----------------------------------|----------------------------------------------------------------------------------------------------|
|                                  | Opzioni generali Modo                                                                                                    |
|                                  | Nome TEMP. + AUTOCLAVE 1   Variabile sorgente   Dispositivo   Variabile   TEMP. A1 +   Schermo   Anteprima   © Sinistra -> Destra   40   © Destra -> Sinistra   © Alto -> Basso |
|                                  | 🕫 Basso -> Alto                                                                                                    |
| Assegnare un nome al             | 0                                                                                                    |
| dato ed il relativo<br>commento. | <u>Ok</u> <u>Annulla</u> <u>Applica</u> <u>2</u>                                                                                                    |
|                                  |                                                                                                    |
|                                  | TEMP. A1 +-Commento                                                                                                    |
| Dana avar accorneta il           |                                                                                                    |

Dopo aver assegnato il commento cliccare su OK per confermare e tornare alla figura precedente, sfogliare poi la 🖻 cliccando su Modo. AUTOCLAVE 1 - TEMPERATURE POSITIVE FOR BAR DATA DISPLAY

La variabile è TEMP. A1+ (Vedi progetto di esempio allegato). Viene limitata solo l'impostazione da 0 a 40°C e non la scala lineare, questo per sfruttare il calcolo della conversione da valore a bit da 0 a 1024 in valore di temperatura.

|                        | 🔊, Campo barra 🔹 🍸                        |  |
|------------------------|-------------------------------------------|--|
|                        | Opzioni generali Modo                     |  |
|                        | Indice campo                              |  |
|                        | Modo                                      |  |
|                        | C Lettura<br>© ⊡ontinua O ∐na volta       |  |
|                        |                                           |  |
|                        |                                           |  |
|                        | Modifica del campo                        |  |
|                        | ☐ <u>M</u> odifica abilitata              |  |
|                        | Protezione a bit                          |  |
|                        | Protetto Numero bit                       |  |
| Compilare i campi      |                                           |  |
| come in figura per     | Password                                  |  |
| lettura continua e non |                                           |  |
| impostabile da VT.     |                                           |  |
|                        | <u>Ok</u> <u>Annulla</u> Applica <u>?</u> |  |
| Cliccare su OK.        |                                           |  |

Inserire ora il dato barra negativo. Ripetere le operazioni sopra descritte.

|                      | 🗟, Campo barra 📪 🏹    |  |
|----------------------|-----------------------|--|
|                      | Opzioni generali Modo |  |
|                      |                       |  |
|                      | Nome TEMP AUTOCLAVE 1 |  |
|                      | Variabile sorgente    |  |
|                      | Sorgente              |  |
|                      | Dispositivo           |  |
|                      | Variabile             |  |
|                      |                       |  |
|                      | Schermo               |  |
|                      | ⊂ Sinistra → Destra 0 |  |
|                      | ♥ Destra -> Sinistra  |  |
|                      | C Alto -> Basso       |  |
|                      |                       |  |
|                      | (• Basso -> Alto      |  |
| Assegnare un nome al | -10                   |  |
| dato ed il relativo  | Ok Annula Annula 2    |  |
| commento.            |                       |  |

| AUTOCLAVE 1 | - TEMPERATU | RE NEGATIV | E FOR BAR D/ | ATA DISPLA | ΥY |  |
|-------------|-------------|------------|--------------|------------|----|--|
|             |             |            |              |            |    |  |
|             |             |            |              |            |    |  |
|             |             |            |              |            |    |  |
| <b>T</b>    |             |            |              |            |    |  |

La variabile è TEMP. A1- (Vedi progetto di esempio allegato).

Viene limitata solo l'impostazione da 0 a -10°C e non la scala lineare, questo per sfruttare il calcolo della conversione da valore a Bit da 0 a 1024 in valore di temperatura.

|                                                                                         | Indice campo     Indice campo       Modo       Lettura       © Continua       |  |
|-----------------------------------------------------------------------------------------|-------------------------------------------------------------------------------|--|
| Compilare i campi<br>come in figura per                                                 | Modifica del campo                                                            |  |
| ottenere un dato in<br>lettura continua, e non<br>impostabile da VT.<br>Cliccare su OK. | Password-       Nessuna       Modifica       Qk     Annulla     Applica     2 |  |

Fatto questo, selezionare il dato barra negativo e dichiararlo come reverse. Per fare questo selezionare il dato e cliccare su 🔳.

Inserire ora il dato barra pressione.

La variabile è PRESS. AUTOCLAVE 1 (Vedi progetto di esempio allegato).

Dopo aver assegnato il commento cliccare su OK per confermare e tornare alla figura precedente, sfogliare poi la <sup>©</sup> cliccando su Modo.

|                       | 🐃 Campo barra 💽 🗙                                                                                                    |
|-----------------------|----------------------------------------------------------------------------------------------------|
|                       | Opzioni generali Modo                                                                                                    |
|                       | Nome PRESS. AUTOCLAVE 1   Variabile sorgente   Dispositivo   Variabile   PRESS. AUTOCLAVE 1   Aggiungi   Modifica     Schermo   Anteprima   ° Sinistra -> Destra   10   ° Destra -> Sinistra   ° Alto -> Basso   © Basso -> Alto     0 |
| figura e assegnare il | Applica 2                                                                                                    |
| commento.             |                                                                                                    |
|                       | S. PRESS. AUTOCLAVE 1-Commento                                                                                                    |

| Dopo aver assegnato il |
|------------------------|
| commento cliccare su   |
| OK per confermare e    |
| tornare alla figura    |
| precedente, sfogliare  |
| poi la 🖻 cliccando su  |
| Modo.                  |

| <br>AUTOCLAVE 1 - | PRESSURE DI | SPLAY |  | <u>_</u> |
|-------------------|-------------|-------|--|----------|
|                   |             |       |  |          |
| 4                 |             |       |  |          |

|                   | 🖺 Campo barra 💽 🔀                          |  |
|-------------------|--------------------------------------------|--|
|                   | Opzioni generali Modo                      |  |
|                   | Indice campo                               |  |
|                   | Modo                                       |  |
|                   | Lettura                                    |  |
|                   | © <u>C</u> ontinua                         |  |
|                   |                                            |  |
|                   |                                            |  |
|                   | - Modifica del campo                       |  |
|                   | ☐ <u>M</u> odifica abilitata               |  |
|                   | - Protezione a bit                         |  |
|                   | Protettra     Numero bit                   |  |
|                   |                                            |  |
|                   | Password                                   |  |
| Compilare come in | Nessuna Modifica                           |  |
| figura.           |                                            |  |
| č                 | <u>D</u> k <u>Annulla</u> Applica <u>2</u> |  |
| Cliccare su OK    |                                            |  |

Una volta inseriti i dati occorre definire il colore con il quale devono essere

visualizzati. Selezionare il dato interessato e cliccare su 🖪. Viene visualizzata la maschera seguente.

|                                  | 🐃 Colori                             |
|----------------------------------|--------------------------------------|
|                                  | Colori<br>Primo piano (RGB: 255,0,0) |
|                                  | Sfondo TRASPARENTE                   |
| Impostare i colori come          | Anteprima 123 A a B b C c            |
| in figura.<br>Cliccare sul 		Ok. | Dk     Annulla     Applica     2     |

Inserire ora i dati numerici. Cliccare su 💻, posizionarsi sull'area del display dove deve essere visualizzato il dato. Cliccare.

|                                                         | S. Campo numerico                                                                                                    |
|---------------------------------------------------------|----------------------------------------------------------------------------------------------------|
|                                                         | Nome     TEMP. AUTOCLAVE 1       Variabile sorgente       Sorgente       Dispositivo       Variabile       TEMP. A1         Aggiungi                                                                                                    |
|                                                         | Schermo       Formato numerico         Zeri iniziali       Formato numerico         Cifre visibili       3         Decimale       Image: Cifre scartate         O       Image: Cifre scartate         Formato       Image: Cifre scartate         Anteprima       123 |
| Compilare come in<br>figura e assegnare il<br>commento. | Qk Annulla Applica 2                                                                                                    |

|                                                                                                    | 🐃 TEMP. AUTOCLAVE 1-Commento 🛛 🕐 🗙       |
|----------------------------------------------------------------------------------------------------|------------------------------------------|
| Dono aver assegnato il                                                                                               | AUTOCLAVE 1 - TEMPERATURE DISPLAY        |
| commento cliccare su<br>OK per confermare e<br>tornare alla figura<br>precedente, sfogliare<br>poi la © cliccando su | T<br><u> Qk</u> <u>Annulla</u> Applica 2 |

|                         | 🗟 Campo numerico 🔹 ? 🗙       |  |
|-------------------------|------------------------------|--|
|                         | Opzioni generali Modo        |  |
|                         | Indice campo                 |  |
|                         | _ Modo                       |  |
|                         | Centinua C ∐na volta         |  |
|                         |                              |  |
|                         |                              |  |
|                         | Modifica del campo           |  |
|                         | ☐ <u>M</u> odifica abilitata |  |
|                         | Protezione a bit             |  |
| compilare i campi       | Protetto Numero bit          |  |
| ottenere un dato in     | Password                     |  |
| lettura continua, e che |                              |  |
| VT.                     |                              |  |
|                         | Ok Annulla Applica 2         |  |
| Cliccare su OK          |                              |  |

Assegnare un etichetta multilingua di commento  $^{\circ}$ C, ripetere le stesse operazioni per la pressione. Tutto quanto fatto per l'autoclave 1 deve essere fatto anche per l'autoclave 2.

Inserire il resto degli elementi della pagina come già visto in precedenza.

Inserire la pagina 6. Si possono utilizzare due strade, ripetere le operazioni viste sopra, oppure, data la forte somiglianza delle pagine, utilizzare la funzione di duplica. Viene generata una pagina con lo stesso contenuto grafico; in questo modo si possono sfruttare le posizioni già assegnate e la grafica di sfondo.

Per procedere nella duplicazione portarsi in questa maschera

| Componenti                                                                                     | Lista dei componenti        |                  |
|------------------------------------------------------------------------------------------------|-----------------------------|------------------|
| Pagine                                                                                         | 2: Pagina n. 2              | <u>Aggiungi</u>  |
| Aree di memoria<br>Aree di scambio                                                             | 5: Pagina n. 5              | Elimina          |
| Messaggi di informazione<br>Allarmi<br>Pulsanti a sfioramento                                  |                             | <u>M</u> odifica |
| Comandi diretti<br>Liste di testi<br>Liste di immagini<br>Immagini                             |                             | Duplica          |
| Macro<br>Pagine di stampa<br>Report di stampa<br>Intestazioni e pié di pagina<br>Trend buffers | _Vista<br>Temp.∕Press. A1-2 |                  |
|                                                                                                |                             | 2                |

Selezionare come in figura e cliccare sul Duplica.

Viene duplicata la pagina, ma è necessario compilare i commenti e il numero di pagina che si desidera. (Quando si duplica mantiene il vecchio commento e il numero di pagina viene assegnato dal sistema come il primo numero libero, in questo caso il sistema assegna il numero 3.)

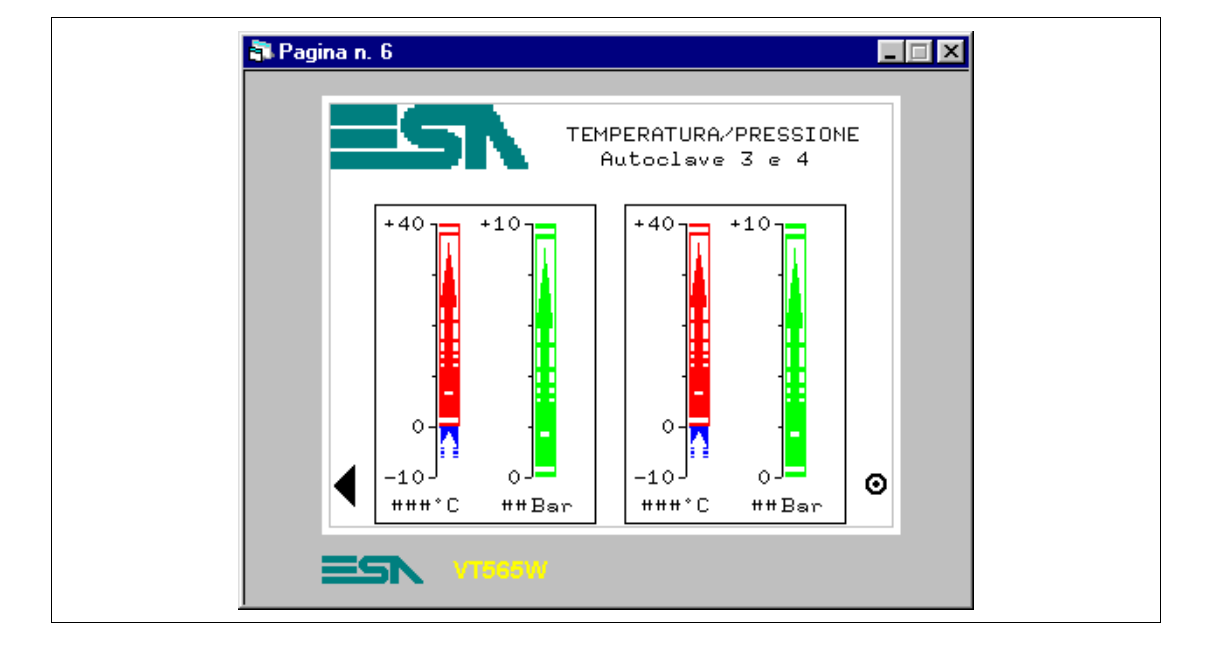

## PAGINA 6 -> Temp./Press. A3-4

Tabella 8.4: Elementi della pagina N.6

| IMMAGINI               | CAMPO DATO NUMERICO |
|------------------------|---------------------|
| ESA                    | TEMP. A3            |
| PULSANTI A SFIORAMENTO | PRESS. AUTOCLAVE 3  |
| PREVIOUS MENU -> 2     | TEMP. A4            |
| ARROW L -> P5          | PRESS. AUTOCLAVE 4  |
| CAMPO DATA/ORA         | GRAFICA             |
| CAMPO BARRA            |                     |
| TEMP. A3+              |                     |
| TEMP. A3-              |                     |
| PRESS. AUTOCLAVE 3     |                     |
| TEMP. A4+              |                     |
| TEMP. A4-              |                     |
| PRESS. AUTOCLAVE 4     |                     |

Questa pagina viene visualizzata premendo il pulsante a sfioramento ">" in pagina 5; mostra il valore di temperatura e pressione dell'autoclave 3 e 4, visualizzato in formato barra e numerico. Da questa pagina è possibile tornare alla pagina 2 o alla pagina omonima per l'autoclave 1 e 2.

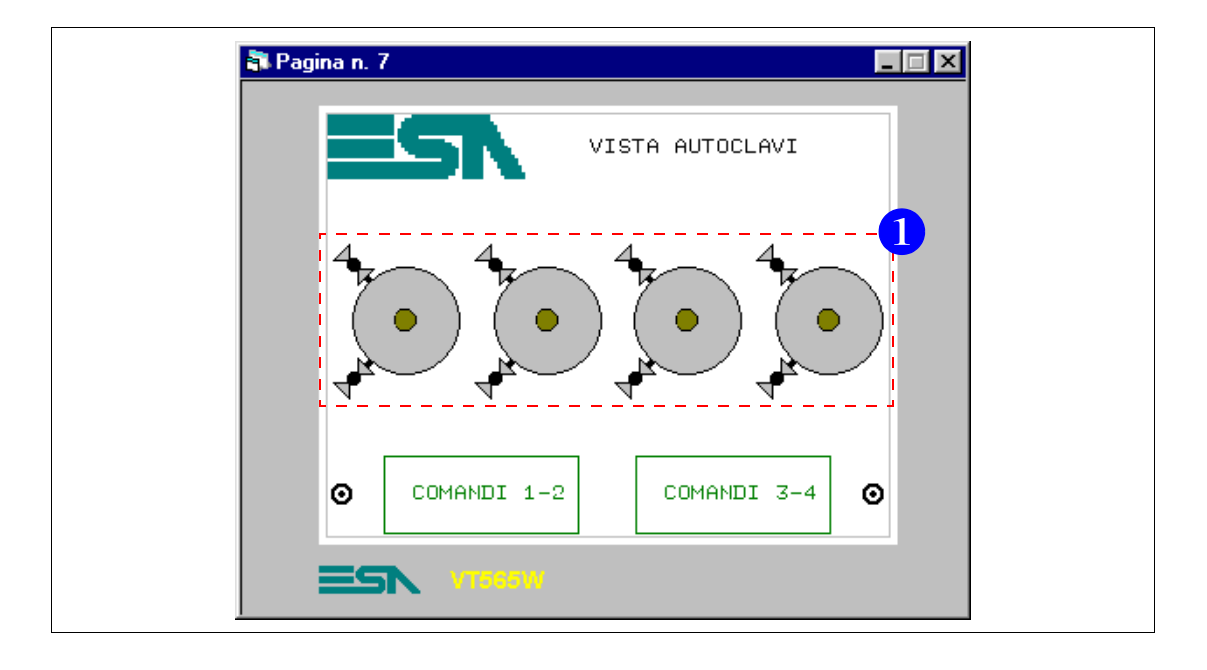

#### PAGINA 7 -> Vista Autoclavi

Tabella 8.5: Elementi della pagina N.7

| IMMAGINI               |
|------------------------|
| ESA                    |
| PULSANTI A SFIORAMENTO |
| PREVIOUS MENU -> 2     |
| COMMANDS 1-2           |
| COMMANDS 3-4           |
| CAMPO DATA/ORA         |
| CAMPO SIMBOLICO (1)    |
| AUTOCLAVE E/F          |

Questa pagina viene visualizzata premendo il pulsante a sfioramento "AUTOCLAVI" in pagina 2; mostra una panoramica delle autoclavi presenti nell'impianto e lo stato di funzionamento, se automatico oppure no. Inoltre è possibile premendo i pulsanti a sfioramento "1-2 COMANDI" o "3-4 COMANDI" andare alla pagina associata, dove è possibile comandare le rispettive autoclavi. Da questa pagina è possibile tornare alla pagina 2. Procedere con l'inserimento dei simboli dinamici (Vedi "Capitolo 4 -> Campo Simbolico").

Per fare questo bisogna aver creato le immagini e le variabili da associare.

Viene dato per scontato che dette operazioni siano state eseguite, visto che è già stato mostrato come fare.

Portarsi in questa maschera

|                                                             | Componenti del progetto                                                                                                    |                                            |
|-------------------------------------------------------------|----------------------------------------------------------------------------------------------------|--------------------------------------------|
|                                                             | Componenti del progetto Componenti Variabili Pagine Aree di memoria Aree di scambio Messaggi di informazione Allarmi Pulsanti a sfioramento Comandi diretti Liste di testi Liste di testi Liste di immagini | Aggiungi<br>Elimina<br>Modifica<br>Dyplica |
| Selezionare come in<br>figura e cliccare sul 🖾<br>Aggiungi. | Vista<br>Pagine di stampa<br>Report di stampa<br>Intestazioni e pié di pagina<br>Trend bulfers                                                                                                    | 2                                          |

|                 | 🐃 Lista di immagini 🧣                             | × |
|-----------------|---------------------------------------------------|---|
|                 | Lista di immagini Anteprima                       |   |
|                 | Nome AUTOCLAVE E/F Commento                       |   |
|                 |                                                   | - |
|                 |                                                   |   |
|                 |                                                   |   |
|                 |                                                   |   |
|                 | Aggiungi <u>E</u> limina                          |   |
|                 | Immagine selezionata                              |   |
|                 | ARROW L - SHORT                                   |   |
|                 | Aggiungi Modifica Imposta                         |   |
| re il nome alla | <u>D</u> k <u>Annulla</u> <u>Applica</u> <u>2</u> |   |
|                 |                                                   |   |

Assegna lista.

|                                                                                              | 🖹, Lista di immagini 🤗 🔀    |
|----------------------------------------------------------------------------------------------|-----------------------------|
|                                                                                              | Lista di immagini Anteprima |
|                                                                                              | Nome AUTOCLAVE E/F Commento |
|                                                                                              |                             |
| Selezionare tra le<br>immagini disponibili la<br>prima da inserire,<br>AUTOCLAVE -<br>EMPTY. | Aggiungi Elimina            |
| Cliccare sul                                                                                 |                             |
| Aggiungi sotto la                                                                            | Ok Annulla Applica <u>?</u> |
| finestra immagini.                                                                           |                             |
|                                                                                              |                             |
|                                                                                              | 🖷, Lista di immagini 🔗 🔀    |
|                                                                                              | Lista di immagini Anteprima |

|                                      | Lista di immagini                                 |
|--------------------------------------|---------------------------------------------------|
|                                      | Nome AUTOCLAVE E/F Commento                       |
|                                      |                                                   |
|                                      |                                                   |
|                                      |                                                   |
|                                      |                                                   |
|                                      |                                                   |
| Selezionare la                       |                                                   |
| seconda immagine                     |                                                   |
| della lista<br>ALITOCI AVE - ELILL A | AUTOCLAVE -FULL                                   |
| cliccare su Aggiungi.                | Aggiungi <u>M</u> odifica <u>I</u> mposta         |
|                                      |                                                   |
| Cliccare su OK per                   | <u>D</u> k <u>Annulla</u> <u>Applica</u> <u>2</u> |
|                                      |                                                   |

L'ordine di inserimento non è casuale, ma rispetta la visualizzazione che si vuole avere: la prima immagine è quella che viene visualizzata quando il bit associato e impostato a 0.

Inserire tutte le liste di immagini (Vedi progetto di esempio allegato).

Tornare alla pagina e cliccare su 🛅, posizionarsi nell'area del display e cliccare.

| 🗟 Campo simbolico 🔹 🤶 🗙      |
|------------------------------|
| Opzioni generali I Ipo Modo  |
| Nome PAGE_7-FIELD_1 Commento |
| Variabile sorgente           |
| Sorgente                     |
|                              |
|                              |
|                              |
|                              |
|                              |
|                              |
|                              |
|                              |
|                              |
|                              |
|                              |
| Ok Annulla Applica ?         |

|                                       | Sampo simbolico                                 | ? ×                       |
|---------------------------------------|-------------------------------------------------|---------------------------|
|                                       | Nome PAGE_7-FIELD_1                             | Commento                  |
|                                       | Sorgente Dispositivo Variabile AUTOCLAVE OFF/ON | Aggiungi <u>M</u> odifica |
| Compilare come in                     |                                                 |                           |
| figura, poi selezionare<br>la 🖻 Tipo. | <u>k</u> Annulla Applica                        | 2                         |

|                                                            | Campo simbolico       Opzioni generali       Lista dei simboli dinamici       Lista       AUTOCLAVE E/F         Aggiungi     Modifica |  |
|------------------------------------------------------------|----------------------------------------------------------------------------------------------------|--|
|                                                            | Tipo       Bit selezionati         Singolo bit       Primo bit         31       1         15       1                                  |  |
| Compilare come in<br>figura, poi selezionare<br>la ☎ Modo. | <u>D</u> k <u>Annulla</u> <u>Applica</u> <u>2</u>                                                                                     |  |

| indice dei campo j       | 0                      |  |
|--------------------------|------------------------|--|
| Lettura                  |                        |  |
| © <u>C</u> ontinu        | ua C <u>U</u> na volta |  |
|                          |                        |  |
|                          |                        |  |
| ⊢ Modifica del cam       | ро                     |  |
| 🦳 <u>M</u> odifica abili | itata                  |  |
| Protezione a bi          | it                     |  |
| Protetto                 | Numero di bit          |  |
| - Password               |                        |  |
| Nessuna                  |                        |  |
|                          |                        |  |

Compilare come il figura.

Cliccare su OK.

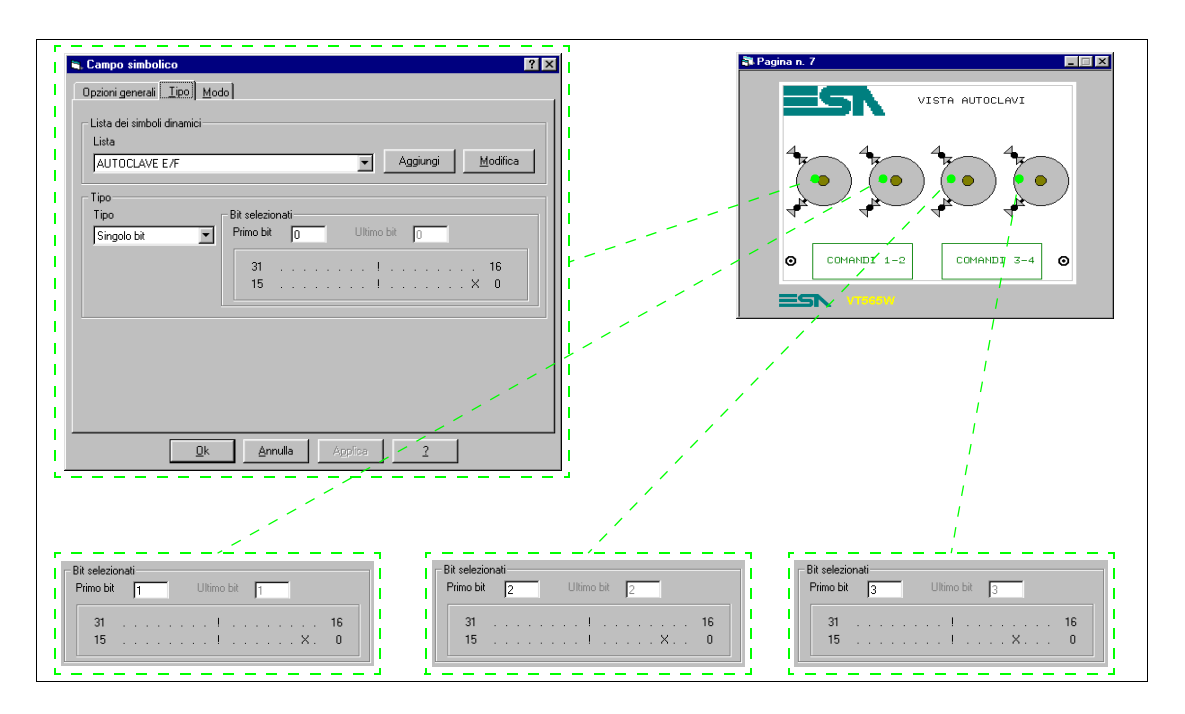

Ripetere le operazione per tutte le liste di immagini, e parametrizzarli come in figura.

Completare la pagina con gli elementi che mancano.

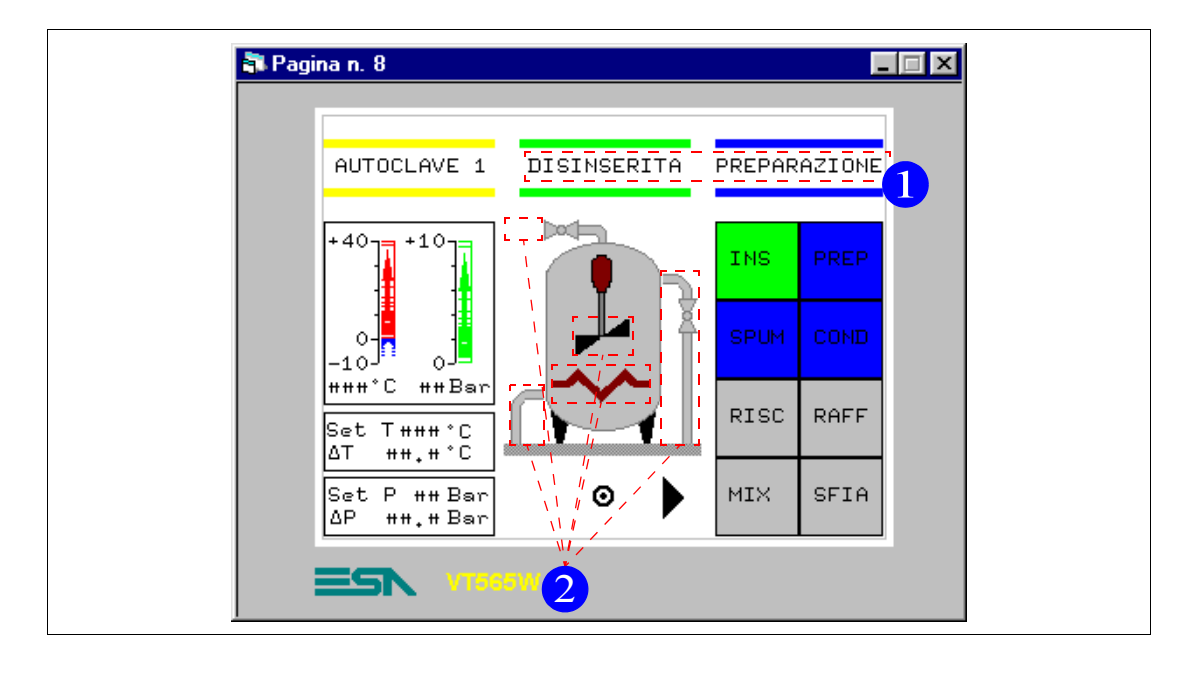

#### PAGINA 8 -> Comandi Autoclave 1

Tabella 8.6: Elementi della pagina N.8

| IMMAGINI               | MIXER               |
|------------------------|---------------------|
| AUTOCLAVE - BACKGROUND | HEATING             |
| PULSANTI A SFIORAMENTO | CAMPO DINAMICO (1)  |
| 1 ENABLE               | AUTOCLAVE E/D       |
| 1 PREPARATION          | AUTOCLAVE STATUS    |
| 1 SPUMANTIZZA          | CAMPO DATO BARRA    |
| 1 CONDITIONING         | TEMP. A1+           |
| 1 HEATING              | TEMP. A1-           |
| 1 COOLING              | PRESS. AUTOCLAVE 1  |
| 1 MIXER                | CAMPO DATO NUMERICO |
| 1 EXHAUST              | TEMP. A1            |
| PREVIOUS MENU -> 7     | PRESS. AUTOCLAVE 1  |
| ARROW R -> P9          | SET TEMP. A1 PRE    |
| CAMPO SIMBOLICO (2)    | SET dT TEMP. A1 PRE |
| EXHAUST                | SET PRES. A1 PRE    |
| COOL LEFT              | SET dP PRES. A1 PRE |
| COOL RIGHT             |                     |

Questa pagina viene visualizzata premendo il pulsante a sfioramento "1-2 COMANDI" in pagina 7; mostra con immagini animate lo stato dell'autoclave.

Iniziare con la disposizione dei pulsanti a sfioramento. Una volta disposti nella pagina modificare la funzione dei pulsanti, dato che all'inizio sono stati inseriti tutti come "vai a pagina". Iniziamo con il pulsante a sfioramento "INS".

Fare doppio click sul pulsante.

|                             | 🐃 Campo pulsante touch 💦 🔀                       |
|-----------------------------|--------------------------------------------------|
|                             | Nome PAGE_8-FIELD_11 Commento                    |
|                             | Pulsanti di progetto                             |
|                             | 1 ENABLE                                         |
|                             | Anteprima                                        |
|                             | INS                                              |
| Cliccare sul 🗆<br>Modifica. | Dk Applica 2                                     |
|                             |                                                  |
|                             | S, Tasti Touch                                   |
|                             |                                                  |
|                             | Nome I ENABLE Commento                           |
|                             |                                                  |
|                             | Funzione                                         |
|                             | Vaia pagina                                      |
|                             | 1: Pagina n. 1                                   |
|                             | Oggetto                                          |
|                             |                                                  |
|                             | Password                                         |
|                             | Nessuna Modifica                                 |
|                             |                                                  |
| Scegliere nell'elenco       |                                                  |
| figura.                     | <u>Uk</u> <u>Annulla</u> <u>Applica</u> <u>Z</u> |

|                                    | 🖷, Tasti Touch                        | ? ×  |
|------------------------------------|---------------------------------------|------|
|                                    | pzioni generali  Yisualizza           |      |
|                                    | Nome 1 ENABLE                         |      |
|                                    | Funzione                              |      |
|                                    | Funzione<br>Inverte il valore del bit |      |
|                                    | Definzione funzione                   | . 11 |
|                                    | Aggiungi Modifica                     |      |
|                                    |                                       |      |
|                                    | Password                              |      |
|                                    | Nessuna <u>M</u> odifica              |      |
|                                    |                                       | - 11 |
| serire la definizione<br>funzione. |                                       |      |
| lissen and and and                 | Qk Annulla Applica 2                  |      |
| liccare su Aggiungi.               |                                       |      |

Vedi "Capitolo 4 -> Comandi Diretti".

| 🐃 Comandi diretti    |                 | ? ×                              |   |
|----------------------|-----------------|----------------------------------|---|
| Nome DIRCOM_1        |                 | Commento                         |   |
| Variabile sorgente   |                 |                                  | 1 |
| Sorgente             |                 |                                  |   |
| Dispositivo          | •               |                                  |   |
| Variabile            |                 |                                  |   |
|                      | <u> </u>        | <u>Aggiungi</u> <u>M</u> odifica |   |
| Tipo comando diretto |                 |                                  | 1 |
| 💿 Bit                | C Valore        |                                  |   |
|                      |                 |                                  |   |
| Bit n.               |                 |                                  |   |
|                      |                 |                                  |   |
| Ok                   | Annulla Applica | ?                                |   |
| _                    | -               | _                                |   |

|                             | 🖷 Comandi diretti       | ? ×                 |
|-----------------------------|-------------------------|---------------------|
|                             | Nome J1 ENABLE          | to                  |
|                             | Variabile sorgente      |                     |
|                             | Sorgente<br>Dispositivo |                     |
|                             | Variabile               |                     |
|                             | CMD.ENA/DIS 1           | gi <u>M</u> odifica |
|                             | Tipo comando diretto    |                     |
|                             | © Bit                   |                     |
| Assegnare il nome e la      |                         |                     |
| variabile come in<br>figura |                         |                     |
| ngura.                      | Ok Annulla Apolica ?    | 1                   |
| Cliccare su OK.             |                         |                     |

Inserire tutti i comandi Diretti (Vedi progetto di esempio allegato).

|                                                                                       | <u>O</u> pzioni generali <u>V</u> isualizza                                                                                                    |
|---------------------------------------------------------------------------------------|----------------------------------------------------------------------------------------------------|
|                                                                                       | Nome 1 ENABLE Commento                                                                                                    |
|                                                                                       | Funzione         Inverte il valore del bit         Definzione funzione         1 ENABLE         Oggetto         Image: State State St |
|                                                                                       | Password Nessuna Modifica                                                                                                    |
| cegliere nell'elenco<br>finizione funzioni la<br>come in figura e<br>nfermare con OK. | Applica 2                                                                                                    |

Con lo stesso criterio modificare tutti i pulsanti della pagina.

Inserire i dati barra e numerici come già visto. Si noti che il simbolo 🖄 non è contenuto nel font scelto in fase di creazione del progetto, pertanto deve essere costruito (Vedi "Capitolo 14 -> Definizione dei Font").

Una volta creati, i font CUST8X15 e CUST8X15B devono essere sostituiti con quelli selezionati in origine (Vedi "Capitolo 8 -> Impostazione lingue di progetto").

Inserire l'etichetta multilingua poi premere il 🗉 F12.

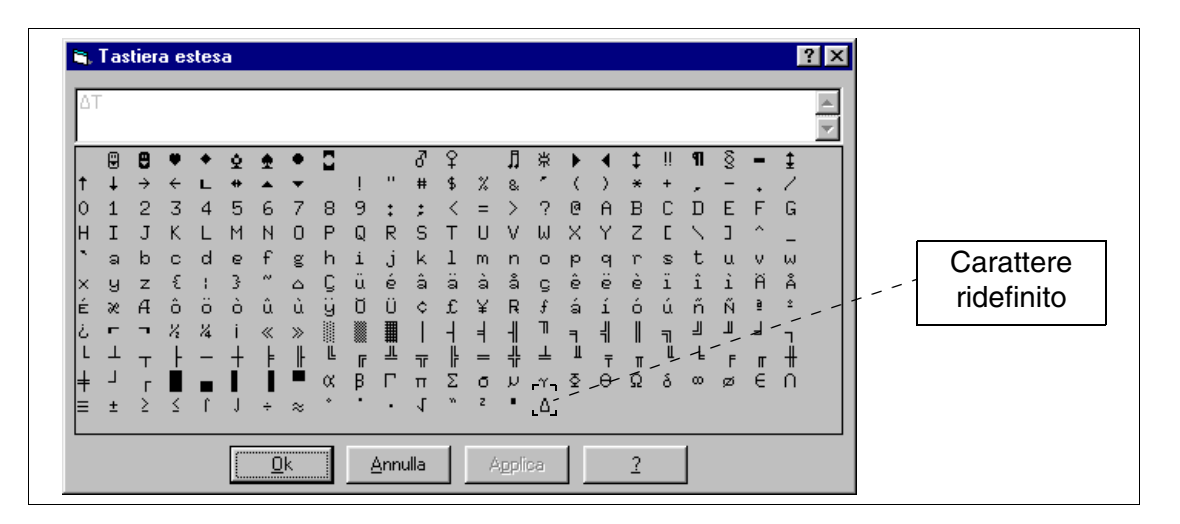

editare l'etichetta e confermare con Ok.

Inserire ora l'immagine di sfondo AUTOCLAVE - BACKGROUND.

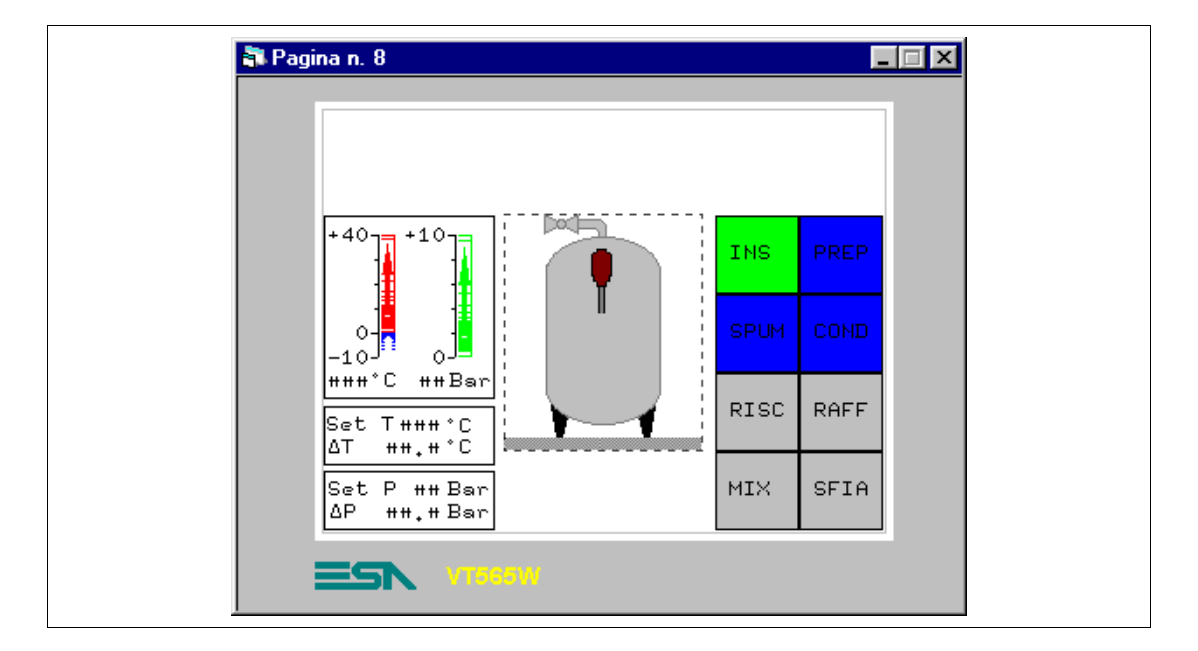

A questo punto possiamo completare l'immagine con le parti mancanti. Dette parti non sono delle immagini semplici, ma sono delle liste di immagine dinamiche. Si utilizzano le liste di immagini, perché si vuole vedere il movimento. Per avere l'effetto movimento, si devono visualizzare una serie di immagini, in successione più o meno rapida. La parte che gestisce lo scorrimento delle immagini deve essere fatto dal dispositivo collegato.

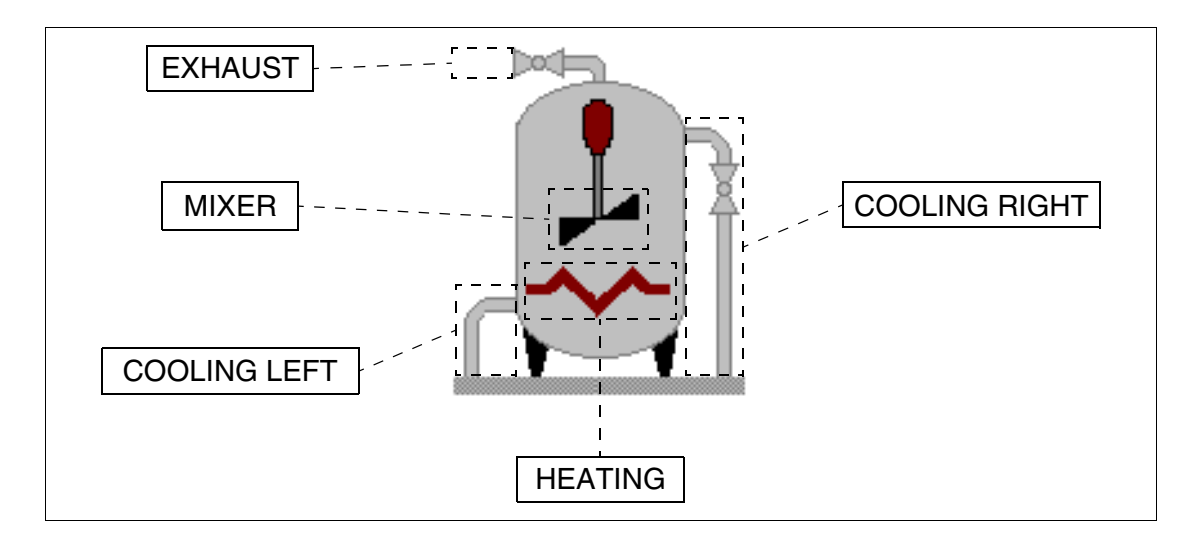

Inserire i testi dinamici (Vedi "Capitolo 4 -> Campo Testo Dinamico"). Cliccare su

| 🗟 Campo dinamico 💽 🗙               |  |
|------------------------------------|--|
| Opzioni generali I Ipo Modo        |  |
| Nome PAGE_8-FIELD_27 Commento      |  |
| Variabile sorgente                 |  |
| Sorgente                           |  |
| Dispositivo                        |  |
| Variabile                          |  |
|                                    |  |
|                                    |  |
|                                    |  |
|                                    |  |
|                                    |  |
|                                    |  |
|                                    |  |
|                                    |  |
| <u>Ok</u> Annulla Applica <u>?</u> |  |

|                                                    | 🗟, Campo dinamico 🔹 🙁                                                                                                    |  |
|----------------------------------------------------|----------------------------------------------------------------------------------------------------|--|
|                                                    | Opzioni generali ] <u>T</u> ipo ] <u>M</u> odo ]                                                                                                    |  |
|                                                    | Nome       PAGE_8-FIELD_27       Commento         Variabile sorgente       Sorgente         Dispositivo       Image: Commento         Variabile       Image: Commento         AUTOCLAVE 1 STATUS       Image: Commento |  |
| Assegnare la variabile<br>legata al testo          |                                                                                                    |  |
| dinamico, sfogliare poi<br>la □ cliccando su Tipo. | Dk Annulla Applica 2                                                                                                    |  |

|                                                        | S Campo dinamico                                       |  |
|--------------------------------------------------------|--------------------------------------------------------|--|
|                                                        | Singolo bit     Bit selezionati       Utimo bit     11 |  |
| Inserire il testo<br>dinamico.<br>Cliccare su Aggiungi |                                                        |  |
| 🛎 Lista d                    | li testi dinamici                 | ? × |
|------------------------------|-----------------------------------|-----|
| Lista di ti<br>Nome<br>Testi | TEXT_LIST_1                       |     |
|                              |                                   |     |
|                              |                                   |     |
|                              |                                   | Ŧ   |
|                              | Aggiungi <u>E</u> limina Aggiorna |     |
| Lista di t                   | esti dinamici selezionata         | •   |
|                              | Dk Annulla Applica 2              |     |

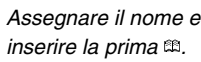

|                       | 🖹 Lista di testi dinamici 🔹 🕄             |  |
|-----------------------|-------------------------------------------|--|
|                       | Lista di testi                            |  |
|                       | Nome AUTOCLAVE STATUS Commento            |  |
|                       | Testi                                     |  |
|                       |                                           |  |
|                       |                                           |  |
|                       |                                           |  |
|                       |                                           |  |
|                       |                                           |  |
|                       |                                           |  |
|                       |                                           |  |
|                       |                                           |  |
|                       | Aggiungi <u>E</u> limina <u>Agg</u> iorna |  |
|                       | Lista di testi dinamici selezionata       |  |
|                       | PREPARAZIONE                              |  |
|                       |                                           |  |
| Assegnata la 🕮,       |                                           |  |
| cliccare su Aggiungi. |                                           |  |

|                         | 🖹 Lista di testi dinamici 🔹 ? 🗙                                                           |  |
|-------------------------|-------------------------------------------------------------------------------------------|--|
|                         | Lista di testi Nome STATO AUTOCLAVE Commento 12 Testi PREPARAZIONE SPUMANTIZZA CONDIZIONA |  |
|                         | ↓<br>Aggiungi <u>E</u> limina <u>Agg</u> iorna                                            |  |
| Inserire tutti i testi. | Lista di testi dinamici selezionata CONDIZIONA 12                                         |  |
| Cliccare su OK.         | <u>Ok</u> <u>Annulla</u> <u>Applica</u> <u>?</u>                                          |  |

Inserire tutti i testi dinamici (Vedi progetto di esempio allegato).

Completare la pagina con i pulsanti a sfioramento e le etichette multilingua necessarie.

Inserire le pagine di seguito elencate

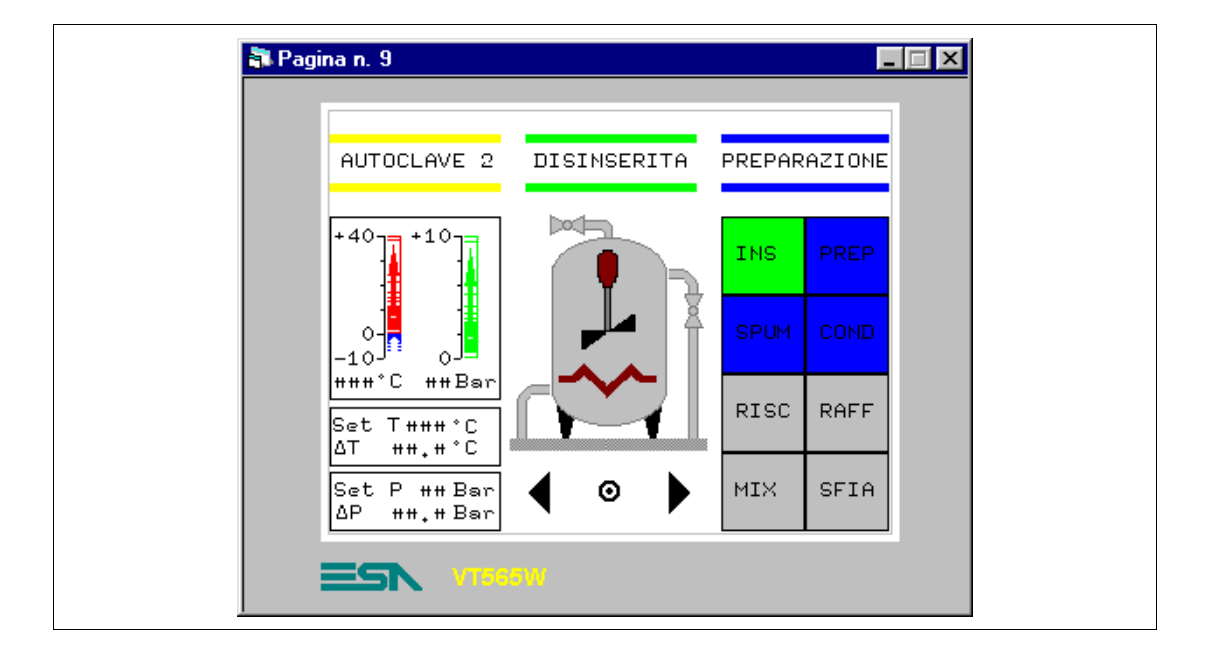

#### PAGINA 9 -> Comandi Autoclave 2

Tabella 8.7: Elementi della pagina N.9

| IMMAGINI               | COOL RIGHT          |
|------------------------|---------------------|
| AUTOCLAVE - BACKGROUND | MIXER               |
| PULSANTI A SFIORAMENTO | HEATING             |
| 2 ENABLE               | CAMPO DINAMICO      |
| 2 PREPARATION          | AUTOCLAVE E/D       |
| 2 SPUMANTIZZA          | AUTOCLAVE STATUS    |
| 2 CONDITIONING         | CAMPO DATO BARRA    |
| 2 HEATING              | TEMP. A2+           |
| 2 COOLING              | TEMP. A2-           |
| 2 MIXER                | PRESS. AUTOCLAVE 2  |
| 2 EXHAUST              | CAMPO DATO NUMERICO |
| PREVIOUS MENU -> 7     | TEMP. A2            |
| ARROW R -> P10         | PRESS. AUTOCLAVE 2  |
| ARROW L -> P8          | SET TEMP. A2 PRE    |
| CAMPO SIMBOLICO        | SET dT TEMP. A2 PRE |
| EXHAUST                | SET PRES. A2 PRE    |
| COOL LEFT              | SET dP PRES. A2 PRE |

Come pagina 8.

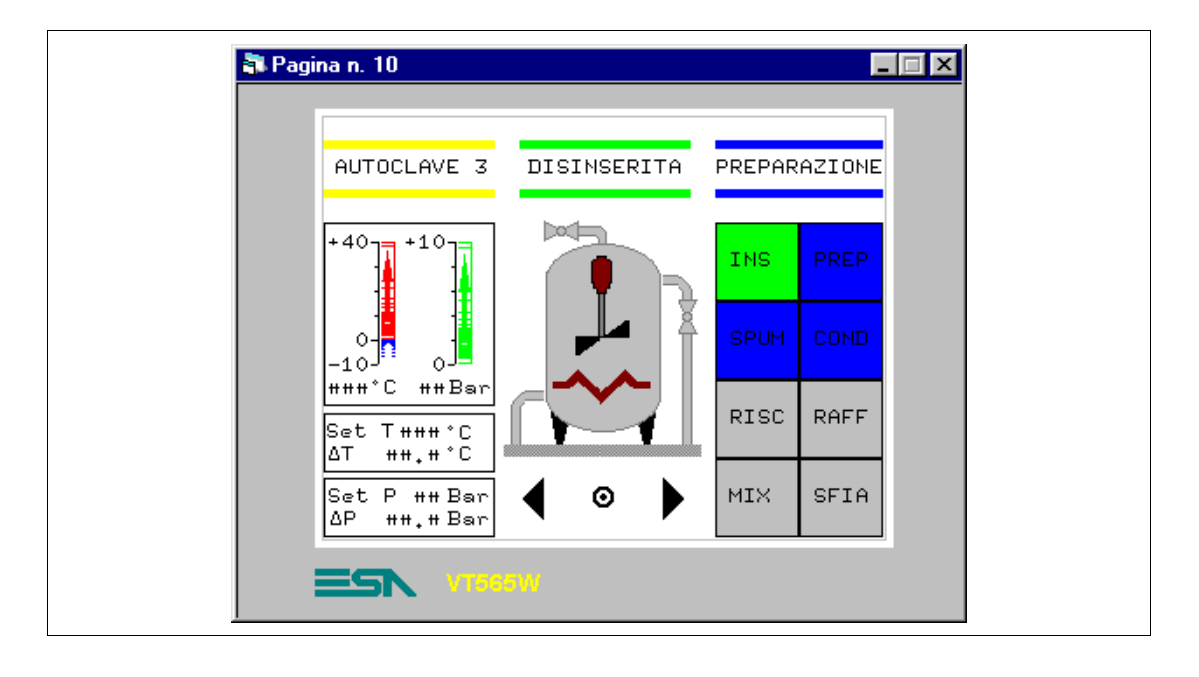

### PAGINA 10 -> Comandi Autoclave 3

Tabella 8.8: Elementi della pagina N.10

| IMMAGINI               | COOL RIGHT          |
|------------------------|---------------------|
| AUTOCLAVE - BACKGROUND | MIXER               |
| PULSANTI A SFIORAMENTO | HEATING             |
| 3 ENABLE               | CAMPO DINAMICO      |
| 3 PREPARATION          | AUTOCLAVE E/D       |
| 3 SPUMANTIZZA          | AUTOCLAVE STATUS    |
| 3 CONDITIONING         | CAMPO DATO BARRA    |
| 3 HEATING              | TEMP. A3+           |
| 3 COOLING              | TEMP. A3-           |
| 3 MIXER                | PRESS. AUTOCLAVE 3  |
| 3 EXHAUST              | CAMPO DATO NUMERICO |
| PREVIOUS MENU -> 7     | TEMP. A3            |
| ARROW R -> P11         | PRESS. AUTOCLAVE 3  |
| ARROW L -> P9          | SET TEMP. A3 PRE    |
| CAMPO SIMBOLICO        | SET dT TEMP. A3 PRE |
| EXHAUST                | SET PRES. A3 PRE    |
| COOL LEFT              | SET dP PRES. A3 PRE |

Come pagina 8.

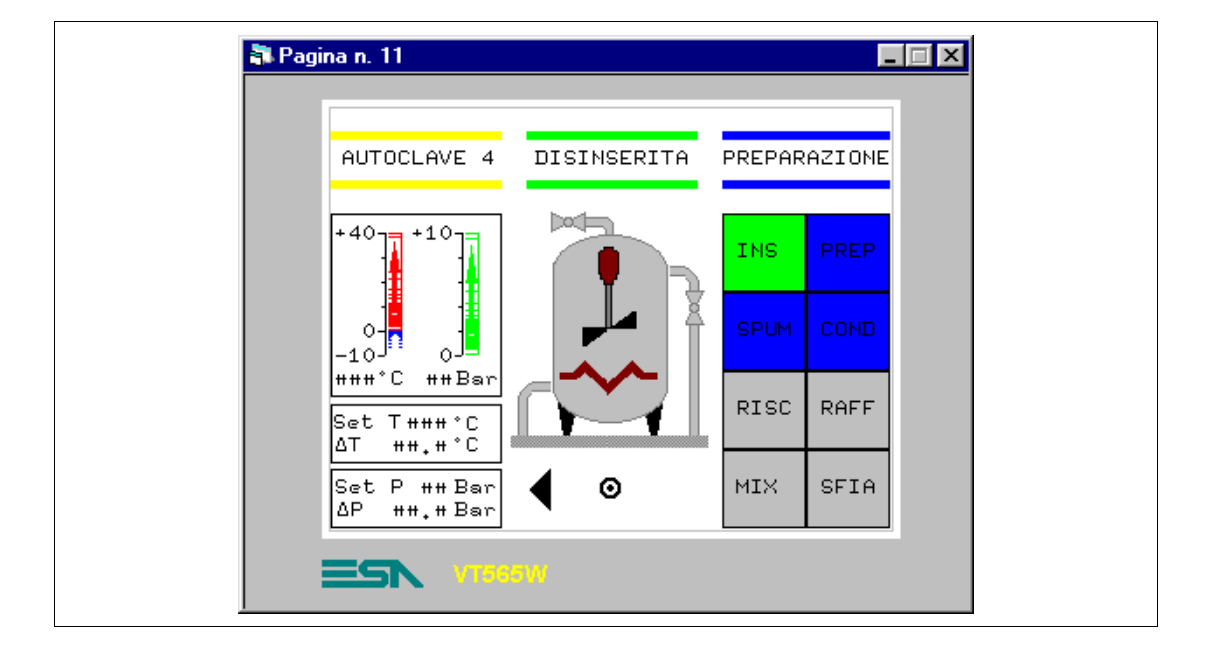

#### PAGINA 11 -> Comandi Autoclave 4

Tabella 8.9: Elementi della pagina N.11

| IMMAGINI               | MIXER               |
|------------------------|---------------------|
| AUTOCLAVE - BACKGROUND | HEATING             |
| PULSANTI A SFIORAMENTO | CAMPO DINAMICO      |
| 4 ENABLE               | AUTOCLAVE E/D       |
| 4 PREPARATION          | AUTOCLAVE STATUS    |
| 4 SPUMANTIZZA          | CAMPO DATO BARRA    |
| 4 CONDITIONING         | TEMP. A4+           |
| 4 HEATING              | TEMP. A4-           |
| 4 COOLING              | PRESS. AUTOCLAVE 4  |
| 4 MIXER                | CAMPO DATO NUMERICO |
| 4 EXHAUST              | TEMP. A4            |
| PREVIOUS MENU -> 7     | PRESS. AUTOCLAVE 4  |
| ARROW L -> P10         | SET TEMP. A4 PRE    |
| CAMPO SIMBOLICO        | SET dT TEMP. A4 PRE |
| EXHAUST                | SET PRES. A4 PRE    |
| COOL LEFT              | SET dP PRES. A4 PRE |
| COOL RIGHT             |                     |

Come pagina 8.

## PAGINA 20 -> Pagina Edit

| 💐 Pagina n | . 20            |            |
|------------|-----------------|------------|
|            |                 | I 23:30:00 |
|            | PREPARA CONDI   | IZIONA     |
|            | SPUMANTIZZA TRE |            |
|            | MENU PRINCIPALE |            |
| =          |                 |            |

Tabella 8.10: Elementi della pagina N.20

| IMMAGINI               |
|------------------------|
| ESA                    |
| PULSANTI A SFIORAMENTO |
| EDIT- PREPARE          |
| EDIT - CONDITIONING    |
| EDIT - SPUMANTIZZA     |
| EDIT - TREND           |
| EDIT - MAIN MENU       |
| CAMPO DATO/ORA         |

Questa pagina viene visualizzata premendo il pulsante a sfioramento "EDIT" in pagina 1; permette di entrare nelle pagine di impostazione dei parametri necessari al processo produttivo.

# PREPARA AUTOCLAVE 23:30 01 02 03 04 VTGGOW

#### PAGINA 21 -> Prepara Autoclave

Tabella 8.11: Elementi della pagina N.21

| IMMAGINI               |
|------------------------|
| ESA                    |
| PULSANTI A SFIORAMENTO |
| BUTTON 1 PRE           |
| BUTTON 2 PRE           |
| BUTTON 3 PRE           |
| BUTTON 4 PRE           |
| PREVIOUS MENU -> 20    |
| CAMPO DATO/ORA         |

Questa pagina viene visualizzata premendo il pulsante a sfioramento "PREPARA" in pagina 20; permette di selezionare quale autoclave deve essere parametrizzata.

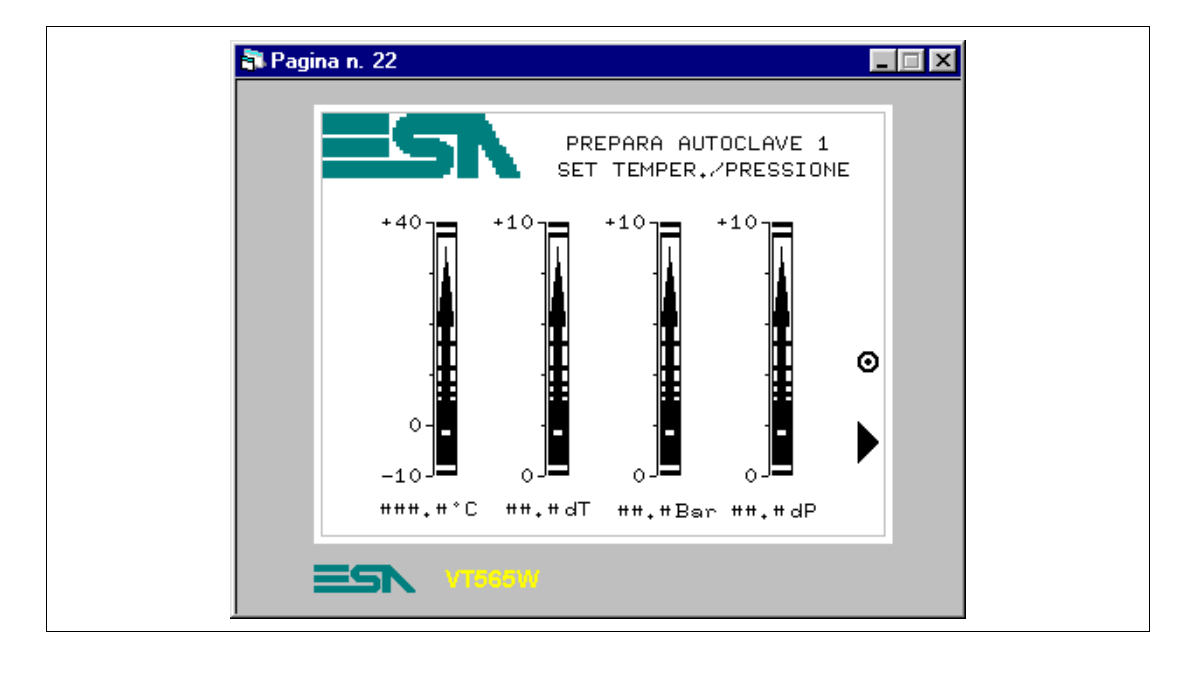

#### PAGINA 22 -> Prepara Autoclave 1

Tabella 8.12: Elementi della pagina N.22

| IMMAGINI                |
|-------------------------|
| ESA                     |
| PULSANTI A SFIORAMENTO  |
| PREVIOUS MENU -> 21     |
| NEXT                    |
| CAMPO DATO BARRA        |
| SET BAR TEMP. A1 PRE    |
| SET BAR dT A1 PRE       |
| SET BAR PRES. A1 PRE    |
| SET BAR dP PRES. A1 PRE |
| CAMPO DATO NUMERICO     |
| SET TEMP. A1 PRE        |
| SET dT A1 PRE           |
| SET PRES. A1 PRE        |
| SET dP PRES. A1 PRE     |

Questa pagina viene visualizzata premendo il pulsante a sfioramento "1" in pagina 21; mostra con dei dati barra e dati numerici, entrambe impostabili, la temperatura e la pressione necessarie al processo.

In questa pagina i dati barra e numerici sono anche impostabili, significa che da VT e possibile attribuire dei valori alla variabile assegnata.

|                          | 🐃 Campo barra 🔗 🗙                                     |
|--------------------------|-------------------------------------------------------|
|                          | Opzioni generali Modo                                 |
|                          |                                                       |
|                          | Nome CET TEND A1                                      |
|                          |                                                       |
|                          | └ Variabile sorgente                                  |
|                          | Sorgente                                              |
|                          | Dispositivo 💌                                         |
|                          | Variabile,,                                           |
|                          | SET BAR TEMP. A1 PRE <u>Aggiungi</u> <u>M</u> odifica |
|                          |                                                       |
|                          | - Schermo - Anteprima                                 |
|                          | 🔿 Sinistra -> Destra 40                               |
|                          | C Destra à Sinistra                                   |
|                          |                                                       |
|                          | C Alto -> Basso                                       |
|                          | Basso -> Alto                                         |
|                          |                                                       |
| Impostare come in        | -10                                                   |
| figura, poi sfogliare la |                                                       |
| ◻ cliccando su Modo.     |                                                       |
|                          |                                                       |
|                          |                                                       |
|                          | 🖹, Campo barra 🔋 🗙                                    |
|                          | Dozioni generali Modo                                 |
|                          |                                                       |
|                          | Indice campo 0                                        |
|                          | - Modo                                                |
|                          |                                                       |
|                          | 💿 Continua 💿 Una volta                                |
|                          |                                                       |
|                          |                                                       |
|                          |                                                       |

Compilare come in

Cliccare su OK.

figura.

Procedere come già visto all'inserimento del dato barra

Si noti che la casella Modifica Abilitata è attiva.

<u>0</u>k

Modifica del campo-🔽 Modifica abilitata Protezione a bit Protetto Password-Nessuna

Quanto detto vale per tutti i dati barra e i dati numerici.

<u>A</u>nnulla

<u>M</u>odifica

2

•

Applica

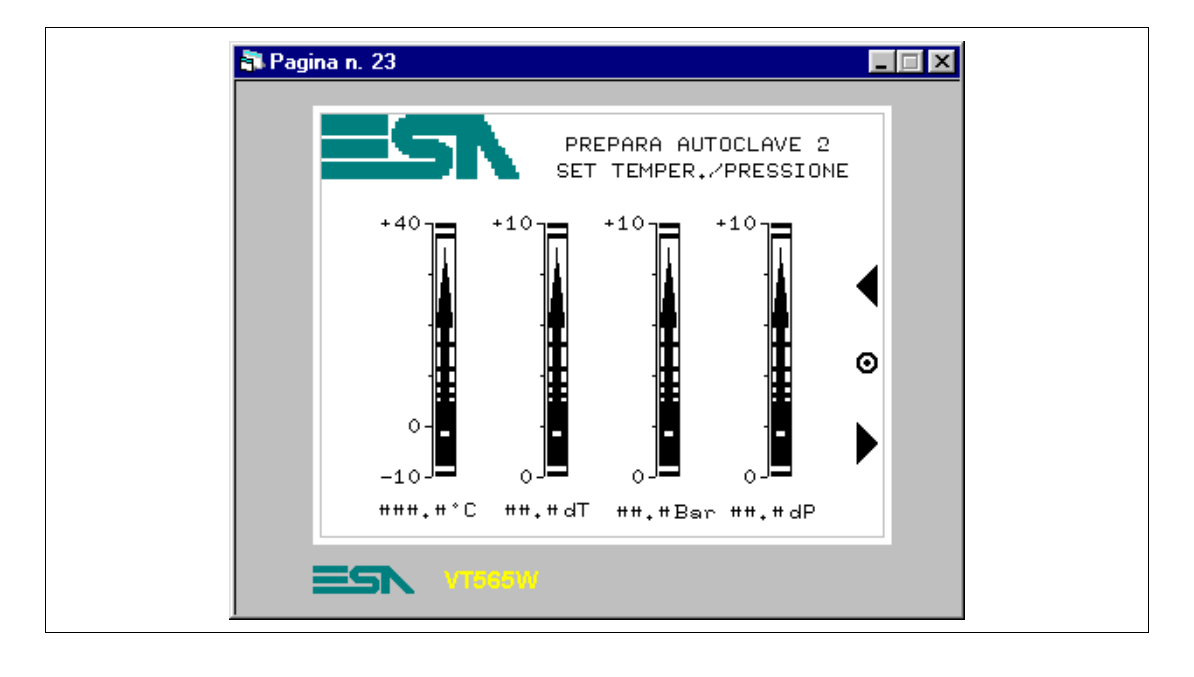

#### PAGINA 23 -> Prepara Autoclave 2

Tabella 8.13: Elementi della pagina N.23

| IMMAGINI                |
|-------------------------|
| ESA                     |
| PULSANTI A SFIORAMENTO  |
| PREVIOUS MENU -> 21     |
| NEXT                    |
| PREVIOUS                |
| CAMPO DATO BARRA        |
| SET BAR TEMP. A2 PRE    |
| SET BAR dT A2 PRE       |
| SET BAR PRES. A2 PRE    |
| SET BAR dP PRES. A2 PRE |
| CAMPO DATO NUMERICO     |
| SET TEMP. A2 PRE        |
| SET dT A2 PRE           |
| SET PRES. A2 PRE        |
| SET dP PRES. A2 PRE     |

Questa pagina viene visualizzata premendo il pulsante a sfioramento "2" in pagina 21; mostra con dei dati barra e dati numerici, entrambe impostabili la temperatura e la pressione necessarie al processo.

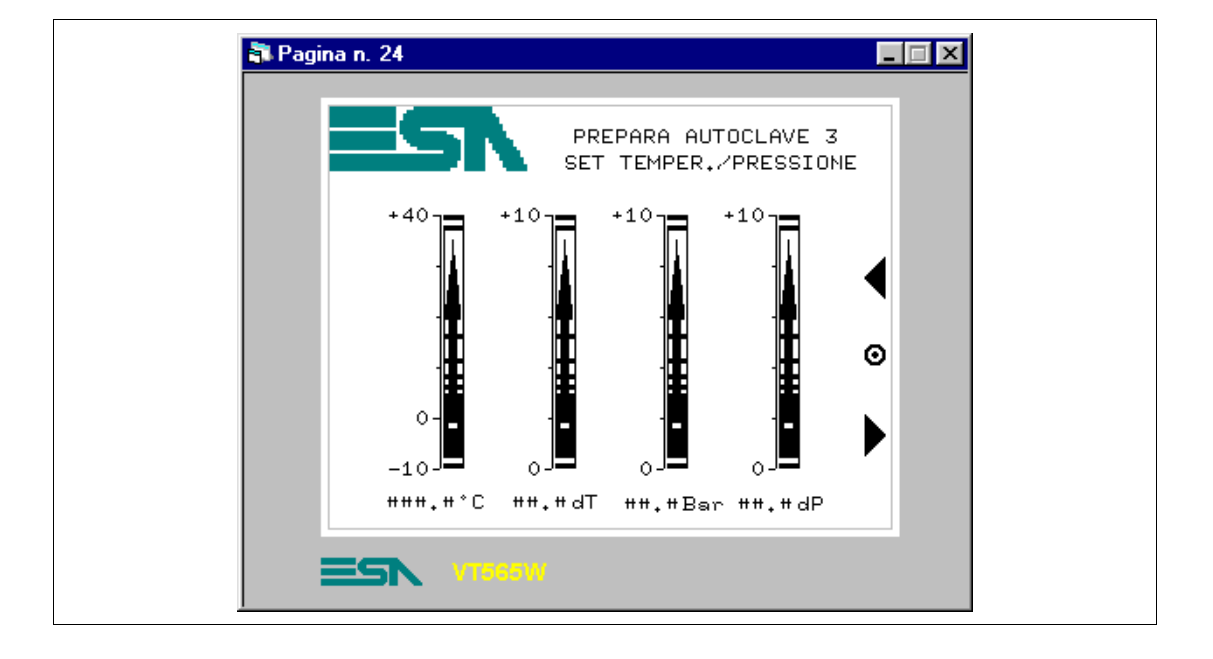

#### PAGINA 24 -> Prepara Autoclave 3

Tabella 8.14: Elementi della pagina N.24

| IMMAGINI                |
|-------------------------|
| ESA                     |
| PULSANTI A SFIORAMENTO  |
| PREVIOUS MENU -> 21     |
| NEXT                    |
| PREVIOUS                |
| CAMPO DATO BARRA        |
| SET BAR TEMP. A3 PRE    |
| SET BAR dT A3 PRE       |
| SET BAR PRES. A3 PRE    |
| SET BAR dP PRES. A3 PRE |
| CAMPO DATO NUMERICO     |
| SET TEMP. A3 PRE        |
| SET dT A3 PRE           |
| SET PRES. A3 PRE        |
| SET dP PRES. A3 PRE     |

Questa pagina viene visualizzata premendo il pulsante a sfioramento "3" in pagina 21; mostra con dei dati barra e dati numerici, entrambe impostabili la temperatura e la pressione necessarie al processo.

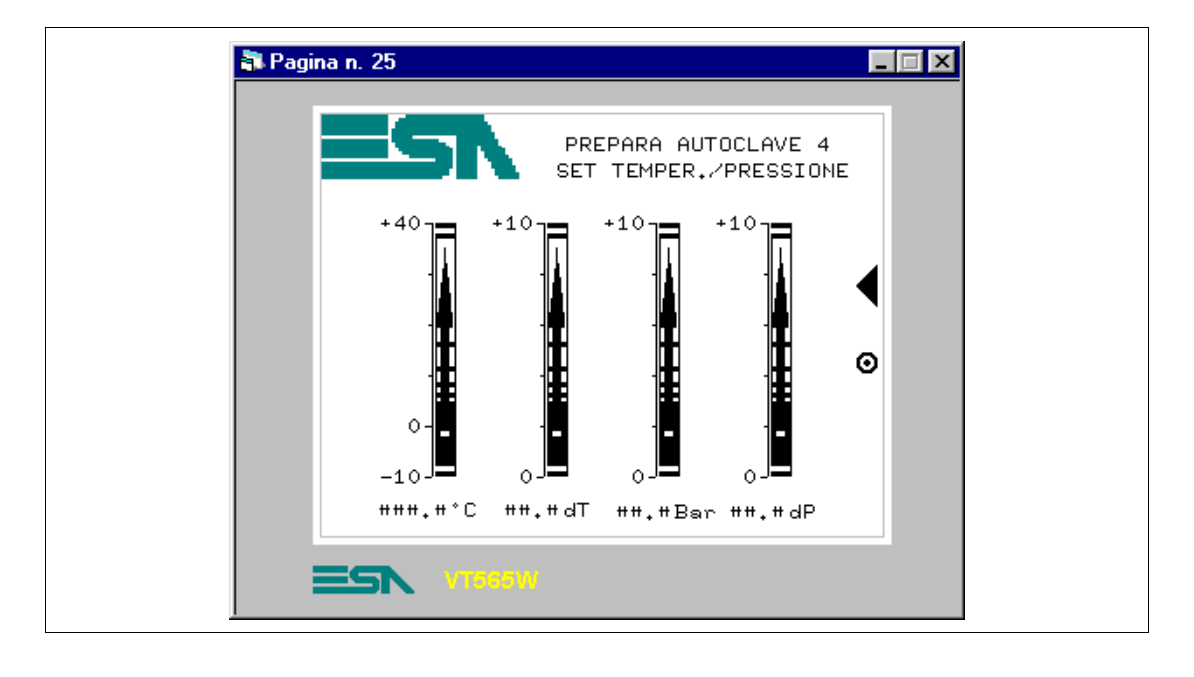

#### PAGINA 25 -> Prepara Autoclave 4

Tabella 8.15: Elementi della pagina N.24

| IMMAGINI                |
|-------------------------|
| ESA                     |
| PULSANTI A SFIORAMENTO  |
| PREVIOUS MENU -> 21     |
| PREVIOUS                |
| CAMPO DATO BARRA        |
| SET BAR TEMP. A4 PRE    |
| SET BAR dT A4 PRE       |
| SET BAR PRES. A4 PRE    |
| SET BAR dP PRES. A4 PRE |
| CAMPO DATO NUMERICO     |
| SET TEMP. A4 PRE        |
| SET dT A4 PRE           |
| SET PRES. A4 PRE        |
| SET dP PRES. A4 PRE     |

Questa pagina viene visualizzata premendo il pulsante a sfioramento "4" in pagina 21; mostra con dei dati barra e dati numerici, entrambe impostabili la temperatura e la pressione necessarie al processo.

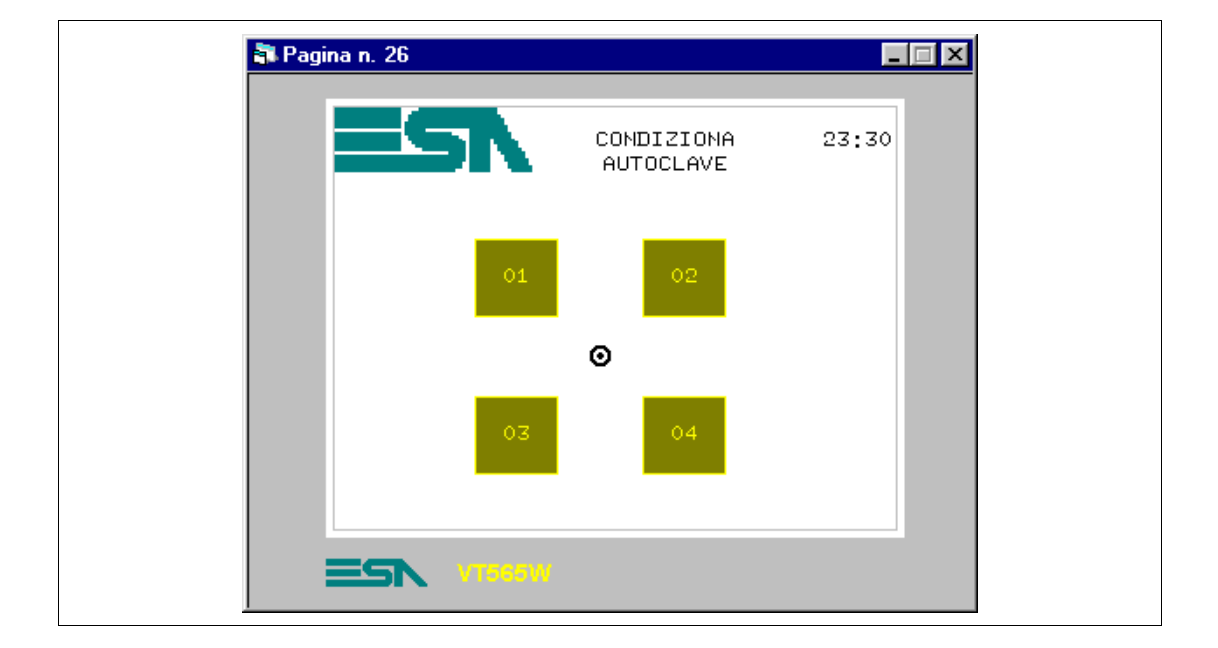

#### PAGINA 26 -> Condiziona Autoclave

Tabella 8.16: Elementi della pagina N.26

| IMMAGINI               |
|------------------------|
| ESA                    |
| PULSANTI A SFIORAMENTO |
| BUTTON 1 CON           |
| BUTTON 2 CON           |
| BUTTON 3 CON           |
| BUTTON 4 CON           |
| PREVIOUS MENU -> 20    |
| CAMPO DATO/ORA         |

Questa pagina viene visualizzata premendo il pulsante a sfioramento "CONDIZIONA" in pagina 20; permette di selezionare quale autoclave deve essere parametrizzata.

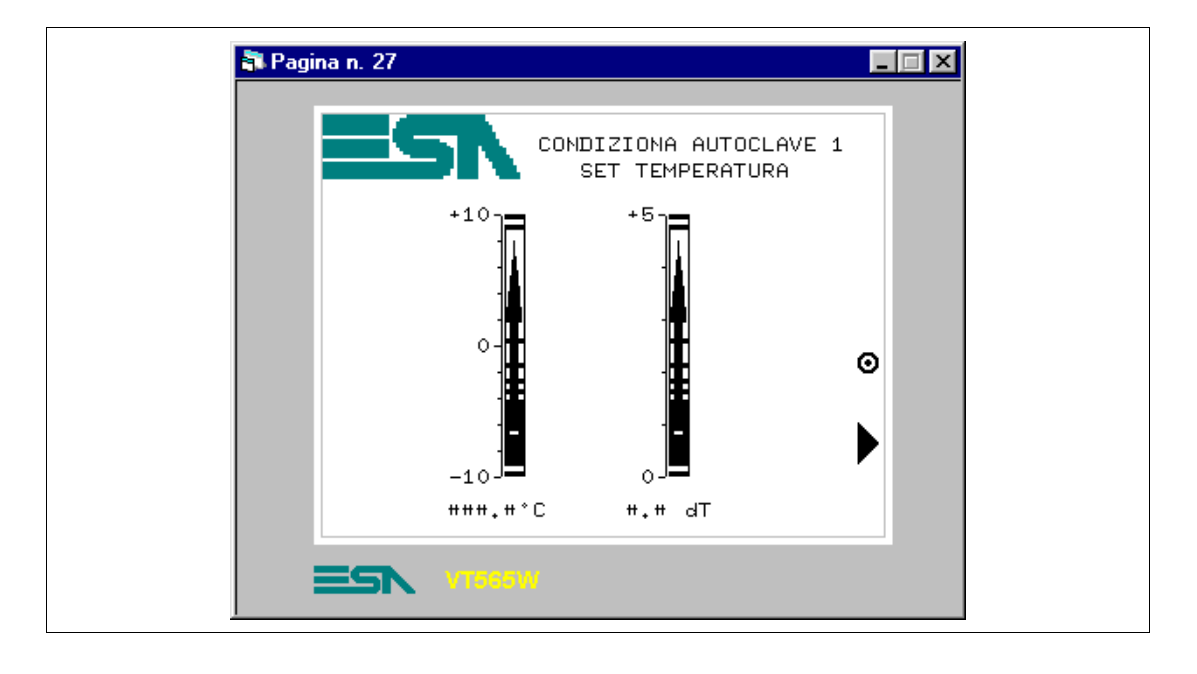

#### PAGINA 27 -> Condiziona Autoclave 1

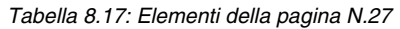

| IMMAGINI               |
|------------------------|
| ESA                    |
| PULSANTI A SFIORAMENTO |
| PREVIOUS MENU -> 26    |
| NEXT                   |
| CAMPO DATO BARRA       |
| SET BAR TEMP. A1 CON   |
| SET BAR dT A1 CON      |
| CAMPO DATO NUMERICO    |
| SET TEMP. A1 CON       |
| SET dT A1 CON          |

Questa pagina viene visualizzata premendo il pulsante a sfioramento "1" in pagina 26; mostra con dei dati barra e dati numerici, entrambe impostabili la temperatura necessaria al processo.

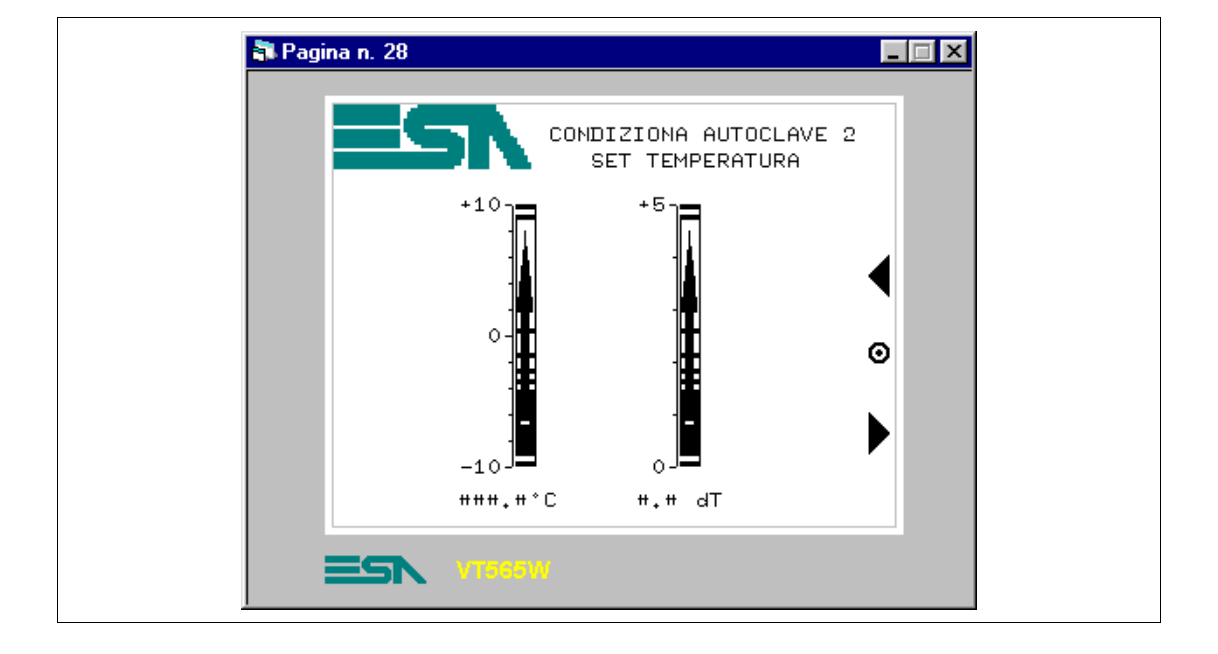

#### PAGINA 28 -> Condiziona Autoclave 2

Tabella 8.18: Elementi della pagina N.28

| IMMAGINI               |
|------------------------|
| ESA                    |
| PULSANTI A SFIORAMENTO |
| PREVIOUS MENU -> 26    |
| NEXT                   |
| PREVIOUS               |
| CAMPO DATO BARRA       |
| SET BAR TEMP. A2 CON   |
| SET BAR dT A2 CON      |
| CAMPO DATO NUMERICO    |
| SET TEMP. A2 CON       |
| SET dT A2 CON          |

Questa pagina viene visualizzata premendo il pulsante a sfioramento "2" in pagina 26; mostra con dei dati barra e dati numerici, entrambe impostabili la temperatura necessaria al processo.

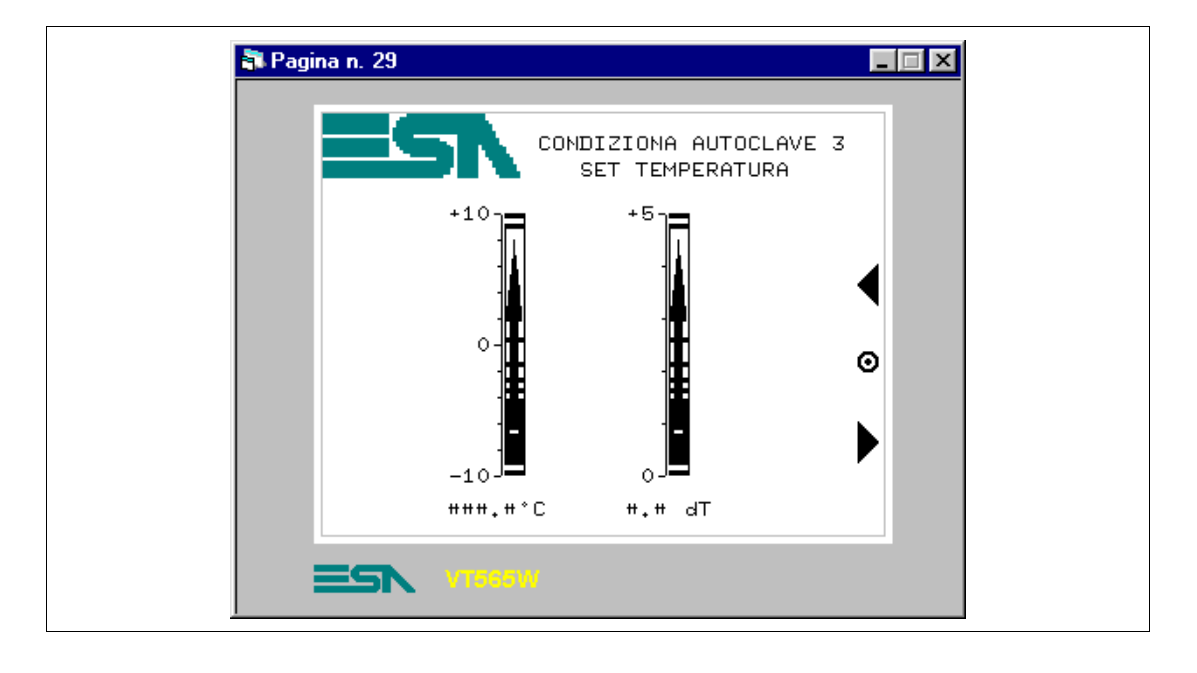

#### PAGINA 29 -> Condiziona Autoclave 3

Tabella 8.19: Elementi della pagina N.29

| IMMAGINI               |
|------------------------|
| ESA                    |
| PULSANTI A SFIORAMENTO |
| PREVIOUS MENU -> 26    |
| NEXT                   |
| PREVIOUS               |
| CAMPO DATO BARRA       |
| SET BAR TEMP. A3 CON   |
| SET BAR dT A3 CON      |
| CAMPO DATO NUMERICO    |
| SET TEMP. A3 CON       |
| SET dT A3 CON          |

Questa pagina viene visualizzata premendo il pulsante a sfioramento "3" in pagina 26; mostra con dei dati barra e dati numerici, entrambe impostabili la temperatura necessaria al processo.

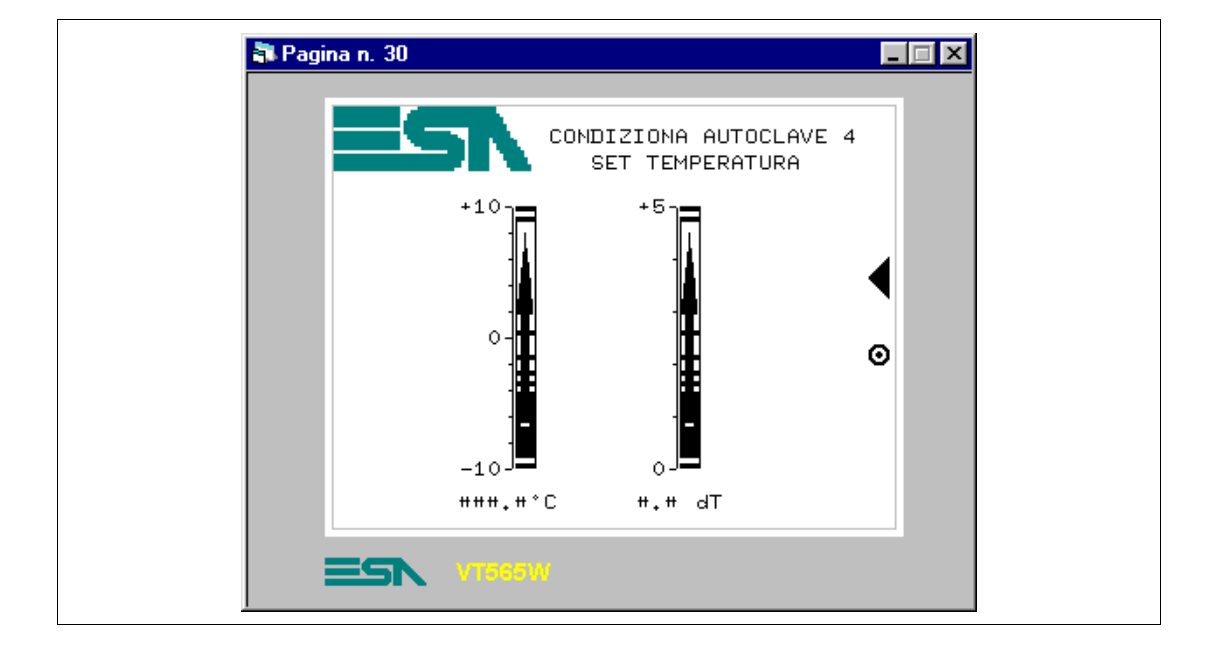

#### PAGINA 30 -> Condiziona Autoclave 4

Tabella 8.20: Elementi della pagina N.30

| IMMAGINI               |
|------------------------|
| ESA                    |
| PULSANTI A SFIORAMENTO |
| PREVIOUS MENU -> 26    |
| PREVIOUS               |
| CAMPO DATO BARRA       |
| SET BAR TEMP. A4 CON   |
| SET BAR dT A4 CON      |
| CAMPO DATO NUMERICO    |
| SET TEMP. A4 CON       |
| SET dT A4 CON          |

Questa pagina viene visualizzata premendo il pulsante a sfioramento "4" in pagina 26; mostra con dei dati barra e dati numerici, entrambe impostabili la temperatura necessaria al processo.

## PAGINA 40 -> Impostazioni

| IMPOS                | TAZIONI          | HELP<br>PAGINA     |  |
|----------------------|------------------|--------------------|--|
| LINCUA<br>PROCETTO   | INFO<br>PROCETTO | PACINA<br>SERVIZIO |  |
| MODIFICA<br>PASSWORD | ALLARMI          | USCITA             |  |

Tabella 8.21: Elementi della pagina N.40

| PULSANTI A SFIORAMENTO |
|------------------------|
| SET PROJECT LANGUAGE   |
| SET INFO PROJECT       |
| SET CHANGE PASSWORD    |
| SET PAGE HELP          |
| SET SERVICE PAGE       |
| SET MAIN MENU          |
| ALARM - GO TO PAGE     |

Questa pagina viene visualizzata premendo il pulsante a sfioramento "SPUMANTIZZA" in pagina 20; permette di selezionare quale autoclave deve essere parametrizzata.

#### PAGINA 41 -> Cambia Lingua

| 🔊 Pagi | na n. 41                   |                   |  |
|--------|----------------------------|-------------------|--|
|        | LINGUA                     | PROGETTO          |  |
|        | ITALIANO<br>HELP<br>PAGINA | INCLESE<br>USCITA |  |
|        | ESN VIEGOW                 |                   |  |

#### Tabella 8.22: Elementi della pagina N.41

| PULSANTI A SFIORAMENTO |  |
|------------------------|--|
| ITALIAN                |  |
| ENGLISH                |  |
| SET PAGE HELP          |  |
| SET EXIT TO PREVIOUS   |  |

Questa pagina viene visualizzata premendo il pulsante a sfioramento "LINGUA PRO-GETTO" in pagina 40; mostra le lingue con le quali è possibile visualizzare il progetto sul VT.

#### PAGINA 50 -> Info

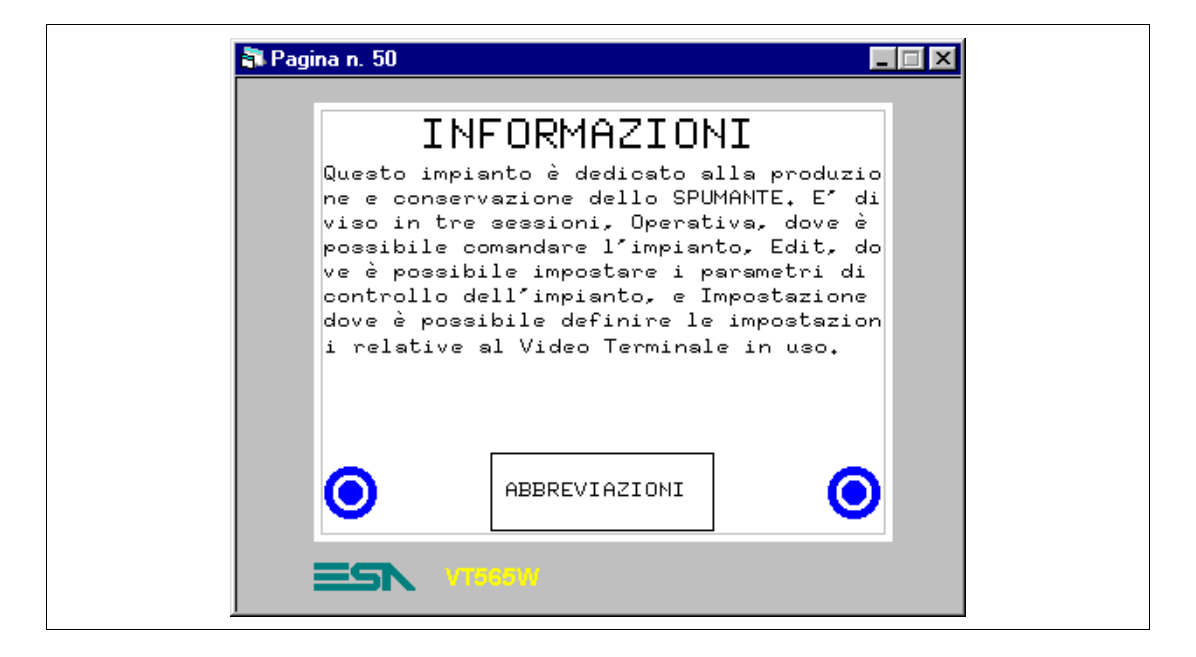

Tabella 8.23: Elementi della pagina N.50

| PULSANTI A SFIORAMENTO |
|------------------------|
| ABBREVIATIONS          |
| PREVIOUS MENU -> 1     |

Questa pagina viene visualizzata premendo il pulsante a sfioramento "Info" in pagina 1; mostra una pagina informativa composta esclusivamente da etichette multilingua.

| ABBREVIAZIONI<br>Temperatura> TEMP, TEMPER,<br>Pressione> PRESS,<br>Inserimento> INS<br>Preparazione> PREP<br>Spumantizzazione> SPUM<br>Condizionamento> COND<br>Riscaldamento> RISC<br>Raffreddamento> RAFF<br>Agitatore> SFIA | 🗿 Pag | ina n. 51                                                             | _ 🗆 × |
|----------------------------------------------------------------------------------------------------|-------|-----------------------------------------------------------------------|-------|
| Temperatura> TEMP, TEMPER,<br>Pressione> PRESS,<br>Inserimento> INS<br>Preparazione> PREP<br>Spumantizzazione> SPUM<br>Condizionamento> COND<br>Riscaldamento> RISC<br>Raffreddamento> RAFF<br>Agitatore> MIX<br>Sfiato> SFIA   |       | ABBREVIAZIONI                                                         |       |
| Preparazione> PREP<br>Spumantizzazione> SPUM<br>Condizionamento> COND<br>Riscaldamento> RISC<br>Raffreddamento> RAFF<br>Agitatore> MIX<br>Sfiato> SFIA                                                                          |       | Temperatura> TEMP. TEMPER.<br>Pressione> PRESS.<br>Inserimento> INS   |       |
| Riscaldamento> RISC<br>Raffreddamento> RAFF<br>Agitatore> MIX<br>Sfiato> SFIA                                                                                                    |       | Preparazione> PREP<br>Spumantizzazione> SPUM<br>Condizionamento> COND |       |
| Sfiato> SFIA                                                                                                    |       | Riscaldamento> RISC<br>Raffreddamento> RAFF<br>Agitatore> MIX         |       |
|                                                                                                    |       | Sfiato> SFIA                                                          |       |
|                                                                                                    |       |                                                                       |       |

Tabella 8.24: Elementi della pagina N.51

| PULSANTI A SFIORAMENTO |  |
|------------------------|--|
| PREVIOUS MENU -> 1     |  |

Questa pagina viene visualizzata premendo il pulsante a sfioramento "ABBREVIAZIONI" in pagina 50; mostra una pagina informativa composta esclusivamente da etichette multilingua.

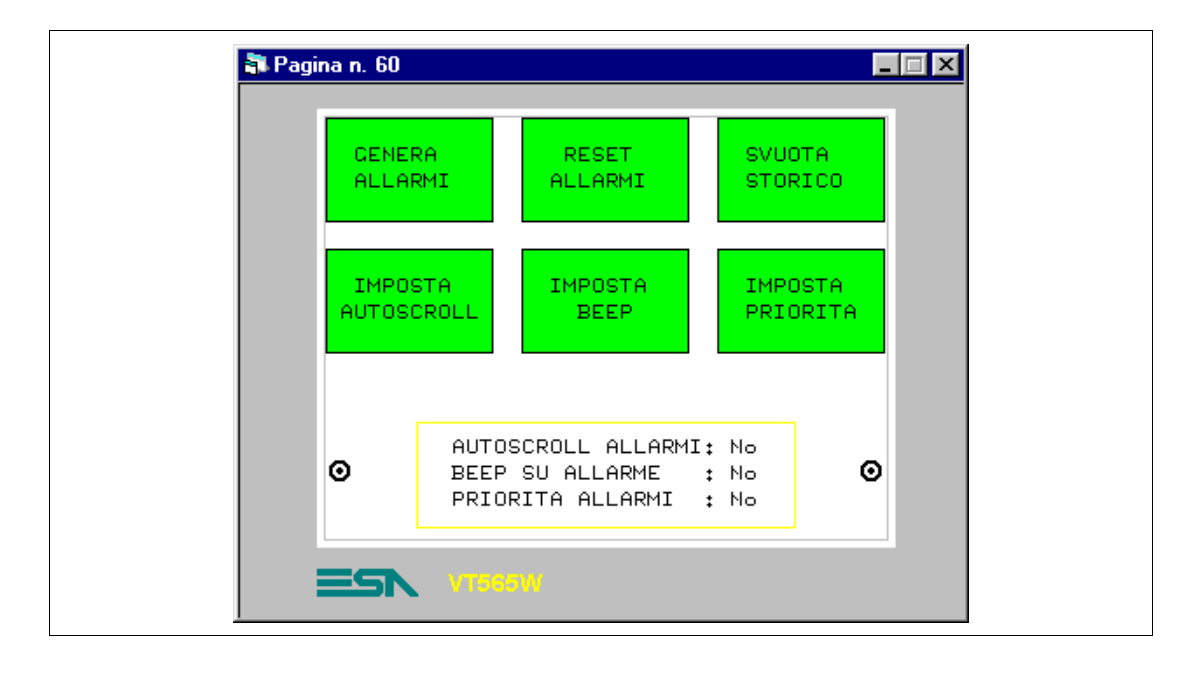

#### PAGINA 60 -> Gestione Allarmi

Tabella 8.25: Elementi della pagina N.60

| PULSANTI A SFIORAMENTO |
|------------------------|
| PREVIOUS MENU -> 40    |
| DEMO - SET ALARM       |
| DEMO - RESET ALARM     |
| DEMO - HISTORY RESET   |
| DEMO - SET AUTOSCRO.   |
| DEMO - SET BEEP        |
| DEMO - SET PRIORITY    |
| CAMPO DINAMICO         |
| NO/YES                 |

Questa pagina viene visualizzata premendo il pulsante a sfioramento "ALLARMI" in pagina 40; mostra una serie di pulsanti per simulare degli allarmi, visto che realmente l'impianto non esiste.

PAGINA 65 -> Help Overpress.

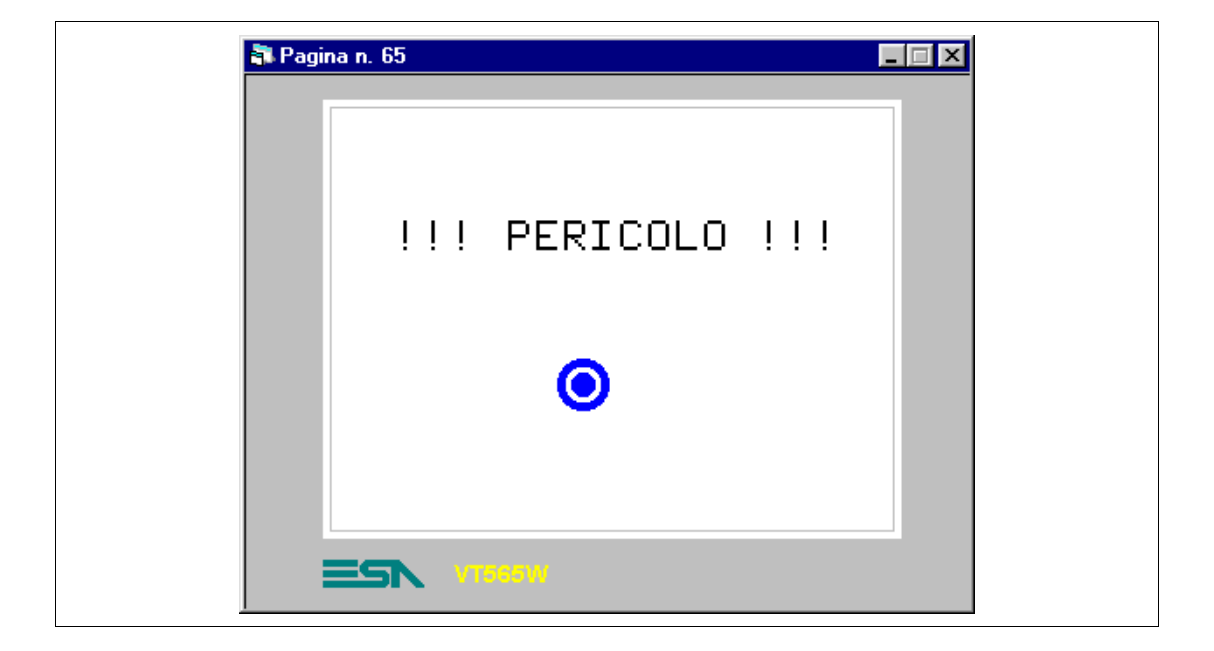

#### Tabella 8.26: Elementi della pagina N.65

| PULSANTI A SFIORAMENTO |  |
|------------------------|--|
| PREVIOUS MENU -> 60    |  |

Questa pagina viene visualizzata premendo il pulsante a sfioramento "????" in pagina di visualizzazione allarmi; mostra un esempio di aiuto aggiuntivo per esplicare l'allarme.

#### PAGINA 70 -> Ricette

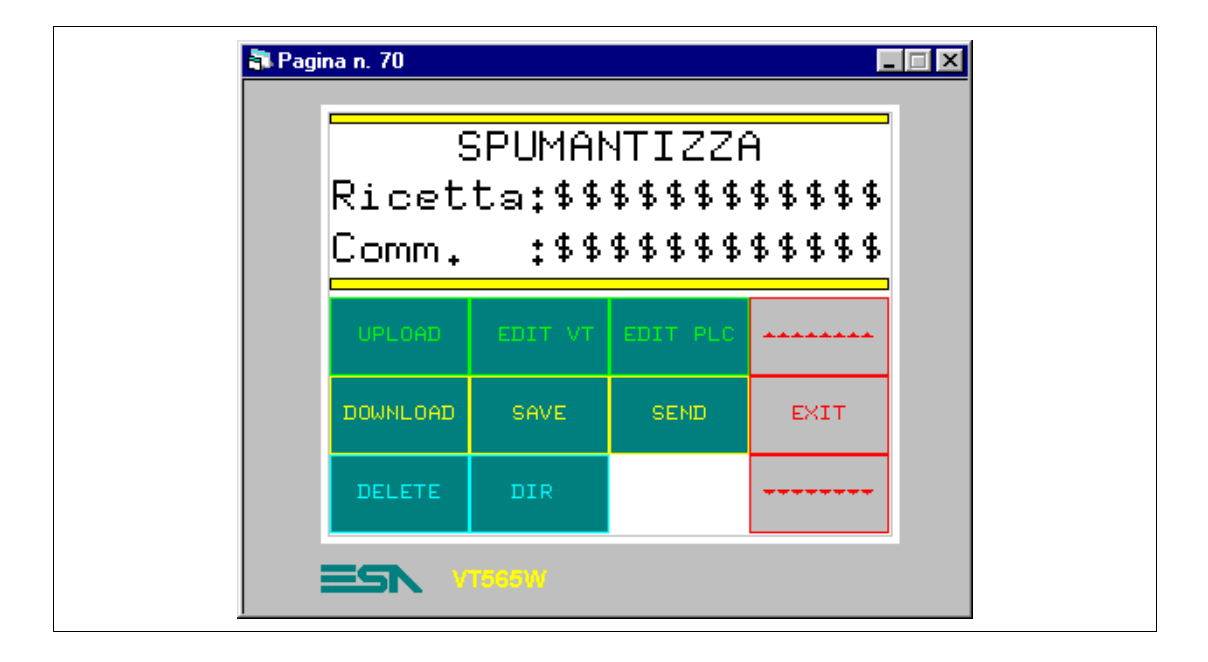

Tabella 8.27: Elementi della pagina N.70

| PULSANTI A SFIORAMENTO |
|------------------------|
| RECIPE - DELETE        |
| RECIPE - UPLOAD        |
| RECIPE - EDIT VT       |
| RECIPE - EDIT PLC      |
| RECIPE - DOWNLOAD      |
| RECIPE - SEND          |
| RECIPE - SAVE          |
| RECIPE - DIR           |
| RECIPE - EXIT -> 20    |
| RECIPE - PAGE DOWN     |
| RECIPE - PAGE UP       |
| CAMPO ASCII            |
| CODICE RICETTA         |
| COMMENTO RICETTA       |

Questa pagina viene visualizzata premendo il pulsante a sfioramento "SPUMANTIZZA" in pagina 20; mostra una serie di comandi per la gestione delle ricette, necessarie per il controllo del processo.

Per prima cosa occorre dichiarare quali variabili dovranno comporre la ricetta (Vedi "Capitolo 6 -> Struttura memoria dati").

Cliccare su *Configurazione > Struttura memoria dati* viene visualizzata la seguente maschera

| Solo su terminale          |                |          | Aggiungi | Modifica |
|----------------------------|----------------|----------|----------|----------|
| Caratteri 2                |                |          |          |          |
| Commento<br>Abilitato Solo | ) su terminale | <b>_</b> | Aggiungi | Modifica |
| Caratteri 2                |                |          |          |          |
| ,                          |                |          |          |          |

|                                          | 🖷, Struttura memoria dati                              | ? ×                                   |
|------------------------------------------|--------------------------------------------------------|---------------------------------------|
|                                          | ☑ <u>G</u> estione ricette abilitata                   | 🔲 Irasferimento ricetta sincronizzato |
|                                          | Codice e commento Voci Informazioni                    |                                       |
|                                          | Codice<br>SPU Name 1                                   | ✓ Aggiungi Modifica                   |
|                                          | Caratteri 12                                           |                                       |
|                                          | Commento                                               | ✓ Aggiungi Modifica                   |
|                                          | Caratteri 12                                           |                                       |
|                                          |                                                        |                                       |
|                                          |                                                        |                                       |
| Impostare i parametri<br>come in figura. | Bytes per parte fissa = 34 ; Bytes per voci = 320 ; Ri | icette consentite sul terminale = 370 |
| Selezionare la 🕮 Voci                    | <u>O</u> k <u>Annulla</u>                              | Agplica <u>2</u>                      |

La lunghezza del codice e del commento dipendono dal numero di caratteri dichiarati nella variabile.

|                                                                                                    | 🖷 Struttura memoria dati                                                                                                    |                                       | ? × |
|----------------------------------------------------------------------------------------------------|----------------------------------------------------------------------------------------------------|---------------------------------------|-----|
|                                                                                                    | 🔽 <u>G</u> estione ricette abilitata                                                                                                    | 🔲 Irasferimento ricetta sincronizzato |     |
| Ricercare le variabili<br>che devono essere<br>inserite nella ricetta,<br>poi selezionarle.<br>Impostare i parametri<br>come in figura. | Codice e commento Voci Informazioni<br>Voci<br>SET TEMP. A3 PRE<br>SET TEMP. A4 CON<br>SET TEMP. A4 PRE<br>SPU Comment 1<br>SPU Comment 2<br>SPU Comment 3<br>SPU Data 01 F00<br>SPU Data 01 F00<br>SPU Data 01 F01<br>SPU Data 01 F02<br>SPU Data 01 F03<br>SPU Data 01 F04<br>Aggiungi Modifica<br>Bytes per parte fissa = 34 ; Bytes per voci = 320 ; Ric | Reset All                             |     |
| Selezionare la 🕮<br>Informazioni.                                                                                                    | <u>O</u> k <u>Annulla</u>                                                                                                    | Applica <u>?</u>                      |     |

Non devono essere inserite le variabili codice ricetta e commento ricetta, perché non fanno parte delle voci della ricetta (Vedi "Capitolo 6 -> Struttura memoria dati").

|                                                                | 🐃 Struttura memoria dati                                                          | ? ×             |
|----------------------------------------------------------------|-----------------------------------------------------------------------------------|-----------------|
|                                                                | 🔽 🔓 estione ricette abilitata 🦵 Irasferimento ricetta                             | i sincronizzato |
|                                                                | Codice e commento Voci Informazioni                                               |                 |
|                                                                | Ora<br>Abilitato Solo su terminale Aggiungi                                       | Modifica        |
|                                                                | Data<br>Abilitato Solo su terminale Aggiungi                                      | Modifica        |
|                                                                | Checksum           Checksum         Solo su terminale         Aggiungi            | Modifica        |
| Le informazioni in<br>figura saranno<br>residenti solo sul VT. | Numero di voci<br>Abilitato Solo su terminale Aggiungi                            | Modifica        |
| Impostare i parametri<br>come in figura.                       | Bytes per parte fissa = 34 ; Bytes per voci = 320 ; Ricette consentite sul termin | ale = 370       |
| Cliccare su Ok.                                                | Ok         Annulla         Applica         2                                      |                 |

Una volta definite tutte le variabili che compongono la ricetta inserire il codice ed il commento nella pagina. Cliccare su IEI, posizionarsi all'interno della pagina e cliccare

|                                          | 📽, Campo ascii 🔹 💽 🗙           |
|------------------------------------------|--------------------------------|
|                                          | Opzioni generali Modo          |
|                                          | Nome PAGE_70-FIELD_12 Commento |
|                                          | Variabile sorgente             |
|                                          | Struttura memoria dati         |
|                                          | Variabile                      |
|                                          | Codice ricetta                 |
|                                          | C Schermo                      |
|                                          | Lunghezza 12                   |
|                                          | Formato \$\$\$\$\$\$\$\$\$     |
|                                          | Anteprima ABCDEFGHIJKL         |
| Impostare i parametri<br>come in figura. |                                |
|                                          | Dk Annulla Applica 2           |
| Selezionare la 🕮 Modo                    |                                |

|                                                             | ►, Campo ascii       ? ×         Opzioni generali       Modo         Indice di campo       0         Modo                      |  |
|-------------------------------------------------------------|----------------------------------------------------------------------------------------------------|--|
|                                                             | Modifica del campo         Ingresso abilitato         Protezione a bit         Protetto         Numero di bit         Password |  |
| Impostare i parametri<br>come in figura.<br>Cliccare su Ok. | Nessuna Viduirida                                                                                                    |  |

Inserire la variabile commento ricetta usando lo stesso procedimento. (Vedi progetto di esempio allegato).

PAGINA 71 -> Ricetta - Pagina 1

| Ricetta:\$\$\$\$\$\$\$\$ Comm.:\$\$\$\$\$ | *****    |
|-------------------------------------------|----------|
| Fase 00                                   |          |
| Tempo                                     | *****    |
| Set-P Temperatura(+/-500)                 | ****     |
| Delta T +/                                | ****     |
| Set-P Temperatura Allarme (0-500)         | ****     |
| Set-P Minima Pressione(0-100)             | ****     |
| Set-P Massima Pressione(0-100)            | ** ** ** |
| Riscaldamento(No/Si)                      | No       |
| Raffreddamento(No/Si)                     | No       |
| MENU                                      |          |
|                                           |          |

Tabella 8.28: Elementi della pagina N.71

| PULSANTI A SFIORAMENTO |
|------------------------|
| RECIPE - MENU          |
| PAGE DOWN 1            |
| CAMPO NUMERICO         |
| SPU DATA 01 F00        |
| SPU DATA 02 F00        |
| SPU DATA 03 F00        |
| SPU DATA 04 F00        |
| SPU DATA 05 F00        |
| SPU DATA 06 F00        |
| CAMPO TESTO DINAMICO   |
| SPU DATA 07 F00        |
| SPU DATA 08 F00        |
| CAMPO ASCII            |
| CODICE RICETTA         |
| COMMENTO RICETTA       |
| ETICHETTA MULTILINGUA  |

Questa pagina viene visualizzata premendo il pulsante a sfioramento "functional" in pagina 70; mostra la prima parte della ricetta necessaria per il controllo del processo.

# PAGINA 72 -> Ricetta - Pagina 2

| Ricetta:\$\$\$\$\$\$\$\$ Comm.:\$\$\$\$\$                    | \$ \$ \$ \$ \$ |
|--------------------------------------------------------------|----------------|
| Fase 00                                                      |                |
| Sfiato                                                       | No             |
| Agitatore(No/Si)                                             | No             |
| Riscalda con Pr <pr min(no="" si)<="" td=""><td>No</td></pr> | No             |
| Raffredda con Pr>Pr Max(No/Si)                               | No             |
| Segnale test                                                 | No             |
| Test + conferma(No/Si)                                       | No             |
| B.C.F.V.F.S-P(No/Si)                                         | No             |
| Fine ciclo(No/Si)                                            | No             |
|                                                              |                |
|                                                              |                |
| MENU -                                                       |                |
|                                                              |                |
|                                                              |                |

Tabella 8.29: Elementi della pagina N.72

| PULSANTI A SFIORAMENTO |
|------------------------|
| RECIPE - MENU          |
| PAGE DOWN 1            |
| PAGE UP 1              |
| CAMPO TESTO DINAMICO   |
| SPU DATA 09 F00        |
| SPU DATA 10 F00        |
| SPU DATA 11 F00        |
| SPU DATA 12 F00        |
| SPU DATA 13 F00        |
| SPU DATA 14 F00        |
| SPU DATA 15 F00        |
| SPU DATA 16 F00        |
| CAMPO ASCII            |
| CODICE RICETTA         |
| COMMENTO RICETTA       |
| ETICHETTA MULTILINGUA  |

Questa pagina viene visualizzata premendo il pulsante a sfioramento "**una seguna**" in pagina 71; mostra la parte seguente della ricetta necessaria per il controllo del processo.

PAGINA 73 -> Ricetta - Pagina 3

| Ricetta:\$\$\$\$\$\$\$\$ Comm.:\$\$\$\$\$ | \$\$\$\$\$ |
|-------------------------------------------|------------|
| Fase 01                                   |            |
| Tempo                                     | *****      |
| Set-P Temperatura(+/-500)                 | ****       |
| Delta T +/                                | ****       |
| Set-P Temperatura Allarme (0-500)         | ****       |
| Set-P Minima Pressione(0-100)             | ****       |
| Set-P Massima Pressione(0-100)            | ** ** **   |
| Riscaldamento(No/Si)                      | No         |
| Raffreddamento(No/Si)                     | No         |
|                                           |            |
| MENU                                      |            |
|                                           |            |

Tabella 8.30: Elementi della pagina N.73

| PULSANTI A SFIORAMENTO |
|------------------------|
| RECIPE - MENU          |
| PAGE DOWN 1            |
| PAGE UP 1              |
| CAMPO NUMERICO         |
| SPU DATA 01 F01        |
| SPU DATA 02 F01        |
| SPU DATA 03 F01        |
| SPU DATA 04 F01        |
| SPU DATA 05 F01        |
| SPU DATA 06 F01        |
| CAMPO TESTO DINAMICO   |
| SPU DATA 05 F01        |
| SPU DATA 06 F01        |
| CAMPO ASCII            |
| CODICE RICETTA         |
| COMMENTO RICETTA       |
| ETICHETTA MULTILINGUA  |

Questa pagina viene visualizzata premendo il pulsante a sfioramento " •••••• " in pagina 72; mostra la parte seguente della ricetta necessaria per il controllo del processo.

# PAGINA 74 -> Ricetta - Pagina 4

| 💦 Pag | na n. 74 📃                                                       |  |
|-------|------------------------------------------------------------------|--|
|       | Ricetta:\$\$\$\$\$\$\$\$\$ Comm.:\$\$\$\$\$\$\$\$                |  |
|       | Fase 01                                                          |  |
|       | Sfiato No                                                        |  |
|       | Agitatore No                                                     |  |
|       | Riscalda con Pr <pr min(no="" no<="" si)="" td=""><td></td></pr> |  |
|       | Raffredda con Pr>Pr Max(No/Si) No                                |  |
|       | Segnale test                                                     |  |
|       | Test + conferma(No/Si) No                                        |  |
|       | B.C.F.V.F.S-P (No/Si) No                                         |  |
|       | Fine cicloNo/Si) No                                              |  |
|       | MENU                                                             |  |
|       |                                                                  |  |

Tabella 8.31: Elementi della pagina N.74

| PULSANTI A SFIORAMENTO |
|------------------------|
| RECIPE - MENU          |
| PAGE DOWN 1            |
| PAGE UP 1              |
| CAMPO TESTO DINAMICO   |
| SPU DATA 09 F01        |
| SPU DATA 10 F01        |
| SPU DATA 11 F01        |
| SPU DATA 12 F01        |
| SPU DATA 13 F01        |
| SPU DATA 14 F01        |
| SPU DATA 15 F01        |
| SPU DATA 16 F01        |
| CAMPO ASCII            |
| CODICE RICETTA         |
| COMMENTO RICETTA       |
| ETICHETTA MULTILINGUA  |

Questa pagina viene visualizzata premendo il pulsante a sfioramento "**una segunda**" in pagina 73; mostra la parte seguente della ricetta necessaria per il controllo del processo.

PAGINA 75 -> Ricetta - Pagina 5

| 🏶 Pagina n. 75                            |            |
|-------------------------------------------|------------|
| Ricetta:\$\$\$\$\$\$\$\$ Comm.:\$\$\$\$\$ | \$\$\$\$\$ |
| Fase 02                                   |            |
| Tempo                                     | ****       |
| Set-P Temperatura(+/-500)                 | ****       |
| Delta T +/                                | ****       |
| Set-P Temperatura Allarme (0-500)         | ****       |
| Set-P Minima Pressione(0-100)             | ***        |
| Set-P Massima Pressione(0-100)            | ***        |
| Riscaldamento(No/Si)                      | No         |
| Raffreddamento(No/Si)                     | No         |
|                                           |            |
| MENU MENU                                 |            |
|                                           |            |

Tabella 8.32: Elementi della pagina N.75

| PULSANTI A SFIORAMENTO |
|------------------------|
| RECIPE - MENU          |
| PAGE DOWN 1            |
| PAGE UP 1              |
| CAMPO NUMERICO         |
| SPU DATA 01 F02        |
| SPU DATA 02 F02        |
| SPU DATA 03 F02        |
| SPU DATA 04 F02        |
| SPU DATA 05 F02        |
| SPU DATA 06 F02        |
| CAMPO TESTO DINAMICO   |
| SPU DATA 05 F02        |
| SPU DATA 06 F02        |
| CAMPO ASCII            |
| CODICE RICETTA         |
| COMMENTO RICETTA       |
| ETICHETTA MULTILINGUA  |

Questa pagina viene visualizzata premendo il pulsante a sfioramento " •••••• " in pagina 74; mostra la parte seguente della ricetta necessaria per il controllo del processo.

405.1200.038.0 - Rel.: 2.20 del 26/03/2007 - Valido per VTWIN Ver. 3.XX o superiore

# PAGINA 76 -> Ricetta - Pagina 6

| <table-of-contents> Pagi</table-of-contents> | na n. 76 📃 🗖                                                         | × |
|----------------------------------------------|----------------------------------------------------------------------|---|
|                                              | Ricetta:\$\$\$\$\$\$\$\$\$ Comm.:\$\$\$\$\$\$\$\$                    |   |
|                                              | Fase 02                                                              |   |
|                                              | Sfiato                                                               |   |
|                                              | Agitatore                                                            |   |
|                                              | Riscalda con Pr <pr (no="" min="" no<="" si)="" td=""><td></td></pr> |   |
|                                              | Raffredda con Pr>Pr Max(No/Si) No                                    |   |
|                                              | Segnale test                                                         |   |
|                                              | Test + conferma(No/Si) No                                            |   |
|                                              | B.C.F.V.F.S-P (No/Si) No                                             |   |
|                                              | Fine cicloNo/Si) No                                                  |   |
|                                              | MENU TTT                                                             |   |
|                                              |                                                                      |   |

Tabella 8.33: Elementi della pagina N.76

| PULSANTI A SFIORAMENTO |
|------------------------|
| RECIPE - MENU          |
| PAGE DOWN 1            |
| PAGE UP 1              |
| CAMPO TESTO DINAMICO   |
| SPU DATA 09 F02        |
| SPU DATA 10 F02        |
| SPU DATA 11 F02        |
| SPU DATA 12 F02        |
| SPU DATA 13 F02        |
| SPU DATA 14 F02        |
| SPU DATA 15 F02        |
| SPU DATA 16 F02        |
| CAMPO ASCII            |
| CODICE RICETTA         |
| COMMENTO RICETTA       |
| ETICHETTA MULTILINGUA  |

Questa pagina viene visualizzata premendo il pulsante a sfioramento "**una segunda**" in pagina 75; mostra la parte seguente della ricetta necessaria per il controllo del processo.

PAGINA 77 -> Ricetta - Pagina 7

| Ricetta:\$\$\$\$\$\$\$\$ Comm.:\$\$\$\$\$ | \$\$\$\$\$ |
|-------------------------------------------|------------|
| Fase 03                                   |            |
| Tempo                                     | ****       |
| Set-P Temperatura(+/-500)                 | ****       |
| Delta T +/                                | ** ** **   |
| Set-P Temperatura Allarme (0-500)         | ****       |
| Set-P Minima Pressione(0-100)             | ****       |
| Set-P Massima Pressione(0-100)            | ** ** **   |
| Riscaldamento(No/Si)                      | No         |
| Raffreddamento(No/Si)                     | No         |
|                                           |            |
| MENU MENU                                 |            |
|                                           |            |

Tabella 8.34: Elementi della pagina N.77

| PULSANTI A SFIORAMENTO |
|------------------------|
| RECIPE - MENU          |
| PAGE DOWN 1            |
| PAGE UP 1              |
| CAMPO NUMERICO         |
| SPU DATA 01 F03        |
| SPU DATA 02 F03        |
| SPU DATA 03 F03        |
| SPU DATA 04 F03        |
| SPU DATA 05 F03        |
| SPU DATA 06 F03        |
| CAMPO TESTO DINAMICO   |
| SPU DATA 05 F03        |
| SPU DATA 06 F03        |
| CAMPO ASCII            |
| CODICE RICETTA         |
| COMMENTO RICETTA       |
| ETICHETTA MULTILINGUA  |

Questa pagina viene visualizzata premendo il pulsante a sfioramento " ••••• " in pagina 76; mostra la parte seguente della ricetta necessaria per il controllo del processo.

# PAGINA 78 -> Ricetta - Pagina 8

| 💦 Pagir | a n. 78                                                      | _ 🗆 ×    |
|---------|--------------------------------------------------------------|----------|
|         | Ricetta:\$\$\$\$\$\$\$\$\$ Comm.:\$\$\$\$\$\$\$              | \$ \$ \$ |
|         | Fase 03                                                      |          |
|         | Sfiato                                                       | No       |
|         | Agitatore                                                    | No       |
|         | Riscalda con Pr <pr min(no="" si)<="" td=""><td>No</td></pr> | No       |
|         | Raffredda con Pr>Pr Max(No/Si)                               | No       |
|         | Segnale test                                                 | No       |
|         | Test + conferma(No,/Si)                                      | No       |
|         | B.C.F.V.F.S-P(No/Si)                                         | No       |
|         | Fine ciclo(No/Si)                                            | No       |
|         | MENU                                                         |          |
|         |                                                              |          |

Tabella 8.35: Elementi della pagina N.78

| PULSANTI A SFIORAMENTO |
|------------------------|
| RECIPE - MENU          |
| PAGE DOWN 1            |
| PAGE UP 1              |
| CAMPO TESTO DINAMICO   |
| SPU DATA 09 F03        |
| SPU DATA 10 F03        |
| SPU DATA 11 F03        |
| SPU DATA 12 F03        |
| SPU DATA 13 F03        |
| SPU DATA 14 F03        |
| SPU DATA 15 F03        |
| SPU DATA 16 F03        |
| CAMPO ASCII            |
| CODICE RICETTA         |
| COMMENTO RICETTA       |
| ETICHETTA MULTILINGUA  |

mostra la parte seguente della ricetta necessaria per il controllo del processo.

PAGINA 79 -> Ricetta - Pagina 9

| 🖥 Pagina n. 79                            |          |
|-------------------------------------------|----------|
| Ricetta:\$\$\$\$\$\$\$\$ Comm.:\$\$\$\$\$ | ****     |
| Fase 04                                   |          |
| Tempo                                     | ****     |
| Set-P Temperatura(+/-500)                 | ****     |
| Delta T +/                                | ** ** ** |
| Set-P Temperatura Allarme (0-500)         | ****     |
| Set-P Minima Pressione(0-100)             | ** ** ** |
| Set-P Massima Pressione(0-100)            | ****     |
| Riscaldamento(No/Si)                      | No       |
| Raffreddamento(No/Si)                     | No       |
|                                           |          |
| MENU                                      |          |
|                                           |          |

Tabella 8.36: Elementi della pagina N.79

| PULSANTI A SFIORAMENTO |
|------------------------|
| RECIPE - MENU          |
| PAGE DOWN 1            |
| PAGE UP 1              |
| CAMPO NUMERICO         |
| SPU DATA 01 F04        |
| SPU DATA 02 F04        |
| SPU DATA 03 F04        |
| SPU DATA 04 F04        |
| SPU DATA 05 F04        |
| SPU DATA 06 F04        |
| CAMPO TESTO DINAMICO   |
| SPU DATA 05 F04        |
| SPU DATA 06 F04        |
| CAMPO ASCII            |
| CODICE RICETTA         |
| COMMENTO RICETTA       |
| ETICHETTA MULTILINGUA  |
| 💐 Pagina n. 80                                                     |                    |          |
|--------------------------------------------------------------------|--------------------|----------|
| Ricetta:\$\$\$\$\$\$\$\$\$                                         | Comm.:\$\$\$\$\$\$ | \$\$\$\$ |
| Fase                                                               | 04                 |          |
| Sfiato                                                             | (No/Si)            | No       |
| Agitatore                                                          | (No/Si)            | No       |
| Riscalda con Pr <pr m<="" th=""><td>in(No/Si)</td><td>No</td></pr> | in(No/Si)          | No       |
| Raffredda con Pr>Pr                                                | Max(No/Si)         | No       |
| Segnale test                                                       | (No/Si)            | No       |
| Test + conferma                                                    | (No/Si)            | No       |
| B.C.F.V.F.S-P                                                      | (No/Si)            | No       |
| Fine ciclo                                                         | (No/Si)            | No       |
| ME                                                                 | NU                 |          |
|                                                                    |                    |          |

Tabella 8.37: Elementi della pagina N.80

| PULSANTI A SFIORAMENTO |
|------------------------|
| RECIPE - MENU          |
| PAGE UP 1              |
| CAMPO TESTO DINAMICO   |
| SPU DATA 09 F04        |
| SPU DATA 10 F04        |
| SPU DATA 11 F04        |
| SPU DATA 12 F04        |
| SPU DATA 13 F04        |
| SPU DATA 14 F04        |
| SPU DATA 15 F04        |
| SPU DATA 16 F04        |
| CAMPO ASCII            |
| CODICE RICETTA         |
| COMMENTO RICETTA       |
| ETICHETTA MULTILINGUA  |

Una volta inserite tutte le pagine, si devono assegnare ai pulsanti a sfioramento, con funzione "vai a pagina", le giuste associazioni con le pagine, visto che in fase di creazione quasi tutti sono stati associati alla pagina 1.

Area diVista la necessità di definire i messaggi di informazione, gli allarmi e iscambiocomandi che dovranno essere scambiati con il dispositivo collegato, è assolutamente necessario definire quest'area.

Selezionare la 🕮 Area di scambio (Vedi "Capitolo 4 -> Area di scambio").

| Variabili                                                                                      |         |                  |
|------------------------------------------------------------------------------------------------|---------|------------------|
| Pagine                                                                                         |         |                  |
| Aree di memoria<br>Aree di scambio                                                             |         | <u>E</u> limina  |
| Messaggi di informazione<br>Allarmi                                                            |         | <u>M</u> odifica |
| Pulsanti a shoramento<br>Comandi diretti<br>Liste di testi<br>Liste di immagini<br>Immagini    |         | D <u>u</u> plica |
| Macro<br>Pagine di stampa<br>Report di stampa<br>Intestazioni e pié di pagina<br>Trend buffers | - Vista |                  |
|                                                                                                |         |                  |

#### Cliccare su Aggiungi.

|                       | 🖷 Modifica area dati 🔹 🔋 🗙                      |
|-----------------------|-------------------------------------------------|
|                       | Abilitato     Nome     DATA_AREA_1     Commento |
|                       | Tipo area dati                                  |
|                       | Area messaggi Area messaggi (164 WORD)          |
|                       | C Area di stato                                 |
|                       | C Area comandi                                  |
|                       |                                                 |
|                       | Rinfresca ogni 500 msec                         |
|                       | Area di memoria                                 |
|                       | Sorgente                                        |
|                       | Dispositivo                                     |
|                       | Area di memoria                                 |
| mpostare i parametri  | Aggiungi Modifica                               |
| come in tigura.       | <u> </u>                                        |
| Cliccare su Aggiungi. |                                                 |

|                       | 🗟 Aree di memoria progetto 🔹 🖓 🗙                                                                                                    |
|-----------------------|----------------------------------------------------------------------------------------------------|
|                       | Nome MEM_1:DATA_AREA_1 Commento                                                                                                    |
|                       | Sorgente PLC_1                                                                                                    |
|                       | Area dati                                                                                                    |
|                       | Register Lunghezza (WORD) 2                                                                                                    |
|                       | Indirizzo físico                                                                                                    |
|                       | R 1000                                                                                                    |
|                       |                                                                                                    |
|                       | Protection and the second second seco |
| Impostoro i poromotri | R 0 - 4095                                                                                                    |
| come in figura.       |                                                                                                    |
|                       | Dk         Annulla         Applica         2                                                                                                    |
| Cliccare su OK.       |                                                                                                    |

Con lo stesso sistema inserire tutte le aree di memoria necessarie (Vedi progetto di esempio allegato).

#### Messaggi di Nell'esempio sorge la necessità di avvisare l'operatore che userà il VT, che informazione determinate operazioni non sono possibili in particolari condizioni (Vedi "Capitolo 4 -> Messaggi di Informazione").

|                                 | Componenti del progetto                                                                                                    |
|---------------------------------|----------------------------------------------------------------------------------------------------|
|                                 | Componenti Variabili Pagine Aree di scambio Alarmi Pulsanti a sfioramento Comandi diretti Liste di itesti Liste di itesti Liste di istantagini Immagini Macro Pagine di stampa |
| Selezionare la 🕮<br>desiderata. | Interstazioni e pié di pagina<br>Trend buffers                                                                                                    |
| Cliccare sul 回                  | 2                                                                                                    |
| Aggiungi.                       |                                                                                                    |

| -Messaggio di i | dentificazione                                                   |
|-----------------|------------------------------------------------------------------|
| Nome            | MESSAGE_1 Commento                                               |
| Area di scamb   | io Aggiungi Modifica                                             |
| Numero di bit   |                                                                  |
| Messaggio 🛛     | Campo del messaggio Messaggio d'aiuto Pulsante dell'help Opzioni |
| - Messaggio     |                                                                  |
| Messaggio       |                                                                  |
|                 | Dimensione X1                                                    |
| Anteprima       |                                                                  |
|                 | Dk Annulla Applica 2                                             |

| Nome            | WRONG OPERATION Commento                                            |  |
|-----------------|---------------------------------------------------------------------|--|
| Area di scambio | DATA_AREA_1 Aggiungi   Modifica                                     |  |
| Numero di bit   | 0 R 1000                                                            |  |
| Messaggio Camp  | po del messaggio   Messaggio d'aiuto   Pulsante dell'help   Opzioni |  |
| - Messaggio     |                                                                     |  |
| Messaggio Of    | RAZIONE NON CONSENTITA                                              |  |
| Dim             | nensione Dimensione X1 💌                                            |  |
| Anteprima Of    | PERAZIONE NON CONSENTITA                                            |  |
|                 |                                                                     |  |
| <u> </u>        |                                                                     |  |
|                 |                                                                     |  |

Inserire il numero di bit, al quale il messaggio deve essere associato, assegnare il nome al messaggio ed editare il testo.

Il commento non viene assegnato, perchè non necessitano altre informazione per spiegare la funzione del messaggio

Sfogliare poi la <sup>™</sup> Campo del messaggio di informazione.

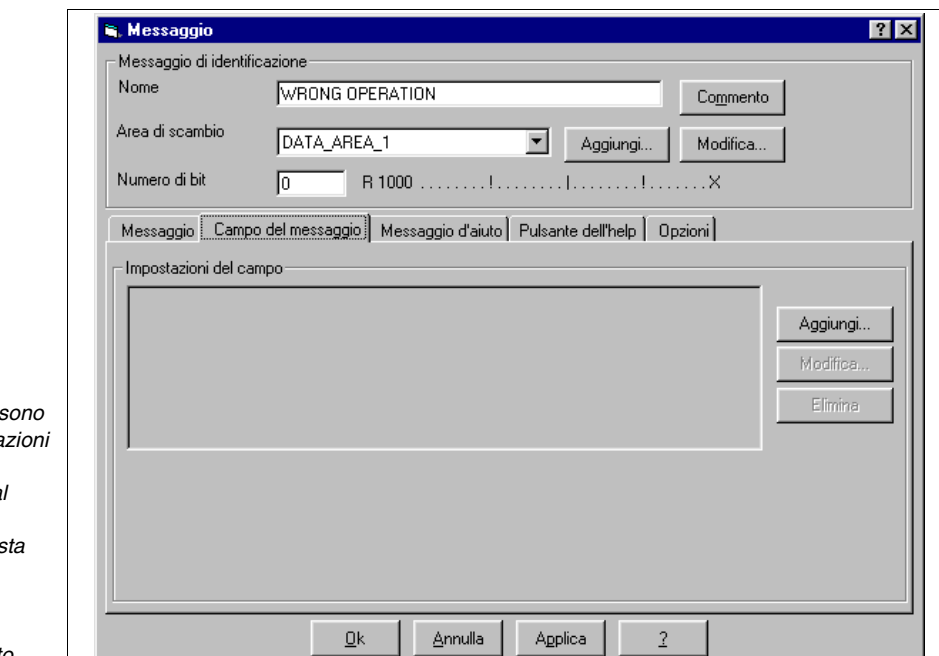

Visto che non ci sono valori e/o informazioni particolari sulla variabile legata al messaggio, non utilizzeremo questa funzione.

Cliccare sul 回 Messaggio d'aiuto.

|                  | Intificazione                                                   |  |
|------------------|-----------------------------------------------------------------|--|
| Nome             | WRONG OPERATION Commento                                        |  |
| Area di scambio  | DATA_AREA_1 Aggiungi   Modifica                                 |  |
| Numero di bit    | 0 R 1000                                                        |  |
| Messaggio C      | ampo del messaggio Messaggio d'aiuto Pulsante dell'help Opzioni |  |
| – Messaggio d'ai | uto                                                             |  |
| Aiuto            | (Modifica)                                                      |  |
| Anteorima        |                                                                 |  |
|                  |                                                                 |  |
|                  |                                                                 |  |
|                  |                                                                 |  |
|                  |                                                                 |  |
|                  |                                                                 |  |
|                  |                                                                 |  |
|                  |                                                                 |  |

Cliccare sul D Modifica per inserire il messaggio di aiuto.

| <ul> <li>➡. Editor degli Help</li> <li>5: 6: 7: 8:</li> <li>1: Italiano 2: Inglese 3: 4:</li> </ul>      | ? 🗙 |
|----------------------------------------------------------------------------------------------------|-----|
| Font CUST&X15 (ESA &X15) T<br>I COMANDI MANUALI DEVONO ESSERE<br>ESEGUITI CON L'AUTOCLAVE<br>DISINSERITA |     |
| <u>Ok</u> <u>Annulla</u> <u>Applica</u> <u>2</u>                                                         |     |

Editare il testo poi cliccare su Inglese per inserire la traduzione.

| <ul> <li>➡, Editor degli Help</li> <li>5: 6: 7: 8:</li> </ul>                                 |                   | ? × |
|-----------------------------------------------------------------------------------------------|-------------------|-----|
| 1: Italiano         2: Inglese         3:         4:           Font         CUST8X15B (ESA 6) | (×15)             |     |
| MANUAL COMMAND<br>Must be executed<br>The Autoclave DIS                                       | USABLED           |     |
|                                                                                               |                   |     |
|                                                                                               |                   |     |
|                                                                                               |                   |     |
|                                                                                               |                   | L   |
|                                                                                               | Annulla Applica 2 |     |

Inserire il testo e cliccare su OK per accettare; si ritorna alla maschera precedente, cliccare ancora su OK.

Con lo stesso procedimento inserire tutti i messaggi (Vedi progetto di esempio allegato).

## Allarmi

Procedere con l'inserimento degli allarmi (Vedi "Capitolo 4 -> Allarmi").

| omponenti<br>/ariabili                      | Lista dei componenti |                  |
|---------------------------------------------|----------------------|------------------|
| Pagine                                      |                      | Aggiungi         |
| Aree di memoria                             |                      | Flimina          |
| Aree di scambio<br>Messaggi di informazione |                      | Emma             |
| Allarmi                                     |                      | Modifica         |
| Pulsanti a sfioramento                      |                      |                  |
| iste di testi                               |                      | D <u>u</u> plica |
| liste di immagini                           |                      |                  |
| mmagini                                     |                      |                  |
| Pagine di stampa                            |                      |                  |
| Report di stampa                            | Vista-               |                  |
| ntestazioni e pié di pagina                 |                      |                  |
| I rend butters                              |                      |                  |
|                                             |                      |                  |
|                                             |                      | 2                |

Selezionare la 🕮 Allarmi.

Cliccare sul 回 Aggiungi.

| , Allarme      | ? ×                                                           |
|----------------|---------------------------------------------------------------|
| Identificazion | e dell'allarme                                                |
| Nome           | ALARM_1 Commento                                              |
| Area di scamb  | io Aggiungi Modifica                                          |
| Numero di bit  |                                                               |
| Allarme Ca     | mpo dell'allarme Help dell'allarme Pulsante dell'help Opzioni |
| Allarme        |                                                               |
| Allarme        |                                                               |
|                | Dimensione X1                                                 |
| Anteprima      |                                                               |
|                |                                                               |
|                | <u>D</u> k <u>Annulla</u> Applica <u>2</u>                    |

Inserire il numero di bit, al quale l'allarme deve essere associato, assegnare il nome all'allarme ed editare il testo.

Il commento non viene assegnato, perchè non necessitano altre informazione per spiegare alla funzione dell'allarme.

Scegliere poi le dimensioni del testo con il quale deve essere visualizzato l'allarme, fatto questo cliccare sul 🗈 Campo dell'allarme.

| S. Allarme                                                              |
|-------------------------------------------------------------------------|
| Identificazione dell'allarme                                            |
| Nome Overpress. 1 Commento                                              |
| Area di scambio DATA_AREA_3 Aggiungi Modifica                           |
| Numero di bit 12 R 1004                                                 |
| Allarme Campo dell'allarme Help dell'allarme Pulsante dell'help Opzioni |
| Allarme                                                                 |
| Allame Sovrapressione 🚊 😒 🐼 🛃 📗                                         |
| Dimensione X2 💌                                                         |
| Sovrapressione                                                          |
| Autoclave 1                                                             |
|                                                                         |
| <u>Ok</u> <u>Annulla</u> <u>Applica</u> <u>2</u>                        |

| Nome                  | Ourses 1                                                  |
|-----------------------|-----------------------------------------------------------|
|                       | Uverpress. I Commento                                     |
| Area di scambio       | DATA_AREA_3                                               |
| Numero di bit         |                                                           |
| Numero di bic         | II2 R 1004                                                |
| Allarme Campo d       | dell'allarme Help dell'allarme Pulsante dell'help Opzioni |
| – Impostazioni del es |                                                           |
|                       | anpo                                                      |
|                       | Aaaiunai.                                                 |
|                       |                                                           |
|                       | Modifica                                                  |
|                       |                                                           |
|                       | Elimina                                                   |
|                       | Elimina                                                   |
|                       | Elimina                                                   |
|                       | Elimina                                                   |
|                       | Elimina                                                   |
|                       | Elimina                                                   |
|                       | Elimina                                                   |

Cliccare su Aggiungi

| Г                                                    |                                                                                                    |
|------------------------------------------------------|----------------------------------------------------------------------------------------------------|
|                                                      | 🐃 Campo numerico 🔹 ? 🗙                                                                                                    |
|                                                      | Opzioni generali Modo                                                                                                    |
|                                                      | Nome MESSAGE_FIELD   Variabile sorgente   Dispositivo   Variabile   PRESS. AUTOCLAVE 1   Schermo   Zeri iniziali   Formato numerico   Cifre visibili   Decimale   Cifre scartate   O   Formato   Anteprima                                                                                                    |
|                                                      |                                                                                                    |
| Compilare come in                                    | <u>O</u> k <u>Annulla</u> Agplica <u>2</u>                                                                                                    |
| ngula e checale su OK.                               |                                                                                                    |
|                                                      | Identificazione dell'allarme       Identificazione dell'allarme         Nome       Overpress. 1         Area di scambio       DATA_AREA_3         Mumero di bit       12         R 1004       IX.I.         Allarme       Campo dell'allarme         Help dell'allarme       Pulsante dell'help         Opzioni       Impostazioni del campo         Sorgente:       Dispositivo         Variabile:       PRESS. AUTOCLAVE 1         Formato:       mumerico: Decimale         Cifre scartate a destra:       0         Formato:       ####         Anteprima:       12.3 |
| Viene visualizzata la<br>maschera così<br>compilata. |                                                                                                    |
| Selezionare la 🕮 Help<br>dell'allarme.               | <u>Dk</u> <u>Annulla</u> <u>Applica</u> ?                                                                                                    |

|                                             | 🖷, Allarme                                                                                                    | ? × |
|---------------------------------------------|----------------------------------------------------------------------------------------------------|-----|
|                                             | - Identificazione dell'allarme                                                                                                    |     |
|                                             | Nome Overpress. 1 Commento                                                                                                    |     |
|                                             | Area di scambio DATA_AREA_3 Aggiungi Modifica                                                                                                    |     |
|                                             | Numero di bit         12         R 1004         IXI                                                                                                    |     |
|                                             | Allarme Campo dell'allarme Help dell'allarme Pulsante dell'help Opzioni                                                                                      |     |
|                                             | Help dell' allarme                                                                                                    | I   |
|                                             | Aiuto Modifica                                                                                                    |     |
| Inserire il testo come in                   | Anteprima Possibile causa:<br>- Raffreddamento non funziona.<br>- Riscaldamento non si spegne.<br>- Sfiato non funziona.<br>- Concentrazione lieviti errata. |     |
| figura e cliccare su<br>Pulsante dell'help. |                                                                                                    |     |

|                      | 🖷 Allarme                    | ? ×                                                  |
|----------------------|------------------------------|------------------------------------------------------|
|                      | -Identificazione dell'allari | me                                                   |
|                      | Nome                         | Overpress. 1 Commento                                |
|                      | Area di scambio              | DATA_AREA_3 Aggiungi   Modifica                      |
|                      | Numero di bit                | 12 R 1004 IXI.                                       |
|                      | Allarme   Campo dell'a       | allarme Help dell'allarme Pulsante dell'help Opzioni |
|                      | - Richiama pagina            |                                                      |
|                      | 🔽 Va a pagina n.             | 65: Pagina n. 65                                     |
|                      | Etichetta del pulsante       | 7???????                                             |
|                      | Anteprima                    | ????                                                 |
|                      |                              | ????                                                 |
|                      |                              |                                                      |
| Compilare come in    |                              |                                                      |
| figura, assegnando   |                              |                                                      |
| anche la traduzione. | L                            |                                                      |
| Cliccare su Opzioni  |                              | <u>Ok</u> <u>Annulla</u> <u>Applica</u> <u>?</u>     |

|                                                     | 💐 Allarme                                                                                                    | ? × |
|-----------------------------------------------------|----------------------------------------------------------------------------------------------------|-----|
|                                                     | Identificazione dell'allarme                                                                                                    |     |
|                                                     | Nome Overpress. 1 Commento                                                                                                    |     |
|                                                     | Area di scambio DATA_AREA_3 Aggiungi Modifica                                                                                                    |     |
|                                                     | Numero di bit         12         R 1004         I         X         I         X         I         I |     |
|                                                     | Allarme Campo dell'allarme Help dell' allarme Pulsante dell'help Opzioni                                                                                                    |     |
|                                                     | <ul> <li>☐ Stampa allarme</li> <li>☑ Inserisci in buffer storico</li> </ul>                                                                                                    |     |
| Compilare come in figura.                           |                                                                                                    |     |
| Cliccare su OK per<br>accettare le<br>impostazioni. | <u>Dk</u> <u>Annulla</u> <u>Applica</u> <u>2</u>                                                                                                    |     |

Inserire ora tutti gli allarmi che necessitano al progetto (Vedi progetto di esempio allegato).

Il progetto VT singolo è così completo, ora deve essere compilato (Vedi "Capitolo 9 -> Compilazione e trasferimento progetto"), una volta compilato senza errori, il progetto deve essere salvato.

Visto che si deve creare un progetto di rete ESA-NET, duplicare il progetto VT singolo e nominarlo "SPUM565 for saia pcd (remote control).vts"

# Rete ESA-NETA questo punto procedere con la creazione del progetto di rete cliccare sulla□ *File > Nuovo* (Vedi "Capitolo 5 -> Nuovo...")

|                                      | 💐, Nuovo Progetto 🔀     |  |
|--------------------------------------|-------------------------|--|
|                                      | Nuovo Becenti           |  |
|                                      | VT Singolo Rete ESA_NET |  |
| Selezionare l'icona<br>Rete ESA_NET. |                         |  |
| Cliccare sul 🗆 OK.                   |                         |  |

|                               | s <sup>®</sup> Nuovo Progetto - VTWIN                             | _ <i>B</i> × |
|-------------------------------|-------------------------------------------------------------------|--------------|
|                               | <u>File M</u> odifica <u>S</u> trumenti ⊻isualizza <u>O</u> pzion | 12           |
|                               |                                                                   | <u>?</u>     |
|                               | Dispositivi                                                       | Progetto     |
|                               | AZIONAMENTO                                                       | Refe ESA_NET |
|                               | CONTROLLO ASSI                                                    |              |
|                               | PLC                                                               |              |
|                               | STAMPANTE                                                         |              |
|                               | TERMOREGOLATORE                                                   |              |
|                               | <b>-</b> ∨T                                                       |              |
|                               |                                                                   |              |
|                               |                                                                   |              |
|                               |                                                                   |              |
|                               |                                                                   |              |
|                               |                                                                   |              |
|                               |                                                                   |              |
| Selezionare l'icona nel       |                                                                   |              |
| lato Progetto, poi            |                                                                   |              |
| cliccare sulla 🕮              |                                                                   |              |
| Strumenti>Importa e           |                                                                   |              |
| ,<br>scealiere nell'elenco il |                                                                   |              |
| progetto "spum565 for         |                                                                   |              |
| saia pcd.vts".                |                                                                   |              |
|                               |                                                                   |              |
| Confermare con OK.            |                                                                   | ]            |

Stuovo Progetto - VTWIN \_ 8 × Rete ESA\_NET AZIONAMENTO SPUM565 FOR SAIA PCD CONTROLLO ASSI MSP 🛓 --- 📄 PLC PLC\_1 ---- STAMPANTE ASP ASP ERMOREGOLATORE P LPT ..... 📩 vт Ripetere l'operazione e scegliere nell'elenco il progetto "spum565 for saia pcd (remote control).vts". Confermare con OK.

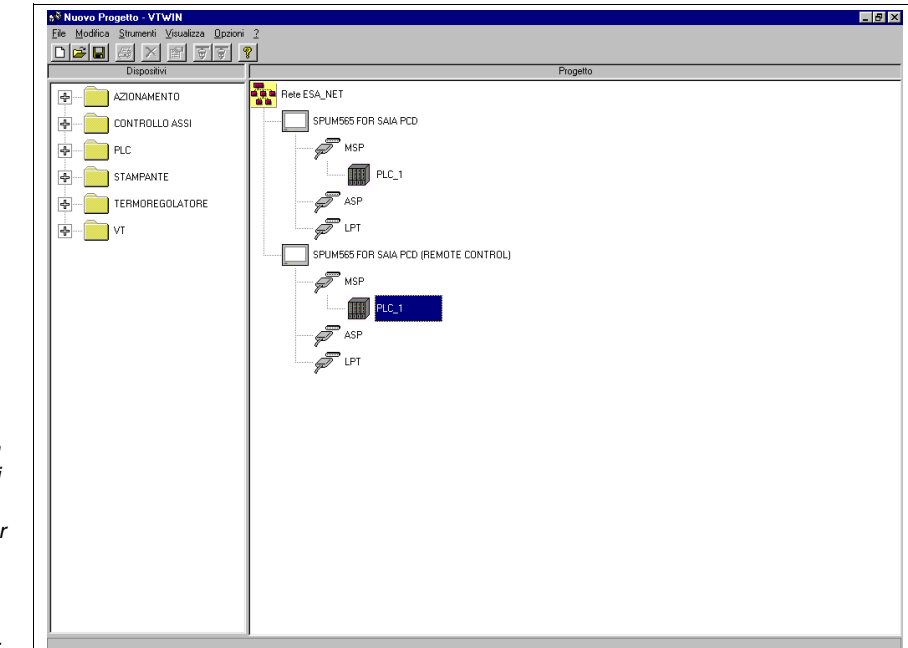

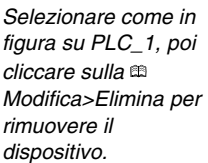

Confermare con OK.

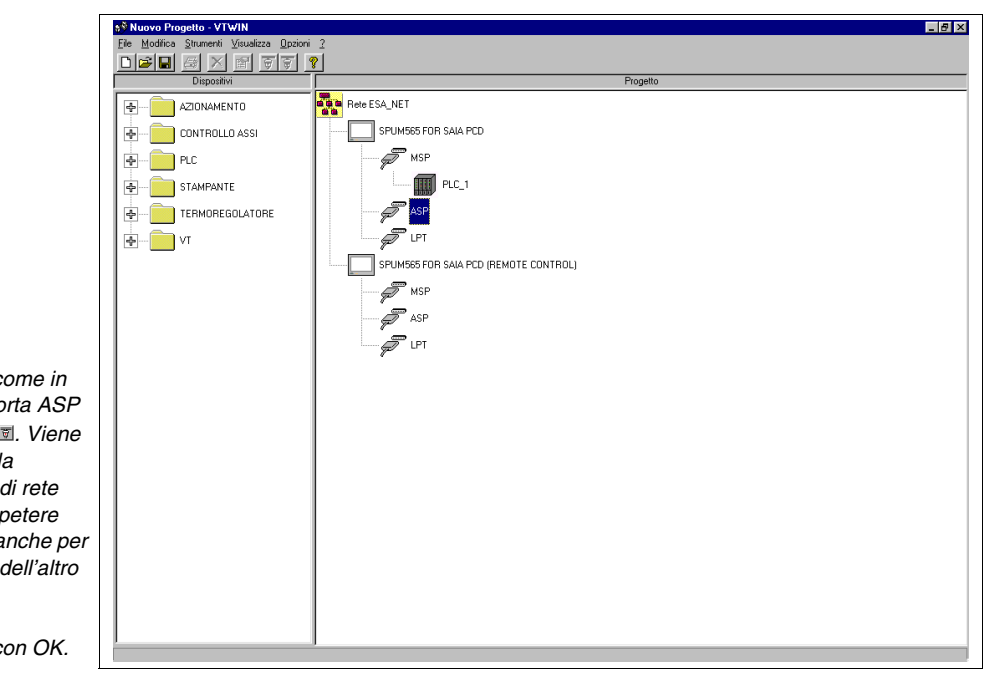

Selezionare come in figura sulla porta ASP e cliccare su I. Viene così stabilita la connessione di rete ESA-NET. Ripetere l'operazione anche per la porta ASP dell'altro progetto.

Confermare con OK.

|                       | 😚 Nuovo Progetto - VTWIN                   | _ <del>.</del> .                      |
|-----------------------|--------------------------------------------|---------------------------------------|
|                       | File Modifica Strumenti Visualizza Opzioni | 2                                     |
|                       |                                            | Progetto                              |
|                       |                                            |                                       |
|                       |                                            |                                       |
|                       | CONTROLLO ASSI                             | SPUMDED FUN SAIA PLD                  |
|                       | PLC                                        | MSP                                   |
|                       | STAMPANTE                                  | PLC_1                                 |
|                       | TERMOREGOLATORE                            | ASP                                   |
|                       | ф <b>р</b> vт                              |                                       |
|                       |                                            | SPUM565 FOR SAIA PCD (REMOTE CONTROL) |
|                       |                                            | MSP                                   |
|                       | 1 /                                        |                                       |
|                       | 1 /                                        |                                       |
|                       | 1 /                                        |                                       |
|                       |                                            |                                       |
|                       | 1 /                                        |                                       |
|                       | 1 /                                        |                                       |
|                       |                                            |                                       |
|                       |                                            |                                       |
|                       | 1 /                                        |                                       |
| Selezionare come in   |                                            |                                       |
| figura, poi cliccare  |                                            |                                       |
| sulla 🕮               |                                            |                                       |
| Modifica Proprietà    |                                            |                                       |
|                       |                                            |                                       |
| Viene visualizzata la | 1 7                                        |                                       |
| seguente finestra.    |                                            |                                       |

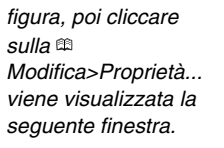

|                                                                            | 🐕 Parametri ESANET 🛛 🛛 🗙                                          |
|----------------------------------------------------------------------------|-------------------------------------------------------------------|
|                                                                            | Parametri di Comunicazione 187500 💌 ,E.8,1                        |
|                                                                            | Componenti ESANET                                                 |
|                                                                            | 1 SPUM565 FOR SAIA PCD<br>1 SPUM565 FOR SAIA PCD (REMOTE CONTROL) |
|                                                                            | Componente Selezionato                                            |
|                                                                            | 1 SPUM565 FOR SAIA PCD (REMOTE CONTROL)                           |
| Selezionare come in<br>figura, poi modificare<br>l'indirizzo pubblico in 2 | <u>QK</u> <u>Annulla</u> 2                                        |

|                                                      | e 187500 🚬 ,E,8,1                                     |      |
|------------------------------------------------------|-------------------------------------------------------|------|
| - Componenti ESANET                                  |                                                       |      |
| 1 SPUM565 FOR SAL                                    |                                                       | -    |
| 2 SPUM565 FOR SAL                                    | A PCD (REMOTE CONTROL)                                |      |
|                                                      |                                                       |      |
|                                                      |                                                       |      |
|                                                      |                                                       |      |
|                                                      |                                                       |      |
|                                                      |                                                       | - 11 |
| -                                                    |                                                       |      |
| 1                                                    |                                                       |      |
| - Componente Selezionato                             | <br>                                                  |      |
| '<br>Componente Selezionato<br>Indirizzo Pubblico Co | )                                                     |      |
| Componente Selezionato<br>Indirizzo Pubblico Co      | o<br>mponente<br>PUM565 FOR SAIA PCD (REMOTE CONTROL) | _    |

```
Confermare con OK.
```

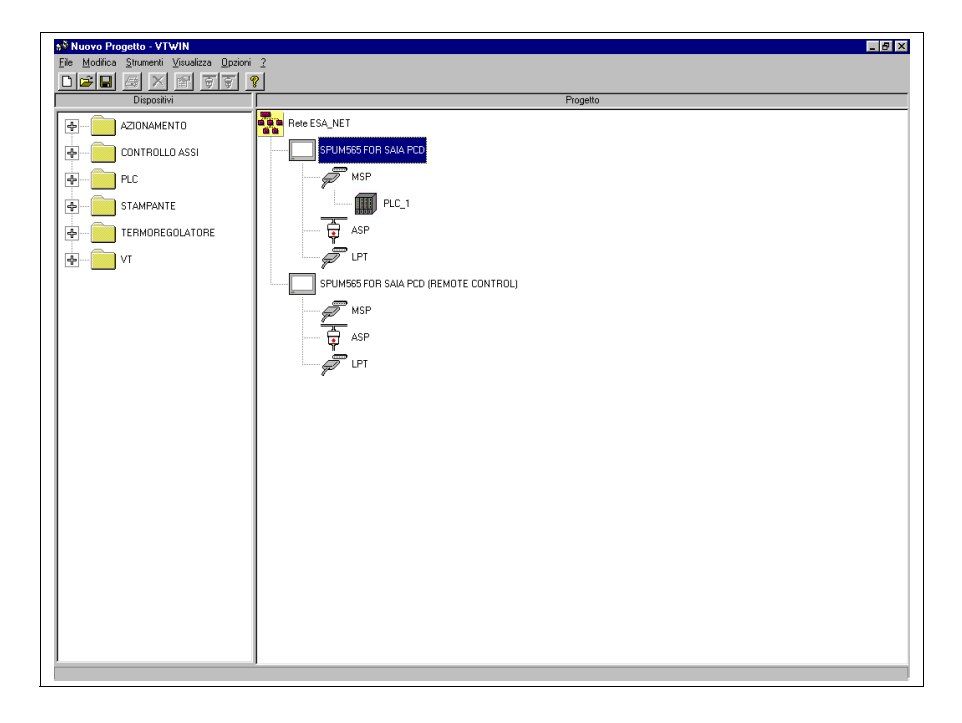

Il progetto di rete è stato creato, cliccare su *File > Salva* per confermare le impostazioni.

Aprire il progetto evidenziato nella figura sopra riportata per eseguire le modifiche necessarie per il funzionamento in rete ESA-NET; una volta aperto il progetto cliccare su *Configurazione > Dati pubblici* viene visualizzata la seguente maschera.

| Ati Pubblici       Tempo di Aggiornamento       100 msec                                                                                                    |
|----------------------------------------------------------------------------------------------------|
| List dei dati pubblici                                                                                                    |
| Variabili Aree di memoria                                                                                                    |
| AUTOCLAVE 1 STATUS     AUTOCLAVE 2 STATUS     AUTOCLAVE 3 STATUS     AUTOCLAVE 4 STATUS     AUTOCLAVE 4 STATUS     AUTOCLAVE 0FF/ON     CMD.ALARM RESET     CMD.ALARM SIMULATOR |
| Aggiungi Modifica Azzera tutti                                                                                                    |
| Ok Annulla Applica 2                                                                                                    |

Ricercare le variabili da esportare e selezionarle tutte.

Per sapere quali variabili devono essere dichiarate pubbliche vedi progetto di esempio allegato.

| List dei dati pubblici<br>Variabili Aree di memoria<br>SPU Data 16 F03<br>SPU Data 16 F04<br>SPU Name 1<br>SPU Name 2<br>SPU Name 3<br>TEMP. A1<br>TEMP. A1 - | Spati Pubblici     Image: Constraint of the state of the state of the |
|----------------------------------------------------------------------------------------------------|----------------------------------------------------------------------------------------------------|
|                                                                                                    | List dei dati pubblici<br>Variabili Aree di memoria<br>SPU Data 16 F03<br>SPU Data 16 F04<br>SPU Name 1<br>SPU Name 2<br>SPU Name 3<br>TEMP. A1<br>TEMP. A1 -                                                                                                    |

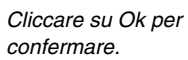

Il progetto è così completo e pronto a funzionare in rete ESA-NET, ora deve essere compilato e trasferito (Vedi "Capitolo 9 -> Compilazione e trasferimento progetto").

Apportare le modifiche necessarie anche all'altro progetto (Vedi progetto di esempio allegato) poi compilare e trasferire.

Il progetto è così terminato.

## Capitolo 9 Compilazione e trasferimento progetto

| Pagina |
|--------|
| 9-2    |
| 9-3    |
|        |

Questo capitolo è composto da un totale di 6 pagine.

Compilazione<br/>del progettoLa compilazione è una procedura che permette di creare in modo automa-<br/>tico, un file in un formato riconoscibile dal pannello VT.

Durante la compilazione vi è una fase di controllo che permette di rilevare eventuali errori introdotti durante la creazione del progetto. Se un errore viene rilevato durante la compilazione, viene evidenziato mediante colorazione in rosso del testo nella finestra di compilazione, e contemporaneamente vengono visualizzati gli errori.

Per iniziare la compilazione cliccare su *Strumenti* > *Compilazione progetto*.

La fase di compilazione può essere configurata come segue.

Configurazione lingua da usare (solo se almeno una è presente):

Permette di definire quale insieme di lingue trasferire al terminale (vedi "Capitolo 6 -> Configurazioni lingue").

Ferma primo errore:

Permette di fermare la compilazione al primo errore riscontrato nel progetto.

Ferma mai:

Anche se un errore viene rilevato, la fase di compilazione non si ferma ma prosegue, con la possibilità di trovare altri eventuali errori.

Ferma dopo N. errori:

Permette di decidere il numero di errori da rilevare, prima che la fase di compilazione venga arrestata.

Visualizza avvertenze:

Permette di decidere, se durante la compilazione si vuole vedere anche le avvertenze. Le avvertenze non vengono considerate errori, pertanto la fase di compilazione procede, ma avvisano l'operatore che qualcosa nel progetto è stato omesso e/o non compilato in tutte le parti.

Esito:

Visualizza come sta procedendo la fase di compilazione. Le informazioni visualizzate possono essere salvate in un file mediante pressione del 🗆 Salva esito.

## Trasferimento del progetto

Una volta compilato correttamente il progetto, deve essere trasferito al terminale operatore. Il trasferimento può avvenire mediante porta seriale del PC direttamente connessa al VT oppure mediante un Modem.

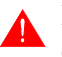

Il trasferimento mediante Modem è possibile solo con i VT e non con gli ADT.

Per attivare il trasferimento seriale cliccare su *Strumenti > Trasferimento progetto*, mentre per attivare il trasferimento tramite Modem cliccare su *Strumenti > Download con Modem*. In entrambi i casi se il progetto non è stato ancora compilato, automaticamente il sistema propone la finestra di compilazione con i parametri sopra elencati, altrimenti predispone la finestra di trasferimento, dove è possibile selezionare i parametri di comunicazione del PC con il VT.

**E'** buona norma che la finestra di trasferimento del VTWIN sia aperta PRIMA di predisporre il terminale alla ricezione (vedi Manuale Hardware).

Se al terminale sono collegati degli ADT (vedi Manuale Hardware), il trasferimento deve avvenire prima al VT e poi all'adattatore.

Quanto esposto vale esclusivamente con i progetti per VT e non con i progetti per ADT collegati direttamente ad un PC. Per i progetti per ADT collegati direttamente ad un PC il trasferimento deve avvenire mediante applicativo utente (vedi "Capitolo 18 -> Applicativo Utente").

Se si esegue il trasferimento mediante Modem verificare che il modem direttamente collegato al VT sia impostato correttamente (vedi Manuale Hardware "Capitolo 31 -> Impostazioni per il Modem").

Per utilizzare il trasferimento MPI via modem, nella rete alla quale si vuole accedere ci deve essere un modulo apposito che consente il collegamento tra modem e rete MPI.

**Utilizzando una porta Ethernet oppure MPI, dopo aver trasferito** il progetto almeno una volta il VT ai successivi trasferimenti si porta automaticamente in modalità di ricezione.

Il trasferimento in modalità MPI può avvenire mediante l'apposita scheda (Es. SIEMENS CP5611 o CP5511) oppure tramite l'adattatore PC/MPI CABLE SIEMENS 6ES7901-2BF00-0AA0. Quest'ultimo deve essere alimentato attraverso il suo alimentatore oppure attraverso un PLC S7-300. Se il trasferimento non avviene in un contesto di rete ma direttamente da PC a VT si deve impostare nello STEP 7 il parametro "PC/PC come unico master del bus" (per maggiori dettagli vedi manuale dello STEP 7).

Per la predisposizione del VT al trasferimento del progetto vedere Manuale Hardware.

Il trasferimento del progetto possiede alcuni parametri che devono essere compilati; i parametri sono di seguito elencati.

Linea seriale:

Permette la scelta della porta di comunicazione utilizzata dal PC. (Il Modem viene visto in ogni caso come porta di comunicazione).

Baud rate:

Permette di selezionare la velocità di trasferimento dei dati tra PC e VT in un caso e tra PC e Modem nell'altro.

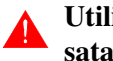

Utilizzando il modem la velocità di trasferimento viene fissata a 38400bit/sec.

Ethernet (solo con VT Ethernet):

Permette di selezionare questa porta per il trasferimento.

Indirizzo IP terminale (solo con VT Ethernet):

Permette di definire l'indirizzo IP del terminale al quale si desidera trasferire il progetto.

MPI (solo con Step 7 installato sul PC):

Permette di selezionare questa porta per il trasferimento.

Indirizzo MPI terminale (solo con Step 7 installato sul PC):

Permette di definire l'indirizzo MPI del terminale al quale si desidera trasferire il progetto.

Modem (solo con Step 7 e Modem installato sul PC):

Permette definire/attivare il trasferimento del progetto ad un terminale connesso in una rete MPI.

Aggiornamento terminale:

Permette di abilitare il trasferimento del progetto al terminale. Questa 🕮 viene attivata automaticamente.

Aggiornamento Fw del terminale:

Permette di stabilire se durante il trasferimento si deve trasferire anche il Firmware del VT.

Serve a forzare il caricamento del firmware. Se VTWIN si accorge che il firmware disponibile è più recente di quello contenuto nel VT, VTWIN automaticamente ne esegue l'aggiornamento. Normalmente questa anon viene attivata, anche perché i tempi di trasferimento si allungano di parecchio. La si può attivare nel caso vi siano dubbi sul funzionamento corretto del VT.

Aggiornamento adattatori:

Permette di abilitare il trasferimento del progetto all'adattatore. Questa 
viene attivata automaticamente.

Aggiornamento Fw adattatori:

Permette di stabilire se durante il trasferimento si deve trasferire anche il Firmware dell'adattatore.

Serve a forzare il caricamento del firmware. Se VTWIN si accorge che il firmware disponibile è più recente di quello contenuto nell'adattatore, VTWIN automaticamente ne esegue l'aggiornamento. Normalmente questa anon viene attivata, anche perché i tempi di trasferimento si allungano di parecchio. La si può attivare nel caso vi siano dubbi sul funzionamento corretto dell'adattatore.

Numero di telefono (solo per trasferimento con modem):

Permette di immettere il numero di telefono per stabilire la connessione con il modem remoto.

## Il formato di composizione del numero telefonico e i caratteri speciali dipendono dal modem utilizzato.

Composizione (solo per trasferimento con modem):

Permette di definire se la composizione del numero telefonico deve avvenire a Toni oppure a Impulsi. La scelta deve essere fatta in funzione della linea telefonica utilizzata. Tentativi (solo per trasferimento con modem):

Permette di definire il numero di tentativi di riconnessione nel caso di chiamata fallita.

Si consiglia di non impostare il numero di tentativi ad un valore troppo elevato (consigliato 1 - 5). Nel caso la connessione non venga stabilita verificare numero telefonico, collegamenti e parametri del modem.

User Name (solo per trasferimento con modem per MPI):

Permette di inserire il nome utente per poter accedere alla connessione remota (per maggiori dettagli vedi documentazione utente del modulo adattatore utilizzato).

Password (solo per trasferimento con modem per MPI):

Permette di inserire la password per poter accedere alla connessione remota (per maggiori dettagli vedi documentazione utente del modulo adattatore utilizzato).

## Capitolo 10 Creazione di una documentazione

| Pagina |
|--------|
| 10-2   |
| 10-2   |
|        |

Questo capitolo è composto da un totale di 6 pagine.

ImportanzaLa creazione di una documentazione è una fase importante durante lo svi-<br/>luppo di un progetto.

mentazione

In ogni momento è possibile consultare, rielaborare o semplicemente ricontrollare ciò che è stato creato. A progetto terminato assume un'importanza ancora maggiore in caso di problemi riscontrati a distanza di tempo; non ultimo, in caso di perdita di dati, è possibile risalire esattamente a quanto elaborato.

Il tipo di documentazione creata è impostabile dall'utente, e permette di preparare dei modelli di stampa, utilizzabili in base alle esigenze del momento.

Stampare il<br/>progettoPer ottenere la stampa della documentazione bisogna agire nel modo sot-<br/>tocitato. Cliccare su *Strumenti > Stampa...* 

Viene attivato il programma di stampa, il quale contiene una serie di ese che permettono di definire tutti i parametri di stampa necessari; i quali devono essere compilati e/o selezionati.

VTWIN utilizza semplicemente i driver delle stampanti che vengono selezionate, senza inserire nessuna gestione particolare; pertanto stampe su file, stampe fronte/retro ecc. dipendono esclusivamente dalla stampante selezionata.

Stampante Nome:

Permette di determinare quale stampante utilizzare, tra quelle disponibili (installate sul personal computer), per la stampa del progetto. Cliccare sul 🗆 Impostazioni...

Stampante Porta:

Visualizza la porta o il percorso della stampante selezionata.

Schemi nome:

Permette di selezionare quale modello di stampa tra quelli disponibili, si vuole utilizzare.

Schemi descrizione:

Visualizza cosa permette di stampare il modello visualizzato e/o scelto.

### Anteprima:

Cliccando sul 🗆 Anteprima viene richiamata una particolare funzione che permette di visualizzare come e cosa verrà stampato in base al modello selezionato. Questa 🗁 contiene a sua volta due menù:

## Controllo

Permette di sfogliare l'anteprima di stampa.

### Vista

Permette di selezionare il Layout (1 o 2 pagine) di visualizzazione dell'anteprima di stampa.

## Modifica:

Cliccando sul  $\square$  Modifica viene richiamata una maschera che contiene tutti i parametri necessari al modello di stampa. Questa maschera è composta da più  $\square$  di sotto descritte.

### Nome:

Nome del modello in fase di modifica; anche il nome può essere modificato.

## Dezioni opzionali:

Permette di modificare il tipo di informazione che si desidera stampare (es. solo pagine oppure solo variabili oppure variabili e pagine ecc.). E' possibile modificare anche l'ordine con il quale queste informazioni devono essere stampate. (L'ordine di stampa è l'ordine con il quale le informazioni vengono inserite nell'elenco.)

Sezioni disponibili:

E' l'elenco delle informazioni che si possono stampare.

Sezioni selezionate:

E' l'elenco delle informazioni che sono state scelte per la stampa. Selezionando le  $\bigcirc$ , una per volta, e cliccando sul  $\bigcirc$  Configura è possibile definire gli elementi da stampare della  $\bigcirc$  in esame.

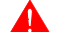

Se selezionando la 🕮 desiderata non viene attivato il 回

Configura, significa che non è prevista nessun tipo di personalizzazione. (Es. selezionando Variabili il 🗆 non viene attivato, significa che le variabili verranno stampate con la modalità prevista, e non modificabile da utente, in VTWIN).

🗁 Impostazioni globali:

Permette di definire le impostazioni globali del fascicolo di documenti che si otterrà in stampa (copertina. indice ecc.).

Includi copertina:

Permette di determinare se si desidera avere una copertina oppure no. Se si, è possibile sceglierla dall'elenco, ammesso che sia stata creata almeno una copertina. Per fare questo cliccare sul 🗆 Nuovo...

Indice:

Determina se avere un indice.

Informazioni di progetto:

Determina se avere le informazioni di progetto.

Commenti in tutte le sezioni:

Determina se avere i commenti in tutte le sezioni.

Impostazioni di pagina:

Permette di determinare il Layout della pagina. (Valido per tutte le pagine).

Margini:

Permette di definire i margini della pagina.

Intestazione:

Permette di scrivere una riga di intestazione e di scegliere se la si vuole stampare.

Piede di pagina:

Permette di scrivere una riga di pie di pagina e di scegliere se

la si vuole stampare.

Numeri di pagina:

Determina dove si vuole il numero di pagina.

## Capitolo 11 Creazione di un back-up del progetto

| Argomenti                                            | Pagina |
|------------------------------------------------------|--------|
| Importanza di un Back-up                             | 11-2   |
| Come creare un Back-up                               | 11-2   |
| Questo capitolo è composto da un totale di 2 pagine. | •      |

Importanza di<br/>un Back-upQuesta operazione, che viene eseguita in pochi istanti, mette al riparo<br/>l'utente da eventuali perdite accidentali di dati.

Sarebbe buona abitudine ogni qualvolta si crea e/o si modifica un progetto, creare una copia di sicurezza.

E' importante salvare il file .VTS (progetto VT Singolo) oppure .VTN (progetto Rete ESA-NET); da questo file si possono ottenere tutti i file necessari al progetto stesso.

Se si perde il progetto sorgente (.VTS o .VTN), le informazioni contenute in esso vengono perse definitivamente; l'eventuale recupero da pannello VT o il possesso dei soli file compilati permettono di trasferire il progetto in un altro terminale uguale a quello per il quale il progetto era stato creato, ma non sarà possibile fare nessun tipo di modifica al progetto.

Come creare<br/>un Back-upPer la creazione della copia del progetto cliccare su *File > Salva con nome*<br/>(Vedi "Capitolo 5 -> Salva con nome..."). Utilizzare un supporto che sia<br/>diverso dal hard disk e possibilmente metterlo in luogo sicuro.

## Capitolo 12 Creazione di un disco di aggiornamento

| Argomenti                                           | Pagina |
|-----------------------------------------------------|--------|
| Creazione dell'aggiornamento                        | 12-2   |
| Installazione dell'aggiornamento sul PC             | 12-4   |
| Aggiornamento del terminale                         | 12-5   |
| Questa appitala à composta de un totale di 6 pagino | 1      |

Questo capitolo è composto da un totale di 6 pagine.

VTWIN possiede una funzione che permette di creare un aggiornamento del progetto caricato in un terminale che non necessita di VTWIN per il trasferimento.

E' possibile aggiornare e/o recuperare:

- Progetto + Firmware
- Ricette

## Per utilizzare questa funzione è indispensabile avere creato un Backup di ciò che si vuole aggiornare (vedi "Capitolo 6 -> Backup/Restore").

Di seguito viene illustrato come creare un aggiornamento. I parametri impostati sono puramente indicativi e dovranno essere adattati al caso reale.

## Creazione dell'aggiornamento

Per richiamare il programma cliccare su *Strumenti > Crea disco di aggiornamento terminale operatore* dal menu del configuratore; viene attivata la finestra principale.

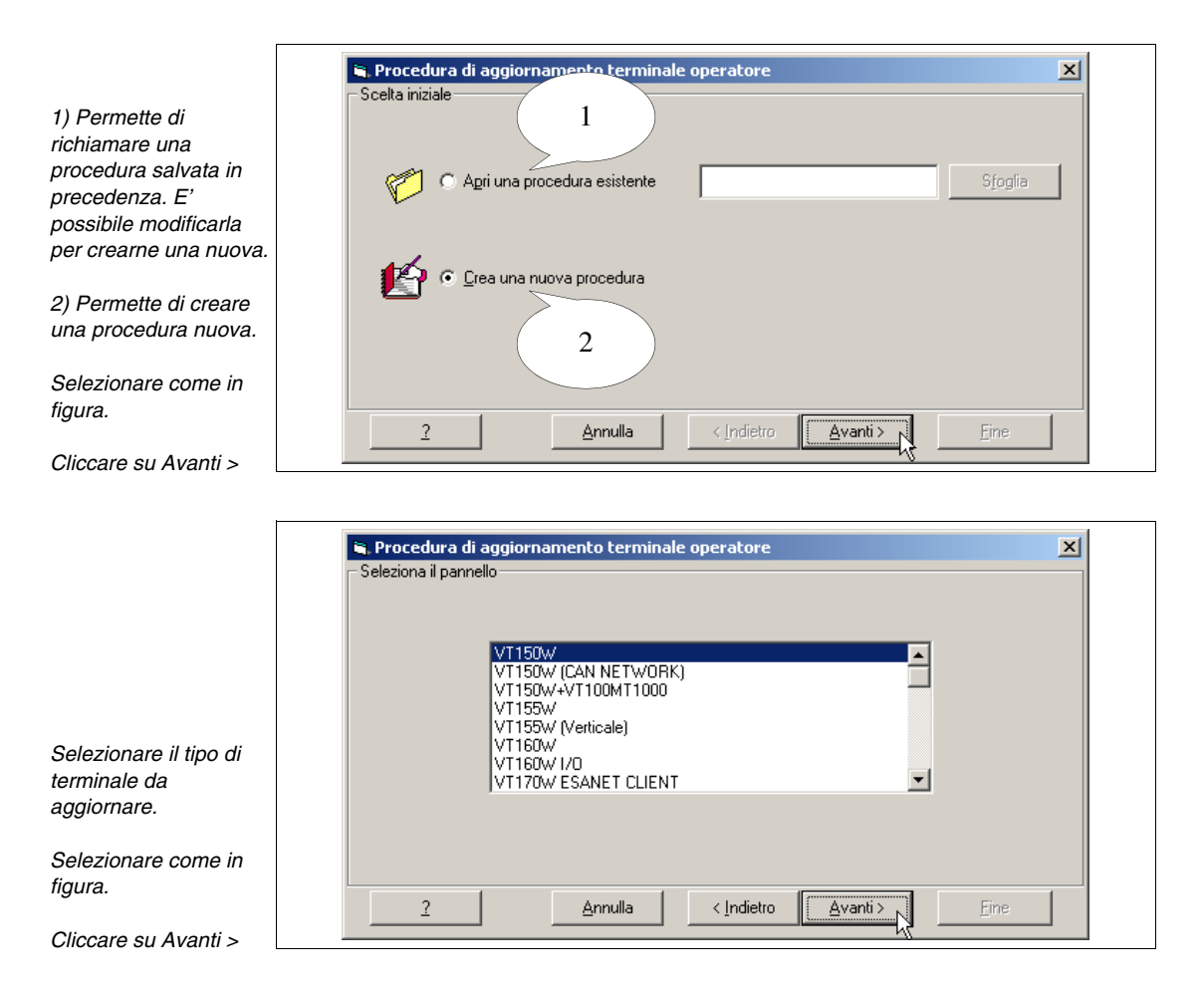

| - Selezio | ne parametri di comunicazior | 16           |         |          |  |
|-----------|------------------------------|--------------|---------|----------|--|
|           | Porta di comuni              | icazione: —— |         |          |  |
|           | COM1                         | С СОМ2       | ⊙ сомз  | О СОМ4   |  |
|           | Baudrate                     |              |         |          |  |
|           | C 300                        | O 2400       | O 19200 | • 115200 |  |
|           | C 600                        | C 4800       | O 38400 |          |  |
|           | C 1200                       | O 9600       | O 57600 |          |  |
|           |                              |              |         |          |  |

I parametri sopra riportati sono riferiti alla porta seriale del PC che verrà utilizzato per il trasferimento dell'aggiornamento.

| S. Procedura di aggiornamento terminale operatore     |
|-------------------------------------------------------|
| Selezionare un'attivita                               |
| Firmware e progetto                                   |
| Ricette                                               |
| Firmware e progetto C:\Programmi\ESA\VTWIN\ Sfoglia   |
| Ricette Sfoglia                                       |
| <u>2</u> <u>Annulla</u> < <u>Indietro</u> <u>Eine</u> |

Se alcune voci non sono selezionabili significa che non vengono supportate dal terminale in uso (vedi Manuale Hardware).

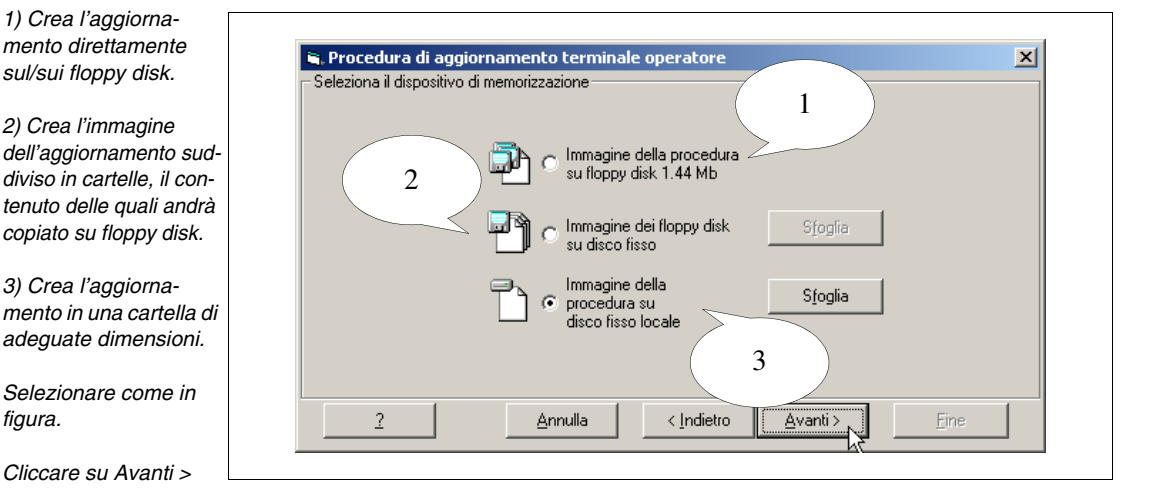

Selezionare la poi seriale che verrà utilizzata per il trasferimento.

Selezionare anche velocità.

Impostare come in figura.

Cliccare su Avanti z

1) Permette di definir se fare un Backup (d quanto selezionato) prima di aggiornare il terminale.

2) Permette di stabilir il tipo di aggiornament ed il percorso del file relativo.

Selezionare come in figura.

Cliccare su Avanti >

1) Crea l'aggiornamento direttamente

sul/sui floppy disk.

2) Crea l'immagine

copiato su floppy disk.

3) Crea l'aggiorna-

Selezionare come in

Cliccare su Avanti >

figura.

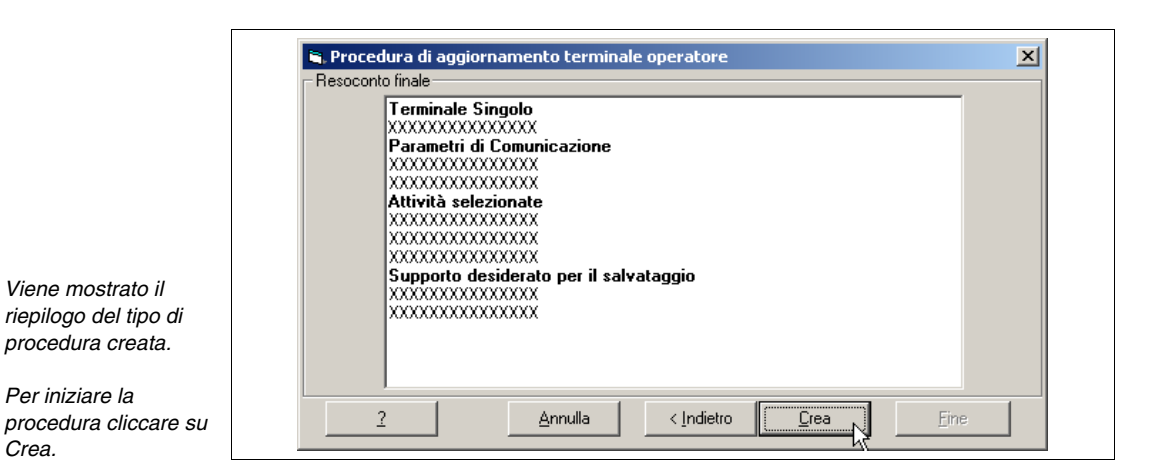

La procedura viene creata, rispondere agli eventuali avvisi che, se necessari, vengono visualizzati.

| 🖷 Procedura di aggiornan | nento terminale operatore | ×    |
|--------------------------|---------------------------|------|
|                          | Fine procedura!           |      |
|                          | Salva procedura           |      |
| 2                        | Annulla < Indietro Grea   | Eine |

1) Permette di definire se salvare la parametrizzazione della procedura creata.

*Cliccare su Fine per terminare.* 

## Installazione dell'aggiornamento sul PC

Per copiare i file necessari all'aggiornamento è sufficiente prendere il supporto che contiene l'aggiornamento ed inserirlo nell'apposito drive del PC, cliccare su *Avvio* > *Esegui*...

Digitare x:\setup.exe e confermare con OK.

▲ S

## Sostituire "x" con la lettera dell'unità e il percorso completo.

L'installazione dei file sul PC comporta anche l'esecuzione in automatico della procedura di aggiornamento. Se non si dispone del terminale annullare la procedura ed eseguirla in un secondo tempo (vedi Pag. 12-5 -> "Aggiornamento del terminale").

Viene richiamato il Prompt dei Comandi che visualizza le operazioni che

automaticamente si stanno eseguendo: • Copia dei file necessari • Attivazione del trasferimento I file vengono copiati nel seguente percorso: C:\ESA Elettronica\Batch Executor\<Data e ora della procedura>

Durante la fase di copiatura rispondere alle eventuali domande che vengono proposte.

Al termine della fase di copiatura dei file necessari viene attivato il trasferimento (vedi Aggiornamento del terminale).

Aggiornamento del terminale La procedura di aggiornamento viene attivata in automatico se si sta installando l'aggiornamento su PC (vedi Pag. 12-4 -> "Installazione dell'aggiornamento sul PC"), altrimenti si deve identificare la cartella che contiene i file idonei per l'aggiornamento, identificare il file BatchEsecutor.bat ed eseguirlo. Esempio:

C:\ESA Elettronica\Batch Executor\24-01-2003 1017\BatchEsecutor.bat

Viene richiamato il Prompt dei Comandi che visualizza le operazioni da eseguire.

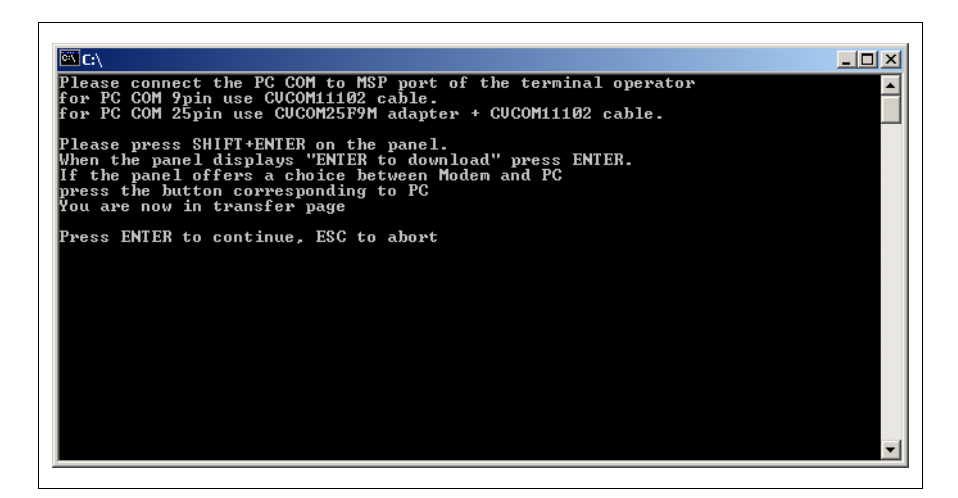

Seguire le istruzioni a video.
## Capitolo 13 Aggiornamento del BOOT

| Argomenti  | Pagina |
|------------|--------|
| Automatico | 13-2   |
| Assistito  | 13-3   |

Questo capitolo è composto da un totale di 4 pagine.

Il BOOT di un terminale è l'insieme di istruzioni necessarie per l'avviamento e la gestione del VT nelle sue funzioni basilari (es. gestione display, tastiera, porte di comunicazione, ecc.).

Queste istruzioni sono residenti nel VT in una particolare area di memoria normalmente non accessibile all'utente.

La funzione di aggiornamento del BOOT offre all'utente stesso la possibilità di ripristinare/sostituire le istruzioni di avviamento del VT in caso di anomalia o di nuove funzioni supportate del terminale.

L'aggiornamento del BOOT deve essere eseguito SOLO dopo aver contattato il Customer Care ESA che se lo riterrà necessario fornirà un codice di abilitazione al trasferimento.

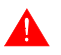

Durante l'aggiornamento NON togliere tensione e NON staccare il cavo di trasferimento.

L'aggiornamento del terminale può avvenire in due modalità distinte:

- Automatico
- Assistito

In entrambe i casi prima di procedere è necessario avere il codice di abilitazione (rilasciato da Customer Care) e il modello esatto del terminale da aggiornare.

Automatico Questa modalità è la più semplice, in quanto le azioni da parte dell'utente sul terminale si limitano al collegamento del cavo di trasferimento e all'accensione, dopo di che tutta la procedura prosegue senza ulteriori interventi da parte dell'utente.

L'aggiornamento del terminale avviene in due fasi, la prima di trasferimento nel VT e la seconda di auto programmazione.

Prima di procedere al trasferimento:

- Spegnere il terminale.
- Stabilire il collegamento tra PC e VT usando il cavo di trasferimento (vedi Manuale Hardware).
- Accendere il terminale.
- Predisporre il terminale al trasferimento (vedi Manuale Hardware).

Una volta predisposto il VT, dal lato Configuratore di VTWIN cliccare su *Strumenti > Aggiornamento BOOT > Automatico*; da questo momento seguire attentamente le istruzioni a video.

La procedura di trasferimento per quanto riguarda il VTWIN si considera conclusa solo dopo aver cliccato sul tasto "Fine" nell'ultima videata; a questo punto inizia l'aggiornamento vero e proprio del VT.

Una volta concluso il trasferimento seguire le istruzioni riportate sul display del terminale.

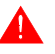

NON togliere tensione sino a che sul display del terminale viene visualizzato "Switch off VT and transfer firmware".

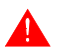

Durante la fase di aggiornamento è possibile che il display del terminale lampeggi e/o perda di contrasto.

Assistito Questa modalità si consiglia di utilizzarla solo se la modalità Automatica non è andata buon fine, in quanto questo tipo di trasferimento implica la rimozione della copertura posteriore e l'azione su alcuni ponticelli, pertanto potrebbe risultare più scomoda o impegnativa.

Prima di procedere al trasferimento:

• Disporre del cavo di trasferimento (vedi Manuale Hardware).

Dal lato Configuratore di VTWIN cliccare su *Strumenti > Aggiornamento BOOT > Assistito*; da questo momento seguire attentamente tutte le istruzioni a video e i passaggi da seguire.

I ponticelli sui quali agire verranno identificati mediante immagini durante la procedura di aggiornamento.

**Una volta terminato l'aggiornamento potrebbe essere necessario** procedere con la calibrazione del Touch Screen (Solo per i terminali che prevedono questa funzione - Vedi manuale Hardware).

## Capitolo 14 Definizione dei Font

| Argomenti                        | Pagina |
|----------------------------------|--------|
| Significato delle icone dei menù | 14-3   |
| Personalizzazione di un Font     | 14-4   |

Questo capitolo è composto da un totale di 6 pagine.

VTWIN contiene un programma che permette la modifica e/o creazione di font di caratteri.

Per i pannelli con display tipo testo è possibile ridefinire 7 caratteri (da 1 a 7), questo perchè il display utilizzato contiene un set di caratteri predefinito non modificabile. Si possono creare font differenti, ma per ogni font creato sono sempre 7 caratteri (da 1 a 7) che potranno essere modificati.

Per i pannelli con display tipo grafico è possibile ridefinire 255 caratteri (da 1 a 255).

Un font quando utilizzato, viene salvato con il progetto; questo permette di poter trasportare su altri PC il progetto senza avere spiacevoli inconvenienti di visualizzazione. Quanto detto vale sia per i pannelli testo che per quelli

Per richiamare il programma cliccare su Strumenti > Definizione font oppure cliccare Avvio > Programmi > Vtwin > Font Editor; viene attivata la finestra principale.

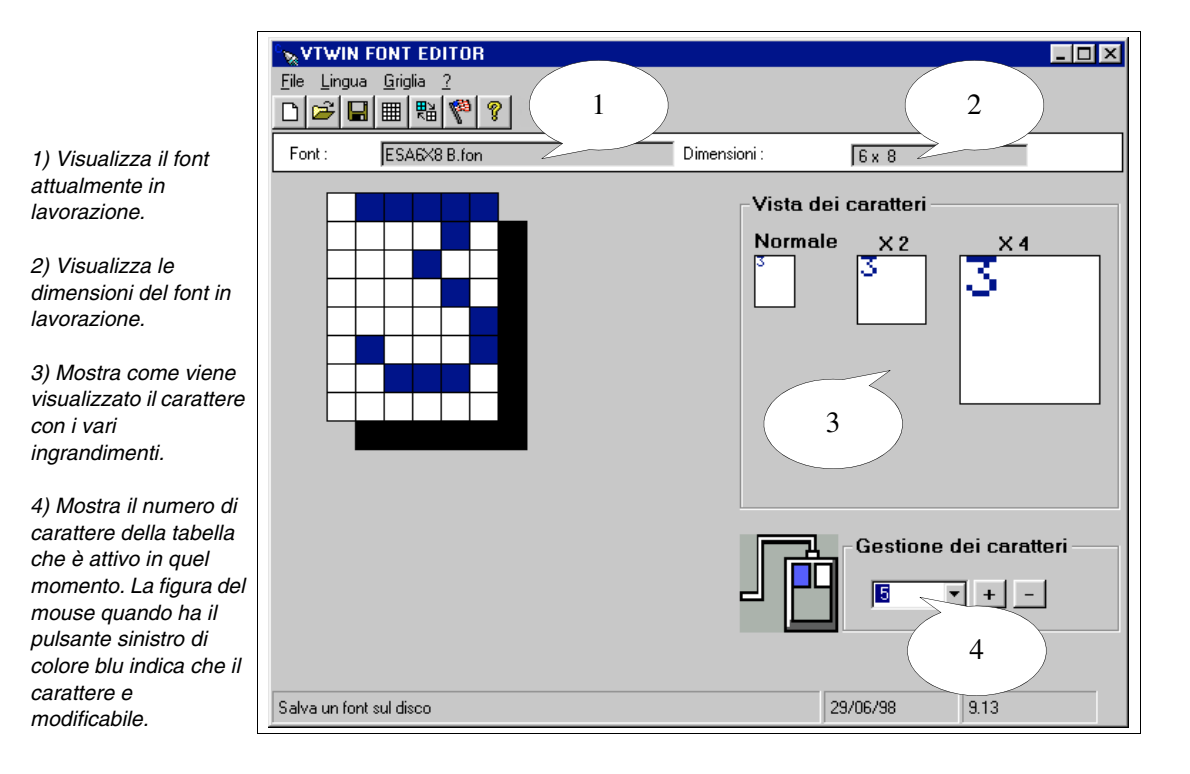

grafici.

#### Significato Nella tabella vengono visualizzate tutte le icone dei menù con i loro signifidelle icone dei cati. menù

Tabella 14.1: Elenco delle icone VTWIN Font Editor, attribuzione ai menu' e significato.

| Tools<br>Bar      | Menù<br>Tendina   | Azione                                                                    |
|-------------------|-------------------|---------------------------------------------------------------------------|
|                   | File > Nuovo      | Crea un nuovo font.                                                       |
| ° <mark>th</mark> | File > Apri font  | Apre un font esistente.                                                   |
|                   | File > Salva font | Salva un font su disco.                                                   |
|                   | Griglia > Pulisci | Elimina il contenuto della griglia.                                       |
|                   | Griglia > Inverti | Inverte il contenuto della griglia. (Il bianco diventa nero e viceversa). |
| R                 | Lingua            | Permette di selezionare la lingua del programma.                          |
| 8                 | ?                 | Richiama Help di font.                                                    |

Personalizzazione di un Font Di seguito viene riportato un esempio di personalizzazione di un font di progetto generandone un nuovo, il font CUST6X8.fon.

| VTWIN FONT       Eile     Lingua       Grig       □       □ | EDITOR<br>lia 2<br>R V V |                      |                        |
|-------------------------------------------------------------|--------------------------|----------------------|------------------------|
| Font : untit                                                | tled.fon                 | Dimensioni :         | 5x 7                   |
|                                                             |                          | Vista dei<br>Normale | Gestione dei caratteri |
| Salva un font sul dis                                       | <b>200</b>               |                      | 9/06/98                |

Cliccare su *File > Apri font* 

|                                        | File Lingua   | CONTEDITOR<br>Griglia 2<br> 圃  111 111 1111 11111 |              |                  |               |
|----------------------------------------|---------------|---------------------------------------------------|--------------|------------------|---------------|
|                                        | Font :        | ESA6X8.fon                                        | Dimensioni : | 6x 8             |               |
|                                        |               |                                                   | Vista dei    | caratteri<br>X 2 | ×4            |
| Selezionare il font<br>come in figura. |               |                                                   | - 🖪          | Gestione o       | dei caratteri |
| Cliccare su OK.                        | Salva un font | sul disco                                         | 2            | 9/06/98          | 9.13          |

405.1200.038.0 - Rel.: 2.20 del 26/03/2007 - Valido per VTWIN Ver. 3.XX o superiore

#### Cliccare su *File > Salva font*

|                | 🛚 VTWIN FONT EDITOR  |
|----------------|----------------------|
|                | Salvataggio del font |
|                | Nome del file:       |
| egnare il nome | CUST6X8.fon          |
| e in figura.   | OK Annulla           |
| care su OK.    |                      |

Questa operazione salvaguarda il font di partenza, che in caso di errori non viene rovinato. Dopo questa operazione il nuovo font viene automaticamente caricato.

| VTWIN FONT EDITOR       File     Lingua     Griglia     2       □     ☑     ☑ |                     |                        |
|-------------------------------------------------------------------------------|---------------------|------------------------|
| Font : CUST6X8.fon                                                            | Dimensioni :        | 6×8                    |
|                                                                               | Vista de<br>Normale | i caratteri            |
| Salva un font sul disco                                                       |                     | Gestione dei caratteri |

Asse com

Clicc

|                                       | File Lingua   | FONT EDITOR<br>Griglia 2<br>  田   昭   賢   ? |                      |                        |
|---------------------------------------|---------------|---------------------------------------------|----------------------|------------------------|
|                                       | Font :        | CUST6X8.fon                                 | Dimensioni :         | 6x 8                   |
|                                       |               |                                             | Vista dei<br>Normale | caratteri              |
| Impostare "Gestione<br>dei caratteri" | Calue on fact | aul diago                                   | -                    | Gestione dei caratteri |

Selezionare un pixel per volta e cliccare fino ad ottenere il carattere desiderato.

|                                   | ° <sub>N</sub> VTWIN I     | FONT EDITOR              |              |            |              |
|-----------------------------------|----------------------------|--------------------------|--------------|------------|--------------|
|                                   | <u>File</u> <u>L</u> ingua | <u>G</u> riglia <u>?</u> |              |            |              |
|                                   |                            |                          |              |            |              |
|                                   | Font :                     | CUST6X8.fon              | Dimensioni : | 6 x 8      |              |
|                                   |                            |                          | Vieto doi    | oorottori  |              |
|                                   |                            |                          | - vista dei  | carallen   |              |
|                                   |                            |                          | Normale      | Δ<br>Δ     | ×۹<br>۵      |
|                                   |                            |                          |              |            |              |
|                                   |                            |                          |              |            |              |
|                                   |                            |                          |              |            |              |
|                                   |                            |                          |              | Gestione d | ei caratteri |
| Completato il carattere           |                            |                          |              |            |              |
| cliccare su File > Salva<br>font. | Salva un font              | sul disco                | 25           | 3/06/98    | 9.13         |

## Capitolo 15 Supporto multilingue

| Argomenti                                             | Pagina |
|-------------------------------------------------------|--------|
| Font Esteso                                           | 15-2   |
| Creazione di un Font TTF Standard                     | 15-2   |
| Utilizzo di Font TTF Standard non Europeo Occidentale | 15-4   |
| Esporta traduzione con Font TTF non Europeo Occ.      | 15-5   |
| Utilizzo di un Font TTF Esteso                        | 15-5   |

Questo capitolo è composto da un totale di 6 pagine.

**Font Esteso** Un Font tipicamente è composto da 256 caratteri; esistono però particolari tipi di font che possiedono un numero di caratteri superiore (es. Unicode).

VTWIN prevede l'utilizzo di questi font in formato Standard (256 caratteri) oppure in formato Esteso (65536 caratteri es. Unicode o qualunque altro formato superiore a 256 caratteri).

I Font True Type (TTF) in modalità Estesa vengono utilizzati per supportare quelle lingue che necessitano di un elevato numero di caratteri (Es. Cinese, Giapponese, Ecc.) oppure per contenere più lingue in un unico tipo di font.

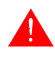

#### La modalità estesa del font è supportata esclusivamente da Windows 2000 / XP / NT 4.00.

Se si sta utilizzando una versione di VTWIN che non gestisce la modalità estesa dei font (Rev.  $\leq 4.66$ ) oppure un PC con sistema operativo Windows 95 / 98 è necessario l'ausilio di un editore di font (non fornito).

Creazione di un Font TTF Standard Quando la lingua che si va ad utilizzare possiede un numero di caratteri maggiore di quelli supportati da VTWIN o dal sistema operativo del PC è necessario preparare uno o più font contenenti i caratteri necessari limitandoli a 256 per font.

I font ricavati devono poi essere inseriti nelle Lingue di progetto.

Procedere come segue:

- 1. Utilizzare un editore di font. Nell'esempio di seguito riportato è stato utilizzato Font Creator (Evaluation version. The FONT CREATOR PROGRAM is copyright © 1997-2000 by High-Logic, all rights reserved). Riferimento web:http//www.high-logic.com/download.html.
- 2. Eseguire l'installazione del programma seguendo le istruzioni guidate.
- 3. Eseguire il programma.
- 4. Cliccare su *File > Open > Font file* per aprire il font ESA Universal (composto da 256 caratteri) e utilizzarlo come matrice (il percorso valido su Cd-Romè:\Languagesupport\Oriental\...), econlastessaproceduraaprire il font Unicode dal quale estrarre i caratteri (Es. Font Simhei, il percorso valido su Cd-Rom è: \Language support\Oriental\...).

Per aprire i font Unicode è indispensabile avere installato sul Personal Computer una quantità di memoria RAM pari a 128Mb o superiore. 5. Selezionare i caratteri necessari e copiarli negli Appunti di Windows (mediante click sul tasto destro del mouse poi Copia).

Lasciare invariati i simboli nelle caselle slash (/), space () e colon (:) perchè compaiono come separatori nella data e nell'ora, pertanto NON incollare quanto copiato in dette caselle.

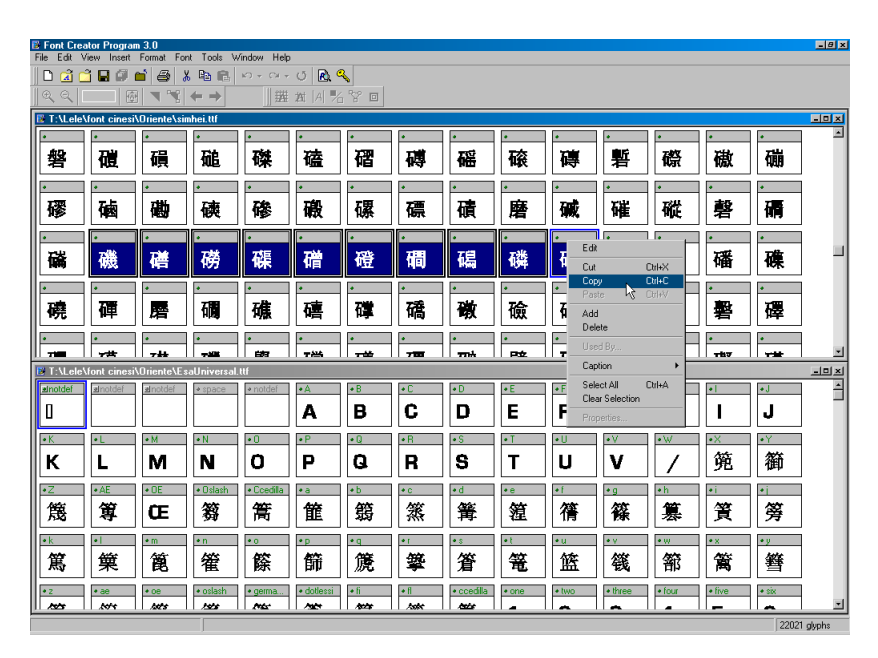

6. Incollare i caratteri copiati nel font matrice ESA Universal (mediante click sul tasto destro del mouse poi Incolla).

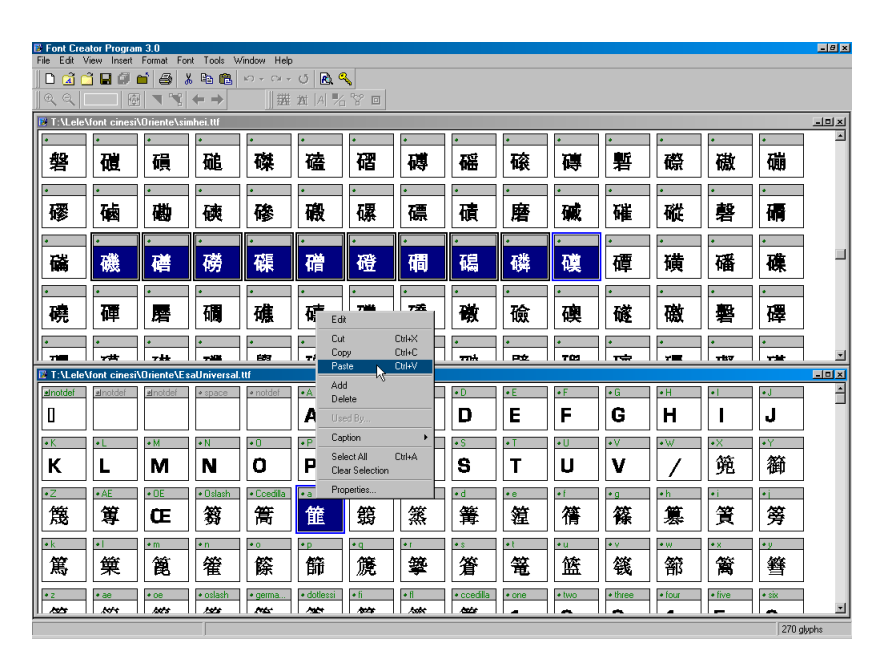

- 7. Una volta incollati tutti i caratteri necessari, salvare il file ESA Universal con altro nome, per fare questo cliccare su *File > Save as...*
- 8. Cliccare su *Format* > *Naming* e modificare il contenuto delle voci evidenziate con lo stesso nome assegnato al file.

| Naming                  | ×                                 |
|-------------------------|-----------------------------------|
| Platform Kincode        | Naming Include copyright notice:  |
|                         | not included.                     |
|                         | EsaUniversal                      |
|                         | ✓ Include font subfamily name:    |
| English - United States | I Include unique font identifier: |
|                         | Esa Universal                     |
|                         | Include full font name:           |
|                         | Esa Universal                     |
|                         | ☐ Include version string:         |
|                         | not included.                     |
|                         | Include postscript name:          |
|                         | Esa Universal                     |
|                         | Include trademark:                |
|                         | not included.                     |
| Add Delete              | Adyanced                          |
|                         | OK Cancel Help                    |

- 9. Salvare il font cliccando su *File > Save*.
- 10. Installare in Windows il font creato. Per fare questo utilizzare il pannello di controllo alla voce Tipi di carattere.
- 11. Il font è ora pronto per essere importato nel VTWIN (Vedi Manuale Software "Capitolo 6 -> Lingue del progetto").

Utilizzo di Font Quando la lingua che si va ad utilizzare non è di tipo occidentale (Es. **TTF Standard** Russo, Greco, Ecc.) si deve procedere ad installare sul PC i seguenti elenon Europeo menti: Occidentale

- Font (di 256 caratteri) nella lingua da utilizzare (vedi file Leggimi.txt all'interno del Cd-Rom di VTWIN).
- Supporto multilingua del sistema operativo utilizzato (Windows 95, 98, Me, NT e 2000. Seguire le istruzioni presenti sulla "Guida in linea" di Windows cliccando sull'indice e inserendo come parola chiave "supporto multilingue").
- Tastiera della lingua da utilizzare (seguire le istruzioni presenti sulla "Guida in linea" di Windows cliccando sull'indice e inserendo come parola chiave "layout di tastiera").

Un volta eseguite le operazioni sopra descritte viene visualizzata sulla barra a fianco dell'orologio una icona con la lingua di riferimento attiva. Cliccando su di essa è possibile selezionare di volta in volta con quale tastiera e

di conseguenza in quale lingua di desidera editare.

Esporta traduzione con Font TTF non Europeo Occ. Quando si utilizza la funzione Importa/Esporta traduzioni (vedi "Capitolo 6 -> Esporta nel file") con una lingua che non è di tipo occidentale (Es. Russo, Greco, Ecc.) è necessario editare il file utilizzando Notepad di Windows 98 o Me (versione di Notepad 4.10.1998 oppure 4.90.0.3000) altrimenti si avranno errori durante la fase di importazione delle traduzioni (vedi "Capitolo 6 -> Importa dal file").

Come si procede al cambio lingua:

- Aprire Notepad ( 🚄 ).
- Selezionare *Modifica > Imposta carattere...*
- Selezionare il *Tipo di carattere* Courier New (altri tipi possono dare problemi di visualizzazione).
- Selezionare il tipo di *Scrittura* (Es. Greco).
- Confermare il tutto cliccando su Ok.
- Cambiare il layout della tastiere (mediante apposita icona vedi Pag. 15-4 -> "Utilizzo di Font TTF Standard non Europeo Occidentale") ed impostarlo come quello della *Scrittura* selezionata (Es. Greco).

Procedere ora con le traduzioni.

Notepad gestisce file con dimensione massima di 64Kbyte, pertanto si consiglia di esportare i testi da tradurre nelle varie lingue NON in un unico file ma in file separati (Es. Inglese, Francese, Greco, Russo, Ecc.) oppure attivare la funzione *Dividi elementi in più file da* 64K.

| Utilizzo di un | Per poter utilizzare questo tipo di font si deve procedere come segue:                                                                                                    |
|----------------|----------------------------------------------------------------------------------------------------|
| Font TTF       |                                                                                                    |
| Esteso         | • Installare un Font esteso (es. Unicode).                                                                                                    |
|                | • Abilitare sul PC nelle Opzioni Internazionali la lingua che si intende uti-                                                                                                    |
|                | lizzare (la modalità illustrata si riferisce a Windows 2000 versione Ita-                                                                                                    |
|                | liana, se si utilizzano altri sistemi operativi, altre lingue e/o per maggiori                                                                                                    |
|                | dettagli fare riferimento alla relativa "Guida in linea").                                                                                                    |
|                | • Cliccare su <i>Start &gt; Impostazioni &gt; Pannello di controllo &gt; Opzioni</i>                                                                                                    |
|                | Internazionali                                                                                                    |
|                | • Nella cartella <i>Generale</i> inserire la lingua che si intende gestire (es.                                                                                                    |
|                | Cinese semplificato).                                                                                                    |
|                | <ul> <li>Nella medesima cartella cliccare sul pulsante <i>Imposta valori pre-<br/>definiti</i> e impostare la stessa lingua (es. Cinese semplificato).</li> <li>Sfegliere la cortella <i>Impostazioni internazionali di input</i> ed inco</li> </ul> |
|                | rire la lingua di input ed il Layout di tastiera/Metodo di input (IME).                                                                                                    |

Un volta eseguite le operazioni sopra descritte viene visualizzata sulla barra a fianco dell'orologio una icona con la lingua di riferimento attiva. Cliccando su di essa è possibile selezionare di volta in volta con quale tastiera e di conseguenza in quale lingua di desidera editare.

I Font Estesi vengono archiviati nella memoria di progetto e sino alla compilazione del progetto non è possibile sapere quanta se ne è utilizzata.

Per quelle lingue che possiedono caratteri che devono essere rappresentati in modo diverso in funzione del carattere precedente e/o seguente, non si garantisce la corretta visualizzazione.

# Capitolo 16 Stampanti collegabili direttamente al VT

| Argomenti                                           | Pagina |
|-----------------------------------------------------|--------|
| Requisiti della stampante                           | 16-2   |
| Identificazione della stampante                     | 16-2   |
| Stampanti testate                                   | 16-3   |
| Uporte conitale à composte de un totale di 4 pagine |        |

Questo capitolo è composto da un totale di 4 pagine.

| Requisiti della<br>stampante          | Le stampanti utilizzabili direttamente connesse ai terminali VT sono quelle<br>che possono essere utilizzate per stampe in ambiente MS-DOS; ciò signi-<br>fica che quanto serve per la gestione della stampa deve risiedere nella stam-<br>pante e non deve richiedere il supporto del sistema operativo.                                                                                                    |
|---------------------------------------|----------------------------------------------------------------------------------------------------|
| Identificazione<br>della<br>stampante | Per individuare se il tipo di stampante è idonea all'uso con i VT occorre che<br>vi sia esplicitamente dichiarato l'idoneità in ambiente MS-DOS. In man-<br>canza di tale informazione è possibile effettuare la seguente prova (valida<br>solo per Windows 95 e 98 con stampanti di tipo parallelo):                                                                                                    |
|                                       | <ol> <li>Connettere la stampante da testare alla porta parallela di un PC.</li> <li>Accendere il PC e riavviare in modalità MS-DOS (<i>Chiudi sessione&gt;</i><br/><i>Riavvia il sistema in modalità MS-DOS</i>).</li> <li>Digitare <i>Dir &gt; LPT1</i> (se il PC possiede più di una porta parallela verificare dove è connessa la stampante) e premere Invio.</li> <li>Se viene emessa la stampa oppure lampeggia il led "Pronta" o ancora rimane acceso il led di "Avanza pagina" significa che tutto è andato a buon fine e che la stampante è idonea per la connessione diretta al VT.</li> <li>Se viene visualizzato il messaggio "Errore di scrittura in scrittura periferica LPT1. Annulla, Riprova, Ignora, Tralascia?" significa:         <ul> <li>il cavo non è connesso correttamente (Verificare e ripetere)</li> <li>la stampante e spenta (Verificare e ripetere)</li> </ul> </li> <li>Se si blocca il sistema significa che è stato digitato un numero di LPT non disponibile sul PC (Verificare e ripetere)</li> <li>Se non accade nulla di quanto esposto al punto 4 e non vengono visualizzati messaggi di errore, significa che la stampante <b>non</b> è idonea per la connessione diretta al VT.</li> </ol> |

#### Stampanti testate S.p.A.

Di seguito viene riportata un elenco di stampanti testate da ESA elettronica

| Modello stampante                                                                                     | Da utilizzare con       |                                     |         |         |         |                                     |         |                                     |
|----------------------------------------------------------------------------------------------------|-------------------------|-------------------------------------|---------|---------|---------|-------------------------------------|---------|-------------------------------------|
| Epson LX-1050Plus                                                                                     | $\odot$                 |                                     |         |         |         |                                     |         |                                     |
| Epson LX-400                                                                                          | $\odot$                 |                                     |         |         |         |                                     |         |                                     |
| Epson Stylus Pro XL-Plus                                                                              | $\odot$                 |                                     |         |         |         |                                     |         |                                     |
| Fusjitsu DX2250                                                                                       |                         |                                     |         |         | $\odot$ |                                     |         |                                     |
| HP Deskjet 1120C Professional series                                                                  |                         |                                     |         |         |         |                                     | $\odot$ |                                     |
| HP Deskjet 1125C Professional series                                                                  |                         |                                     |         |         |         |                                     | $\odot$ |                                     |
| HP Deskjet 690C                                                                                       |                         |                                     |         |         |         |                                     | $\odot$ |                                     |
| HP Deskjet 840C                                                                                       |                         |                                     |         |         |         |                                     | $\odot$ |                                     |
| HP Laserjet 2100                                                                                      |                         |                                     |         |         |         |                                     | $\odot$ |                                     |
| HP Laserjet 4 Plus                                                                                    |                         |                                     |         |         |         |                                     | $\odot$ |                                     |
| HP Laserjet 4P                                                                                        |                         |                                     |         |         |         |                                     | $\odot$ |                                     |
| HP Laserjet 4V                                                                                        |                         |                                     |         |         |         |                                     | $\odot$ |                                     |
| IBM 2381                                                                                              |                         |                                     |         |         |         |                                     |         | $\odot$                             |
| Lexmark 2381 Plus Forms Printer                                                                       |                         |                                     | $\odot$ |         |         |                                     |         |                                     |
| Lexmark 238/239                                                                                       |                         |                                     |         |         |         |                                     |         | $\odot$                             |
| Lexmark 3200                                                                                          | $\overline{\mathbf{S}}$ | $\overline{\mbox{\scriptsize ($)}}$ | $\odot$ | 3       | 3       | $\overline{\mbox{\scriptsize ($)}}$ | 3       | $\overline{\mbox{\scriptsize ($)}}$ |
| Olivetti JP350ws                                                                                      |                         |                                     |         |         | $\odot$ |                                     |         |                                     |
| Siemens PT88 parallela                                                                                |                         |                                     | $\odot$ |         |         |                                     |         |                                     |
| Siemens PT88 seriele                                                                                  |                         |                                     |         | $\odot$ |         |                                     |         |                                     |
| Dispositivo di VTWIN                                                                                  | ▼                       | ▼                                   | ▼       | ▼       | ▼       | ▼                                   | ▼       | ▼                                   |
| Epson Parallela                                                                                       |                         |                                     |         |         |         |                                     |         |                                     |
| Epson Seriale                                                                                         |                         |                                     |         |         |         |                                     |         |                                     |
| ESA elettronica Parallela User-Defined                                                                |                         |                                     |         |         |         |                                     |         |                                     |
| ESA elettronica Seriale User-Defined                                                                  |                         |                                     |         |         |         |                                     |         |                                     |
| Fujitsu/Olivetti Deskjet Parallela                                                                    |                         |                                     |         |         |         |                                     |         |                                     |
| Fujitsu/Olivetti Deskjet Seriale                                                                      |                         |                                     |         |         |         |                                     |         |                                     |
| HP Laserjet                                                                                           |                         |                                     |         |         |         |                                     |         |                                     |
| IBM Proprinter                                                                                        |                         |                                     |         |         |         |                                     |         |                                     |
| Legenda:<br>☺ - Stampa con il driver indicato<br>☺ - Non stampa, non utilizzabile con i terminali VT. |                         |                                     |         |         |         |                                     |         |                                     |

## Capitolo 17 Terminale Libero

| Argomenti                      | Pagina |
|--------------------------------|--------|
| Trasferimento terminale libero | 17-2   |

Questo capitolo è composto da un totale di 2 pagine.

Permette di attivare la modalità di trasferimento del protocollo di comunicazione del terminale libero.

In fase di trasferimento è possibile scegliere quale versione di terminale libero trasferire, Stadard oppure Ver.3.0 (per i terminali che lo supportano). Le uniche differenze consistono nel numero di  $\Box$  da premere per entrare nella pagina di modifica dei parametri; standard due  $\Box$ , ver.3.0 tre  $\Box$ .

Il ver.3.0 garantisce una maggiore sicurezza nell'accesso accidetale alla pagina di modifica dei parametri. (Vedi Manuale Hardware.)

#### Trasferimento terminale libero

Cliccare su *Avvio > Programmi > Vtwin > Free terminal* viene visualizzato l'elenco dei terminali che lo supportano, selezionando uno di essi, e cliccando sul 🗆 Trasferimento, si richiama la seguente maschera:

1) Permette la scelta della porta di comunicazione utilizzata dal PC.

2) Permette di selezionare la velocità di trasferimento dei dati.

3) Permette di stabilire se durante il trasferimento si deve trasferire anche il Firmware del VT.

| a Downloader            | 1                             |            | ×       |
|-------------------------|-------------------------------|------------|---------|
| • Linea seriale Port:   | Seriale COM1                  | Bit rate:  | 9600    |
| C Ethernet Indirizzo IP | 0.0.0                         | •          | 2       |
| Aggiornamento and       | Aggiornamento fw<br>terminale |            |         |
|                         |                               | <u>O</u> k | Annulla |

Nella maschera vengono riportati tutti i parametri necessari per stabilire il collegamento tra il terminale VT e il PC usato per la programmazione.

## Capitolo 18 ActiveX

| Argomenti          | Pagina |
|--------------------|--------|
| Applicativo Utente | 18-2   |

Questo capitolo è composto da un totale di 2 pagine.

Quando sorge la necessità di collegare un personal computer direttamente ad un dispositivo oppure controllare i dati di più VT connessi in rete tra di loro, è possibile farlo utilizzando un adattatore (vedi Manuale Hardware) con relativo progetto (vedi "Introduzione -> Cosa è un progetto" e/o "Capitolo 5 -> Progetto VT Singolo:") ed utilizzando i servizi di ActiveX (vedi HoL per i dettagli).

ApplicativoL'applicativo Utente da utilizzare su personal computer, deve essere creato<br/>in un ambiente di sviluppo (esterno a VTWIN) che supporta la tecnologia<br/>OLE Automation. L'applicativo Utente (Es. Supervisore) viene interfac-<br/>ciato con il progetto VTWIN utilizzando i servizi forniti dai componenti<br/>ActiveX.

**E'** a carico dell'applicativo utente il trasferimento del progetto ADT (file .OBJ e .FW, vedi "Introduzione -> File generati da un progetto per ADT") nell'adattatore.

Per tutti i dettagli e le informazioni necessarie sull'utilizzo dei servizi ActiveX vedere HoL.

Per facilitarne la comprensione nella cartella ActiveX Samples si trovano degli applicativi di esempio.

## Capitolo 19 Assistenza tecnica

| Argomenti        | Pagina |
|------------------|--------|
| Customer Care    | 19-2   |
| Rientro prodotto | 19-2   |

Questo capitolo è composto da un totale di 4 pagine.

|                     | In caso di pro<br>tare il nostro<br>rativi negli or   | blemi legati all'utilizzo dei terminali VT preghiamo di contat-<br>servizio Customer Care. Il servizio è attivo tutti i giorni lavo-<br>rari di ufficio.                      |
|---------------------|-------------------------------------------------------|----------------------------------------------------------------------------------------------------|
| Customer<br>Care    | E' possibile c                                        | contattare il servizio Customer Care tramite:                                                                                                    |
|                     | Telefono:                                             | ++39-031757400                                                                                                    |
|                     | Fax:                                                  | ++39-031751777                                                                                                    |
|                     | E-Mail:                                               | customer.care@esahmi.com                                                                                                    |
|                     | Sito web:                                             | http://www.esahmi.com                                                                                                    |
| Rientro<br>prodotto | Nel caso in c<br>zione bisogna                        | ui fosse necessaria la spedizione del terminale VT per ripara-<br>a:                                                                                                    |
|                     | <ul><li>Contattare</li><li>Compilare</li></ul>        | il servizio Customer Care per l'autorizzazione al rientro.<br>in tutte le sue parti il modulo di accompagnamento prodotto.                                                    |
|                     | Customer Ca<br>pezzo.                                 | re fornirà tutte le spiegazioni necessarie per il rientro del                                                                                                    |
|                     |                                                       | <b>!!! IMPORTANTE !!!</b>                                                                                                    |
|                     | ESA elettro<br>• merce res<br>• merce res<br>previa n | onica accetterà:<br>sa in porto franco (spese di trasporto a carico del cliente).<br>sa in porto assegnato (spese di trasporto a carico di ESA) solo<br>ostra autorizzazione. |
|                     | ESA elettro<br>• qualsiasi                            | onica respingerà:<br>rientro in porto assegnato non autorizzato.                                                                                                    |
|                     | Non è neces<br>siano conne                            | ssario spedire connettori, cavi e accessori (a meno che non ssi al problema segnalato).                                                                                       |

Grazie per la gentile collaborazione.

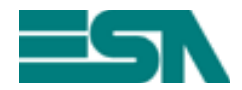

MODULO DI ACCOMPAGNAMENTO RIENTRO RIPARAZIONE

ATTENZIONE !!! II modulo deve essere compilato in stampatello.

| Prodotto:                                            | <b>S/N:</b>                 |
|------------------------------------------------------|-----------------------------|
| Dati Cliente (Immissione obbligatoria)               |                             |
| Chi compila:                                         |                             |
| Ditta :                                              |                             |
| Indirizzo :                                          | Cap.:                       |
| Località :                                           | Provincia:                  |
| Telefono :                                           | Fax:                        |
| Nominativo eventualmente da contattare (Se diverso d | a Dati Cliente)             |
| Persona :                                            |                             |
| Telefono :                                           | Fax:                        |
| Informazioni sul prodotto (Immissione obbligatoria)  |                             |
| Dispositivo Collegato:                               |                             |
| Descrizione dettagliata del problema e con           | dizioni in cui si verifica: |
|                                                      |                             |
|                                                      |                             |
|                                                      |                             |
|                                                      |                             |
|                                                      |                             |
|                                                      |                             |
|                                                      |                             |
| Note:                                                |                             |
|                                                      |                             |
|                                                      |                             |
|                                                      |                             |
|                                                      |                             |
|                                                      |                             |

Personale Customer Care contattato: .....

Data di compilazione: ..../..../ Firma: .....

#### AA-1

# Appendice A

| Argomenti                      | Pagina |
|--------------------------------|--------|
| Immagini di progetto - Grafica | AA-2   |

Questo capitolo è composto da un totale di 4 pagine.

Di seguito sono riportate le tabelle contenenti le immagini del progetto DEMO.

Tabella A.1: Immagini di progetto - Grafica (Parte 1 di 3)

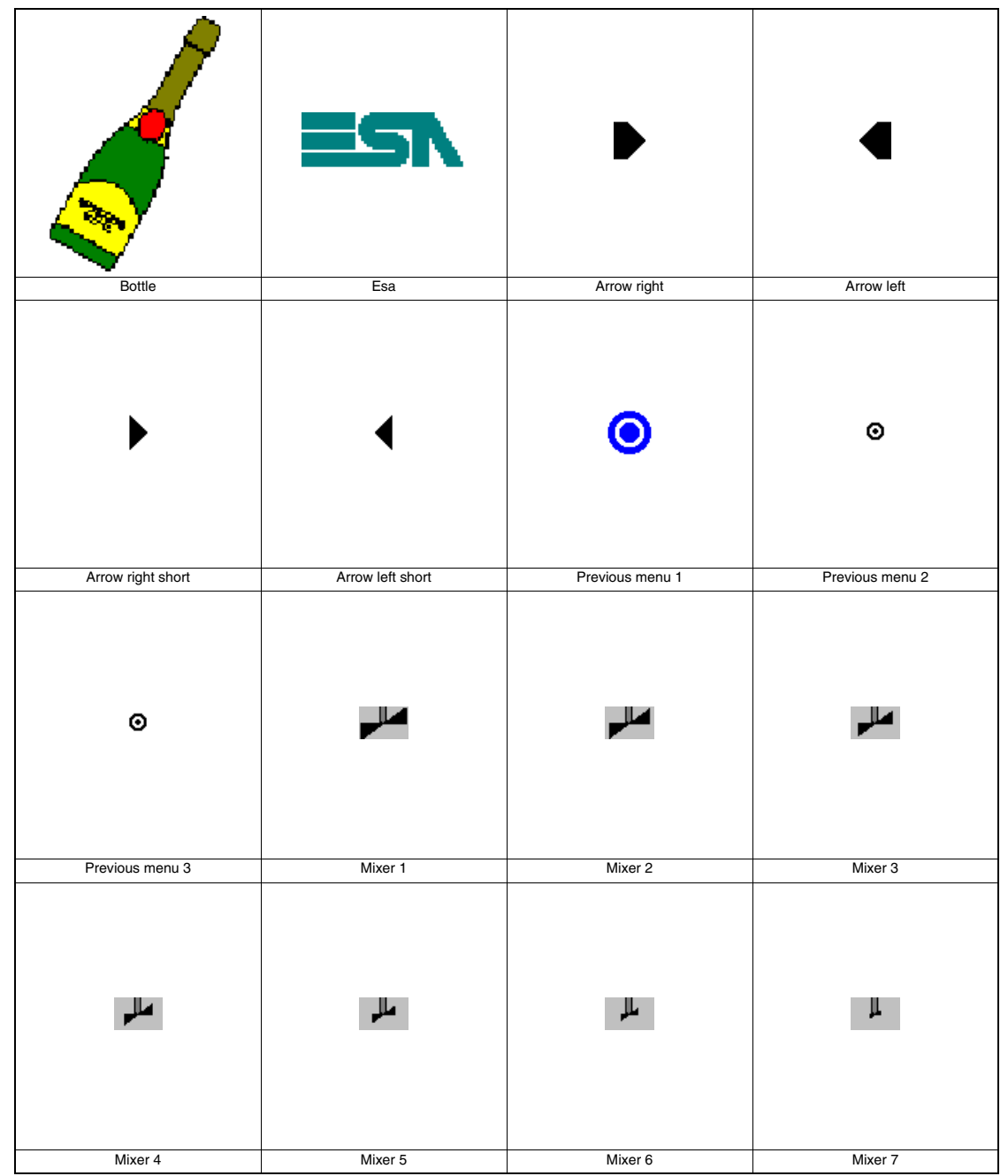

AA-3

Tabella A.1: Immagini di progetto - Grafica (Parte 2 di 3)

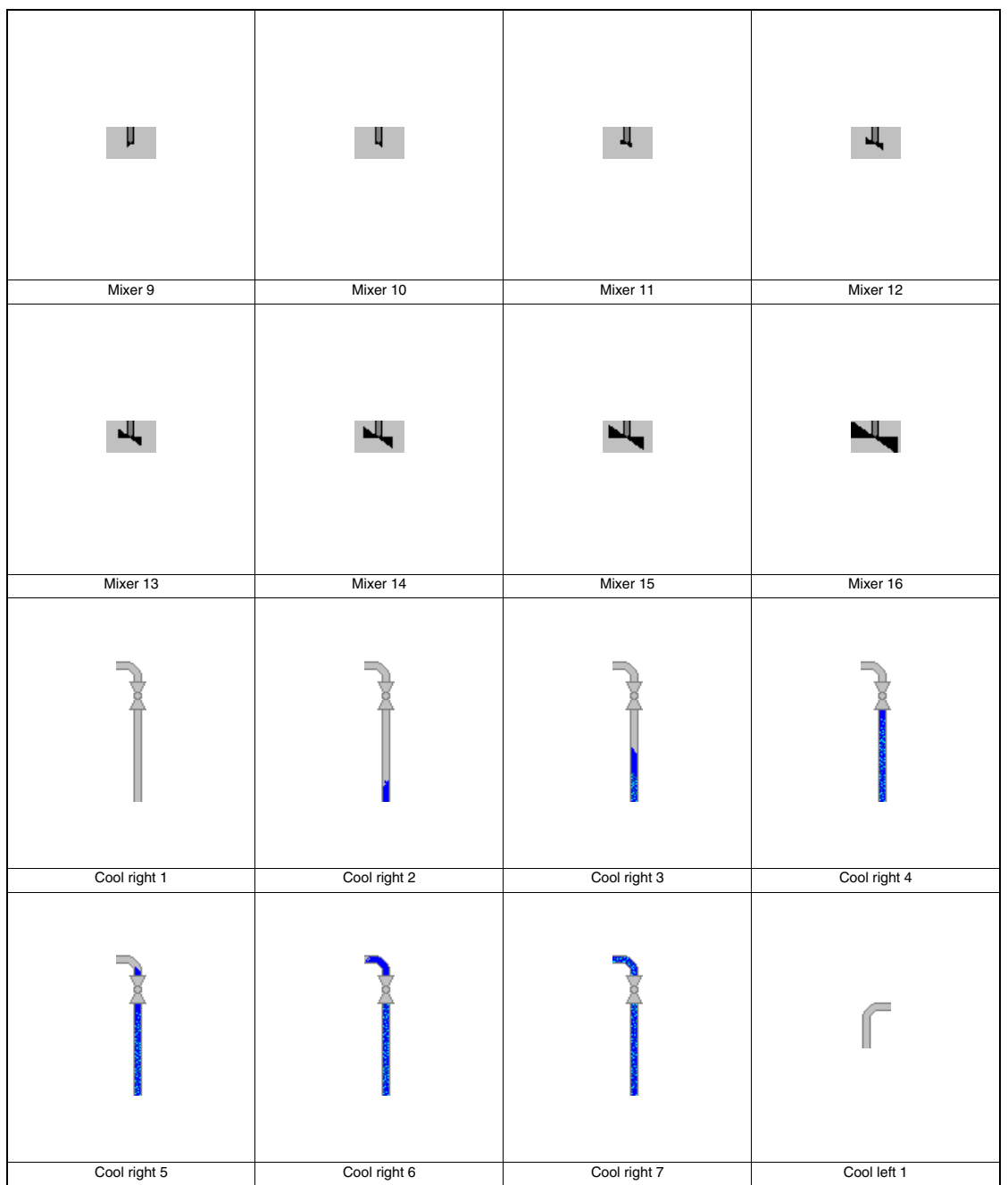

Tabella A.1: Immagini di progetto - Grafica (Parte 3 di 3)

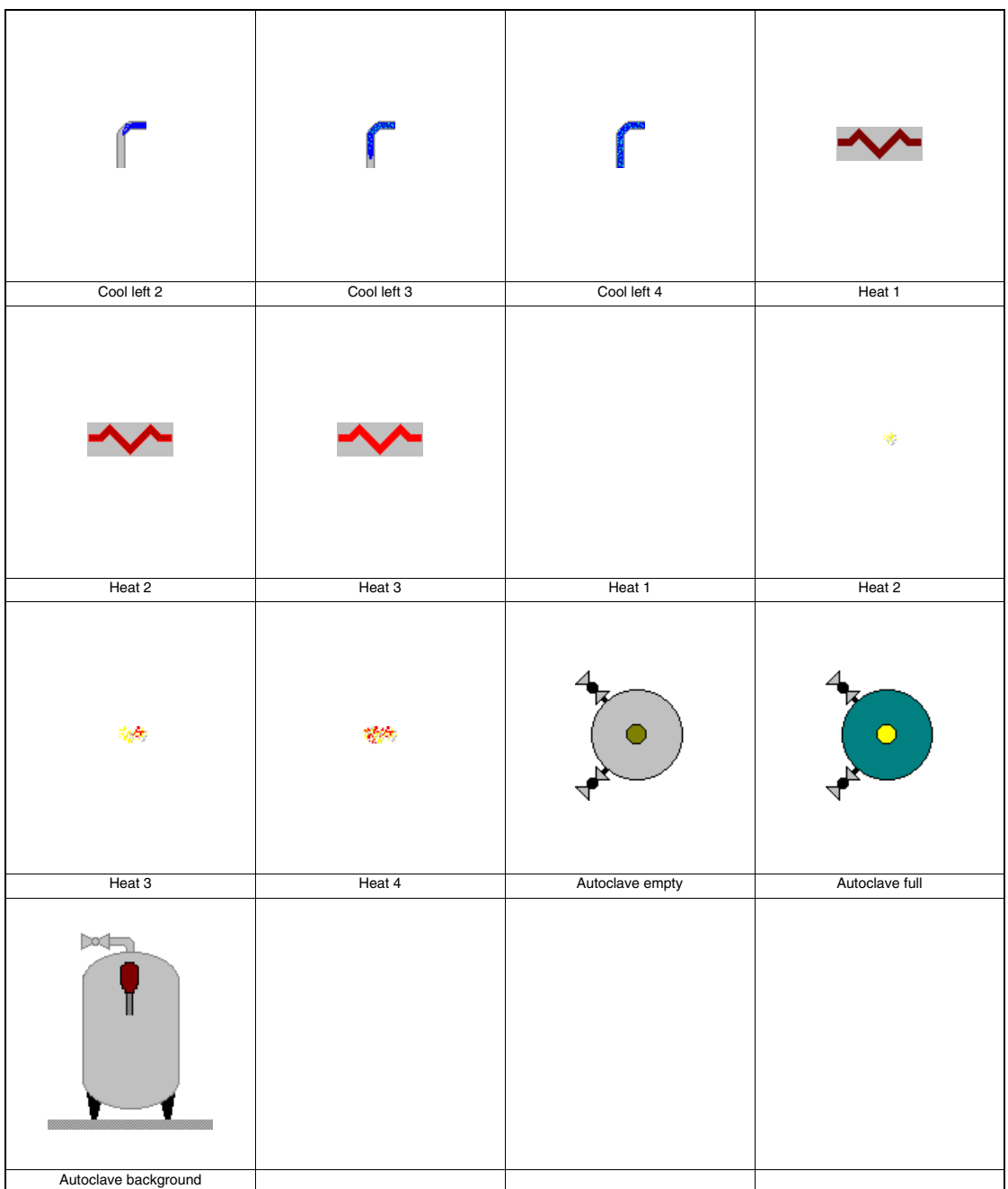

# Appendice B

| Argomenti                                                 | Pagina |
|-----------------------------------------------------------|--------|
| Struttura dei file AWL e ASC                              | AB-2   |
| Dispositivi che supportano l'importazione delle variabili | AB-2   |
| Struttura dei file CSV e TXT                              | AB-2   |

Questo capitolo è composto da un totale di 4 pagine.

# Struttura dei<br/>file AWL eQuesti tipi di file sono generati dal software di sviluppo del programma per<br/>il dispositivo pertanto si rimanda al manuale dei costruttori.ASC

Di seguito la lista con i dispositivi che supportano l'importazione delle variabili con file AWL e ASC.

Tabella B.1: Dispositivi che supportano l'importazione delle variabili

| Costruttore | Descrizione | Note               |
|-------------|-------------|--------------------|
| SAIA        | PCD 1/2 xx7 | Step 7 Rev. ≥ 5.00 |
| SIEMENS     | S7 300/400  | Step 7 Rev. ≥ 5.00 |

# Struttura deiQuesti file utilizzano entrambi una struttura tabellare di righe e colonne per<br/>identificare tutti gli elementi contenuti in essi contenuti.

Tabella B.2: Caratteri di controllo

| Parte del file                               | CSV                                                                                                    | ТХТ                                                                                                    |
|----------------------------------------------|----------------------------------------------------------------------------------------------------|----------------------------------------------------------------------------------------------------|
| Delimitatore colonna<br>(uno solo per volta) | Punto e virgola ( ; )                                                                                                    | Tabulazione                                                                                                    |
|                                              |                                                                                                    | Spazio                                                                                                    |
|                                              |                                                                                                    | Virgola ( , )                                                                                                    |
|                                              |                                                                                                    | Punto e virgola (;)                                                                                                    |
|                                              |                                                                                                    | Definito da utente                                                                                                    |
| Campo                                        | Può essere racchiuso da "".<br>Se nel valore vi è il carattere "<br>questo viene duplicato in "".<br>Es. "cam""po" -> cam"po | Può essere racchiuso da "".<br>Se nel valore vi è il carattere "<br>questo viene duplicato in "".<br>Es. "cam""po" -> cam"po |
| Fine riga                                    | <cr><lf></lf></cr>                                                                                                    | <cr><lf></lf></cr>                                                                                                    |

Di seguito vengono riportate le posizione dei singoli elementi nei file relativi alle variabili. Alcune colonne sono sempre presenti altre sono opzionali.

Tabella B.3: Significato delle colonne fisse (Parte 1 di 2)

| Colonna | Campo            | Descrizione                                                                                                    |
|---------|------------------|----------------------------------------------------------------------------------------------------|
| 1       | Nome variabile   | Nome della variabile                                                                                                    |
| 2       | Nome dispositivo | Nome del dispositivo al quale la variabile è colle-<br>gata                                                                                                    |
| 3       | Indirizzo        | Rappresentazione testuale dell'indirizzo ottenuto<br>concatenando le etichette rappresentate in VTWIN<br>mediante il carattere virgola (, ).<br>Esempio: Dato un indirizzo con etichetta DB e<br>DBW e i loro valori sono 10 e 11 si otterrà<br>DB10,DBW11 |

Tabella B.3: Significato delle colonne fisse (Parte 2 di 2)

| Colonna | Campo            | Descrizione                                                                                                    |
|---------|------------------|----------------------------------------------------------------------------------------------------|
| 4       | Tipo             | STRING(<#caratteri>: Stringa lunga(<#caratteri>)<br>BIT: 1 bit<br>W: Intero senza segno a 16 bit<br>DW: Intero senza segno a 32 bit<br>I16: Intero con segno a 32 bit<br>I32: Intero con segno a 32 bit<br>BCD: Intero BCD a 16 bit<br>BCD8: Intero BCD a 32 bit<br>B: Byte<br>B8: Byte con segno<br>FLOAT: Virgola flottante<br>II campo vuoto quando importato viene sostituito<br>con quello preimpostato per quell'area dati. |
| 5       | Descrizione tipo | Descrizione in VTWIN del formato                                                                                                    |
| 6       | Nome area dati   | Nome dell'area dati del dispositivo collegato                                                                                                    |

Il formato delle colonne opzionali e composto da: <Nome del campo>=<Valore del campo>

| Tabella B.4: Significato delle colonne opzional | ella B.4: Significa | to delle colonn | e opzionali |
|-------------------------------------------------|---------------------|-----------------|-------------|
|-------------------------------------------------|---------------------|-----------------|-------------|

| Colonna                  | Campo   | Descrizione                                                                                                    |
|--------------------------|---------|----------------------------------------------------------------------------------------------------|
| Qualsiasi<br>(dopo la 6) | MIN     | Limite di impostazione valore minimo. Può essere<br>una costante o una variabile. Il nome della varia-<br>bile non deve cominciare con un numero.      |
| Qualsiasi<br>(dopo la 6) | МАХ     | Limite di impostazione valore massimo. Può<br>essere una costante o una variabile. Il nome della<br>variabile non deve cominciare con un numero.       |
| Qualsiasi<br>(dopo la 6) | VTVAL1  | Scala lineare valore minimo del terminale. Può<br>essere una costante o una variabile. Il nome della<br>variabile non deve cominciare con un numero.   |
| Qualsiasi<br>(dopo la 6) | PLCVAL1 | Scala lineare valore minimo del dispositivo. Può<br>essere una costante o una variabile. Il nome della<br>variabile non deve cominciare con un numero. |
| Qualsiasi<br>(dopo la 6) | VTVAL2  | Scala lineare valore massimo del terminale. Può<br>essere una costante o una variabile. Il nome della<br>variabile non deve cominciare con un numero.  |
| Qualsiasi<br>(dopo la 6) | PLCVAL2 | Scala lineare valore massimo del dispositivo. Può essere una costante o una variabile. Il nome della variabile non deve cominciare con un numero.      |

A seguire un esempio di file CSV.

VAR001;ABB:Modbus\_b;MW0,2;DW VAR002;ABB:Modbus\_b;MW1,15;STRING(16) ASS\_ALL;"S7 300 Assiematrice";DB100 DBW12;W;MIN=0;MAX=300
# AC-1

# Appendice C

| Argomenti                                            | Pagina |
|------------------------------------------------------|--------|
| Significato delle tabelle                            | AC-2   |
| Meccanismo di conversione                            | AC-2   |
| Elenco dei dispositivi che supportano la conversione | AC-4   |

Questo capitolo è composto da un totale di 30 pagine.

Con VTWIN è possibile cambiare tipo di dispositivo collegato al VT anche a progetto iniziato a completato. Questa operazione in alcuni casi provoca la perdita parziale delle variabili mentre in altri la perdita totale. Di seguito vengono elencati i dispositivi che supportano la conversione, minimizzando o eliminando la perdita delle variabili.

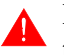

La conversione del dispositivo in uso, con uno non riportato in tabella C.1 provoca la perdita di tutte le variabili.

#### Significato delle tabelle

Prima di capire quale tipo di variabile viene mantenuta dopo la conversione e quale viene persa occorre chiarire i seguenti punti:

• La "Tabella C.1 a Pag. AC-4" riporta l'elenco dei dispositivi che supportano la conversione e si compone di una colonna Gruppo e una Dispositivo. Per Gruppo si intende un riferimento di comune appartenenza, mentre per Dispositivo di intende il driver utilizzato in VTWIN per il collegamento.

Esempio.

Al Gruppo A appartengono una serie di dispositivi del costruttore Allen & Bradley.

- Dalla "Tabella C.1 a Pag. AC-5" in poi vengono riportati nel dettaglio le aree che vengono convertite in funzione del Gruppo di appartenenza. Il numero dopo il trattino nella colonna Tipo (Es. Dword 4) indica la lunghezza dell'area in Byte (4 Byte).
- **Meccanismo di conversione** Per determinare come avverrà la conversione occorre scegliere le tabelle relative ai dispositivi da convertire e verificare mediante in numero della riga la corrispondenza.

Esempio.

Si supponga di convertire da SIEMENS S7/300 a SAIA PCD2.

- Identificare le tabelle relative a questi dispositivi
- Verificare il primo elemento utile (Counter, riga N.8, Pos.1) del dispositivo prima della conversione (Siemens)
- Verificare se nella riga N.8 della tabella del dispositivo voluto c'è corrispondenza; se si, verificare la posizione (per Saia la posizione e la 5) se corrisponde ci sarà conversione altrimenti la variabile legata a quel dato andrà persa.

Le tabelle per l'esempio sono limitate a 12 righe per semplicità.

|    | Gruppo M               |        |                     |  |  |
|----|------------------------|--------|---------------------|--|--|
|    | S                      | SIEMEN | S                   |  |  |
|    | S7/300-400             |        |                     |  |  |
| N. | N. Area Dati Pos. Tipo |        |                     |  |  |
| 1  |                        |        |                     |  |  |
| 2  |                        |        |                     |  |  |
|    |                        | 1      |                     |  |  |
| ~  |                        | 2      |                     |  |  |
| 3  |                        | 3      |                     |  |  |
|    |                        | 4      |                     |  |  |
|    |                        | 1      |                     |  |  |
| 4  |                        | 2      |                     |  |  |
| 4  |                        | 3      |                     |  |  |
|    |                        | 4      |                     |  |  |
| 5  |                        |        |                     |  |  |
|    |                        | 1      |                     |  |  |
| 6  |                        | 2      |                     |  |  |
|    |                        | 3      |                     |  |  |
| 7  |                        |        |                     |  |  |
|    | -                      | 1      | Counter - 2         |  |  |
|    |                        | 2      |                     |  |  |
| 8  | Counter                | 3      |                     |  |  |
|    |                        | 4      |                     |  |  |
|    |                        | 5      |                     |  |  |
| 9  |                        |        |                     |  |  |
|    |                        | 1      | Byte - 1            |  |  |
|    |                        | 2      | Word - 2            |  |  |
|    |                        | 3      | Dword - 4           |  |  |
|    |                        | 4      | String - 0          |  |  |
| 10 | DB/DBW                 | 5      | Floating Point - 4  |  |  |
|    |                        | 6      | Timer 1/100 sec - 2 |  |  |
|    |                        | 7      | Timer 1/10 sec - 2  |  |  |
|    |                        | 8      | Timer 1 sec - 2     |  |  |
|    |                        | 9      | Timer 10 sec - 2    |  |  |
|    |                        | 1      |                     |  |  |
| 11 | Morkor                 | 2      | Byte - 1            |  |  |
| 11 | WEINEI                 | 3      | Word - 2            |  |  |
|    |                        | 4      | Dword - 4           |  |  |
|    |                        | 1      |                     |  |  |
| 12 |                        | 2      |                     |  |  |
| 14 |                        | 3      |                     |  |  |
|    |                        | 4      |                     |  |  |

| Gruppo F |                     |      |                   |  |
|----------|---------------------|------|-------------------|--|
|          | SAIA<br>PCD / S-BUS |      |                   |  |
| Ν.       | Area Dati           | Pos. | Тіро              |  |
| 1        |                     |      |                   |  |
| 2        |                     |      |                   |  |
|          |                     | 1    |                   |  |
| 3        |                     | 2    |                   |  |
| 3        |                     | 3    |                   |  |
|          |                     | 4    |                   |  |
|          |                     | 1    |                   |  |
| 4        |                     | 2    |                   |  |
| 4        |                     | 3    |                   |  |
|          |                     | 4    |                   |  |
| 5        |                     |      |                   |  |
|          |                     | 1    |                   |  |
| 6        |                     | 2    |                   |  |
|          |                     | 3    |                   |  |
| 7        |                     |      |                   |  |
|          |                     | 1    |                   |  |
|          |                     | 2    |                   |  |
| 8        | Counter             | 3    |                   |  |
|          |                     | 4    |                   |  |
|          |                     |      | Counter - 4       |  |
| 9        |                     |      |                   |  |
|          |                     | 1    |                   |  |
|          |                     | 2    |                   |  |
|          |                     | 3    | Dword - 4         |  |
|          |                     | 4    | String - 0        |  |
| 10       | Register            | 5    | FloatingPoint - 4 |  |
|          |                     | 6    |                   |  |
|          |                     | 7    |                   |  |
|          |                     | 8    |                   |  |
|          |                     | 9    |                   |  |
|          |                     | 1    | Flag - 0          |  |
| 11       | Flag                | 2    |                   |  |
|          | 3                   | 3    |                   |  |
|          |                     | 4    |                   |  |
|          |                     | 1    |                   |  |
| 12       |                     | 2    |                   |  |
|          |                     | 3    |                   |  |
|          |                     | 4    |                   |  |

Come si vede l'area della la riga N.8 non verrà convertita, mentre nella riga N.10 verranno convertite solo le posizioni Pos. 3-4-5.

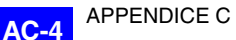

Dispositivi supportati per la conversione Di seguito la lista con i dispositivi che supportano la conversione delle variabili.

Tabella C.1: Elenco dei dispositivi che supportano la conversione

| Gruppo | Dispositivo                                                                                                    |
|--------|----------------------------------------------------------------------------------------------------|
| A      | ALLEN BRADLEY DH485<br>ALLEN BRADLEY Micrologix 1500<br>ALLEN BRADLEY PLC5<br>ALLEN BRADLEY SLC500 5/03 - 5/04 DF1 |
| В      | ALLEN BRADLEY Micrologix 1000                                                                                      |
| С      | GE-FANUC Series 90-30                                                                                              |
| D      | OMRON H / Host Link                                                                                                |
| E      | OMRON CS1                                                                                                    |
| F      | SAIA PCD<br>SAIA S-BUS                                                                                             |
| G      | SAIA PCD1/2 xx7                                                                                                    |
| Н      | SAIA Profibus                                                                                                    |
| I      | SIEMENS 115-CPU 945<br>SIEMENS 135/SLOT PLC<br>SIEMENS 90,95,100,115<br>SIEMENS S5 Interbus<br>SIEMENS S5 Profibus |
| L      | SIEMENS S7 200<br>SIEMENS S7 200 PPI Network<br>SIEMENS S7-200 PPI Network 187500                                  |
| М      | SIEMENS S7 300/400<br>SIEMENS S7 Interbus<br>SIEMENS S7 Profibus                                                   |
| N      | TELEMECANIQUE ALTIVAR-MODBUS<br>TELEMECANIQUE UNITELWAY TSX 07/37/47 PREMIUM<br>TELEMECANIQUE UNITELWAY TSX 17     |
| 0      | TELEMECANIQUE Reglage TSX17/20<br>TELEMECANIQUE Reglage TSX47                                                      |

|                                          | Gruppo A                                       |       |                 |  |  |
|------------------------------------------|------------------------------------------------|-------|-----------------|--|--|
|                                          | ALLEN B                                        | RADLE | Y               |  |  |
| DH485, Micrologix 1500, PLC5, SLC500 DF1 |                                                |       |                 |  |  |
| N.                                       | Area Dati Pos. Tipo                            |       |                 |  |  |
| 1                                        |                                                |       |                 |  |  |
| 2                                        |                                                |       |                 |  |  |
|                                          |                                                | 1     |                 |  |  |
| З                                        |                                                | 2     |                 |  |  |
| 0                                        |                                                | 3     |                 |  |  |
|                                          |                                                | 4     |                 |  |  |
|                                          |                                                | 1     |                 |  |  |
| 4                                        |                                                | 2     |                 |  |  |
|                                          |                                                | 3     |                 |  |  |
|                                          |                                                | 4     |                 |  |  |
| 5                                        |                                                |       |                 |  |  |
| _                                        |                                                | 1     |                 |  |  |
| 6                                        |                                                | 2     |                 |  |  |
| -                                        |                                                | 3     |                 |  |  |
| 1                                        |                                                |       |                 |  |  |
|                                          |                                                | 1     | Counter Acc - 2 |  |  |
|                                          | Counter Acc (file El)                          | 2     |                 |  |  |
| 0                                        | Counter Acc (me, El)                           | 3     |                 |  |  |
|                                          |                                                | 4     |                 |  |  |
| 0                                        |                                                | 5     |                 |  |  |
| 5                                        |                                                | 1     |                 |  |  |
|                                          |                                                | 2     | Word - 2        |  |  |
|                                          |                                                | 3     | Dword - 4       |  |  |
|                                          |                                                | 4     | String - 0      |  |  |
| 10                                       | Integer:File/Element                           | 5     |                 |  |  |
|                                          |                                                | 6     |                 |  |  |
|                                          |                                                | 7     |                 |  |  |
|                                          |                                                | 8     |                 |  |  |
|                                          |                                                | 9     |                 |  |  |
|                                          |                                                | 1     |                 |  |  |
| 4.4                                      | Dit (File Flement)                             | 2     |                 |  |  |
|                                          | Dit (File, Element)                            | 3     | Bit -2          |  |  |
|                                          |                                                | 4     |                 |  |  |
|                                          |                                                | 1     |                 |  |  |
| 12                                       |                                                | 2     |                 |  |  |
| 12                                       |                                                | 3     |                 |  |  |
|                                          |                                                | 4     |                 |  |  |
| 13                                       |                                                |       |                 |  |  |
| 14                                       |                                                |       |                 |  |  |
| 15                                       |                                                |       |                 |  |  |
| * no Micr                                | ologix 1500 e PLC5, non soggetto a conversione |       |                 |  |  |

Tabella C.1: Tipo di conversione in funzione del gruppo di appartenenza (Parte 1 di 2)

| Gruppo A                                                  |                           |      |                   |
|-----------------------------------------------------------|---------------------------|------|-------------------|
| ALLEN BRADLEY<br>DH485, Micrologix 1500, PLC5, SLC500 DF1 |                           |      |                   |
| Ν.                                                        | Area Dati                 | Pos. | Тіро              |
|                                                           |                           | 1    | Timer Acc - 2     |
|                                                           |                           | 2    |                   |
|                                                           |                           | 3    |                   |
| 16                                                        | Timer Acc (File, Element) | 4    |                   |
|                                                           |                           | 5    |                   |
|                                                           |                           | 6    |                   |
|                                                           |                           | 7    |                   |
| 17                                                        |                           |      |                   |
|                                                           |                           | 1    |                   |
| 18                                                        |                           | 2    |                   |
| 10                                                        |                           | 3    |                   |
|                                                           |                           | 4    |                   |
|                                                           | Input (File, Element)     | 1    |                   |
| 10                                                        |                           | 2    |                   |
| 13                                                        |                           | 3    | Input - 2         |
|                                                           |                           | 4    |                   |
|                                                           |                           | 1    |                   |
| 20                                                        | Output (File Element)     | 2    |                   |
| 20                                                        |                           | 3    | Output - 2        |
|                                                           |                           | 4    |                   |
| 21                                                        |                           |      |                   |
| 22                                                        |                           |      |                   |
| 23                                                        |                           |      |                   |
| 24                                                        | Counter Pre (File, Elem)  |      | Counter Pre - 2   |
| 25                                                        | Timer Pre (File, Element) |      | Timer Pre - 2     |
| 26                                                        | Floating *                | 1    | Dword - 4         |
| 20                                                        | libating                  | 2    | FloatingPoint - 4 |
| 27                                                        | Ascii *                   |      | String - 0        |
| 28                                                        |                           |      |                   |
| 29                                                        |                           |      |                   |
|                                                           |                           | 1    |                   |
| 30                                                        |                           | 2    |                   |
|                                                           |                           | 3    |                   |

Tabella C.1: Tipo di conversione in funzione del gruppo di appartenenza (Parte 2 di 2)

\* no Micrologix 1500 e PLC5, -- non soggetto a conversione

|    | Gruppo B                         |   |                 |  |
|----|----------------------------------|---|-----------------|--|
|    | ALLEN BRADLEY<br>Micrologix 1000 |   |                 |  |
| N. | Area Dati Pos. Tipo              |   |                 |  |
| 1  |                                  |   |                 |  |
| 2  |                                  |   |                 |  |
|    |                                  | 1 |                 |  |
| 2  |                                  | 2 |                 |  |
| 3  |                                  | 3 |                 |  |
|    |                                  | 4 |                 |  |
|    |                                  | 1 |                 |  |
| А  |                                  | 2 |                 |  |
| 4  |                                  | 3 |                 |  |
|    |                                  | 4 |                 |  |
| 5  |                                  |   |                 |  |
|    |                                  | 1 |                 |  |
| 6  |                                  | 2 |                 |  |
|    |                                  | 3 |                 |  |
| 7  |                                  |   |                 |  |
|    |                                  | 1 | Counter Acc - 2 |  |
|    |                                  | 2 |                 |  |
| 8  | Counter Acc (elem)               | 3 |                 |  |
|    |                                  | 4 |                 |  |
|    |                                  | 5 |                 |  |
| 9  |                                  |   |                 |  |
|    |                                  | 1 |                 |  |
|    |                                  | 2 | Word - 2        |  |
|    |                                  | 3 | Dword - 4       |  |
|    |                                  | 4 | String - 0      |  |
| 10 | Integer (Element)                | 5 |                 |  |
|    |                                  | 6 |                 |  |
|    |                                  | 7 |                 |  |
|    |                                  | 8 |                 |  |
|    |                                  | 9 |                 |  |
|    |                                  | 1 |                 |  |
| 11 | Bit (Element)                    | 2 |                 |  |
|    |                                  | 3 | BIT-2           |  |
| L  |                                  | 4 |                 |  |
|    |                                  | 1 |                 |  |
| 12 |                                  | 2 |                 |  |
|    |                                  | 3 |                 |  |
| 10 |                                  | 4 |                 |  |
| 13 |                                  |   |                 |  |
| 14 |                                  |   |                 |  |
| 15 |                                  |   |                 |  |

Tabella C.2: Tipo di conversione in funzione del gruppo di appartenenza (Parte 1 di 2)

| Gruppo B                         |                    |      |                 |
|----------------------------------|--------------------|------|-----------------|
| ALLEN BRADLEY<br>Micrologix 1000 |                    |      |                 |
| N.                               | Area Dati          | Pos. | Тіро            |
|                                  |                    | 1    | Timer Acc - 2   |
|                                  |                    | 2    |                 |
|                                  |                    | 3    |                 |
| 16                               | Timer Acc (Elem)   | 4    |                 |
|                                  |                    | 5    |                 |
|                                  |                    | 6    |                 |
|                                  |                    | 7    |                 |
| 17                               |                    |      |                 |
|                                  |                    | 1    |                 |
| 18                               |                    | 2    |                 |
| 10                               |                    | 3    |                 |
|                                  |                    | 4    |                 |
|                                  | Input (element)    | 1    |                 |
| 19                               |                    | 2    |                 |
| 15                               |                    | 3    | Input - 2       |
|                                  |                    | 4    |                 |
|                                  |                    | 1    |                 |
| 20                               | Qutput (element)   | 2    |                 |
| 20                               | Output (element)   | 3    | Output - 2      |
|                                  |                    | 4    |                 |
| 21                               |                    |      |                 |
| 22                               |                    |      |                 |
| 23                               |                    |      |                 |
| 24                               | Counter Pre (elem) |      | Counter Pre - 2 |
| 25                               | Timer Pre (elem)   |      | Timer Pre - 2   |
| 26                               |                    | 1    |                 |
| 20                               |                    | 2    |                 |
| 27                               |                    |      |                 |
| 28                               |                    |      |                 |
| 29                               |                    |      |                 |
|                                  |                    | 1    |                 |
| 30                               |                    | 2    |                 |
|                                  |                    | 3    |                 |

Tabella C.2: Tipo di conversione in funzione del gruppo di appartenenza (Parte 2 di 2)

|        | Gruppo C                 |        |            |  |
|--------|--------------------------|--------|------------|--|
|        | GE-FANUC<br>Series 90-30 |        |            |  |
| N.     | Area Dati                | Pos.   | Тіро       |  |
| 1      |                          |        |            |  |
| 2      |                          |        |            |  |
|        |                          | 1      |            |  |
| 2      |                          | 2      |            |  |
| 3      |                          | 3      |            |  |
|        |                          | 4      |            |  |
|        |                          | 1      |            |  |
| 4      |                          | 2      |            |  |
|        |                          | 3      |            |  |
|        |                          | 4      |            |  |
| 5      |                          |        |            |  |
|        |                          | 1      |            |  |
| 6      |                          | 2      |            |  |
|        |                          | 3      |            |  |
| 7      |                          |        |            |  |
|        |                          | 1      |            |  |
|        |                          | 2      |            |  |
| 8      |                          | 3      |            |  |
|        |                          | 4      |            |  |
| 0      |                          | 5      |            |  |
| 9      |                          |        |            |  |
|        |                          | י<br>ר |            |  |
|        |                          | 2      | Dword - 4  |  |
|        |                          | 4      | String - 0 |  |
| 10     | Begister                 | 5      |            |  |
| 10     | negister                 | 6      |            |  |
|        |                          | 7      |            |  |
|        |                          | . 8    |            |  |
|        |                          | 9      |            |  |
|        |                          | 1      |            |  |
|        |                          | 2      |            |  |
| 11     | Discrete Internal        | 3      | Word - 2   |  |
|        |                          | 4      |            |  |
|        |                          | 1      |            |  |
| 10     |                          | 2      |            |  |
| 12     |                          | 3      |            |  |
|        |                          | 4      |            |  |
| 13     |                          |        |            |  |
| 14     |                          |        |            |  |
| 15     |                          |        |            |  |
| non so | ggetto a conversione     | r      | 1          |  |

Tabella C.3: Tipo di conversione in funzione del gruppo di appartenenza (Parte 1 di 2)

| Gruppo C                 |                 |      |          |
|--------------------------|-----------------|------|----------|
| GE-FANUC<br>Series 90-30 |                 |      |          |
| N.                       | Area Dati       | Pos. | Тіро     |
|                          |                 | 1    |          |
|                          |                 | 2    |          |
|                          |                 | 3    |          |
| 16                       |                 | 4    |          |
|                          |                 | 5    |          |
|                          |                 | 6    |          |
|                          |                 | 7    |          |
| 17                       |                 |      |          |
|                          |                 | 1    |          |
| 18                       |                 | 2    |          |
| 10                       |                 | 3    |          |
|                          |                 | 4    |          |
|                          |                 | 1    |          |
| 19                       | Discrete Input  | 2    |          |
| 10                       |                 | 3    | Word - 2 |
|                          |                 | 4    |          |
|                          |                 | 1    |          |
| 20                       | Discrete Output | 2    |          |
| 20                       |                 | 3    | Word - 2 |
|                          |                 | 4    |          |
| 21                       |                 |      |          |
| 22                       |                 |      |          |
| 23                       |                 |      |          |
| 24                       |                 |      |          |
| 25                       |                 |      |          |
| 26                       |                 | 1    |          |
| 20                       |                 | 2    |          |
| 27                       |                 |      |          |
| 28                       |                 |      |          |
| 29                       |                 |      |          |
|                          |                 | 1    |          |
| 30                       |                 | 2    |          |
|                          |                 | 3    |          |

Tabella C.3: Tipo di conversione in funzione del gruppo di appartenenza (Parte 2 di 2)

| Gruppo D |                      |                |                         |
|----------|----------------------|----------------|-------------------------|
|          | OMI<br>H / Ho        | RON<br>st Link |                         |
| Ν.       | Area Dati            | Pos.           | Тіро                    |
| 1        |                      |                |                         |
| 2        |                      |                |                         |
|          |                      | 1              | Auxiliary relay - 2     |
| 3        | Auviliary Belay      | 2              |                         |
|          | Auxiliary Ficialy    | 3              |                         |
|          |                      | 4              |                         |
|          |                      | 1              |                         |
| 4        |                      | 2              |                         |
| -        |                      | 3              |                         |
|          |                      | 4              |                         |
| 5        |                      |                |                         |
|          |                      | 1              |                         |
| 6        |                      | 2              |                         |
|          |                      | 3              |                         |
| 7        |                      |                |                         |
|          |                      | 1              | Counter - 2             |
|          |                      | 2              | Counter preset - 2      |
| 8        | Counter              | 3              | Rev Counter preset - 2  |
|          |                      | 4              | Counter CNTW preset - 2 |
|          |                      | 5              |                         |
| 9        |                      |                |                         |
|          |                      | 1              |                         |
|          |                      | 2              | Word - 2                |
|          |                      | 3              | Dword - 4               |
|          |                      | 4              | String - 0              |
| 10       | DM                   | 5              |                         |
|          |                      | 6              |                         |
|          |                      | 7              |                         |
|          |                      | 8              |                         |
| L        |                      | 9              |                         |
|          |                      | 1              |                         |
| 11       | Relay                | 2              |                         |
|          | -                    | 3              | Relay - 2               |
|          |                      | 4              |                         |
|          |                      | 1              | Holding Relay - 2       |
| 12       | Holding Relay        | 2              |                         |
|          |                      | 3              |                         |
|          |                      | 4              |                         |
| 13       |                      |                |                         |
| 14       |                      |                |                         |
| 15       |                      |                |                         |
| non so   | ggetto a conversione |                |                         |

Tabella C.4: Tipo di conversione in funzione del gruppo di appartenenza (Parte 1 di 2)

|    | Gruppo D               |      |                        |  |
|----|------------------------|------|------------------------|--|
|    | OMRON<br>H / Host Link |      |                        |  |
| N. | Area Dati              | Pos. | Тіро                   |  |
|    |                        | 1    | Timer - 2              |  |
|    |                        | 2    | Timer preset - 2       |  |
|    |                        | 3    | Timer TMS preset - 2   |  |
| 16 | Timer                  | 4    | Timer TIMW preset - 2  |  |
|    |                        | 5    | Timer TMHW preset - 2  |  |
|    |                        | 6    | Speed timer preset - 2 |  |
|    |                        | 7    |                        |  |
| 17 |                        |      |                        |  |
|    |                        | 1    |                        |  |
| 18 |                        | 2    |                        |  |
| 10 |                        | 3    |                        |  |
|    |                        | 4    |                        |  |
|    |                        | 1    |                        |  |
| 10 |                        | 2    |                        |  |
| 13 |                        | 3    |                        |  |
|    |                        | 4    |                        |  |
|    |                        | 1    |                        |  |
| 20 |                        | 2    |                        |  |
| 20 |                        | 3    |                        |  |
|    |                        | 4    |                        |  |
| 21 |                        |      |                        |  |
| 22 |                        |      |                        |  |
| 23 | Link Relay             |      | Link Relay - 2         |  |
| 24 |                        |      |                        |  |
| 25 |                        |      |                        |  |
| 26 |                        | 1    |                        |  |
| 20 |                        | 2    |                        |  |
| 27 |                        |      |                        |  |
| 28 |                        |      |                        |  |
| 29 |                        |      |                        |  |
|    |                        | 1    |                        |  |
| 30 |                        | 2    |                        |  |
|    |                        | 3    |                        |  |

Tabella C.4: Tipo di conversione in funzione del gruppo di appartenenza (Parte 2 di 2)

|              | Gruppo E                |      |                                 |  |
|--------------|-------------------------|------|---------------------------------|--|
| OMRON<br>CS1 |                         |      |                                 |  |
| N.           | Area Dati               | Pos. | Тіро                            |  |
| 1            | Auxiliary area bit      |      | Auxiliary area bit (A) - 0      |  |
| 2            | Auxiliary area bit RO   |      | Auxiliary area bit RO - 0       |  |
|              |                         | 1    | Word - 2                        |  |
| 3            | Auxiliany, area Word    | 2    | Dword - 4                       |  |
| 5            | Advinary area word      | 3    | String - 0                      |  |
|              |                         | 4    | FloatingPoint - 4               |  |
|              |                         | 1    | Word - 2                        |  |
| 4            | Auxiliary area Word BO  | 2    | Dword - 4                       |  |
| -            | Advinary area word file | 3    | String - 0                      |  |
|              |                         | 4    | FloatingPoint - 4               |  |
| 5            | Core Input/Output bit   |      | Core Input/Output bit (CIO) - 0 |  |
|              |                         | 1    | Word - 2                        |  |
| 6            | Core Input/Output word  | 2    | Dword - 4                       |  |
|              |                         | 3    | String - 0                      |  |
| 7            | Core Completion flag    |      | Counter completion flag (C) - 0 |  |
|              |                         | 1    | Word - 2                        |  |
|              |                         | 2    |                                 |  |
| 8            | Counter current value   | 3    |                                 |  |
|              |                         | 4    |                                 |  |
|              |                         | 5    |                                 |  |
| 9            | Data Register           |      | Word - 2                        |  |
|              |                         | 1    |                                 |  |
|              |                         | 2    | Word - 2                        |  |
|              | Data Memory Area        | 3    | Dword - 4                       |  |
|              |                         | 4    | String - 0                      |  |
| 10           |                         | 5    | FloatingPoint - 4               |  |
|              |                         | 6    |                                 |  |
|              |                         | 7    |                                 |  |
|              |                         | 8    |                                 |  |
|              |                         | 9    |                                 |  |
|              |                         | 1    | Holding area bit (H) - 0        |  |
| 11           | Holding Area bit        | 2    |                                 |  |
|              |                         | 3    |                                 |  |
|              |                         | 4    |                                 |  |
|              |                         | 1    | Word - 2                        |  |
| 12           | Holding Area Word       | 2    | Dword - 4                       |  |
|              |                         | 3    | String - 0                      |  |
|              |                         | 4    | FloatingPoint - 4               |  |
| 13           | Index Register          |      | Dword - 4                       |  |
| 14           | Task Flag Area          |      | Task flag area (TK) - 0         |  |
| 15           | Timer Completion Flag   |      | Timer Completion flags - 0      |  |
| non so       | ggetto a conversione    |      |                                 |  |

Tabella C.5: Tipo di conversione in funzione del gruppo di appartenenza (Parte 1 di 2)

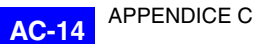

|    | Gruppo E            |      |                       |  |  |
|----|---------------------|------|-----------------------|--|--|
|    | OMRON<br>CS1        |      |                       |  |  |
| N. | Area Dati           | Pos. | Тіро                  |  |  |
|    |                     | 1    | Word - 2              |  |  |
|    |                     | 2    |                       |  |  |
|    |                     | 3    |                       |  |  |
| 16 | Timer Current Value | 4    |                       |  |  |
|    |                     | 5    |                       |  |  |
|    |                     | 6    |                       |  |  |
|    |                     | 7    |                       |  |  |
| 17 | Work Area Bit       |      | Work Area Bit (W) - 0 |  |  |
|    |                     | 1    | Word - 2              |  |  |
| 10 | Work Area Word      | 2    | Dword - 4             |  |  |
| 10 | Work Area Word      | 3    | String - 0            |  |  |
|    |                     | 4    | FloatingPoint - 4     |  |  |
|    |                     | 1    |                       |  |  |
| 10 |                     | 2    |                       |  |  |
| 19 |                     | 3    |                       |  |  |
|    |                     | 4    |                       |  |  |
|    |                     | 1    |                       |  |  |
|    |                     | 2    |                       |  |  |
| 20 |                     | 3    |                       |  |  |
|    |                     | 4    |                       |  |  |
| 21 |                     |      |                       |  |  |
| 22 |                     |      |                       |  |  |
| 23 |                     |      |                       |  |  |
| 24 |                     |      |                       |  |  |
| 25 |                     |      |                       |  |  |
| 06 |                     | 1    |                       |  |  |
| 20 |                     | 2    |                       |  |  |
| 27 |                     |      |                       |  |  |
| 28 |                     |      |                       |  |  |
| 29 |                     |      |                       |  |  |
|    |                     | 1    |                       |  |  |
| 30 |                     | 2    |                       |  |  |
|    |                     | 3    |                       |  |  |
| L  | 4                   |      | 4                     |  |  |

Tabella C.5: Tipo di conversione in funzione del gruppo di appartenenza (Parte 2 di 2)

| Gruppo F |                      |       |                   |  |
|----------|----------------------|-------|-------------------|--|
| SAIA     |                      |       |                   |  |
|          | PCD /                | S-BUS |                   |  |
| N.       | Area Dati            | Pos.  | Тіро              |  |
| 1        |                      |       |                   |  |
| 2        |                      |       |                   |  |
|          |                      | 1     |                   |  |
| 0        |                      | 2     |                   |  |
| 3        |                      | 3     |                   |  |
|          |                      | 4     |                   |  |
|          |                      | 1     |                   |  |
| 4        |                      | 2     |                   |  |
| -        |                      | 3     |                   |  |
|          |                      | 4     |                   |  |
| 5        |                      |       |                   |  |
|          |                      | 1     |                   |  |
| 6        |                      | 2     |                   |  |
|          |                      | 3     |                   |  |
| 7        |                      |       |                   |  |
|          |                      | 1     |                   |  |
|          |                      | 2     |                   |  |
| 8        | Counter              | 3     |                   |  |
|          |                      | 4     |                   |  |
|          |                      | 5     | Counter - 4       |  |
| 9        |                      |       |                   |  |
|          |                      | 1     |                   |  |
|          |                      | 2     | <br>Dword 4       |  |
|          |                      | 3     | String - 0        |  |
| 10       | Begister             | 5     | FloatingPoint - 4 |  |
|          | legister             | 6     |                   |  |
|          |                      | 7     |                   |  |
|          |                      | 8     |                   |  |
|          |                      | 9     |                   |  |
|          |                      | 1     | Flag - 0          |  |
|          | _                    | 2     |                   |  |
| 11       | Fiag                 | 3     |                   |  |
|          |                      | 4     |                   |  |
|          |                      | 1     |                   |  |
| 10       |                      | 2     |                   |  |
| 12       |                      | 3     |                   |  |
|          |                      | 4     |                   |  |
| 13       |                      |       |                   |  |
| 14       |                      |       |                   |  |
| 15       |                      |       |                   |  |
| non so   | agetto a conversione |       |                   |  |

Tabella C.6: Tipo di conversione in funzione del gruppo di appartenenza (Parte 1 di 2)

| Gruppo F            |            |      |                   |  |  |  |
|---------------------|------------|------|-------------------|--|--|--|
| SAIA<br>PCD / S-BUS |            |      |                   |  |  |  |
|                     |            |      |                   |  |  |  |
| Ν.                  | Area Dati  | Pos. | Тіро              |  |  |  |
|                     |            | 1    |                   |  |  |  |
|                     |            | 2    |                   |  |  |  |
|                     |            | 3    |                   |  |  |  |
| 16                  | Timer      | 4    |                   |  |  |  |
|                     |            | 5    |                   |  |  |  |
|                     |            | 6    |                   |  |  |  |
|                     |            | 7    | Timer - 4         |  |  |  |
| 17                  |            |      |                   |  |  |  |
|                     |            | 1    |                   |  |  |  |
| 18                  |            | 2    |                   |  |  |  |
| 10                  |            | 3    |                   |  |  |  |
|                     |            | 4    |                   |  |  |  |
|                     |            | 1    | Input - 0         |  |  |  |
| 10                  | Input      | 2    |                   |  |  |  |
| 19                  |            | 3    |                   |  |  |  |
|                     |            | 4    |                   |  |  |  |
|                     |            | 1    | Output - 0        |  |  |  |
| 00                  | Outrast    | 2    |                   |  |  |  |
| 20                  | Output     | 3    |                   |  |  |  |
|                     |            | 4    |                   |  |  |  |
| 21                  |            |      |                   |  |  |  |
| 22                  |            |      |                   |  |  |  |
| 23                  |            |      |                   |  |  |  |
| 24                  |            |      |                   |  |  |  |
| 25                  | -          |      |                   |  |  |  |
| 06                  |            | 1    |                   |  |  |  |
| 20                  |            | 2    |                   |  |  |  |
| 27                  |            |      |                   |  |  |  |
| 28                  |            |      |                   |  |  |  |
| 29                  |            |      |                   |  |  |  |
|                     |            | 1    | Dword - 4         |  |  |  |
| 30                  | Data block | 2    | String - 0        |  |  |  |
|                     |            | 3    | FloatingPoint - 4 |  |  |  |

Tabella C.6: Tipo di conversione in funzione del gruppo di appartenenza (Parte 2 di 2)

| Gruppo G    |           |      |                     |  |
|-------------|-----------|------|---------------------|--|
| SAIA        |           |      |                     |  |
| PCD 1/2 xx7 |           |      |                     |  |
| N.          | Area Dati | Pos. | Тіро                |  |
| 1           |           |      |                     |  |
| 2           |           |      |                     |  |
|             |           | 1    |                     |  |
| 2           |           | 2    |                     |  |
| 3           |           | 3    |                     |  |
|             |           | 4    |                     |  |
|             |           | 1    |                     |  |
| 4           |           | 2    |                     |  |
| 4           |           | 3    |                     |  |
|             |           | 4    |                     |  |
| 5           |           |      |                     |  |
|             |           | 1    |                     |  |
| 6           |           | 2    |                     |  |
|             |           | 3    |                     |  |
| 7           |           |      |                     |  |
|             |           | 1    | Counter - 2         |  |
|             |           | 2    |                     |  |
| 8           | Counter   | 3    |                     |  |
|             |           | 4    |                     |  |
|             |           | 5    |                     |  |
| 9           |           |      |                     |  |
|             |           | 1    | Byte - 1            |  |
|             |           | 2    | Word - 2            |  |
|             |           | 3    | Dword - 4           |  |
|             |           | 4    | String - 0          |  |
| 10          | DBW       | 5    | FloatingPoint - 4   |  |
|             |           | 6    | Timer 1/100 sec - 2 |  |
|             |           | 7    | Timer 1/10 sec - 2  |  |
|             |           | 8    | Timer 1 sec - 2     |  |
|             |           | 9    | Timer 10 sec - 2    |  |
|             |           | 1    |                     |  |
| 11          | Merker    | 2    | Byte - 1            |  |
|             |           | 3    | vvora - 2           |  |
|             |           | 4    | Dword - 4           |  |
|             |           | 1    |                     |  |
| 12          |           | 2    |                     |  |
|             |           | 3    |                     |  |
| 10          |           | 4    |                     |  |
| 13          |           |      |                     |  |
| 14          |           |      |                     |  |
| 15          |           |      |                     |  |

Tabella C.7: Tipo di conversione in funzione del gruppo di appartenenza (Parte 1 di 2)

| Gruppo G            |           |      |           |  |  |
|---------------------|-----------|------|-----------|--|--|
| SAIA<br>PCD 1/2 xx7 |           |      |           |  |  |
| N.                  | Area Dati | Pos. | Тіро      |  |  |
|                     |           | 1    | Timer - 2 |  |  |
|                     |           | 2    |           |  |  |
|                     |           | 3    |           |  |  |
| 16                  | Timer     | 4    |           |  |  |
|                     |           | 5    |           |  |  |
|                     |           | 6    |           |  |  |
|                     |           | 7    |           |  |  |
| 17                  |           |      |           |  |  |
|                     |           | 1    |           |  |  |
| 18                  |           | 2    |           |  |  |
| 10                  |           | 3    |           |  |  |
|                     |           | 4    |           |  |  |
|                     | Input     | 1    |           |  |  |
| 19                  |           | 2    | Byte - 1  |  |  |
| 10                  |           | 3    | Word - 2  |  |  |
|                     |           | 4    | Dword - 4 |  |  |
|                     | Outout    | 1    |           |  |  |
| 20                  |           | 2    | Byte - 1  |  |  |
|                     |           | 3    | Word - 2  |  |  |
|                     |           | 4    | Dword - 4 |  |  |
| 21                  |           |      |           |  |  |
| 22                  |           |      |           |  |  |
| 23                  |           |      |           |  |  |
| 24                  |           |      |           |  |  |
| 25                  | -         |      |           |  |  |
| 26                  |           | 1    |           |  |  |
|                     |           | 2    |           |  |  |
| 27                  |           |      |           |  |  |
| 28                  |           |      |           |  |  |
| 29                  |           |      |           |  |  |
|                     |           | 1    |           |  |  |
| 30                  |           | 2    |           |  |  |
|                     |           | 3    |           |  |  |

Tabella C.7: Tipo di conversione in funzione del gruppo di appartenenza (Parte 2 di 2)

| Gruppo H |                      |      |                   |  |
|----------|----------------------|------|-------------------|--|
| SAIA     |                      |      |                   |  |
| Profibus |                      |      |                   |  |
| N.       | Area Dati            | Pos. | Тіро              |  |
| 1        |                      |      |                   |  |
| 2        |                      |      |                   |  |
|          |                      | 1    |                   |  |
| З        |                      | 2    |                   |  |
| 0        |                      | 3    |                   |  |
|          |                      | 4    |                   |  |
|          |                      | 1    |                   |  |
| 4        |                      | 2    |                   |  |
|          |                      | 3    |                   |  |
|          |                      | 4    |                   |  |
| 5        |                      |      |                   |  |
| _        |                      | 1    |                   |  |
| 6        |                      | 2    |                   |  |
|          |                      | 3    |                   |  |
| 7        |                      |      |                   |  |
|          |                      | 1    |                   |  |
| 0        |                      | 2    |                   |  |
| 8        | Counter              | 3    |                   |  |
|          |                      | 4    | <br>Dword 4       |  |
| 0        |                      | 5    | Dword - 4         |  |
| 3        |                      | 1    |                   |  |
|          |                      | 2    |                   |  |
|          |                      | - 3  | Dword - 4         |  |
|          |                      | 4    | String - 0        |  |
| 10       | Begister             | 5    | EloatingPoint - 4 |  |
|          | liegister            | 6    |                   |  |
|          |                      | 7    |                   |  |
|          |                      | 8    |                   |  |
|          |                      | 9    |                   |  |
|          |                      | 1    | Bit - 0           |  |
|          |                      | 2    |                   |  |
| 11       | Bit Flag             | 3    |                   |  |
|          |                      | 4    |                   |  |
|          |                      | 1    | Word - 2          |  |
| 10       | Word Flag            | 2    |                   |  |
| 12       |                      | 3    |                   |  |
|          |                      | 4    |                   |  |
| 13       |                      |      |                   |  |
| 14       |                      |      |                   |  |
| 15       |                      |      |                   |  |
| non so   | ggetto a conversione |      |                   |  |

Tabella C.8: Tipo di conversione in funzione del gruppo di appartenenza (Parte 1 di 2)

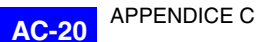

| Gruppo H |             |      |           |  |  |
|----------|-------------|------|-----------|--|--|
| SAIA     |             |      |           |  |  |
|          | Profibus    |      |           |  |  |
| Ν.       | Area Dati   | Pos. | Тіро      |  |  |
|          |             | 1    |           |  |  |
|          |             | 2    |           |  |  |
|          |             | 3    |           |  |  |
| 16       | Timer       | 4    |           |  |  |
|          |             | 5    |           |  |  |
|          |             | 6    |           |  |  |
|          |             | 7    | Dword - 4 |  |  |
| 17       |             |      |           |  |  |
|          |             | 1    |           |  |  |
| 18       |             | 2    |           |  |  |
|          |             | 3    |           |  |  |
|          |             | 4    |           |  |  |
|          |             | 1    | Bit - 0   |  |  |
| 19       | Bit Input   | 2    |           |  |  |
|          |             | 3    |           |  |  |
|          |             | 4    |           |  |  |
|          | Bit Output  | 1    | Bit - 0   |  |  |
| 20       |             | 2    |           |  |  |
|          |             | 3    |           |  |  |
|          |             | 4    |           |  |  |
| 21       |             |      |           |  |  |
| 22       |             |      |           |  |  |
| 23       |             |      |           |  |  |
| 24       |             |      |           |  |  |
| 25       |             |      |           |  |  |
| 26       |             | 1    |           |  |  |
|          |             | 2    |           |  |  |
| 27       |             |      |           |  |  |
| 28       | Word Input  |      | Word - 2  |  |  |
| 29       | Word Output |      | Word - 2  |  |  |
|          |             | 1    |           |  |  |
| 30       |             | 2    |           |  |  |
|          |             | 3    |           |  |  |

Tabella C.8: Tipo di conversione in funzione del gruppo di appartenenza (Parte 2 di 2)

|            | Gruppo I                                           |            |                       |  |  |
|------------|----------------------------------------------------|------------|-----------------------|--|--|
| SIEMENIS   |                                                    |            |                       |  |  |
|            | SEMENO<br>S5                                       |            |                       |  |  |
| N          | Area Dati                                          | Dee        | Tino                  |  |  |
| N.         | Area Dati                                          | Pos.       | Про                   |  |  |
| 1          |                                                    |            |                       |  |  |
| 2          |                                                    |            |                       |  |  |
|            |                                                    | 1          |                       |  |  |
| 3          |                                                    | 2          |                       |  |  |
|            |                                                    | 3          |                       |  |  |
|            |                                                    | 4          |                       |  |  |
|            |                                                    | 1          |                       |  |  |
| 4          |                                                    | 2          |                       |  |  |
|            |                                                    | 3          |                       |  |  |
|            |                                                    | 4          |                       |  |  |
| 5          |                                                    |            |                       |  |  |
| _          |                                                    | 1          |                       |  |  |
| 6          |                                                    | 2          |                       |  |  |
|            |                                                    | 3          |                       |  |  |
| 7          |                                                    |            |                       |  |  |
|            |                                                    | 1          | Counter - 2           |  |  |
|            |                                                    | 2          |                       |  |  |
| 8          | Counter                                            | 3          |                       |  |  |
|            |                                                    | 4          |                       |  |  |
|            |                                                    | 5          |                       |  |  |
| 9          |                                                    |            |                       |  |  |
|            |                                                    | 1          |                       |  |  |
|            |                                                    | 2          | Word - 2              |  |  |
|            |                                                    | 3          | Dword - 4             |  |  |
|            | DB/DBW                                             | 4          | String - 0            |  |  |
| 10         |                                                    | 5          |                       |  |  |
|            |                                                    | 6          | Timer 1/100 sec - 2 * |  |  |
|            |                                                    | 7          | 1 imer 1/10 sec - 2 * |  |  |
|            |                                                    | 8          | limer 1 sec - 2 *     |  |  |
|            |                                                    | 9          | 1 imer 10 sec - 2 *   |  |  |
|            |                                                    | 1          |                       |  |  |
| 11         | Merker                                             | 2          | Byte - 1**            |  |  |
|            |                                                    | 3          | Word - 2              |  |  |
|            |                                                    | 4          | Dword - 4             |  |  |
|            |                                                    | 1          |                       |  |  |
| 12         |                                                    | 2          |                       |  |  |
|            |                                                    | 3          |                       |  |  |
| L          |                                                    | 4          |                       |  |  |
| 13         |                                                    |            |                       |  |  |
| 14         |                                                    |            |                       |  |  |
| 15         |                                                    |            |                       |  |  |
| * no S5 li | torbus, ** no S5 Intorbus s Profibus, non soggotto | 2.0001/075 | ione                  |  |  |

Tabella C.9: Tipo di conversione in funzione del gruppo di appartenenza (Parte 1 di 2)

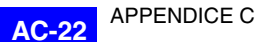

| Gruppo I |               |      |             |  |  |
|----------|---------------|------|-------------|--|--|
|          | SIEMENS<br>S5 |      |             |  |  |
| N.       | Area Dati     | Pos. | Тіро        |  |  |
|          |               | 1    | Timer - 2   |  |  |
|          |               | 2    |             |  |  |
|          |               | 3    |             |  |  |
| 16       | Timer         | 4    |             |  |  |
|          |               | 5    |             |  |  |
|          |               | 6    |             |  |  |
|          |               | 7    |             |  |  |
| 17       |               |      |             |  |  |
|          |               | 1    |             |  |  |
| 18       |               | 2    |             |  |  |
| 10       |               | 3    |             |  |  |
|          |               | 4    |             |  |  |
|          | Input         | 1    |             |  |  |
| 10       |               | 2    | Byte - 1 ** |  |  |
| 15       |               | 3    | Word - 2    |  |  |
|          |               | 4    | Dword - 4   |  |  |
|          |               | 1    |             |  |  |
| 20       | Output        | 2    | Byte - 1 ** |  |  |
| 20       | Output        | 3    | Word - 2    |  |  |
|          |               | 4    | Dword - 4   |  |  |
| 21       |               |      |             |  |  |
| 22       |               |      |             |  |  |
| 23       |               |      |             |  |  |
| 24       |               |      |             |  |  |
| 25       |               |      |             |  |  |
| 26       |               | 1    |             |  |  |
| 20       |               | 2    |             |  |  |
| 27       |               |      |             |  |  |
| 28       |               |      |             |  |  |
| 29       |               |      |             |  |  |
|          |               | 1    |             |  |  |
| 30       |               | 2    |             |  |  |
|          |               | 3    |             |  |  |

Tabella C.9: Tipo di conversione in funzione del gruppo di appartenenza (Parte 2 di 2)

\* no S5 Interbus, \*\* no S5 Interbus s Profibus, -- non soggetto a conversione

| N.                                                                                   | SIEM              |      |                        |  |  |
|--------------------------------------------------------------------------------------|-------------------|------|------------------------|--|--|
| N.    I      1       2       3       4       5       6       7       8    Cou      9 | SIEMENS<br>S7/200 |      |                        |  |  |
| 1     2     3     4     5     6     7     8  Cou    9                                | Area Dati         | Pos. | Тіро                   |  |  |
| 2<br>3<br>4<br>5<br>6<br>7<br>8 Cou<br>9                                             |                   |      |                        |  |  |
| 3<br>4<br>5<br>6<br>7<br>8 Cou<br>9                                                  |                   |      |                        |  |  |
| 3<br>4<br>5<br>6<br>7<br>8 Cou<br>9                                                  |                   | 1    |                        |  |  |
| 3<br>4<br>5<br>6<br>7<br>8 Cou<br>9                                                  |                   | 2    |                        |  |  |
| 4<br>5<br>6<br>7<br>8 Cou<br>9                                                       |                   | 3    |                        |  |  |
| 4<br>5<br>6<br>7<br>8 Cou<br>9                                                       |                   | 4    |                        |  |  |
| 4<br>5<br>6<br>7<br>8 Cou<br>9                                                       |                   | 1    |                        |  |  |
| 4<br>5<br>6<br>7<br>8 Cou<br>9                                                       | -                 | 2    |                        |  |  |
| 5<br>6<br>7<br>8 Cou<br>9                                                            | -                 | 3    |                        |  |  |
| 5<br>6<br>7<br>8 Cou<br>9                                                            | -                 | 4    |                        |  |  |
| 6<br>7<br>8 Cou<br>9                                                                 |                   |      |                        |  |  |
| 6<br>7<br>8 Cou<br>9                                                                 |                   | 1    |                        |  |  |
| 7<br>8 Cou<br>9                                                                      |                   | 2    |                        |  |  |
| 7<br>8 Cou<br>9                                                                      |                   | 3    |                        |  |  |
| 8 Cou<br>9                                                                           |                   |      |                        |  |  |
| 8 Cou<br>9                                                                           |                   | 1    | Word - 2               |  |  |
| 8 Cou<br>9                                                                           |                   | 2    |                        |  |  |
| 9                                                                                    | unter             | 3    |                        |  |  |
| 9                                                                                    |                   | 4    |                        |  |  |
| 9                                                                                    |                   | 5    |                        |  |  |
|                                                                                      |                   |      |                        |  |  |
| 1 1                                                                                  |                   | 1    | Byte (VB) - 1          |  |  |
|                                                                                      | _                 | 2    | Word (VW) - 2          |  |  |
|                                                                                      | _                 | 3    | Dword (VD) - 4         |  |  |
|                                                                                      | _                 | 4    | String (VB) - 0        |  |  |
| 10 Reg                                                                               | gister            | 5    | FloatingPoint (VD) - 4 |  |  |
|                                                                                      | _                 | 6    |                        |  |  |
|                                                                                      | _                 | 7    |                        |  |  |
|                                                                                      |                   | 8    |                        |  |  |
|                                                                                      |                   | 9    |                        |  |  |
|                                                                                      |                   | 1    | Bit - U                |  |  |
| 11 Mer                                                                               | rker              | 2    |                        |  |  |
|                                                                                      |                   | 3    |                        |  |  |
|                                                                                      |                   | 4    |                        |  |  |
|                                                                                      |                   | 1    |                        |  |  |
| 12                                                                                   |                   | 2    |                        |  |  |
|                                                                                      |                   | 3    |                        |  |  |
|                                                                                      |                   | 4    |                        |  |  |
| 13                                                                                   |                   |      |                        |  |  |
| 14                                                                                   |                   |      |                        |  |  |
| 15                                                                                   |                   |      |                        |  |  |
| 13       14       15                                                                 |                   |      |                        |  |  |

Tabella C.10: Tipo di conversione in funzione del gruppo di appartenenza (Parte 1 di 2)

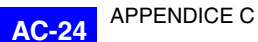

|                   | Gruppo L           |      |          |  |  |
|-------------------|--------------------|------|----------|--|--|
| SIEMENS<br>S7/200 |                    |      |          |  |  |
| Ν.                | Area Dati          | Pos. | Тіро     |  |  |
|                   |                    | 1    | Word - 2 |  |  |
|                   |                    | 2    |          |  |  |
|                   |                    | 3    |          |  |  |
| 16                | Timer              | 4    |          |  |  |
|                   |                    | 5    |          |  |  |
|                   |                    | 6    |          |  |  |
|                   |                    | 7    |          |  |  |
| 17                |                    |      |          |  |  |
|                   |                    | 1    |          |  |  |
| 18                |                    | 2    |          |  |  |
| 10                |                    | 3    |          |  |  |
|                   |                    | 4    |          |  |  |
|                   | Input              | 1    | Bit - 0  |  |  |
| 10                |                    | 2    |          |  |  |
| 10                |                    | 3    |          |  |  |
|                   |                    | 4    |          |  |  |
|                   | Output             | 1    | Bit - 0  |  |  |
| 20                |                    | 2    |          |  |  |
| 20                |                    | 3    |          |  |  |
|                   |                    | 4    |          |  |  |
| 21                | High Speed Counter |      | Word - 2 |  |  |
| 22                | Special Marker     |      | Bit - 0  |  |  |
| 23                |                    |      |          |  |  |
| 24                |                    |      |          |  |  |
| 25                |                    |      |          |  |  |
| 26                |                    | 1    |          |  |  |
| 20                |                    | 2    |          |  |  |
| 27                |                    |      |          |  |  |
| 28                |                    |      |          |  |  |
| 29                |                    |      |          |  |  |
|                   |                    | 1    |          |  |  |
| 30                |                    | 2    |          |  |  |
|                   |                    | 3    |          |  |  |

Tabella C.10: Tipo di conversione in funzione del gruppo di appartenenza (Parte 2 di 2)

| Gruppo M   |                                                     |           |                       |
|------------|-----------------------------------------------------|-----------|-----------------------|
| SIEMENS    |                                                     |           |                       |
| S7/300-400 |                                                     |           |                       |
| N.         | Area Dati                                           | Pos.      | Тіро                  |
| 1          |                                                     |           |                       |
| 2          |                                                     |           |                       |
|            |                                                     | 1         |                       |
| 3          |                                                     | 2         |                       |
| Ū          |                                                     | 3         |                       |
|            |                                                     | 4         |                       |
|            |                                                     | 1         |                       |
| 4          |                                                     | 2         |                       |
|            |                                                     | 3         |                       |
|            |                                                     | 4         |                       |
| 5          |                                                     |           |                       |
| _          |                                                     | 1         |                       |
| 6          |                                                     | 2         |                       |
|            |                                                     | 3         |                       |
| /          |                                                     |           |                       |
|            |                                                     | 0         | Counter - 2           |
|            | Countor                                             | 2         |                       |
| 0          | Counter                                             | 3         |                       |
|            |                                                     | 4         |                       |
| 0          |                                                     | 5         |                       |
| 3          |                                                     | 1         | <br>Byte - 1 **       |
|            |                                                     | 2         | Word - 2              |
|            |                                                     | 3         | Dword - 4             |
|            |                                                     | 4         | String - 0            |
| 10         | DB/DBW                                              | 5         | Floating Point - 4    |
|            |                                                     | 6         | Timer 1/100 sec - 2 * |
|            |                                                     | 7         | Timer 1/10 sec - 2 *  |
|            |                                                     | 8         | Timer 1 sec - 2 *     |
|            |                                                     | 9         | Timer 10 sec - 2 *    |
|            | Merker                                              | 1         |                       |
|            |                                                     | 2         | Byte - 1**            |
| 11         |                                                     | 3         | Word - 2              |
|            |                                                     | 4         | Dword - 4             |
|            |                                                     | 1         |                       |
|            |                                                     | 2         |                       |
| 12         |                                                     | 3         |                       |
|            |                                                     | 4         |                       |
| 13         |                                                     |           |                       |
| 14         |                                                     |           |                       |
| 15         |                                                     |           |                       |
| * no S5 I  | nterbus, ** no S5 Interbus s Profibus, non soagetta | a convers | ione                  |

Tabella C.11: Tipo di conversione in funzione del gruppo di appartenenza (Parte 1 di 2)

| Gruppo M              |           |      |             |
|-----------------------|-----------|------|-------------|
| SIEMENS<br>S7/300-400 |           |      |             |
| N.                    | Area Dati | Pos. | Тіро        |
|                       |           | 1    | Timer - 2   |
|                       |           | 2    |             |
|                       |           | 3    |             |
| 16                    | Timer     | 4    |             |
|                       |           | 5    |             |
|                       |           | 6    |             |
|                       |           | 7    |             |
| 17                    |           |      |             |
|                       |           | 1    |             |
| 18                    |           | 2    |             |
| 10                    |           | 3    |             |
|                       |           | 4    |             |
|                       |           | 1    |             |
| 19                    | Input     | 2    | Byte - 1 ** |
| 10                    |           | 3    | Word - 2    |
|                       |           | 4    | Dword - 4   |
|                       |           | 1    |             |
| 20                    | Output    | 2    | Byte - 1 ** |
|                       |           | 3    | Word - 2    |
|                       |           | 4    | Dword - 4   |
| 21                    |           |      |             |
| 22                    |           |      |             |
| 23                    |           |      |             |
| 24                    |           |      |             |
| 25                    |           |      |             |
| 26                    |           | 1    |             |
|                       |           | 2    |             |
| 27                    |           |      |             |
| 28                    |           |      |             |
| 29                    |           |      |             |
|                       |           | 1    |             |
| 30                    |           | 2    |             |
|                       |           | 3    |             |

Tabella C.11: Tipo di conversione in funzione del gruppo di appartenenza (Parte 2 di 2)

\* no S5 Interbus, \*\* no S5 Interbus s Profibus, -- non soggetto a conversione

| Gruppo N                   |                                                   |        |                      |
|----------------------------|---------------------------------------------------|--------|----------------------|
| TELEMECANIQUE<br>Unitelway |                                                   |        |                      |
| N.                         | Area Dati                                         | Pos.   | Тіро                 |
| 1                          |                                                   |        |                      |
| 2                          |                                                   |        |                      |
|                            |                                                   | 1      |                      |
| 3                          |                                                   | 2      |                      |
| 3                          |                                                   | 3      |                      |
|                            |                                                   | 4      |                      |
|                            |                                                   | 1      |                      |
| 4                          |                                                   | 2      |                      |
|                            |                                                   | 3      |                      |
|                            |                                                   | 4      |                      |
| 5                          |                                                   |        |                      |
|                            |                                                   | 1      |                      |
| 6                          |                                                   | 2      |                      |
|                            |                                                   | 3      |                      |
| 7                          |                                                   |        |                      |
|                            |                                                   | 1      |                      |
|                            |                                                   | 2      |                      |
| 8                          |                                                   | 3      |                      |
|                            |                                                   | 4      |                      |
|                            |                                                   | 5      |                      |
| 9                          |                                                   |        |                      |
|                            |                                                   | 1      |                      |
|                            |                                                   | 2      | Word - 2             |
|                            | Word                                              | 3      | Dword - 4            |
| 10                         |                                                   | 4      | String - 0 *         |
| 10                         |                                                   | 5      | Floating Point - 4   |
|                            |                                                   | 0      |                      |
|                            |                                                   | 0      |                      |
|                            |                                                   | 0      |                      |
|                            |                                                   | 9<br>1 |                      |
|                            |                                                   | 2      |                      |
| 11                         |                                                   | - 3    |                      |
|                            |                                                   | 4      |                      |
|                            |                                                   | 1      |                      |
|                            |                                                   | 2      |                      |
| 12                         |                                                   | 3      |                      |
|                            |                                                   | 4      |                      |
| 13                         |                                                   |        |                      |
| 14                         |                                                   |        |                      |
| 15                         |                                                   |        |                      |
| * no T.U.                  | Altivar-Modbus, ** no T.U. Altivar-Modbus e TSX17 | non so | ggetto a conversione |

Tabella C.12: Tipo di conversione in funzione del gruppo di appartenenza (Parte 1 di 2)

| Gruppo N                   |           |      |      |  |
|----------------------------|-----------|------|------|--|
| TELEMECANIQUE<br>Unitelway |           |      |      |  |
| Ν.                         | Area Dati | Pos. | Тіро |  |
|                            |           | 1    |      |  |
|                            |           | 2    |      |  |
|                            |           | 3    |      |  |
| 16                         |           | 4    |      |  |
|                            |           | 5    |      |  |
|                            |           | 6    |      |  |
|                            |           | 7    |      |  |
| 17                         |           |      |      |  |
|                            |           | 1    |      |  |
| 18                         |           | 2    |      |  |
| 10                         |           | 3    |      |  |
|                            |           | 4    |      |  |
|                            |           | 1    |      |  |
| 19                         |           | 2    |      |  |
| 10                         |           | 3    |      |  |
|                            |           | 4    |      |  |
|                            |           | 1    |      |  |
| 20                         |           | 2    |      |  |
|                            |           | 3    |      |  |
|                            |           | 4    |      |  |
| 21                         |           |      |      |  |
| 22                         |           |      |      |  |
| 23                         |           |      |      |  |
| 24                         |           |      |      |  |
| 25                         |           |      |      |  |
| 26                         |           | 1    |      |  |
|                            |           | 2    |      |  |
| 27                         |           |      |      |  |
| 28                         |           |      |      |  |
| 29                         |           |      |      |  |
|                            |           | 1    |      |  |
| 30                         |           | 2    |      |  |
|                            |           | 3    |      |  |

Tabella C.12: Tipo di conversione in funzione del gruppo di appartenenza (Parte 2 di 2)

\* no T.U. Altivar-Modbus, \*\* no T.U. Altivar-Modbus e TSX17, -- non soggetto a conversione

| Gruppo O      |                      |        |                   |  |
|---------------|----------------------|--------|-------------------|--|
| TELEMECANIQUE |                      |        |                   |  |
| Reglage       |                      |        |                   |  |
| N.            | Area Dati            | Pos.   | Тіро              |  |
| 1             |                      |        |                   |  |
| 2             |                      |        |                   |  |
|               |                      | 1      |                   |  |
|               |                      | 2      |                   |  |
| 3             |                      | 3      |                   |  |
|               |                      | 4      |                   |  |
|               |                      | 1      |                   |  |
| 4             |                      | 2      |                   |  |
| 4             |                      | 3      |                   |  |
|               |                      | 4      |                   |  |
| 5             |                      |        |                   |  |
|               |                      | 1      |                   |  |
| 6             |                      | 2      |                   |  |
|               |                      | 3      |                   |  |
| 7             |                      |        |                   |  |
|               |                      | 1      | Counter Value - 2 |  |
|               |                      | 2      |                   |  |
| 8             | Counter Value        | 3      |                   |  |
|               |                      | 4      |                   |  |
|               |                      | 5      |                   |  |
| 9             |                      |        |                   |  |
|               |                      | 1      |                   |  |
|               |                      | 2      | Word - 2          |  |
|               |                      | 3      | Dword - 4         |  |
|               | Register             | 4      | String - 0        |  |
| 10            |                      | 5      |                   |  |
|               |                      | 6      |                   |  |
|               |                      | /      |                   |  |
|               |                      | ð<br>C |                   |  |
|               |                      | 9      |                   |  |
|               | Bit<br>              | 1      |                   |  |
| 11            |                      | 2      |                   |  |
|               |                      | 3      |                   |  |
|               |                      | 4      |                   |  |
|               |                      | 2      |                   |  |
| 12            |                      | 2      |                   |  |
|               |                      | 4      |                   |  |
| 13            |                      | +      |                   |  |
| 14            |                      |        |                   |  |
| 14            |                      |        |                   |  |
| non sor       | agetto a conversione |        |                   |  |

Tabella C.13: Tipo di conversione in funzione del gruppo di appartenenza (Parte 1 di 2)

| Gruppo O                 |                |      |                    |
|--------------------------|----------------|------|--------------------|
| TELEMECANIQUE<br>Reglage |                |      |                    |
| N.                       | Area Dati      | Pos. | Тіро               |
|                          |                | 1    | Timer Value - 2    |
|                          |                | 2    |                    |
|                          |                | 3    |                    |
| 16                       | Timer Value    | 4    |                    |
|                          |                | 5    |                    |
|                          |                | 6    |                    |
|                          |                | 7    |                    |
| 17                       |                |      |                    |
|                          |                | 1    |                    |
| 18                       |                | 2    |                    |
| 10                       |                | 3    |                    |
|                          |                | 4    |                    |
|                          |                | 1    | Bit Input - 0      |
| 19                       | Bit Input      | 2    |                    |
| 10                       | Dit input      | 3    |                    |
|                          |                | 4    |                    |
|                          |                | 1    | Bit Output - 0     |
| 20                       | Bit Output     | 2    |                    |
|                          |                | 3    |                    |
|                          |                | 4    |                    |
| 21                       |                |      |                    |
| 22                       |                |      |                    |
| 23                       |                |      |                    |
| 24                       | Counter Preset |      | Counter Preset - 2 |
| 25                       | Timer Preset   |      | Timer Preset - 2   |
| 26                       |                | 1    |                    |
|                          |                | 2    |                    |
| 27                       |                |      |                    |
| 28                       |                |      |                    |
| 29                       |                |      |                    |
|                          |                | 1    |                    |
| 30                       |                | 2    |                    |
|                          |                | 3    |                    |

Tabella C.13: Tipo di conversione in funzione del gruppo di appartenenza (Parte 2 di 2)

# Indice analitico

#### Simboli

?, 5-14, 6-35 ? > Indice, 7-5 ? > Sommario e indice, 7-3

#### Α

Abilita il secondo orario di salvataggio Storico Allarmi e Trend Buffers. 6-22 Abilita lo screen saver, 6-20 Abilitato campo ASCII, 4-18 campo barra, 4-27 campo Numerico, 4-15 campo simbolico, 4-29 campo simbolico mobile, 4-31 campo testo dinamico, 4-23 potenziometro a manopola, 4-50 potenziometro a slitta, 4-44 selettore a manopola, 4-53 selettore a slitta, 4-47 Abilitazione area scambio, 4-74 Abilitazione Checksum, 6-34 Abilitazione commento, 6-33 Abilitazione Data, 6-34 Abilitazione gestione ricette, 6-33 Abilitazione N. Voci, 6-34 Abilitazione Ora, 6-34 Accendi led, 4-62 ActiveX, 18-1 Adatta a pulsante (icona) pulsanti, 4-83 Aggiorna Dati Pubblici, 6-2 Aggiornamento adattatori, 9-5 Aggiornamento BOOT, 5-13 Aggiornamento del BOOT, 13-1 Aggiornamento del terminale, 12-5 Aggiornamento Fw adattatori, 9-5 Aggiornamento Fw del terminale, 9-5 Aggiornamento terminale, 9-4 Ago indicatore, 4-41 Allarme, 4-79 Allarmi, 4-77, 8-91 Altezza (pixel) (Base Windows), 6-19 Altezza pulsanti, 4-82 Anteprima, 6-19, 10-3 allarmi, 4-79, 4-80

campo ASCII, 4-16 campo barra, 4-27 campo Numerico, 4-9 campo testo dinamico, 4-23 immagini di progetto, 4-100 indicatore. 4-42 liste di immagini, 4-96 messaggi di informazione, 4-76, 4-77 potenziometro a manopola, 4-50 potenziometro a slitta, 4-44 pulsanti, 4-81 selettore a manopola, 4-53 selettore a slitta, 4-47 Anteprima soglia campo ASCII, 4-18 campo barra, 4-25 campo Numerico, 4-15 pulsanti, 4-84 Appendice A. AA-1 Appendice B, AB-1 Appendice C, AC-1 Applicativo Utente, 18-2 Apri, 5-11 Arco, 4-39 Area a Sfioramento, 4-37 Area comandi, 4-65 Area comando dei led esterni (luce fissa). 4-65 Area comando dei led esterni (luce lampeggiante), 4-66 Area comando dei led rossi interni (luce fissa), 4-66 Area comando dei led rossi interni (luce lampeggiante), 4-66 Area comando dei led verdi interni (luce fissa), 4-66 Area comando dei led verdi interni (luce lampeggiante), 4-66 Area Dati area di memoria, 4-64 variabile, 4-57 Area di comando, 4-67 Area di memoria, 4-63 area di scambio, 4-74 Area di memoria immagine, 6-11 Area di risposta comando, 4-73 Area di scambio, 4-64, 8-86 allarmi, 4-79 messaggi di informazione, 4-75 Area di stato, 4-69 Area di stato dei led esterni, 4-70 Area di stato dei led interni, 4-70 Area di stato dei tasti esterni, 4-71

Area di stato dei tasti esterni (Real Time), 4-72 Area di stato dei tasti interni, 4-71 Area di stato dei tasti interni (Real Time), 4-71 Area di stato del terminale, 4-69 Area di stato tricette, 4-70 Area di stato stampante, 4-72 Area di stato stampante, 4-73 Area messaggi, 4-65 Area spostamento campo barra, 4-26 Assistito, 13-3 Attributi di stampa, 4-107 Automatico, 13-2

#### В

Backup/Restore, 6-2 Backup/Restore con Modem, 6-2 Barra campo barra, 4-26 Barra di Stato, 5-14 Barrato (Base Windows), 6-19 Baud rate, 9-4 BCD, 4-58 Beep alla pressione..., 6-20 Beep se nuovi arrivi Allarme, 6-20 Bit. 4-94 Bit numero, 4-94 Blocco di campioni a comando, 4-112 Bordo pulsanti, 4-81

# С

Cambia automaticamente contesto Allarme, 6-20 Campi, 6-5 Campi > Area a sfioramento, 7-7 Campi > Ascii, 7-6 Campi > Barra, 7-6 Campi > Data, 7-7 Campi > Dinamico, 7-6 Campi > Etichette, 7-6 Campi > Indicatore, 7-7 Campi > Numerico, 7-6 Campi > Potenziometro a manopola, 7-7 Campi > Potenziometro a slitta, 7-7 Campi > Pulsante a sfioramento, 7-7

Campi > Selettore a manopola, 7-7 Campi > Selettore a slitta, 7-7 Campi > Simbolico, 7-6 Campi > Simbolico mobile, 7-6 Campi > Trend, 7-7 Campionamento singolo a comando, 4-112 Campionamento singolo a tempo, 4-112 Campo ASCII, 4-15 Campo Barra, 4-23 Campo Data/Ora, 4-32, 4-110 Campo del messaggio di informazione, 4-76 Campo dell'allarme, 4-79 Campo Dinamico, 4-18 Campo e Variabile, 2-2 Campo Numerico, 4-5 Campo Simbolico, 4-27 Campo Simbolico Mobile, 4-29 Canali, 4-34 Cartelle, 4-100 Cerca argomento, 6-35 Che cosa è VTWIN, I-1 Chiudi, 6-2 Cifre dopo la virgola campo Numerico, 4-9 Cifre scartate campo Numerico, 4-8 Cifre visibili campo Numerico, 4-7 Codice ricetta, 6-33 Colonne per Pagina intestazione e piè di pagina, 4-109 pagina stampa, 4-107 Colore di sfondo, 4-3 Colore trend Limite inferiore, 4-35 Limite superiore, 4-35 Rappresentazione, 4-34 Comandi Diretti, 4-92 Comandi Diretti a Bit, 4-92 Comandi Diretti a Valore, 4-92 Comando AND, 4-93 OR, 4-93 SET, 4-93 SOMMA, 4-92 SOTTRAE, 4-92 XOR, 4-93 COMANDO "17" SETDATE, 4-68 Comando diretto a valore, 4-91 Comando Interno Avvia trend, 4-86 Azzera il numero di fogli generale, 4-91 Cambia lingua, 4-86 Cancella ricetta, 4-88 Carica ricetta da memoria dati, 4-88

Commuta lingua, 4-86 Copia ricette in memoria ritentiva, 4-88 Ferma trend, 4-86 Form feed sulla stampante, 4-91 Hardcopy, 4-91 Help della pagina, 4-86 Invia ricetta al dispositivo, 4-89 Invia ricetta da buffer video a dispositivo, 4-89 Leggi un campione di trend, 4-86 Leggi un trend a blocco, 4-87 Login password, 4-85 Logout password, 4-85 Modifica password, 4-85 Pagina di servizio, 4-87 Pagina precedente, 4-87 Pagina seguente, 4-87 **PIPELINE - Esegue** pipeline, 4-85 Salva in memoria dati la ricetta ricevuta da dispositivo, 4-89 Salva nel buffer video la ricetta ricevuta da dispositivo, 4-90 Salva ricetta in memoria dati. 4-90 Salva storico degli allarmi e trend buffers in flash, 4-87 Stampa storico degli allarmi, 4-91 Svuota trend buffer, 4-87 Uscita dal progetto, 4-87 Visualizza directory pagine, 4-88 Visualizza directory ricette, 4-90 Visualizza directory sequenze, 4-88 Visualizza le informazioni di progetto, 4-88 Visualizza storico degli allarmi. 4-88 Come creare un Back-up, 11-2 Commenti in tutte le sezioni, 10-4 Commento allarmi, 4-78 area a sfioramento, 4-38 area di memoria, 4-63 campo ASCII, 4-16 campo barra, 4-24 campo Numerico, 4-6 campo simbolico, 4-27 campo simbolico mobile, 4-29 campo testo dinamico, 4-21 comandi diretti, 4-94 Equazioni, 4-116 immagini di progetto, 4-100 indicatore, 4-40 liste di immagini, 4-96 liste di testi, 4-95 macro, 4-102 messaggi di informazione, 4-75 Operazioni automatiche, 4-119 pipeline, 4-105

potenziometro a manopola, 4-48 potenziometro a slitta, 4-43 pulsante a sfioramento, 4-37 pulsanti, 4-81 report, 4-111 selettore a manopola, 4-51 selettore a slitta, 4-45 sequenze di pagina, 4-62 trend, 4-34 trend buffer, 4-114 variabile, 4-57 Commento ricetta, 6-33 Compilazione del progetto, 9-2 Compilazione e trasferimento progetto, 9-1 Compilazione progetto, 6-2 Composizione, 9-5 Con segno variabile, 4-58 Condizione Operazioni automatiche, 4-121 Configurazione, 6-7 Configurazione lingua da usare, 9-2 Configurazioni lingue, 6-11 Controllo, 10-3 Converti. 5-13 Copia automatica delle ricette in memoria ritentiva, 6-33 Copia negli appunti, 6-6 Corsivo (Base Windows), 6-18 Cosa è un progetto, I-1 Crea disco di aggiornamento terminale operatore, 5-13 Crea macro campo, 6-5 Creazione del progetto, 8-3 Creazione dell'aggiornamento, 12-2 Creazione di un disco di aggiornamento, 12-1 Creazione di un Font TTF Standard, 15-2 Creazione di una documentazione, 10-1 Cursore potenziometro a manopola, 4-50 potenziometro a slitta, 4-44 selettore a manopola, 4-53 selettore a slitta. 4-47 Customer Care, 19-2

#### D

Data, 4-33 Dati pagina, 6-6 Dati Pubblici, 6-34 Definizione dei Font, 14-1 Definizione dei tasti interni, 6-6 Definizione di funzione area a sfioramento, 4-38 Operazioni automatiche, 4-120 pulsanti, 4-82

Definizione font, 6-2 Definizioni dei tasti esterni, 6-6 Definizioni dei tasti esterni globali, 6-9 Definizioni dei tasti interni globali, 6-9 Dimensione allarmi, 4-79 messaggi di informazione, 4-76 Dimensioni del font, 14-2 Direzione campo barra, 4-26 indicatore, 4-41 potenziometro a manopola, 4-49 potenziometro a slitta, 4-43 selettore a manopola, 4-52 selettore a slitta. 4-47 Direzione di movimento campo simbolico mobile, 4-31 Disabilita pulsanti, 4-84 Disabilita tasto, 4-84 Dispositivi, 5-14 Dispositivi che supportano l'importazione delle variabili. AB-2 Disposizione di un campo nella pagina, 2-3 Disposizione orizzontale, 6-34 Disposizione verticale, 6-34 Download con modem, 6-2

# Ε

Elementi del gruppo, 4-60 Elenco dei dispositivi che supportano la conversione, AC-4 Elimina, 5-13 Elimina macro campo proprietario, 6-6 Ellisse, 4-39 Equazione, 4-116 Equazioni, 4-115 ESA-NET, 8-95 Esci, 5-12 Esempio di calcolo del Checksum, 6-27 Esito, 9-2 Esporta, 5-13 Esporta nel file, 6-2 Esporta traduzione con Font TTF non Europeo Occ., 15-5 Esporta traduzioni Esporta nel file, 6-3 Ethernet, 9-4 Etichetta del pulsante allarmi, 4-80 messaggi di informazione, 4-77 pulsanti, 4-82

Etichetta multilingua, 4-4, 4-110 Etichette delle liste, 5-14 Evento campo ASCII, 4-18 campo barra, 4-27 campo Numerico, 4-15 campo simbolico, 4-29 campo simbolico mobile, 4-31 campo testo dinamico, 4-23 potenziometro a manopola, 4-50 potenziometro a slitta, 4-44 selettore a manopola, 4-53 selettore a slitta, 4-47

# F

Ferma dopo N. errori, 9-2 Ferma mai, 9-2 Ferma primo errore, 9-2 FIFO (First In - First Out), 4-113 storico allrmi, 4-77 trend buffer, 4-113 File, 5-2 File > Apri, 7-3 File > Nuovo, 7-3 File > Salva. 7-3 File generati da un progetto per ADT, I-3 File generati da un progetto per VT. I-2 Finestre, 6-34 Font. 14-2 allarmi, 4-80 messaggi di informazione, 4-76 Font base (Base Windows), 6-18 Font di progetto, 6-18 Font disponibili, 6-19 Font Esteso, 15-2 Font esteso (Base Windows), 6-19 Fonts del progetto, 6-18 Fonts della lingua, 6-18 Formato campo ASCII, 4-16 campo Numerico, 4-9 Formato data Allarme, 6-21 Messaggio, 6-22 Formato Lunedì, 4-33 Formato numerico campo Numerico, 4-7 Formato ora Allarme, 6-21 Messaggio, 6-22 Formato 1, 4-33 Frequenza di campionamento, 4-115 Funzione area a sfioramento, 4-38 macro, 4-102 Operazioni automatiche, 4-120

pulsanti, 4-82 Funzioni grafiche correlate alla revisione hardware del terminale VT., 4-101 Funzioni Interne, 4-84

# G

Giorno della settimana, 4-33 Grassetto (Base Windows), 6-18 Gruppi di variabili, 4-60 Guida rapida, 5-14

#### Η

Help dell'allarme, 4-80 Help di pagina, 4-3

## I

Identificazione della stampante, 16-2 Ignora allarmi in eccesso storico allarmi, 4-78 Ignora i campioni in eccesso, 4-113 Immagine Bitmap, 4-40 Immagine di progetto, 4-40 Immagine di sfondo pulsanti, 4-82 Immagine selezionata liste di immagini, 4-96 Immagine soglia pulsanti, 4-83 Immagini, 4-96 liste di immagini, 4-96 Immagini di progetto - Grafica, AA-2 Importa, 5-13 Importa dal file, 6-3 Importa traduzioni Importa dal file, 6-3 Importa variabili variabile, 4-57 Importa/Exporta dal DB utente, 6-4 Importanza della documentazione, 10-2 Importanza di un Back-up, 11-2 Impostazione editor esterno, 6-4 Impostazione lingue di progetto, 8-7 Impostazioni, 6-5 Impostazioni di pagina, 10-4 Impostazioni di progetto, 6-19, 8-10 Impostazioni di stampa, 6-22 Impostazioni globali, 10-4 Impostazioni multilingue, 6-5 Includi copertina, 10-4 Indicatore, 4-40 Indice, 6-35, 10-4 Indice campo campo ASCII, 4-16

campo barra, 4-24 campo Numerico, 4-9 campo simbolico, 4-28 campo simbolico mobile, 4-30 campo testo dinamico, 4-21 potenziometro a manopola, 4-48 potenziometro a slitta, 4-43 selettore a manopola, 4-51 selettore a slitta, 4-46 Indirizzo area di memoria. 4-64 variabile. 4-58 Indirizzo IP terminale, 9-4 Indirizzo MPI terminale, 9-4 Informazioni di progetto, 6-7, 8-6, 10-4 Informazioni su, 5-14 Inserimento pagine, 8-13 Inserimento variabili, 8-12 Inserisci in buffer storico allarmi, 4-80 Installazione dell'aggiornamento sul PC, 12-4 Intervallo di autoripetizione, 6-10 Intervallo di polling Operazioni automatiche, 4-120 Intervallo di salvataggio in ore Storico Allarmi e Trend Buffers, 6-22 Intestazione, 10-4 report, 4-112 Intestazione/Piè di pagina Importa/Exporta dal DB utente, 6-4 Intestazioni e piè di pagina, 4-108 Inverte il valore del bit, 4-91 Invia Form-feed a fine pagina/Piè di pagina, 4-112

#### L

Lampeggio campo ASCII, 4-18 campo barra, 4-25 campo Numerico, 4-14 campo testo dinamico, 4-23 pulsanti, 4-83 Larghezza pulsanti, 4-82 Lettura a polling e scrittura ad ogni cambiamento, 4-104 Lettura continua campo ASCII, 4-17 campo barra, 4-24 campo Numerico, 4-11 campo simbolico, 4-28 campo simbolico mobile, 4-30 campo testo dinamico, 4-22 potenziometro a manopola, 4-48 potenziometro a slitta, 4-43 selettore a manopola, 4-51

selettore a slitta, 4-46 Lettura e scrittura a comando, 4-104 Lettura e scrittura a polling, 4-104 Lettura una volta campo ASCII, 4-17 campo barra, 4-24 campo Numerico, 4-11 campo simbolico, 4-28 campo simbolico mobile, 4-30 campo testo dinamico, 4-22 potenziometro a manopola, 4-49 potenziometro a slitta, 4-43 selettore a manopola, 4-51 selettore a slitta, 4-46 Limite di impostazione, 4-58 Limite inferiore, 4-35 Limite superiore, 4-34 Linea. 4-38 Linea seriale, 9-4 Lingua, 6-18 Lingua VTWIN, 5-14 Lingue del progetto, 6-13 Lista di testi selezionata, 4-95 Lista funzioni, 4-102 Liste di Immagini, 4-95 Liste di immagini campo simbolico mobile, 4-30 Liste di immagini campo simbolico, 4-28 Liste di Testi, 4-95 Liste di testi, 4-21 Livelli password, 6-8 Lunghezza area di memoria, 4-64 campo ASCII, 4-16 variabile, 4-58

#### М

Macro, 4-84, 4-101 Margine Sinistro intestazione e piè di pagina, 4-109 pagina stampa, 4-107 Margini, 10-4 Meccanismo di conversione, AC-2 Memoria dati. 6-23 Menù di VTWIN, 3-1 Menù in dettaglio, 5-1, 6-1 Messaggi di Informazione, 4-74 Messaggi di informazione, 8-87 Messaggi di sistema, 6-10 Messaggio, 4-76 Messaggio d'aiuto, 4-76 Modem, 9-4 Modifica, 5-12, 6-5, 10-3 Modifica > Allinea > Centra in orizzontale, 7-6 Modifica > Allinea > Centra in verticale, 7-6

Modifica > Allinea > Verso destra, 7-6 Modifica > Allinea > Verso il basso, 7-6 Modifica > Allinea > Verso l'alto, 7-6 Modifica > Allinea > Verso sinistra, 7-6 Modifica > Annulla, 7-4 Modifica > Colori, 7-5 Modifica > Copia, 7-4 Modifica > Crea libreria, 7-4 Modifica > Dimensione > X1, 7-5 Modifica > Dimensione > X2, 7-5 Modifica > Dimensione > X4, 7-5 Modifica > Duplica, 7-4 Modifica > Effetto 3D, 7-5 Modifica > Elimina, 7-3, 7-4 Modifica > Elimina tutti, 7-4 Modifica > Griglia, 7-5 Modifica > Incolla, 7-4 Modifica > Ingrandimento, 7-5 Modifica > Livello > Abbassa, 7-5 Modifica > Livello > Aumenta, 7-5 Modifica > Livello > Primo, 7-5 Modifica > Livello > Ultimo, 7-5 Modifica > Mostra aree a sfioramento. 7-5 Modifica > Proprietà, 7-3 Modifica > Reverse, 7-5 Modifica > Riduzione, 7-5 Modifica > Ripristina, 7-4 Modifica > Scelta font, 7-5 Modifica > Specchio > Orizzontale, 7-6 Modifica > Specchio > Verticale, 7-6 Modifica > Taglia, 7-4 Modifica del campo abilitata campo ASCII. 4-17 campo barra, 4-24 campo Numerico, 4-12 campo simbolico. 4-28 campo simbolico mobile, 4-30 campo testo dinamico, 4-22 potenziometro a manopola, 4-49 potenziometro a slitta, 4-43 selettore a manopola, 4-52 selettore a slitta, 4-46 Modo di campionamento, 4-115 Modo di editazione, 4-3 Modo di lettura/scrittura, 4-105 Mostra Data/Ora Messaggio, 6-21 MPI, 9-4

#### Ν

Nascondi pulsanti, 4-84 Nessuna, 4-84 Nome, 10-3

allarmi, 4-78 area a sfioramento, 4-38 area di memoria, 4-63 area scambio, 4-74 campo ASCII, 4-16 campo barra, 4-24 campo Numerico, 4-6 campo simbolico, 4-27 campo simbolico mobile, 4-29 campo testo dinamico, 4-21 comandi diretti. 4-94 Equazioni, 4-116 gruppi di variabili, 4-60 immagini di progetto, 4-100 indicatore, 4-40 intestazione e piè di pagina, 4-108 liste di immagini, 4-96 liste di testi, 4-95 macro, 4-102 messaggi di informazione, 4-75 Operazioni automatiche, 4-119 pagina stampa, 4-107 password, 6-8 pipeline, 4-105 potenziometro a manopola, 4-48 potenziometro a slitta, 4-42 pulsante a sfioramento, 4-37 pulsanti, 4-81 report, 4-111 selettore a manopola, 4-51 selettore a slitta. 4-45 sequenze di pagina, 4-62 Timer, 6-9 trend, 4-34 trend buffer, 4-114 variabile, 4-57 Nome (Base Windows), 6-18 Nome della pagina, 4-3 Nome Equazione Operazioni automatiche, 4-119 Nome file, 4-100 Nome timer Operazioni automatiche, 4-120 Numeri di pagina, 10-5 Numero pagina stampa, 4-107 pipeline, 4-105 report, 4-111 sequenze di pagina, 4-62 trend buffer, 4-114 Numero bit allarmi, 4-79 campo ASCII, 4-17 campo barra, 4-25 campo Numerico, 4-12 campo simbolico, 4-28 campo simbolico mobile, 4-30 campo testo dinamico, 4-22 messaggi di informazione, 4-75 potenziometro a manopola, 4-49

potenziometro a slitta, 4-43 selettore a manopola, 4-52 selettore a slitta, 4-46 Numero caratteri codice, 6-33 Numero caratteri commento, 6-33 Numero di campioni trend, 4-34 trend buffer, 4-115 Numero di carattere, 14-2 Numero di foglio degli allarmi, 4-109 Numero di foglio del report, 4-109 Numero di foglio dello storico allarme, 4-109 Numero di foglio di hardcopy, 4-110 Numero di foglio generale, 4-110 Numero di pagina, 4-3 Numero di posizioni selettore a manopola, 4-52 selettore a slitta, 4-46 Numero di tacche campo barra, 4-26 indicatore, 4-41 potenziometro a manopola, 4-49 potenziometro a slitta, 4-44 Numero di telefono, 9-5 Numero di valori campo barra, 4-26 indicatore, 4-41 potenziometro a manopola, 4-49 potenziometro a slitta, 4-44 Nuovo, 5-2

# 0

Oggetto, 6-5 area a sfioramento, 4-38 macro, 4-102 Operazioni automatiche, 4-119 pulsanti, 4-82 Oggetto > Arco, 7-7 Oggetto > Ellisse, 7-7 Oggetto > Immagine bitmap, 7-7 Oggetto > Libreria, 7-4 Oggetto > Linea, 7-7 Oggetto > Nessuno, 7-6 Oggetto > Rettangolo, 7-7 Operazione, 4-94 Operazione automatica campo ASCII, 4-18 campo barra, 4-27 campo Numerico, 4-15 campo simbolico, 4-29 campo simbolico mobile, 4-31 campo testo dinamico, 4-23 potenziometro a manopola, 4-50 potenziometro a slitta, 4-45 selettore a manopola, 4-53 selettore a slitta, 4-47 Operazioni automatiche, 4-116 Opzioni, 5-14

Ora breve, 4-32 Ora lunga, 4-32 Orario di salvataggio prestabilito Storico Allarmi e Trend Buffers, 6-22 Ordinamento dello storico allarmi dal più recente, 6-21 Origine assi, 6-7

# Ρ

Pagina, 6-6 Pagina di logout, 6-8 Pagina finale report, 4-111 sequenze di pagina, 4-63 Pagina iniziale, 6-20 report, 4-111 sequenze di pagina, 4-63 Pagina Iniziale (Demo), 8-17 Pagina selezionata report, 4-111 sequenze di pagina, 4-63 Pagine, 4-3 Pagine di stampa, 4-106 Password, 6-7, 9-6 area a sfioramento, 4-38 campo ASCII, 4-17 campo barra, 4-25 campo Numerico, 4-13 campo simbolico, 4-28 campo simbolico mobile, 4-31 campo testo dinamico, 4-22 password, 6-8 potenziometro a manopola. 4-49 potenziometro a slitta, 4-43 pulsanti, 4-81 selettore a manopola, 4-52 selettore a slitta, 4-46 Personalizzazione degli attributi di stampa, 5-6 Personalizzazione di un Font, 14-4 Piè di pagina del report, 4-112 Piede di pagina, 10-4 Pipeline, 4-102 Sorgente (variabile destinazione), 4-105 Sorgente (variabile sorgente), 4-105 Variabile (variabile destinazione), 4-105 Variabile (variabile sorgente), 4-105 Posizione segnalazione allarme, 6-21 Posizione segnalazione messaggio, 6-21 Potenziometro a manopola, 4-48 Potenziometro a slitta, 4-42 Primo bit

campo simbolico, 4-28 campo simbolico mobile, 4-30 campo testo dinamico, 4-21 Primo piano campo ASCII, 4-17 campo barra, 4-25 campo Numerico, 4-14 campo testo dinamico, 4-22 pulsanti, 4-83 Procedura di aggiornamento, 1-2 Procedura di installazione, 1-2 Progetto, 6-2 Progetto Adattatore, 5-8 Progetto Rete ESA-NET, 5-9 Progetto VT Singolo, 5-3 Proprietà, 5-12 Protezione a bit campo ASCII, 4-17 campo barra, 4-25 campo Numerico, 4-12 campo simbolico, 4-28 campo simbolico mobile, 4-30 campo testo dinamico, 4-22 potenziometro a manopola, 4-49 potenziometro a slitta, 4-43 selettore a manopola, 4-52 selettore a slitta, 4-46 Pulsante a Sfioramento, 4-37 Pulsanti, 4-80 Pulsanti di progetto, 4-37

# R

Rappresentazione, 4-34 Relazione tra area di scambio e area di memoria. 2-4 Relazione tra campo e variabile, 2-4 Relazione tra pagina, campo, variabile ed aree, 2-1 Report, 4-91 Report di stampa, 4-110 Requisiti della stampante, 16-2 Requisiti HW minimi richiesti, 1-2 Requisiti HW ottimali richiesti, 1-2 Requisiti per visualizzare Help in Linea, I-1 Resetta il bit permanentemente, 4-91 Resetta il bit real time, 4-91 Rettangolo, 4-39 Reverse, 4-4 Rientro prodotto, 19-2 **Righe per Pagina** intestazione e piè di pagina, 4-109 pagina stampa, 4-107 Rinomina, 5-13 Ritardo autoscroll Allarme, 6-20 Messaggio, 6-21

Ritardo di autoripetizione, 6-10 Ritardo screen saver, 6-20

## S

Salva, 5-12 Salva con nome, 5-12 Scala lineare, 4-59 Schemi descrizione, 10-2 Schemi nome, 10-2 Scroll automatico Allarme, 6-20 Messaggio, 6-21 Selettore a manopola, 4-50 Selettore a slitta, 4-45 Seleziona macro campo proprietario, 6-6 Semiangolo indicatore, 4-41 potenziometro a manopola, 4-49 slettore a manopola, 4-52 Sequenza, 4-84 Sequenza casuale report, 4-111 sequenze di pagina, 4-62 Sequenza Iniziale, 6-19 Sequenza Inizio/Fine report, 4-111 sequenze di pagina, 4-62 Sequenze Casuali, 4-61, 4-110 Sequenze di Pagine, 4-61 Sequenze Inizio/Fine, 4-61, 4-110 Setta il bit permanentemente. 4-91 Setta il bit real time, 4-91 Sezioni disponibili. 10-3 Sezioni opzionali, 10-3 Sezioni selezionate, 10-3 Sfondo campo ASCII, 4-18 campo barra, 4-25, 4-26 campo Numerico, 4-14 campo testo dinamico, 4-23 indicatore, 4-41 potenziometro a manopola, 4-49 potenziometro a slitta, 4-44 pulsanti, 4-83 selettore a manopola, 4-52 selettore a slitta, 4-47 Significato dei file che crea un progetto, I-2 Significato della forma del puntatore del mouse, 7-2 Significato della terminologia utilizzata, 7-2 Significato delle icone dei menù, 7-3, 14-3 Significato delle icone del menù dell'editore, 7-4 Significato delle tabelle, AC-2 Soglia

campo ASCII, 4-17 campo barra, 4-25 campo Numerico, 4-13 campo testo dinamico, 4-22 pulsanti, 4-83 Sommario, 5-14 Sorgente area di memoria, 4-64 area scambio, 4-74 campo ASCII, 4-16 campo barra, 4-24 campo Numerico, 4-6 campo simbolico, 4-27 campo simbolico mobile, 4-29 campo testo dinamico, 4-21 comandi diretti, 4-94 indicatore, 4-40 potenziometro a manopola, 4-48 potenziometro a slitta, 4-43 selettore a manopola, 4-51 selettore a slitta, 4-45 trend buffer, 4-114 variabile, 4-57 Sorgente (Variabile orizzontale) campo simbolico mobile, 4-31 Sorgente (Variabile verticale) campo simbolico mobile, 4-31 Sorgente condizione abilitante Operazioni automatiche, 4-121 Sorgente Evento Operazioni automatiche, 4-120 Sorgente soglia campo ASCII, 4-17 campo barra, 4-25 campo Numerico, 4-13 campo testo dinamico, 4-22 pulsanti, 4-83 Sottolineato (Base Windows), 6-18 Specifica di funzione, 4-102 Stampa, 5-13 Stampa allarme, 4-80 Stampa messaggio, 4-77 Stampante, 4-109 Stampante Nome, 10-2 Stampante Porta, 10-2 Stampanti collegabili direttamente al VT. 16-1 Stampanti testate, 16-3 Stampare il progetto, 10-2 Storico allarmi Allarme, 6-21 Storico Allarmi e Trend Buffers, 6-22 Strumenti, 5-13, 6-2 Strumenti > Compilazione progetto, 7-4 Strumenti > Download con Modem, 7-4 Strumenti > Stampa, 7-3 Strumenti > Trasmissione progetto, 7-4
Struttura dei file AWL e ASC, AB-2 Struttura dei file CSV e TXT, AB-2 Supporto multilingue, 15-1

## Т

Tacca indicatore, 4-42 potenziometro a manopola, 4-50 potenziometro a slitta, 4-44 selettore a manopola, 4-53 selettore a slitta. 4-47 Tastiera selezionata, 6-11 Tastiere, 6-10 Tempo di polling, 4-105 Tempo di rinfresco, 4-3 area scambio, 4-74 Tentativi, 9-6 Terminale Libero, 17-1 Testi. 4-95 Testi multilingua, 4-4 Testo dinamico a singolo bit, 4-19 Testo dinamico a valore, 4-19 Testo dinamico ad insieme di bit, 4-20 Timeout in impostazione. 6-19 Timeout per logout, 6-8 Timer, 6-8 Timer. 6-9 Tipi di Menu, 3-2 Tipi di progetto, I-2 Tipi di tastiere, 6-11 Tipo campo barra, 4-26 campo simbolico. 4-28 campo simbolico mobile, 4-30 campo testo dinamico, 4-21 indicatore, 4-42 Operazioni automatiche, 4-120 potenziometro a manopola, 4-50 potenziometro a slitta, 4-44 variabile, 4-57 Tipo area dati, 4-74 Tipo di coda, 4-115 Tipo di conversione in funzione del gruppo di appartenenza (Parte 1 di 3), AC-5 Tipo di font, 6-18 Tipo di scala campo barra, 4-26 indicatore, 4-41 potenziometro a manopola, 4-49 potenziometro a slitta, 4-44 selettore a manopola, 4-52 selettore a slitta, 4-47 Tipo file, 4-100 Tipo soglia campo ASCII, 4-17 campo barra, 4-25 campo Numerico, 4-13

campo testo dinamico, 4-22 pulsanti, 4-83 Trasferimento del progetto, 9-3 Trasferimento progetto, 6-2 Trasferimento ricetta sincronizzato, 6-33 Trasferimento terminale libero, 17-2 Trend, 4-33 Trend buffer, 4-112 trend, 4-34

## U

Ultimo bit campo simbolico, 4-28 campo simbolico mobile, 4-30 campo testo dinamico, 4-21 Unità disco, 4-100 Usa impostazioni predefinite, 4-112 User Name, 9-6 Utilizza condizione abilitante Operazioni automatiche, 4-121 Utilizza parametri predefiniti intestazione e piè di pagina, 4-108 pagina stampa, 4-107 Utilizza un aspetto 3D per i campi modificabili, 6-20 Utilizzo del programma VTWIN, 7-1 Utilizzo di Font TTF Standard non Europeo Occidentale, 15-4 Utilizzo di un Font TTF Esteso. 15-5

## V

Va a pagina numero allarmi, 4-80 messaggi di informazione, 4-76 Vai a pagina, 4-84 Valore, 4-94 allarmi, 4-79 comandi diretti, 4-94 messaggi di informazione, 4-75 Operazioni automatiche, 4-120 Timer, 6-9 Valore condizione abilitante Operazioni automatiche, 4-121 Valore evento Operazioni automatiche, 4-121 Valore selezionato selettore a manopola, 4-52 selettore a slitta, 4-47 Valori campo barra, 4-26 indicatore, 4-42 liste di immagini, 4-96 liste di testi, 4-95 potenziometro a manopola, 4-50 potenziometro a slitta, 4-44

selettore a manopola, 4-53 selettore a slitta, 4-47 Valori delle posizioni selettore a manopola, 4-52 selettore a slitta, 4-46 Variabile campo ASCII, 4-16 campo barra, 4-24 campo Numerico, 4-6 campo simbolico, 4-27 campo simbolico mobile, 4-30 campo testo dinamico, 4-21 comandi diretti, 4-94 indicatore, 4-40 potenziometro a manopola, 4-48 potenziometro a slitta, 4-43 selettore a manopola, 4-51 selettore a slitta. 4-46 trend buffer, 4-114 Variabile (Variabile orizzontale) campo simbolico mobile, 4-31 Variabile (Variabile verticale) campo simbolico mobile, 4-31 Variabile condizione abilitante Operazioni automatiche, 4-121 Variabile Evento Operazioni automatiche, 4-120 Variabile soglia campo ASCII, 4-17 campo barra, 4-25 campo Numerico, 4-13 campo testo dinamico. 4-22 pulsanti. 4-83 Variabili, 4-53 Esporta nel file, 6-3 Importa dal file, 6-4 Variabili Stringa, 4-54 Variabili Virgola Fissa o Intere, 4-55 Variabili Virgola Mobile, 4-55 Versioni, 5-11 Vista. 10-3 Visualizza, 5-14 Visualizza avvertenze, 9-2 visualizzato, 14-2 Voci ricetta, 6-33

## Ζ

Zeri iniziali campo Numerico, 4-6